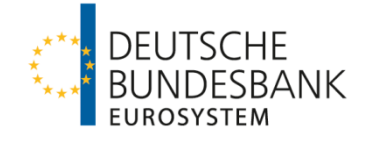

# **Einführung in ICM** - Für Kreditinstitute -

# Inhaltsverzeichnis

| 1 | EINL | EITUN        | G          |                                                                                            | 1   |
|---|------|--------------|------------|--------------------------------------------------------------------------------------------|-----|
| 2 | ALL  | GEMEI        | NER AUF    | BAU DES ICM                                                                                | 2   |
|   | 2.1  | DIE D        | ARSTELL    | JNG DER VERSCHIEDENEN FUNKTIONEN                                                           | 2   |
|   | 2.2  | Allge        |            | ERKMALE ALLER ICM-MASKEN                                                                   | 3   |
|   |      | 2.2.1        | KOPFZEIL   | E DER ICM-MASKEN                                                                           | 3   |
|   |      | 2.2.2        | AUTOMAT    | ISCHE AUFSUMMIERUNG UND SORTIERUNG                                                         | 3   |
|   | 2.3  | Ακτιο        | NSSCHAL    | TFLÄCHEN                                                                                   | 4   |
|   | 2.4  |              | TANT INF   | ORMATION AREA                                                                              | 6   |
| 3 | ALL  | GEMEI        |            | MATIONEN ZU BETRAGS,- DATUMS- UND ZEITANGABEN IN ICM                                       | .10 |
|   | 3.1  | BETR         | ÄGF        | ,                                                                                          | 10  |
|   | 3.2  | <b>ZEITE</b> | N          |                                                                                            | 10  |
|   | 2 2  |              | м          |                                                                                            | 10  |
|   | 5.5  |              | VI         |                                                                                            |     |
| 4 | RIG  | <b>3</b> 5   | •••••      |                                                                                            | .11 |
|   | 4.1  | PAYM         | ENTS – T   | ARGET2-ZAHLUNGEN                                                                           | .11 |
|   |      | 4.1.1        | Kriterie   | N FÜR DIE SUCHE VON ZAHLUNGEN                                                              | 12  |
|   |      |              | 4.1.1.1    | MESSAGE TYPE (NACHRICHTENTYP)                                                              | 12  |
|   |      |              | 4.1.1.2    | AMOUNT (BETRAG)                                                                            | 13  |
|   |      |              | 4.1.1.3    | Settlement (Verrechnungsart)                                                               | 14  |
|   |      |              | 4.1.1.4    | PRIORITY (PRIORITÄT)                                                                       | 14  |
|   |      |              | 4.1.1.5    | PAYMENT TYPE (ZAHLUNGSART)                                                                 | 15  |
|   |      |              | 4.1.1.6    | EXECUTION DATE (AUSFÜHRUNGSDATUM)                                                          | 16  |
|   |      |              | 4.1.1.7    | SSP Error Code (TARGET2-Fehlercode)                                                        | 17  |
|   |      |              | 4.1.1.8    | ACCOUNT / SUB ACCOUNT (KONTO / UNTERKONTO)                                                 | 18  |
|   |      |              | 4.1.1.9    | PREFERENCES (PRÄFERENZEN)                                                                  | 19  |
|   |      |              | 4.1.1.10   | PAYMENT STATUS (ZAHLUNGSSTATUS)                                                            | 21  |
|   |      |              | 4.1.1.11   | COUNTERPART COUNTRY (IN EINE ZAHLUNG INVOLVIERTES TARGET2 LAND) .                          | 22  |
|   |      |              | 4.1.1.12   | PAYMENTS WITH DEBIT TIME INDICATOR (ZAHLUNGEN MIT ZEITINDIKATOR)                           | 24  |
|   |      |              | 4.1.1.13   | ENTRY TIME (ZEIT DES EINGANGS EINER ZAHLUNGSNACHRICHT IN TARGET2)                          | 25  |
|   |      |              | 4.1.1.14   | SETTLEMENT TIME (ZEITPUNKT DER FINALEN VERRECHNUNG)                                        | 26  |
|   |      |              | 4.1.1.15   | SWIFT FIELDS (FELDER DER SWIFT-NACHRICHT)                                                  | 27  |
|   |      | 4.1.2        | ERGEBNI    | SÜBERSICHT DER SUCHABFRAGE                                                                 | 28  |
|   |      | 4.1.3        | ERSTELLE   | EN VON VORLAGEN FÜR SUCHANFRAGEN                                                           | 30  |
|   |      | 4.1.4        | Möglich    | E ANDERUNG VON ZAHLUNGEN IN DER WARTESCHLANGE                                              | 31  |
|   |      |              | 4.1.4.1    |                                                                                            | 35  |
|   |      |              | 4.1.4.2    |                                                                                            | 36  |
|   |      |              | 4.1.4.3    | ANDERUNG DER LATEST DEBIT TIME                                                             | 37  |
|   |      |              | 4.1.4.4    | MANUELLE RUCKNAHME UND ANDERUNG DER POSITION INNERHALB DER<br>ENTSPRECHENDEN WARTESCHLANGE | 39  |
|   | 4.2  | Liouir       | ριτγ - Για | UIDITÄTSÜBERSICHT                                                                          | 40  |
|   |      | 4.2.1        |            | LIQUIDITY RTGS ACCOUNT – AKTUELLE LIQUIDITÄT AUF DEM RTGS-KONTO                            | 40  |
|   |      |              | 4.2.1.1 l  | JBERSICHT ÜBER DIE AKTUELLE LIQUIDITÄTSSITUATION EINES                                     |     |
|   |      |              | F          | PM-TEILNEHMERS                                                                             | 40  |

|   |                  |                                                     | 4.2.1.2         | ERFASSUNG VON LIQUIDITÄTSÜBERTRÄGEN ZWISCHEN DEM HAM- UND<br>DEM RTGS-KONTO EINES TEILNEHMERS                       | 44         |
|---|------------------|-----------------------------------------------------|-----------------|----------------------------------------------------------------------------------------------------|------------|
|   |                  | 4.2.2                                               | CURRENT         | LIQUIDITY SUB ACCOUNT                                                                                               | 45         |
|   |                  | 4.2.3                                               | STANDING        | G ORDER LIQUIDITY TRANSFER HOME ACCOUNT TO RTGS – DAUERAUFTRA<br>N LIQUIDITÄTSTRANSFER VOM HAM-KONTO ZUM RTGS-KONTO | AG<br>49   |
|   | 4.3              | LIMITS AND RESERVATIONS (LIMITE UND RESERVIERUNGEN) |                 |                                                                                                    | 50         |
|   |                  | 4.3.1                                               | 4.3.1 LIMITE)   |                                                                                                    |            |
|   |                  |                                                     | 4.3.1.1         | CURRENT (AKTUELLES LIMIT)                                                                                           |            |
|   |                  |                                                     | 4.3.1.2         | STANDING ORDER (DAUERAUFTRAG)                                                                                       |            |
|   |                  | 4.3.2                                               | RESERVA         | TIONS (RESERVIERUNGEN)                                                                                              |            |
|   |                  |                                                     | 4.3.2.1         | CURRENT (AKTUELLE RESERVIERUNGEN)                                                                                   |            |
|   |                  |                                                     | 4.3.2.2         | STANDING ORDER (DAUERAUFTRAG)                                                                                       |            |
|   | 4.4              | Васк                                                | UP              |                                                                                                    | 61         |
|   |                  | 441                                                 | CLS-ZAH         | II LINGEN                                                                                                    | 62         |
|   |                  | 442                                                 | FURO1-          | Zehi ungen                                                                                                    | 64         |
|   |                  | 443                                                 | STEP2-7         |                                                                                                    | 65         |
|   |                  | 444                                                 | BACKUP-         | ZAHLUNGEN AN ANDERE DIREKTE TEILNEHMER                                                                              | 66         |
| F | <b>C</b>         |                                                     | B/ tortor       |                                                                                                    | 00         |
| อ | SER              | VICES                                               | •••••           |                                                                                                    | 69         |
|   | 5.1              | Resei                                               | RVE MAN         | AGEMENT (MINDESTRESERVE)                                                                                            | 69         |
|   |                  | 5.1.1                                               | DIREKTE         | MINDESTRESERVEHALTUNG                                                                                               | 69         |
|   |                  | 5.1.2                                               | INDIREKT        | E MINDESTRESERVEHALTUNG                                                                                             | 71         |
|   |                  | 5.1.3                                               | MINDEST         | reserve-Pool                                                                                                    | 71         |
|   | 5.2              | STAN                                                | DING FAC        | ILITIES (STÄNDIGE FAZILITÄTEN)                                                                                      | 73         |
|   |                  | 5.2.1                                               | OVERNIG         | HT DEPOSITS (TAGESGELDANLAGE)                                                                                       | 73         |
|   |                  | 5.2.2                                               | Margina         | L LENDING - ÜBERNACHTKREDIT                                                                                         | 76         |
|   |                  | 5.2.3                                               | TRANSAC         | TIONS (TRANSAKTIONEN IN BEZUG AUF DIE STÄNDIGEN FAZILITÄTEN)                                                        | 78         |
|   | 5.3              |                                                     | ISTRATIC        | DN                                                                                                    | 80         |
|   |                  | 5.3.1                                               | TASK QU         | EUE                                                                                                    | 80         |
|   |                  |                                                     | 5.3.1.1         | STATUS                                                                                                    | 81         |
|   |                  |                                                     | 5.3.1.2         | MODULE                                                                                                    | 83         |
|   |                  |                                                     | 5.3.1.3         | FREIGABE VON ERFASSUNGEN                                                                                            | 85         |
|   |                  | 5.3.2                                               | BROADCA         | ASTS                                                                                                    | 87         |
|   |                  | 5.3.3                                               | SSP Ope         | ERATING DAY – TARGET2 GESCHÄFTSTAG                                                                                  | 89         |
| 6 | STA <sup>-</sup> | ΓΙΟ ΔΑ                                              | ΤΑ <b>(S</b> ΤΑ | MMDATEN)                                                                                                    | 92         |
|   | 61               | DADTI                                               |                 |                                                                                                    | 02         |
|   | 0.1              | 6 1 1                                               |                 | ANTS (STANAMDATEN ZU EINIZEI NEN TEU NEUMEDNI)                                                                      | <b>9</b> 2 |
|   |                  | 0.1.1                                               |                 | ANTS (STAMMDATEN ZU EINZELNEN TEILNEHMERN)                                                                          | 9Z         |
|   |                  |                                                     | 6.1.1.1         | INFORMATION ON RECORD STATUS (INFORMATIONEN ZUM<br>Stammdateneintrag)                                               | 96         |
|   |                  |                                                     | 6112            | PARTICIPANT (STAMMDATEN FINES TEIL NEHMERS)                                                                         | 97         |
|   |                  |                                                     | 6113            | RTGS ACCOUNT (RTGS KONTO)                                                                                           | 100        |
|   |                  |                                                     | 0.1.1.0         | 6.1.1.3.1 DETAIL INFORMATIONEN ZUM RTGS KONTO                                                                       |            |
|   |                  |                                                     |                 | 6.1.1.3.2 DETAILINFORMATIONEN ZU DEN EINZELNEN SUB ACCOUNTS                                                         |            |
|   |                  |                                                     | 6.1.1.4         | НАМ АССОИМТ (НАМ КОМТО)                                                                                             | 105        |
|   |                  |                                                     | 6.1.1.5         | Standing Facility Information (Information zur Nutzung der<br>Ständigen Fazilitäten)                                | 106        |
|   |                  |                                                     | 6.1.1.6         | MINIMUM RESERVE INFORMATION                                                                                         | 107        |
|   |                  |                                                     | 6.1.1.7         | BACKUP PAYMENTS (BACKUP ZAHLUNGEN)                                                                                  | 109        |
|   |                  |                                                     |                 |                                                                                                    |            |

|     |                                                       | 6.1.2 TARGET2 DIRECTORY - TARGET2 VERZEICHNIS |                   |                                                       |                |  |  |
|-----|-------------------------------------------------------|-----------------------------------------------|-------------------|-------------------------------------------------------|----------------|--|--|
|     |                                                       | 6.1.3                                         | CONTAC            | T ITEMS - KONTAKTDATEN                                | 115            |  |  |
|     | 6.2                                                   | SSP I                                         | Dата <b>(Т</b> А  | ARGET2 SYSTEMDATEN)                                   | 119            |  |  |
|     |                                                       | 6.2.1                                         | Error C           | CODES (FEHLERCODES)                                   | 119            |  |  |
|     |                                                       | 6.2.2                                         | CALENDA           | AR – TARGET2 KALENDER                                 |                |  |  |
| 7   | Ном                                                   |                                               | COUNT (H          | IAM Конто)                                            |                |  |  |
|     | 7.1                                                   | Раум                                          | ENTS (ZA          | AHLUNGEN)                                             | 123            |  |  |
|     | 7.2                                                   | Liquii                                        | DITY <b>(L</b> IQ | UIDITÄT)                                              | 131            |  |  |
|     |                                                       | 7.2.1                                         | Kontoüi           | BERSICHT                                              |                |  |  |
|     |                                                       | 7.2.2                                         |                   |                                                       |                |  |  |
|     |                                                       |                                               | 7.2.2.1           | LIQUIDITÄTSÜBERTRAG ZWISCHEN DEM HAM KONTO UND DEM    |                |  |  |
|     |                                                       |                                               | 7000              | RIGS KONTO DES GLEICHEN I EILNEHMERS                  |                |  |  |
| _   | _                                                     |                                               | 1.2.2.2           | LIQUIDITATSUBERTRAG AN HAIN UND RTGS KONTEN ANDERER   | TEILNEHMER 135 |  |  |
| 8   | BES                                                   | ONDEF                                         | RHEITEN           | FUR INTERNETBASIERTE TEILNEHMER                       | 137            |  |  |
|     | 8.1                                                   | Acco                                          | UNT STA           | TEMENT (KONTOAUSZUG)                                  | 137            |  |  |
|     | 8.2                                                   | CRED                                          | IT TRANS          | FER (ERFASSUNG VON ZAHLUNGEN)                         | 142            |  |  |
|     |                                                       | 8.2.1                                         | MT 103 ·          | - KUNDENZAHLUNG                                       | 143            |  |  |
|     |                                                       |                                               | 8.2.1.1           | MANDATORY FIELDS (PFLICHTFELDER)                      | 144            |  |  |
|     |                                                       |                                               | 8.2.1.2           | CONDITIONAL FIELDS (KONDITIONELLE FELDER)             |                |  |  |
|     |                                                       |                                               | 8.2.1.3           | OPTIONAL FIELDS (OPTIONALE FELDER)                    |                |  |  |
|     |                                                       | 8.2.2                                         | MI 103+           | KUNDENZAHLUNG (STRAIGHT THROUGH PROCESSING)           |                |  |  |
|     |                                                       |                                               | 8.2.2.1           | MANDATORY FIELDS (PFLICHTFELDER)                      |                |  |  |
|     |                                                       |                                               | 8.2.2.2           | CONDITIONAL FIELDS (KONDITIONELLE FELDER)             |                |  |  |
|     |                                                       | 0 7 7                                         | 0.2.2.3<br>MT 202 | PRIVE AN RANK ZALILLING                               |                |  |  |
|     |                                                       | 0.2.3                                         | 8231              |                                                       | 101            |  |  |
|     |                                                       |                                               | 8232              |                                                       | 163            |  |  |
|     |                                                       | 824                                           | MT 2020           | COV (BANK AN BANK ZAHI LING MIT INTEGRIERTEM MT 103)  | 166            |  |  |
|     |                                                       | 0.2.1                                         | 8.2.4.1           | MANDATORY FIELDS (PELICHTELDER SEQUENZ A - MT 202)    |                |  |  |
|     |                                                       |                                               | 8.2.4.2           | OPTIONAL FIELDS (OPTIONALE FELDER SEQUENZ A - MT 202) |                |  |  |
|     |                                                       |                                               | 8.2.4.3           | MANDATORY FIELDS (PFLICHTFELDER SEQUENZ B -           |                |  |  |
|     |                                                       |                                               |                   | zu Grunde liegender MT103)                            | 171            |  |  |
|     |                                                       |                                               | 8.2.4.4           | OPTIONAL FIELDS (OPTIONALE FELDER SEQUENZ B -         |                |  |  |
|     |                                                       |                                               |                   | zu Grunde liegender MT103)                            |                |  |  |
| A   | NHAN                                                  | G                                             |                   |                                                       | I              |  |  |
| I I | Über                                                  | SICHT                                         | ÜBER DI           | E VERRECHNUNGSMODELLE VON NEBENSYSTEMEN               | I              |  |  |
| II  | DIE V                                                 | VICHTI                                        | GSTEN T           | ARGET2-FEHLERCODES                                    | III            |  |  |
|     | BEG                                                   | RIFFS                                         | ERKLÄRI           | JNGEN TARGET2                                         | v              |  |  |
| IV  | Ави                                                   | ÜRZU                                          | NGSVERZ           | ZEICHNIS                                              | XIII           |  |  |
| v   | AUFE                                                  | BAU EII                                       |                   | 940                                                   | xv             |  |  |
| VI  |                                                       | LBEISP                                        | IELE              |                                                       | XIX            |  |  |
|     | VI –                                                  | I TRAN                                        | SAKTION           | EN ZWISCHEN HAM UND PM                                | xıx            |  |  |
|     | VI –                                                  |                                               | NSAKTION          | IEN IM BARVERKEHR                                     | xxxvı          |  |  |
|     | VI – III TRANSAKTIONEN VON EINEM CO-MANAGER INITIIERT |                                               |                   |                                                       |                |  |  |

# 1 Einleitung

Das folgende Dokument dient der allgemeinen Einführung in die Nutzung des Informationsund Steuerungs-Moduls (Information and Control Module, im Folgenden "ICM"). Es bietet einen Überblick über die für die allgemeine tägliche Nutzung relevanten Masken. Dabei besteht jedoch kein Anspruch auf Vollständigkeit.

Für weitergehende Informationen zu einzelnen Funktionen und Übersichten kann das ICM Nutzerhandbuch I ("User Handbook I") genutzt werden.

Das ICM ermöglicht TARGET2-Teilnehmern (Kreditinstituten, Nebensystemen, Zentralbanken, etc.) den Zugriff auf Informationen zu ihrem TARGET2-Konto. Zudem dient das ICM der Steuerung der liquiditätssparenden Elemente sowie in bestimmten Fällen auch der Erfassungen von Zahlungen.

ICM bietet den unterschiedlichen Nutzergruppen einen sogenannten "Single-Window Access". Das bedeutet, dass die Teilnehmer mit nur einer Anwendung Zugriff auf alle von ihnen genutzten Module haben.

Prinzipiell sind im ICM nur die Daten des aktuellen Geschäftstages verfügbar.

Ausnahmen sind:

- Vordatierte Zahlungen ("Warehoused payments": Zahlungen, die bis zu fünf Geschäftstage im Voraus eingereicht werden)
- Stammdatenabfragen (Hier können auch zukünftige ("future") Datensätze eingesehen werden, d. h. Daten, die bereits im System erfasst, jedoch noch nicht aktiv sind. Außerdem sind auch modifizierte bzw. gelöschte Datensätze einsehbar, wobei immer nur der zuletzt modifizierte Datensatz angezeigt wird.)

Der Zugriff auf das ICM kann sowohl über SWIFT als auch über das Internet erfolgen. Dies ist abhängig vom gewählten Kommunikationskanal. In diesem Zusammenhang unterscheiden sich die ICM-Übersichten teilweise. Sofern dies der Fall ist, werden in diesem Dokument beide Alternativen in unterschiedlichen Gliederungspunkten dargestellt.

#### 2.1 Die Darstellung der verschiedenen Funktionen

# 2 Allgemeiner Aufbau des ICM

# 2.1 Die Darstellung der verschiedenen Funktionen

Die Oberfläche des ICM untergliedert sich in verschiedene Reiter. Jeder dieser Reiter steht für ein TARGET2-Modul bzw. eine Funktionsgruppe.

Die verschiedenen Reiter sind:

- RTGS
- Home Account
- Services
- Static Data

Jeder dieser Reiter unterteilt sich in mehrere Funktionen, welche sich teilweise weiter in Unterfunktionen verzweigen.

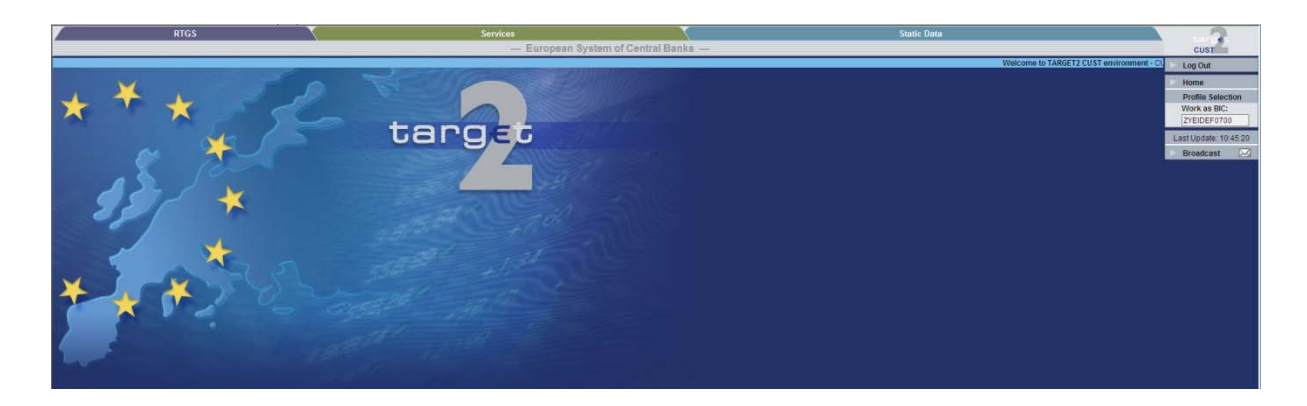

Unter **RTGS** haben direkte PM-Teilnehmer die Möglichkeit, Zahlungen (eingehende und ausgehende) des aktuellen Geschäftstages bzw. vordatierte ("warehoused") Zahlungen sowie Informationen zu ihrer aktuell verfügbaren Liquidität einzusehen.

Der Reiter **Home Account** steht den HAM-Kontoinhabern zur Verfügung und bietet einen Überblick über deren Zahlungen sowie Einsicht in deren verfügbare Liquidität.

Im Reiter **Services** hat der Anwender Einblick in die Mindestreservehaltung und die Ständigen Fazilitäten sowie Zugriff zu administrativen Funktionen wie z. B. der Task Queue (Übersicht über manuelle Eingaben in ICM).

Der **Stammdaten**-Reiter (Static Data) dient TARGET2-Teilnehmern vor allem zur Einsicht in ihre Stammdaten, in das TARGET2 Directory sowie in Kontaktdaten anderer TARGET2-Teilnehmer und in die Beschreibung von Fehlercodes.

#### 2.2 Allgemeine Merkmale aller ICM-Masken

# 2.2 Allgemeine Merkmale aller ICM-Masken

# 2.2.1 Kopfzeile der ICM-Masken

Es gibt Funktionen in ICM, die in allen Masken verfügbar sind. Diese werden im Folgenden dargestellt. Eine wiederholte Erläuterung dieser Funktionen in den weiteren Kapiteln entfällt dadurch.

Jede Maske im ICM hat eine Kopfzeile. Diese enthält Informationen zum Pfad der aktuellen Maske, den Titel des aufgerufenen Menüs sowie das Zertifikat des aktuellen Nutzers. Weiterhin sind rechts in der Kopfzeile allgemeine Funktionen wie "Drucken", "Speichern" oder "Aktualisieren der Ansicht" verfügbar. Auch eine Hilfefunktion ist vorhanden. Hierüber können detaillierte Informationen zu der aktuellen ICM-Maske abgefragt werden. Ferner wird in der Kopfzeile angezeigt, zu welcher Uhrzeit die aufgerufene Übersicht das letzte Mal aktualisiert wurde.

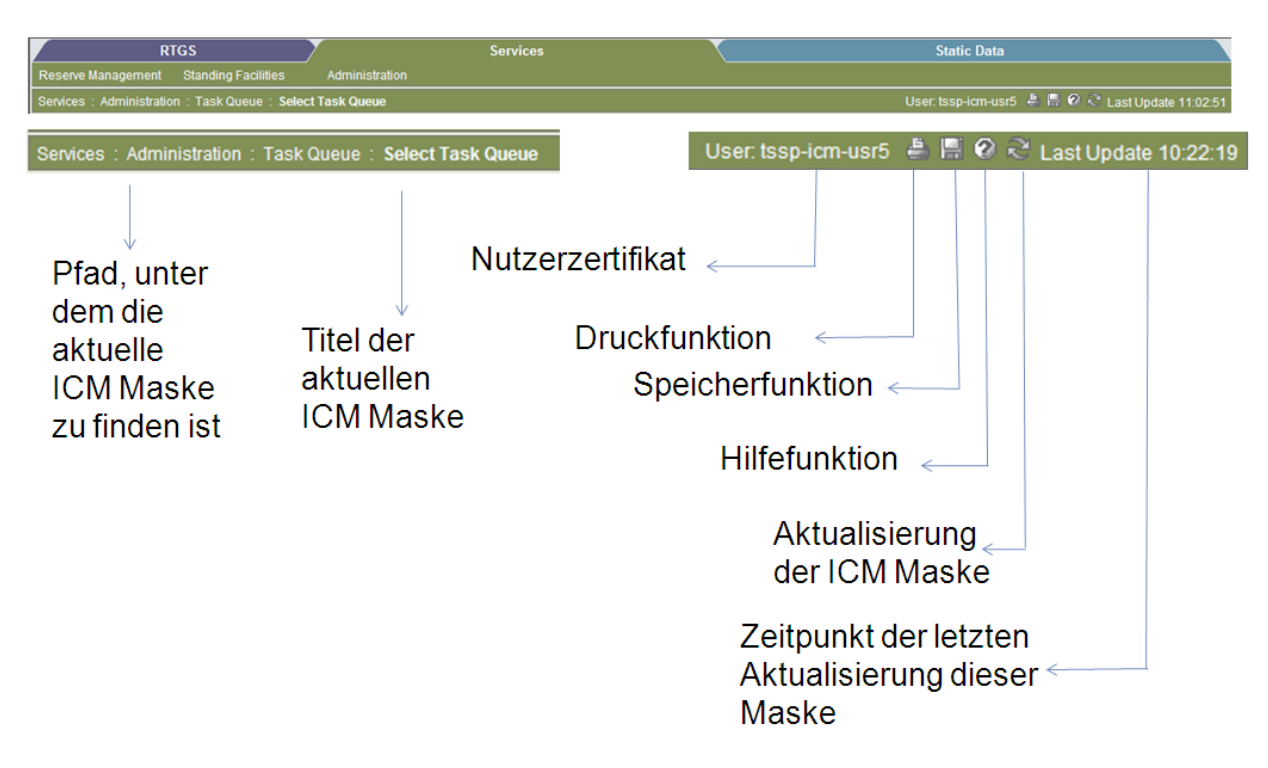

### 2.2.2 Automatische Aufsummierung und Sortierung

In Übersichten, in denen das Ergebnis einer Suchanfrage darstellt wird (z. B. Abfrage von Zahlungen oder Stammdaten), sind in den Überschriften einzelner Kategorien Pfeile integriert. Diese können dazu genutzt werden, das Suchergebnis nach dieser Kategorie aufsteigend oder absteigend zu sortieren.

Am linken unteren Rand der Suchergebnisanzeigen ist zudem eine automatische Zusammenfassung bzw. Addition der Suchergebnisse hinterlegt. Hier wird angezeigt, wie viele Seiten das Suchergebnis umfasst, wie viele Ergebnisse insgesamt auf die Suchkriterien zutref-

## 2.3 Aktionsschaltflächen

fen und wie viele Ergebnisse pro Seite angezeigt werden. Bei Zahlungsrecherchen wird zudem der Gesamtwert aller Suchergebnisse dargestellt.

| RTGS : Payn<br>Po | nents and Mess | ages : Select Payment   |       |                       |                        |                |                |
|-------------------|----------------|-------------------------|-------|-----------------------|------------------------|----------------|----------------|
| Po                | os O Priority  |                         |       |                       |                        |                |                |
|                   | a choing       | Transaction Reference ♀ | MT O  | Debit Account (BIC) 🗘 | Credit Account (BIC) 🗘 | Amount (EUR) 🗘 | Payment Status |
| Г                 | U              |                         | Order | ► ZYEGDEF0504         | ► ZYEEDEF0             | 4,691.50       | Queued         |
|                   | U              |                         | Order | > ZYEFDEF0001         | ▶ EBAPFRP0PSA          | 11.94          | Queued         |
| F                 | U              | FT/FTS/000006673        | 202   | ▶ FTSBDEF0            | DEUTDEF0               | 10.50          | Queued         |
|                   | U              | liqui3                  | 202   | > ZYEFDEF0001         | > ZYEEDEF0             | 0.01           | Queued         |
|                   | U              | test                    | 202   | > ZYEFDEF0001         | ► ZYEEDEF0             | 1.00           | Queued         |
|                   | N              | Test4                   | 202   | > ZYEFDEF0001         | > ZYBLDEF0             | 22,402,635.48  | Queued         |
| Г                 | N              | Test07                  | 202   | > ZYEGDEF0504         | > ZYBLDEF0             | 122,402,635.48 | Queued         |
| <b>—</b>          | N              | Test11                  | 202   | > ZYEFDEF0001         | > ZYBLDEF0             | 122,402,635,48 | Queued         |
| Г                 | N              | Test8                   | 202   | ► ZYEGDEF0504         | > ZYBLDEF0             | 122,402,635.48 | Queued         |
| Г                 | N              | Test2                   | 202   | ▶ ZYBLDEF0            | ► ZYEFDEF0700          | 957,025,467.42 | Queued         |

# 2.3 Aktionsschaltflächen

Es gibt Aktionsschaltflächen im ICM, die in allen/mehreren Masken vorkommen. Die wichtigsten werden im Folgenden erläutert. Damit entfällt eine wiederholte Erläuterung in den einzelnen Kapiteln.

| Schaltfläche | Mögliche Aktion                   | Verfügbarkeit                |
|--------------|-----------------------------------|------------------------------|
| Confirm      | Wird beim Vier-Augen-Prinzip      | Ist verfügbar, wenn die Än-  |
|              | verwendet. Damit können Ände-     | derung eines Datensatzes im  |
|              | rungen in einzelnen Datensätzen   | Vier-Augen-Prinzip erster-   |
|              | oder die Erfassung von Zahlungen  | fasst wurde. Sie ist nur     |
|              | von einem zweiten Nutzer bestä-   | sichtbar für Nutzer, die die |
|              | tigt werden.                      | Berechtigung zur Freigabe    |
|              |                                   | haben.                       |
|              |                                   |                              |
| Edit         | Es wird eine neue Maske geöffnet, | Ist nur sichtbar für Nutzer, |
|              | in der Änderungen des aktuellen   | die die Berechtigung zur Än- |
|              | Datensatzes vorgenommen wer-      | derung von Datensätzen ha-   |
|              | den können.                       | ben.                         |
|              |                                   |                              |

# 2.3 Aktionsschaltflächen

| Revoke          | Kann für Zahlungen und Änderung       | Ist nur sichtbar für Nutzer,    |
|-----------------|---------------------------------------|---------------------------------|
|                 | von Datensätzen genutzt werden.       | die die Berechtigung zur        |
|                 | Im ersten Fall können Zahlungen,      | Rückgabe von Datensätzen        |
|                 | die noch nicht final verrechnet       | haben.                          |
|                 | worden sind, zurückgenommen           |                                 |
|                 | werden.                               |                                 |
|                 | Im Falle von Datensatzänderun-        |                                 |
|                 | gen werden Ersterfassungen, die       |                                 |
|                 | den Status "to confirm" haben.        |                                 |
|                 | durch einen zweiten Nutzer abge-      |                                 |
|                 | lehnt.                                |                                 |
|                 |                                       |                                 |
| Save            | Dient der Erfassung von Daten-        | Ist verfügbar in Erfassungs-    |
|                 | satzänderungen bzw. Neuanlage         | masken.                         |
|                 | von Datensätzen. Im Falle eines       |                                 |
|                 | Vier-Augen-Prinzips steht der er-     |                                 |
|                 | fasste Datensatz bis zur Freigabe     |                                 |
|                 | durch einen anderen Nutzer im         |                                 |
|                 | Statusto confirm".                    |                                 |
|                 |                                       |                                 |
| Activate Filter | Die Filterfunktion mit den ausge-     | Ist in allen ICM-Masken ver-    |
|                 | wählten Kriterien wird aktiviert.     | fügbar, in denen ein Filter     |
| ~               | Dadurch wird z. B. eine Suchab-       | gesetzt werden kann. Sie be-    |
|                 | frage gestartet.                      | findet sich stets ganz links in |
|                 |                                       | der Überschriftenzeile.         |
| Details         | Öffnet die Detailansicht zu ausge-    | Ist verfügbar in allen ICM-     |
|                 | wählten Datensätzen.                  | Masken, in denen detaillierte   |
|                 |                                       | Informationen zu den ange-      |
|                 | <u>Hinweis:</u> Es kann immer nur ein | zeigten Datensätzen verfüg-     |
|                 | einzelner Datensatz für die Detail-   | bar sind.                       |
|                 | ansicht ausgewählt werden.            |                                 |
|                 |                                       |                                 |
| Submit          | a) Bestätigung von Eingaben im        |                                 |
|                 | ICM (z. B. bei der Angabe von         |                                 |
|                 | Kriterien bei der Suche von           |                                 |
|                 | Zahlungen)                            |                                 |
|                 | b) Bestätigung der eingegebenen       |                                 |
|                 | Daten bei der Ersterfassung           |                                 |
|                 | von Zahlungen über das ICM.           |                                 |
|                 |                                       | let we off the let the A        |
| Select All      | vvahit alle dargestellten Auswahl-    | Ist vertugbar in allen Aus-     |
|                 | möglichkeiten aus – unabhängig        | wahlmasken                      |

# 2.4 Important Information Area

|                  | davon, ob sie auf der angezeigten  |                             |
|------------------|------------------------------------|-----------------------------|
|                  | Seite sichtbar sind oder auf einer |                             |
|                  | der folgenden / vorangehenden      |                             |
| Select All Shown | Wählt alle dargestellten Auswahl-  | Ist verfügbar in allen Aus- |
|                  | möglichkeiten der aktuellen Seite  | wahlmasken                  |
|                  | im ICM aus                         |                             |
| Clear All Shown  | Löscht alle dargestellten Aus-     | Ist verfügbar in allen Aus- |
|                  | wahlmöglichkeiten der aktuellen    | wahlmasken                  |
|                  | Seite im ICM, so dass diese nicht  |                             |
|                  | mehr als ausgewählt markiert sind  |                             |
| Clear All        | Löscht alle dargestellten Aus-     | Ist verfügbar in allen Aus- |
|                  | wahlmöglichkeiten – unabhängig     | wahlmasken                  |
|                  | davon, ob sie auf der angezeigten  |                             |
|                  | Seite sichtbar sind oder auf einer |                             |
|                  | der folgenden / vorangehenden      |                             |

# 2.4 Important Information Area

Die Important Information Area befindet sich immer auf der rechten Seite des Bildschirms und ist permanent verfügbar. Angezeigt werden die folgenden Elemente:

- Home
- Profile Selection
- Important Information
- Broadcast
- Refresh
- Last Update time

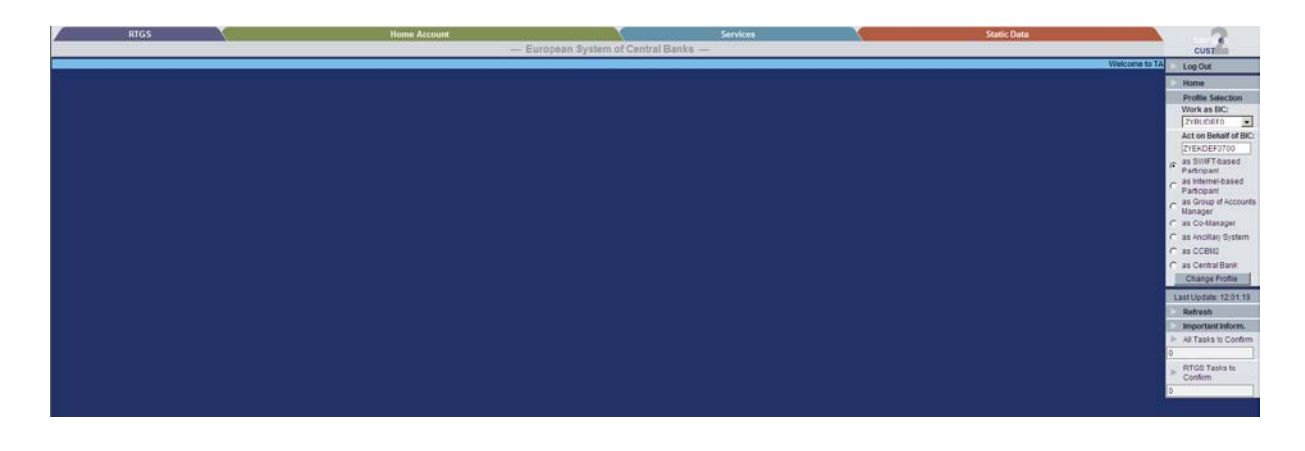

- 2 Allgemeiner Aufbau des ICM
- 2.4 Important Information Area

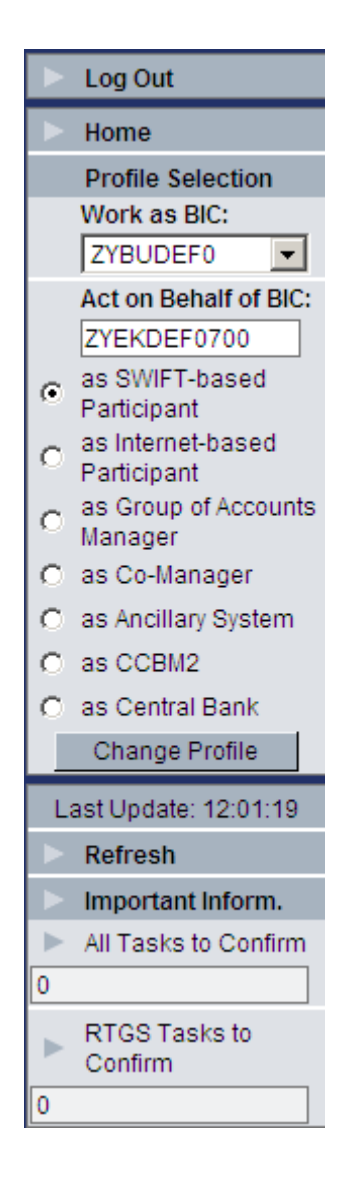

Die Funktion Home bringt den Nutzer aus allen Masken zurück zur Startseite.

Die **Profile Selection** dient der Anmeldung am ICM. Abhängig vom ausgewählten Teilnehmer-BIC erfolgt bereits eine Vorauswahl an verfügbaren Funktionen im ICM.

Hierbei gibt es zwei verschiedene Varianten:

- "Work as BIC"
- "Act on behalf"

Die Funktion "Work as BIC" identifiziert alle BICs, die mit der DN des entsprechenden Nutzers verlinkt sind bzw. auf die der Nutzer Zugriff hat. 2 Allgemeiner Aufbau des ICM

#### 2.4 Important Information Area

Die Auswahl "Act on behalf" ist verfügbar, wenn ein Nutzer auf Konten anderer Kontoführer zugreifen darf (z. B. co-manager).

In beiden Fällen kann über die Schaltfläche "Change Profile" Change Profile das entsprechende Anmeldeprofil geändert werden. Ein Wechsel zwischen verschiedenen Profilen ist jederzeit möglich – unabhängig davon, in welcher ICM-Maske sich der Nutzer gerade befindet. Bei einer Ummeldung zwischen zwei Profilen gelangt er immer automatisch zum Willkommensbildschirm des zuletzt ausgewählten Profils.

Die Profile Selection ist nur verfügbar, wenn mindestens eines von beiden genannten Kriterien erfüllt wird.

Die **Important Information** Funktion ist lediglich für SWIFT-Teilnehmer verfügbar. Hier können bis zu sechs verschiedene Informationen ausgewählt werden, die dann permanent angezeigt werden.

Durch Drücken des Refresh Buttons werden die angezeigten Daten der ausgewählten Kategorien aktualisiert.

Die Important Information Funktion enthält zudem einen Link zu der ICM-Maske, der die dargestellten Informationen entnommen werden.

Wird in der permanenten Übersicht der graue Pfeil neben einer ausgewählten Important Information getätigt, gelangt der Nutzer direkt in die entsprechende ICM-Maske.

Das Auswahlmenü zur Festlegung dieser wird durch Anklicken des grauen Pfeils links neben dem Schriftzug "Important Information" erreicht.

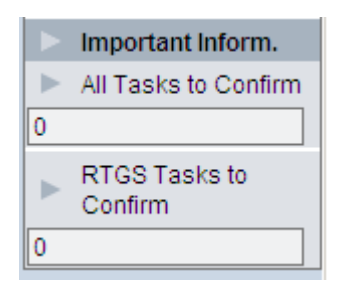

Zur individuellen Einstellung der Important Information Area ist das jeweilige Kästchen unter "selected" anzuklicken und anschließend eine Information auszuwählen, die angezeigt werden soll. Mit dem Button Save wird diese Einstellung gespeichert.

#### 2 Allgemeiner Aufbau des ICM

# 2.4 Important Information Area

|                  | RTGS          |                       | Home Account |
|------------------|---------------|-----------------------|--------------|
|                  |               |                       |              |
| Important Inforr | mation:Select | Important Information |              |
| Position         | selected      | Name                  |              |
| menue1           |               | All Tasks to Confirm  | •            |
| menue2           | $\checkmark$  | RTGS Tasks to Confirm |              |
| menue3           |               |                       | •            |
| menue4           |               |                       | <b>•</b>     |
| menue5           |               |                       | •            |
| menue6           |               |                       |              |

Save

Über die Funktion **Broadcast** werden neu eingegangene Broadcasts angezeigt werden (siehe auch Kapitel 5.3.2).

Mit der **Refresh**-Schaltfläche können die angezeigten Daten in der aktuellen ICM-Maske aktualisiert werden.

Die Anzeige Last Update gibt an, wann die angezeigten Daten zuletzt aktualisiert worden sind.

# 3.1 Beträge

# 3 Allgemeine Informationen zu Betrags,- Datums- und Zeitangaben in ICM

# 3.1 Beträge

Beträge werden prinzipiell mit Komma als Tausendertrennung und Punkt zur Cent-Abgrenzung dargestellt (z. B. 1,000,000.00). Sie können zwischen - 999,999,999,999,999.99 und 999,999,999,999,999.99 EUR angezeigt werden.

Betragseingaben im ICM können wie folgt erfolgen:

- wie im ICM dargestellt: z. B. 1,000,000.00
- ohne Trennungskomma für Tausenderabgrenzung: z. B. 1000000.00
- ohne Centangabe und ohne Punkt zur Centabgrenzung: z. B. 1000000 oder 1,000,000 (in dem Fall werden die Centangaben automatisch mit 00 gefüllt)
- mit nur einer Stelle in der Centangabe: z. B. 1000000.4 oder 1,000,000.4
- ohne Angabe der Centbeträge, aber mit Punkt zur Centabgrenzung: z. B. 1000000. oder 1,000,000.
- Die Angabe "m" ist erlaubt zur verkürzten Angabe von ",000,000"; z. B. 5m ist gleichbedeutend mit 5,000,000.

# 3.2 Zeiten

Prinzipiell werden Zeitangaben im Format hh:mm oder hh:mm.ss angezeigt (sofern Sekundenangaben erforderlich sind), wobei die Stunden im 24 h Format dargestellt werden. Die Eingabe erfolgt entweder über ein Feld "hh:mm" oder über separate Felder für Stunden und Minuten.

Um Zeiträume anzugeben, werden generell zwei verschiedene Felder im ICM angeboten: "Time from" (ab einer bestimmten Zeit) und "Time to" (bis zu einer bestimmten Zeit). Eine Eingabe von Vergleichszeichen wie "<" oder ">" ist nicht zulässig.

# 3.3 Datum

Die Datumsanzeigen erfolgen generell im Format YYYY-MM-DD, z. B. 2012-12-01, unabhängig von nationalen Datumsformaten.

Die Angabe kann je nach Feldvorgabe entweder 10-stellig (YYYY-MM-DD) oder 8-stellig (YYYYMMDD) erfolgen. Bei der Angabe von Zeiträumen werden stets zwei Felder ("date from" – ab einem bestimmten Datum)) und ("date to" – bis zu einem bestimmten Datum) angegeben. Eine Eingabe von Vergleichszeichen (z.B. "<" oder ">") ist nicht erlaubt.

# 4 RTGS

Der Reiter RTGS dient direkten Teilnehmern zur Sicht auf ihr PM-Konto (aktueller Kontostand, Kreditlinie, noch offen stehende Zahlungen, etc.) sowie zum Einblick in eingehende und ausgehende Zahlungen des aktuellen Geschäftstages. Zudem können die liquiditätssparenden Elemente "Limite" und "Reservierungen" verwaltet werden und die Unterkonten für Nebensystemverrechnungen eingesehen werden.

|   |                     | RTGS      |                       |                   |
|---|---------------------|-----------|-----------------------|-------------------|
| l | Payments & Messages | Liquidity | Limits & Reservations | Ancillary Systems |
| I |                     |           |                       |                   |
| l | 1.1                 |           |                       |                   |
| l |                     |           |                       |                   |
|   |                     | ~ 7       |                       |                   |

# 4.1 Payments – TARGET2-Zahlungen

Die Unterfunktion "Payments" dient der Suche nach Zahlungen. Dabei können nur Zahlungen angezeigt werden, die am aktuellen Geschäftstag zur Verrechnung eingereicht worden sind sowie vordatierte ("warehoused") Zahlungen (Zahlungen, die bis zu fünf Geschäftstage im Voraus eingereicht werden). Zahlungen früherer Geschäftstage können von der jeweiligen Zentralbank im Nachforschungssystem CRSS (Customer Related Services System) herausgesucht werden.

Die ICM-Maske, die der Sicht auf taggleiche Zahlungen dient, befindet sich im Reiter RTGS unter der Funktion "**Payments & Messages" – "Payments**".

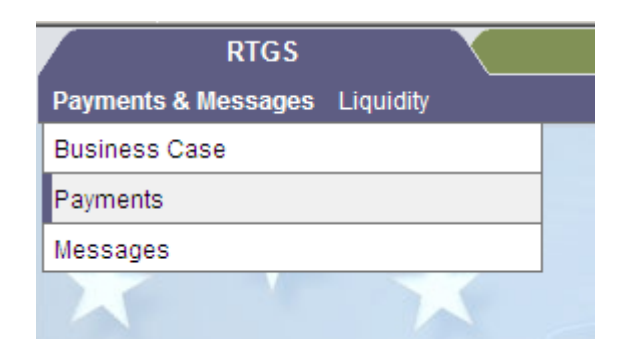

## 4.1.1 Kriterien für die Suche von Zahlungen

| RIGS                                | Home Account                        | Services Static D                  | nta                       |
|-------------------------------------|-------------------------------------|------------------------------------|---------------------------|
| Payments & Messages Liquidity       | Ancillary Systems                   |                                    |                           |
| RTGS Payments and Messages Select C | Criseria                            |                                    | User tasp-icm-u           |
| Message Type                        | ₩ 103 ₩ 202 ₩ 204                   | Payment Status                     | ৮ 2 of 6 entries selected |
|                                     | 🖾 AS XML 🔽 Order 🛛 Internal Message | Counterpart Country                | ► All                     |
| Amount                              | ⊢ All                               | Sender BIC                         |                           |
| Settlement                          | Credits Debits                      | Receiver BIC                       |                           |
| Priority                            | P Normal P Urgent P Highly urgent   | Payments with Debit Time Indicator | ⊫ All                     |
| Payment Type                        | i⊨ All                              | Entry Time                         | I⊨ All                    |
| Execution Date                      | ▶ 2013-03-08                        | Settlement Time                    | ⊫ All                     |
| SSP Error Code                      | ≻ Al                                | SWIFT Fields                       | ► None                    |
| Account / Sub Account               | i≻ Al                               | Transaction Reference              |                           |
| SSP Business Case ID                |                                     | Related Reference                  |                           |
| SSP Booking ID                      |                                     | File Reference                     |                           |
| SSP Business Relation               | National                            | A5 Transaction Status              | FACSC FCOPS FINVL         |
| RAD Impact / Status                 | Al                                  |                                    | FRICT FREVE FRIDA         |
| Preferences                         | 10 row(s) and 11 column(s)          |                                    |                           |

Beim Öffnen der Maske "Payments" erscheint stets eine Standardeinstellung zur Suche von Zahlungen. Mit dieser Standardeinstellung kann nach Zahlungen gesucht werden, die den Status "Earmarked" oder "Queued" haben und als Valutadatum den aktuellen Geschäftstag enthalten. Dabei wird nach allen in TARGET2 verfügbaren Nachrichtentypen gesucht.

Diese Vorauswahl kann jedoch individuell abgeändert werden. Es können alle dargestellten Suchkriterien modifiziert werden. Im Folgenden sind die einzelnen Kriterien dargestellt und beschrieben.

Diese Einstellungen bleiben so lange bestehen, bis sich der Nutzer im ICM als ein anderer Teilnehmer anmeldet bzw. vom ICM abmeldet. Dann kehren die Standardeinstellungen zurück.

Zum Start einer Suchanfrage mit den eingegebenen Suchkriterien ist der Button <sup>Submit</sup> zu drücken.

### 4.1.1.1 Message Type (Nachrichtentyp)

Der "Message Type" gibt an, um welchen Nachrichtentyp es sich bei der Zahlung handelt. Zur Auswahl stehen:

- MT 103 Kundenzahlung
- MT 202 Bank-an-Bank-Zahlung
- MT 204 Bank-an-Bank-Lastschrift
- AS XML Verrechnungen mit einem Nebensystem
- Order Kundenaufträge, die direkt über das ICM erfasst worden sind (z. B. Backup Zahlungen)
- Internal Message Nachrichten, die vom System selbst erstellt worden sind (z. B. Gebührenbelastung)

#### 4 RTGS

#### 4.1 Payments – TARGET2-Zahlungen

| Message Type | <b>I</b> 103 | 202   | 204                |
|--------------|--------------|-------|--------------------|
|              | AS XML       | Order | 🗹 Internal Message |

In der Vorauswahl sind alle verfügbaren Nachrichtentypen ausgewählt (gekennzeichnet durch ein entsprechendes Häkchen im quadratischen Feld vor der Bezeichnung).

Durch Anklicken der einzelnen Kästchen kann die Auswahl eingegrenzt werden, da dadurch das Häkchen in der Auswahl herausgenommen und der entsprechende Nachrichtentyp nicht in die Suchanfrage integriert wird. Durch erneutes Anklicken wird das Häkchen wieder hinzugefügt.

#### 4.1.1.2 Amount (Betrag)

Über das Feld "Amount" kann die Zahlungssuche auf einen bestimmten Betrag oder eine Betragsspanne eingegrenzt werden. Dies geschieht über Anklicken des grauen Pfeils

Dadurch öffnet sich eine neue Maske, in der ein genauer Betrag bzw. eine Betragsspanne eingegeben werden können.

| All Transactions   |      |  |
|--------------------|------|--|
| C Amount (EUR)     | =    |  |
| C Amount (EUR)     |      |  |
| More than or equal | (>=) |  |
| Less than          | (<)  |  |
|                    |      |  |
| Submit             |      |  |

Dabei muss zunächst das weiße Feld angeklickt werden, in das der Betrag eingefügt werden soll. Anschließend kann der Betrag eingegeben werden.

Bei der Spanne wird zunächst der untere ("More than or equal" – größer gleich) und anschließend der obere Betrag ("Less than" – kleiner als) angegeben.

Bei der Auswahl "All Transactions" entfällt bei der Zahlungssuche eine Filterung der Zahlungen nach Betrag.

Über Anklicken des Buttons Submit werden die geänderten Daten in die Suchkriterien übernommen. Der Nutzer gelangt anschließend zurück in die vorherige ICM-Maske.

# 4.1.1.3 Settlement (Verrechnungsart)

Die Kategorie "Settlement" gibt an, ob es sich bei der gesuchten Zahlung um eine Belastung (**Debit**) oder eine Gutschrift (**Credit**) handelt.

Die Auswahl erfolgt durch Anklicken der quadratischen Kästchen vor der Bezeichnung.

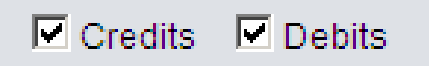

Sind beide Kategorien mit Häkchen markiert, werden bei der Zahlungssuche sowohl Belastungen als auch Gutschriften berücksichtigt. Es kann aber auch nur nach Belastungen bzw. nur nach Gutschriften gefiltert werden.

Dabei ist zu beachten, dass mindestens eine von beiden Optionen zwingend ausgewählt sein muss, damit eine Suche erfolgen kann.

### 4.1.1.4 Priority (Priorität)

Über die Kategorie "Priority" kann die Suche auf Zahlungen mit einer bestimmten Priorität eingegrenzt werden.

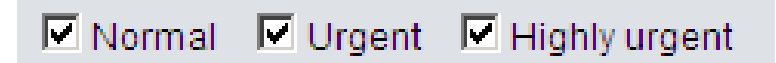

Folgende Prioritäten stehen zur Auswahl:

- Normal
- Urgent (z. B. Liquiditätsüberträge)
- **Highly Urgent** (z. B. Geschäfte mit der Zentralbank, AS Verrechnungen, CLS-Zahlungen)

Dabei ist zu beachten, dass die Priorität "Highly Urgent" nur für ganz bestimmte Geschäftsfälle verwendet werden darf (z. B. für Geschäfte mit der Zentralbank, CLS-Zahlungen und Nebensystemverrechnungen).

Wird diese Priorität für andere Zahlungen zwischen Teilnehmern verwendet, werden diese Zahlungen vom System zurückgegeben und nicht verrechnet.

Die Prioritäten können individuell vom Kunden bei der Erfassung von Zahlungen vergeben werden.

# 4.1.1.5 Payment Type (Zahlungsart)

Über die Kategorie "Payment Type" kann die Zahlungsart in der Suche eingegrenzt werden. Dies geschieht über Anklicken des grauen Pfeils .

Dadurch öffnet sich eine neue Maske, in der eine Liste aller verfügbaren Zahlungsarten erscheint.

|     |                                                          |        | · · · |  |  |  |
|-----|----------------------------------------------------------|--------|-------|--|--|--|
|     | RTGS                                                     |        |       |  |  |  |
| Pay | Payments & Messages Liquidity Ancillary Systems          |        |       |  |  |  |
| RTG | RTGS:Payments and Messages:Select Criteria: Payment Type |        |       |  |  |  |
|     | Regular payments                                         |        |       |  |  |  |
|     | Ancillary System Pa                                      | yments |       |  |  |  |
|     | Liquidity transfers                                      |        |       |  |  |  |
|     | Connected Paymen                                         | ts     |       |  |  |  |
|     | Backup Payments                                          |        |       |  |  |  |
|     | Mandated Payment                                         | в      |       |  |  |  |
|     | Interests                                                |        |       |  |  |  |
|     | Penalties                                                |        |       |  |  |  |
|     | Billing                                                  |        |       |  |  |  |
|     |                                                          |        |       |  |  |  |
| Sub | Submit                                                   |        |       |  |  |  |

- Regular Payments (FIN y-copy-Zahlungen)
- Ancillary System Payments (Verrechnungen mit Nebensystemen)
- Liquidity Transfers (Liquiditätstransfers)
  - z. B. automatische Rückbuchung der Liquidität von den Sub accounts auf die RTGS-Konten am Tagesende
- **Connected Payments** (FIN y-copy-Zahlungen, die das Codewort /CONPAY/ in Feld 72 enthalten. Sie können von Zentralbanken an direkte PM-Teilnehmer gesendet werden, um zeitgleich mit Zahlungen Änderungen in der Höhe der Kreditlinie vorzunehmen)
- **Backup Payments** (Zahlungen von PM-SWIFT-Teilnehmern, die im Backup-Verfahren direkt über das ICM erfasst worden sind)
- **Mandated Payments** (FIN y-copy-Zahlungen, die das Codewort /MANPAY/ in Feld 72 enthalten. Sie werden von Zentralbanken genutzt, um Contingency (Notfall)-Zahlungen für direkte PM-Teilnehmer zu senden; die Bundesbank wendet dieses Verfahren derzeit nicht an)
- Interests (Zinszahlungen aus dem Mindestreservemodul bzw. dem Ständige-Fazilitäten-Modul)

- 4.1 Payments TARGET2-Zahlungen
- **Penalties** (Strafzahlungen aus dem Mindestreservemodul bei Nichteinhaltung der Mindestreservepflicht)
- Billing (Belastungen der TARGET2 Entgelte, i. d. R. am 10. Geschäftstag des Folgemonats)

Die Auswahl kann durch Anklicken der quadratischen Kästchen vor der Bezeichnung gesteuert werden.

Über Drücken des Buttons Submit werden die geänderten Daten in die Suchkriterien übernommen und der Nutzer gelangt in die vorherige Übersicht zurück.

# 4.1.1.6 Execution Date (Ausführungsdatum)

Die Auswahl "Execution Date" gibt an, welches Datum in Feld 32A der SWIFT-Nachricht als Ausführungsdatum angegeben wurde.

Über Anklicken des grauen Pfeils 🕨 öffnet sich eine weitere Maske.

Die Auswahl unterteilt sich in "From" (Ab) und "To" (Bis).

| From | 2013-01-22 💌 |
|------|--------------|
| То   | 2013-01-22 💌 |

Beide Felder sind automatisch mit dem aktuellen Geschäftstag vorausgefüllt, können jedoch durch Anklicken der Auswahlfelder geändert werden. Dabei stehen dem Anwender der heutige Geschäftstag sowie die fünf folgenden Geschäftstage zur Auswahl. Zudem ist die Auswahl eines leeren Feldes möglich. Dann werden alle Daten in die Auswahl übernommen.

| RTGS                                |                                                                                  |
|-------------------------------------|----------------------------------------------------------------------------------|
| Payments & Messages Liquidity       | Ancillary Systems                                                                |
| RTGS : Payments and Messages : Sele | ect Criteria : Execution Date                                                    |
| From                                | 2013-03-08 💌                                                                     |
| То                                  | 2013-03-08 💌                                                                     |
| Submit                              | 2013-03-08<br>2013-03-11<br>2013-03-12<br>2013-03-13<br>2013-03-14<br>2013-03-15 |

Über Anklicken des Buttons Submit werden die geänderten Daten in die Suchkriterien übernommen und der Nutzer gelangt in die vorherige Übersicht zurück.

### 4.1.1.7 SSP Error Code (TARGET2-Fehlercode)

Über die Kategorie "SSP Error Code" kann nach Zahlungen gesucht werden, die mit einem bestimmten Fehlercode vom System zurückgewiesen worden sind.

Durch Anklicken des grauen Pfeils is öffnet sich eine weitere Maske zur Auswahl. In dieser sind die Fehlercodes numerisch sortiert.

|                     | error-free       |  |
|---------------------|------------------|--|
|                     | SSP Error Code 🗢 |  |
| Y                   |                  |  |
| ${\bf \nabla}$      | 600              |  |
| P                   | 610              |  |
| $\overline{\nabla}$ | 620              |  |
| 9                   | 630              |  |
| V                   | 640              |  |
| ₹                   | 651              |  |
| P                   | 800              |  |
| 5                   | 801              |  |
| 5                   | 850              |  |
|                     |                  |  |

Die Auswahl der Fehlercodes kann über Anklicken der quadratischen Kästchen vor der Bezeichnung gesteuert werden. Die Beschreibungen der Fehlercodes sind auf der rechten Seite der Maske unter der Überschrift "Error Description" zu finden. Mit der Funktion "error-free" oberhalb der Auflistung kann nach allen Zahlungen gesucht werden, die fehlerfrei sind.

#### 4 RTGS

#### 4.1 Payments – TARGET2-Zahlungen

Außerdem kann nach Fehlercodes gesucht werden, um sie anschließend auszuwählen. Dies erfolgt durch Eingabe des dreistelligen numerischen Fehlercodes in dem weißen Kästchen unterhalb der Überschrift "SSP Error Code" und anschließendem Tätigen des Filtersymbols.

|     | RTGS                        |
|-----|-----------------------------|
| Pay | ments & Messages Liquidity  |
| RTG | S : Payments and Messages : |
|     | error-free                  |
|     | SSP Error Code 🗢            |
| Y   | 868                         |

Am unteren rechten Rand befinden sich die Buttons "Select All", "Selct All Shown", "Clear All Shown" und "Clear All".

| Select All Select All Shown | Clear All Shown | Clear All |
|-----------------------------|-----------------|-----------|
|-----------------------------|-----------------|-----------|

Mit Hilfe dieser Buttons können die dargestellten Fehlercodes der aktuellen Seite bzw. sämtliche Fehlercodes aller Seiten ausgewählt oder die Auswahl aufgehoben werden (siehe Kapitel 2.3).

Über Anklicken des Buttons Submit werden die geänderten Daten in die Suchkriterien übernommen und der Nutzer gelangt in die vorherige Übersicht zurück.

#### 4.1.1.8 Account / Sub Account (Konto / Unterkonto)

Mit der Kategorie Konto und Unterkonto kann ein Teilnehmer die Zahlungsnachforschung auf einige seiner Unterkonten bzw. Konten beschränken.

Durch Anklicken des grauen Pfeils 📄 öffnet sich eine weitere Maske zur Auswahl.

|     | Participant BIC                   | Participant Name | Account Number                   | Account Name (of Sub Account) |
|-----|-----------------------------------|------------------|----------------------------------|-------------------------------|
| Y   |                                   |                  |                                  |                               |
| V   | ZYEFDEF0001                       | Testbank 2       | DETGTPMZYEFDEF0001XXX30020200    |                               |
| ~   | ZYEFDEF0001                       | Testbank 2       | DETGTPMZYEFDEF0001SUB00130020200 | SUB 2 Testbank 2              |
|     | ZYEFDEF0001                       | Testbank 2       | DEMARKSZYEFDEF0001CP01           | SUB 3Testbank 2               |
|     | ZYEFDEF0001                       | Testbank 2       | DEMARKSZYEFDEF0001ZYEE01EDG      | Testbank 2                    |
|     | ZYEFDEF0001                       | Testbank 2       | DEMARKSZYEFDEF0001ZYEE01EDE      | Testbank 2                    |
|     | ZYEFDEF0001                       | Testbank 2       | DEMARKSZYEFDEF0001SCLE01CLQ      | Testbank 2 .                  |
|     | ZYEFDEF0001                       | Testbank 2       | DEMARKSZYEFDEF0001SCLE01CLG      | Testbank 2 ,,.,               |
| •   | ZYEFDEF0001                       | Testbank 2       | DEMARKSZYEFDEF0001SCLE01CLC      | Testbank 2 +                  |
|     | ZYEFDEF0001                       | Testbank 2       | DEMARKSZYEFDEF0001MARK01EDE      | Testbank 2 ,,                 |
| ~   | ZYEFDEF0001                       | Testbank 2       | DEMARKSZYEFDEF0001EMZD01EDG      | Testbank 2 -                  |
|     | ZYEFDEF0001                       | Testbank 2       | DEMARKSZYEFDEF0001EMZD01EDE      | Testbank 2                    |
|     | Page 1 of 1 Entries 1 to 11 of 11 |                  |                                  |                               |
| Sul | omit                              |                  |                                  |                               |

In dieser Maske sind alle Konten des Teilnehmers angezeigt.

Die Auswahl der Konten kann über Anklicken der quadratischen Kästchen ganz links gesteuert werden.

Über Anklicken des Buttons Submit werden die geänderten Daten in die Suchkriterien übernommen und der Nutzer gelangt in die vorherige Übersicht zurück.

### 4.1.1.9 Preferences (Präferenzen)

Die Kategorie "Preferences" dient der individuellen Steuerung der Anzeige des Suchergebnisses. Dies hat keinen Einfluss auf die fachlichen Suchkriterien.

Durch Anklicken des grauen Pfeils 📄 öffnet sich eine weitere Maske zur Auswahl.

| RTGS                          |                                                              |                                |  |  |  |  |  |
|-------------------------------|--------------------------------------------------------------|--------------------------------|--|--|--|--|--|
| Payment                       | s & Messag                                                   | es Liquidity Ancillary Systems |  |  |  |  |  |
| RTGS :                        | RTGS : Payments and Messages : Select Criteria : Preferences |                                |  |  |  |  |  |
| Rows in Payment Selection:    |                                                              |                                |  |  |  |  |  |
| 10 Row(s) per view            |                                                              |                                |  |  |  |  |  |
| Columns in Payment Selection: |                                                              |                                |  |  |  |  |  |
| Position                      | selected                                                     | Name                           |  |  |  |  |  |
| 1                             | $\checkmark$                                                 | Queue position                 |  |  |  |  |  |
| 2                             | <b>v</b>                                                     | Priority 💌                     |  |  |  |  |  |
| 3                             | $\checkmark$                                                 | Transaction Reference          |  |  |  |  |  |
| 4                             |                                                              | Related Reference              |  |  |  |  |  |
| 5                             |                                                              | File Reference                 |  |  |  |  |  |
| 6                             |                                                              | MT                             |  |  |  |  |  |
| 7                             |                                                              | Sender                         |  |  |  |  |  |
| 8                             |                                                              | Receiver                       |  |  |  |  |  |
| 9                             | $\checkmark$                                                 | Debit Account (BIC)            |  |  |  |  |  |
| 10                            |                                                              | Credit Account (BIC)           |  |  |  |  |  |
| 11                            |                                                              | Amount (EUR)                   |  |  |  |  |  |

Hier kann bestimmt werden, welche Kategorien (z. B. Nachrichtentyp, Betrag, etc.) angezeigt werden. Die Auswahl erfolgt über Anklicken der Funktionsfelder.

#### 4 RTGS

# 4.1 Payments – TARGET2-Zahlungen

Damit die ausgewählte Kategorie in der Übersicht der Suchergebnisse enthalten ist, muss zudem das quadratische Feld unter der Überschrift "selected" mit einem Häkchen versehen ausgefüllt sein. Dies erfolgt durch Anklicken des Kästchens.

| RTGS                          |            |                                     |  |  |  |
|-------------------------------|------------|-------------------------------------|--|--|--|
| Payments & Messages Liquidity |            |                                     |  |  |  |
| RTGS :                        | Payments a | nd Messages : Select Criteria       |  |  |  |
| Rows in                       | Payment Se | election:                           |  |  |  |
| 10 Row(s) per view            |            |                                     |  |  |  |
| Columns in Payment Selection: |            |                                     |  |  |  |
| Position                      | selected   | Name                                |  |  |  |
| 1                             |            | Queue position 📃                    |  |  |  |
| 2                             |            | Queue position                      |  |  |  |
| 3                             |            | Transaction Reference               |  |  |  |
| 4                             |            | Related Reference                   |  |  |  |
| 5                             |            | MT                                  |  |  |  |
| 6                             |            | Sender                              |  |  |  |
| 7                             |            | Debit Account (BIC)                 |  |  |  |
| 8                             |            | Credit Account (BIC)                |  |  |  |
| 9                             |            | Payment Status                      |  |  |  |
| 10                            |            | Detailed Payment Status             |  |  |  |
| 11                            |            | Latest Debit Time                   |  |  |  |
| 12                            | •          | SSP error code                      |  |  |  |
| 13                            |            | Settlement time                     |  |  |  |
| 14                            | •          | BIC 52<br>BIC 54                    |  |  |  |
| 15                            |            | BIC 56                              |  |  |  |
| 16                            | •          | BIC 57<br>BIC 58                    |  |  |  |
| 17                            |            | Beneficiary customer 59             |  |  |  |
| 18                            |            | First Agent (BIC)<br>Debtor (BIC)   |  |  |  |
| 19                            |            | Counterpart AS                      |  |  |  |
| 20                            |            | Final Agent (BIC)<br>Creditor (BIC) |  |  |  |
| 21                            |            | Payment type                        |  |  |  |

Das Feld "Position" definiert, in welcher Spalte welche Kategorie angezeigt wird.

Zudem kann der Nutzer bestimmen, wie viele Zeilen pro Seite angezeigt werden sollen. Dies geschieht durch Angabe einer Zahl im Feld "Rows". Maximal können 99 Zeilen pro Seite angezeigt werden.

#### 4 RTGS

#### 4.1 Payments - TARGET2-Zahlungen

Über Anklicken des Buttons Submit werden die geänderten Daten in die Suchkriterien übernommen und der Nutzer gelangt in die vorherige Übersicht zurück.

#### 4.1.1.10 Payment Status (Zahlungsstatus)

Der Nutzer hat zudem die Möglichkeit, den Zahlungsstatus bei der Suche einzugrenzen.

Durch Anklicken des grauen Pfeils 📄 öffnet sich eine weitere Maske zur Auswahl.

| RTGS                                                                                                    |                                     |  |  |  |
|----------------------------------------------------------------------------------------------------|-------------------------------------|--|--|--|
| Payments & Messages Liq                                                                                                    | uidity Ancillary Systems            |  |  |  |
| RTGS : Payments and Mess                                                                                                    | ages:Select Criteria:Payment Status |  |  |  |
| 🗖 Valid                                                                                                    |                                     |  |  |  |
| Queued                                                                                                    |                                     |  |  |  |
| Revoked                                                                                                    |                                     |  |  |  |
| Rejected                                                                                                    |                                     |  |  |  |
| Warehoused                                                                                                    |                                     |  |  |  |
| <ul> <li>Earmarked</li> <li>Accounting stopped due to exclusion</li> <li>Pending decision on exclusion</li> <li>Accounting stopped due to earliest debit time indicator</li> <li>AS accounting not yet started due to active info period</li> <li>AS waiting for end of cycle</li> <li>AS SM 5 waiting for begin of ALGO 4</li> <li>AS waiting for the completion of debits</li> </ul> |                                     |  |  |  |
| Settled                                                                                                    |                                     |  |  |  |
|                                                                                                    |                                     |  |  |  |
|                                                                                                    |                                     |  |  |  |
| Submit                                                                                                    |                                     |  |  |  |

Folgende Auswahlmöglichkeiten stehen zur Verfügung:

- valid (das Format der Zahlungsnachricht ist in Ordnung, die Zahlung wurde jedoch noch nicht verrechnet, da der entsprechende Algorithmus noch nicht angelaufen ist.)
- **queued** (Die Zahlungsnachricht steht in der Warteschlage, z.B. weil die Liquidität auf dem Konto nicht für die Verrechnung ausreicht)
- **revoked** (Die Zahlung wurde manuell von einem oder zwei Nutzern (je nachdem, ob das 2- oder das 4 Augen Prinzip angewendet wird) zurückgenommen, bevor sie final verrechnet werden konnte)

- 4.1 Payments TARGET2-Zahlungen
- **rejected** (Die Zahlung wurde vom System zurückgegeben, z.B. weil sie zu spät eingereicht worden ist.)
- warehoused (Zahlungen, die bis zu 5 Geschäftstage im Voraus eingereicht werden können)
- earmarked (Zahlungen, die zur Verrechnung bereit stehen, allerdings muss noch mindestens eine Bedingung erfüllt werden, bevor die Zahlung verrechnet werden kann, z.B. Freigabe der Nachricht durch die Zentralbank im Falle des Ausschlusses eines Teilnehmers)
- **settled** (Die Zahlung ist final verrechnet und auf dem TARGET2 Konto des Empfängers gebucht, es kann keine Änderung mehr vorgenommen werden)
- **invalid** (Das Format der Zahlungsnachricht ist nicht in Ordnung, z.B. falscher BIC als Empfänger angegeben Die Zahlung muss in dem Fall neu eingereicht werden)

Eine vereinfachte Auswahl aller oder einzelner Auswahlmöglichkeiten kann durch die Button "Select All", "Selct All Shown", "Clear All Shown" und "Clear All" erreicht warden (siehe Kapitel 2.3).

| Select All Select All Shown Clear All Shown Clear All | Select All | Select All Shown | Clear All Shown | Clear All |
|-------------------------------------------------------|------------|------------------|-----------------|-----------|
|-------------------------------------------------------|------------|------------------|-----------------|-----------|

Es muss mindestens ein Status ausgewählt werden, damit eine Suche gestartet werden kann.

Über Anklicken des Buttons Submit werden die geänderten Daten in die Suchkriterien übernommen und der Nutzer gelangt in die vorherige Übersicht zurück.

# 4.1.1.11 Counterpart Country (in eine Zahlung involviertes TARGET2 Land)

Die Kategorie "Counterpart Country" erleichtert die Suche, wenn bekannt ist, dass Teilnehmer aus einem anderen TARGET2 Land in die Transaktion involviert sind.

Durch Anklicken des grauen Pfeils 📄 öffnet sich eine weitere Maske zur Auswahl.

|     | RTGS              |            | Home Account                          |
|-----|-------------------|------------|---------------------------------------|
| Pay | ments & Messages  | Liquidity  | Ancillary Systems                     |
| RTG | S: Payments and M | lessages : | Select Criteria : Counterpart Country |
|     | Country Code      |            | Central Bank Name                     |
|     | AT                |            | Oesterreichische Nationalbank         |
|     | BE                |            | National Bank of Belgium              |
|     | BG                |            | Bulgarian National Bank               |
|     | CY                |            | CENTRAL BANK OF CYPRUS                |
|     | DE                |            | Deutsche Bundesbank                   |
|     | DK                |            | DANMARKS NATIONAL BANK                |
|     | DX                |            | Deutsche Bundesbank Test 2            |
|     | EE                |            | EESTI PANK                            |
|     | ES                |            | Banco de Espana                       |
|     | EU                |            | EUROPEAN CENTRAL BANK                 |
|     | FI                |            | Suomen Pankki - Finlands Bank         |
|     | FR                |            | Banque de France                      |
|     | GR                |            | Bank of Greece                        |
|     | IE                |            | Central Bank of Ireland               |
|     | IT                |            | BANCA D'ITALIA                        |
|     | LT                |            | Lietuvos Bankas                       |
|     | LU                |            | Banque centrale du Luxembourg         |
|     | LV                |            | LATVIJAS BANKA                        |
|     | MT                |            | CENTRAL BANK OF MALTA                 |
|     | NL                |            | De Nederlandsche Bank NV              |
|     | от                |            | OT CENTRAL BANK                       |
|     | PL                |            | NARODOWY BANK POLSKI                  |
|     | PT                |            | Banco de Portugal                     |
|     | RO                |            | Banca Nationala a Romaneiei           |
|     | SI                |            | Banka Slovenije                       |
|     | SK                |            | Narodna Banka Slovenska               |
|     | XE                |            | 3CB TSSP                              |
|     |                   |            |                                       |
| Sub | mit               |            |                                       |

Über die Button "Select All Shown" bzw. "Clear all shown" können die dargestellten Länder alle ausgewählt bzw. alle als nicht ausgewählt markiert werden. Es muss jedoch mindestens ein Land ausgewählt sein, damit die Suche erfolgen kann.

# 4.1.1.12 Payments with Debit Time Indicator (Zahlungen mit Zeitindikator)

Die Kategorie "Payments with Debit Time Indicator" hilft bei der Suche nach Zahlungen, die in Feld 72 entweder eine "From Time" (Zahlung soll erst ab einem bestimmten Zeitpunkt ausgeführt werden) oder eine "Till Time" (Zahlung soll bis zu einem bestimmten Zeitpunkt ausgeführt werden) aufweisen.

Durch Anklicken des grauen Pfeils böffnet sich eine weitere Maske zur Auswahl.

| RTGS                                         |                       | Home Account       |      |
|----------------------------------------------|-----------------------|--------------------|------|
| Payments & Messages Liquidity                | Ancillary Systems     |                    |      |
| RTGS : Payments and Messages : Select Criter | ria:Payments with Deb | oit Time Indicator |      |
| All Transactions                             |                       |                    |      |
| O Payments with Debit Time Indicator         |                       |                    |      |
| Earliest Debit Time (FROTIME)                |                       |                    |      |
| after or equal (>=)<br>before (<)            | (hh)<br>:<br>:        | (mm)<br>:          | (ss) |
| Latest Debit Time (TILTIME, REJTIME,         | CLSTIME)              |                    |      |
| after or equal (>=)<br>before (<)            | (hh)                  | (mm)<br>:<br>:     | (ss) |
| Submit                                       |                       |                    |      |

Hier können für "From Time" oder "Till Time" genaue Zeiten bzw. Zeiträume angegeben werden. Genaue Zeiten sind im Feld "after or equal (>=)" einzutragen. Bei Zeiträumen ist der frühere Zeitpunkt in diesem Feld, der späteste Zeitpunkt im Feld "before <" anzugeben.

Wird nur einer der beiden Zeitindikatoren ausgewählt ohne mindestens eine Uhrzeit angegeben, werden alle Zahlungen mit einem solchen Zeitindikator im Suchergebnis angezeigt. Prinzipiell ist nur die Auswahl eines von beiden Zeitindikatoren möglich.

# 4.1.1.13 Entry Time (Zeit des Eingangs einer Zahlungsnachricht in TARGET2)

Die "Entry Time" filtert nach der Zeit, wann eine Zahlung in TARGET2 eingegangen ist.

Durch Anklicken des grauen Pfeils 📄 öffnet sich eine weitere Maske zur Auswahl.

| RTGS                          | Home Account                    |
|-------------------------------|---------------------------------|
| Payments & Messages Liquidity | Ancillary Systems               |
| RTGS:Payments and Messages:   | Select Criteria : Entry Time    |
| All Transactions              |                                 |
| O Entry time                  |                                 |
|                               | (YYYY) (MM) (DD) (hh) (mm) (ss) |
| after or equal (>=)           | 2013 - 03 - 08 15 : 50 : 32     |
| before (<)                    | 2013 - 03 - 08 15 : 52 : 32     |
| L                             |                                 |
| Submit                        |                                 |
|                               |                                 |

In der Maske können der genaue Tag und der genaue Zeitpunkt bzw. ein Zeitraum für die Suche eingegangener Zahlungen in TARGET2 angegeben werden.

Genaue Zeiten sind in Feld "after or equal (>=)" einzutragen. Bei Zeiträumen ist der Anfangszeitpunkt in diesem Feld, der Endzeitpunkt im Feld "before <" anzugeben.

Ist die Kategorie "Entry Time" ausgewählt, muss zwingend auch mindestens ein Zeitfeld gefüllt werden.

### 4.1.1.14 Settlement Time (Zeitpunkt der finalen Verrechnung)

Die "Settlement Time" filtert nach der Zeit, wann eine Zahlung in TARGET2 final verrechnet worden ist.

Durch Anklicken des grauen Pfeils 📄 öffnet sich eine weitere Maske zur Auswahl.

In der Maske können entweder ein genauer Zeitpunkt oder ein Zeitraum angegeben werden. Damit wird nach Zahlungen gesucht, die zu diesem Zeitpunkt bzw. in diesem angegebenen Zeitraum final verrechnet worden sind.

Genaue Zeiten sind in Feld "after or equal (>=)" einzutragen. Bei Zeiträumen ist der früheste Zeitpunkt in diesem Feld, der späteste Zeitpunkt im Feld "before <" anzugeben.

Ist die Kategorie "Settlement Time" ausgewählt und kein Zeitpunkt angegeben, werden alle finalen Zahlungen des aktuellen Geschäftstags angezeigt.

# 4.1.1.15 SWIFT Fields (Felder der SWIFT-Nachricht)

Bei der Auswahl der "SWIFT Fields" kann nach der Belegung bestimmter Felder einer SWIFT-Nachricht gefiltert werden.

Durch Anklicken des grauen Pfeils 📄 öffnet sich eine weitere Maske zur Auswahl.

| RTGS                                           | Home Account                             |  |  |
|------------------------------------------------|------------------------------------------|--|--|
| Payments & Messages Liquidity                  | Ancillary Systems                        |  |  |
| RTGS : Payments and Messages : Select Criteria | : SWIFT Fields                           |  |  |
| FIN Payments                                   |                                          |  |  |
| Field Name                                     | Account Number or National Clearing Code |  |  |
| 52 Ordering Institution                        |                                          |  |  |
| 54 Receiver's Correspondent                    |                                          |  |  |
| 56 Intermediary Institution                    |                                          |  |  |
| 57 Account with Institution                    |                                          |  |  |
| 58 Beneficiary Institution                     |                                          |  |  |
| 59 Beneficiary Customer                        |                                          |  |  |
| AS - XML Payments                              |                                          |  |  |
| Field Name                                     | BIC                                      |  |  |
| First Agent                                    |                                          |  |  |
| Final Agent                                    |                                          |  |  |
| Debtor                                         |                                          |  |  |
| Creditor                                       |                                          |  |  |
| Counterpart AS                                 |                                          |  |  |
| Submit                                         |                                          |  |  |

Diese Maske unterteilt sich in FIN y-copy-Nachrichten und Ancillary System-Nachrichten.

Bei den FIN y-copy-Nachrichten kann nach den Feldern

- 52
- 54
- 56
- 58 und
- 59

gesucht werden. Bei der Suche kann sowohl die TARGET2-Kontonummer als auch der BIC angegeben werden.

Bei Ancillary System-Nachrichten können lediglich BICs angegeben werden.

# 4.1.2 Ergebnisübersicht der Suchabfrage

Nachdem alle Suchkriterien eingegeben wurden und der Button Submit gedrückt wurde, öffnet sich eine Übersicht aller Zahlungen, die diesen Kriterien entsprechen. In der Standardauswahl sind in dieser Übersicht die Position in der Warteschlange, die Priorität, die vom Kunden vergebene Zahlungsreferenz, der Nachrichtentyp, die BICs der Konten, die belastet bzw. denen Liquidität gutgeschrieben wurden sowie der Betrag, der Zahlungsstatus sowie Earliest und Latest Debit Time und der SSP Error Code angezeigt. Pro Seite werden 10 Zahlungen dargestellt.

Die Darstellung der Ergebnisse der Zahlungssuche kann unter der Funktion "Preferences" (Kapitel 4.1.1.9) vom Nutzer individuell eingestellt werden.

|           |                     | RTGS                    | X            |                       |                        | Services       |                |
|-----------|---------------------|-------------------------|--------------|-----------------------|------------------------|----------------|----------------|
| Paymer    | nts & Messages Liqu | idity Limits &          | Reservations | Ancillary Systems     | Backup                 |                |                |
| RTGS :    | Payments and Messa  | ges : Select Payment    |              |                       |                        |                |                |
|           | Pos 🗘 Priority      | Transaction Reference 🗘 | MT 🗘         | Debit Account (BIC) 🗘 | Credit Account (BIC) 🗘 | Amount (EUR) 🗘 | Payment Status |
|           | U                   |                         | Order        | ▶ ZYEEDEF0            | ►ZYEFDEF0001           | 10.00          | Settled        |
|           | N                   | 12345 1                 | 202          | > ZYBLDEF0            | ► ZYEEDEF0             | 1.00           | Settled        |
|           | Ν                   | 12345 4                 | 202          | > ZYBLDEF0            | ► ZYEEDEF0             | 1.00           | Settled        |
|           | Ν                   | 12345 3                 | 202          | > ZYBLDEF0            | ► ZYEEDEF0             | 1.00           | Settled        |
|           | Ν                   | 12345 2                 | 202          | > ZYBLDEF0            | ► ZYEEDEF0             | 1.00           | Settled        |
|           | N                   | 12345 5                 | 202          | > ZYBLDEF0            | ► ZYEEDEF0             | 1.00           | Settled        |
|           | Ν                   | IOP-PM-230              | 202          | BKCHDEF0              | ► ZYEEDEF0             | 1,000.00       | Settled        |
|           | Ν                   | IOP-PM-210              | 103          | BKCHDEF0              | ► ZYEEDEF0             | 1,000.00       | Settled        |
|           | Ν                   | 12345                   | 202          | > ZYEEDEF0            | ► ZYBLDEF0             | 1.00           | Settled        |
| Total Val | ue of entries (EUR) | Entries 1 to 9 of 9     |              | 2,016.00              |                        |                |                |
| Details   | Revoke Increase     | Decrease Priority       | Earliest Deb | it Time Latest D      | Debit Time Select      | Message        |                |

Beim Aufrufen dieser Maske sind die Zahlungen zunächst nach Priorität absteigend sortiert (highly urgent-Zahlungen ganz oben).

Sofern Zahlungen noch nicht final verarbeitet worden sind, können hier noch Änderungen hinsichtlich der Priorität, Reihenfolge innerhalb der Warteschlange und Zeitindikatoren vorgenommen werden (siehe auch Kapitel 4.1.3).

Für jede der angezeigten Zahlungen kann zudem eine detaillierte Übersicht aufgerufen werden. Dazu ist die Zahlung durch Anklicken des Kästchen auf der linken Seite auszuwählen und anschließend der Button

Dadurch öffnet sich eine neue Maske, in der die Details der ausgewählten Zahlung dargestellt werden.

| RTGS                                                                                                    |                                  | (                                      |                           | Services                                                                                                    | Static Data                       |                          |
|----------------------------------------------------------------------------------------------------|----------------------------------|----------------------------------------|---------------------------|----------------------------------------------------------------------------------------------------|-----------------------------------|--------------------------|
| Payments & Messages Liquidity                                                                                                    | Limits & Reservations            | Ancillary Systems                      | Backup                    |                                                                                                    |                                   |                          |
| RTGS Payments and Messages 2 Display Paye                                                                                                    | nent                             |                                        |                           |                                                                                                    | 1                                 | Jser: tssp-icm-usr5  🛔 🔝 |
| Pos Priority Transaction Reference MT<br>N test 202                                                                                                    | Debit Account (BIC)  ZYEFDEF0001 | Credit Account (BIC) Ame<br>> ZYEEDEF0 | ount (EUR) Pa<br>12.00 Se | ayment Status Earliest Debit Time Latest Debit Time SSP error co<br>etted                                       | ode                               |                          |
| (1 F01TR0TXE20H00x1880238267)                                                                                                    | 1                                |                                        |                           | E                                                                                                    | Debit Account                     | Credit Account           |
| 2 009601001303120YM50000E0000005552213031208005)<br>(3 (102 T 0 T)(102 ZYEF2EF0A090256)(4                                                                                                    |                                  |                                        |                           | Account Holder BIC<br>Sub-Account Number                                                                        | ZYEFDEF0001                       | ZYEEDEFO                 |
| (103:T0T))(4:<br>20:wst                                                                                                    |                                  |                                        |                           | Resp. CB of Participant<br>Virtual Account ID                                                                   | DE                                | DE                       |
| 21 1est<br>32A 130312EUR12.00<br>454 JUEDERD                                                                                                    |                                  |                                        |                           | Resp. CB of Virtual Account                                                                                     |                                   |                          |
| че сни-коеверсизаесции о<br>пристраналистика<br>пристраналистика<br>пристранали<br>пр | 1004                             |                                        |                           | Resp. CB of Consolidated Info Group                                                                             |                                   |                          |
|                                                                                                    |                                  |                                        |                           | the second second second second second second second second second second second second second second second se | Sender                            | Receiver                 |
|                                                                                                    |                                  |                                        | BIC                       | ZYEFDEF0001                                                                                                    | ZYEEDEF0                          |                          |
|                                                                                                    |                                  |                                        |                           |                                                                                                    | Additional Information            |                          |
|                                                                                                    |                                  |                                        |                           | SSP Business Case ID                                                                                            | 19349530                          |                          |
|                                                                                                    |                                  |                                        |                           | Payment type                                                                                                    | Regular og ments                  |                          |
|                                                                                                    |                                  |                                        |                           | Booking Type<br>Error Description                                                                               | 000 - Normal, regular payment     |                          |
|                                                                                                    |                                  |                                        |                           | Related Ancillary System<br>Resp. CB of AS<br>Settlement Model                                                  | 0                                 |                          |
|                                                                                                    |                                  |                                        |                           | Payment Scheme                                                                                                  |                                   |                          |
|                                                                                                    |                                  |                                        |                           | Execution date<br>Entry time                                                                                    | 2013-03-12<br>2013-03-12 09:00:53 |                          |
|                                                                                                    | -                                |                                        |                           | Settlement time                                                                                                 | 2013-03-12 09:00:53               |                          |

Auf der linken Seite ist die Original SWIFT-Nachricht dargestellt.

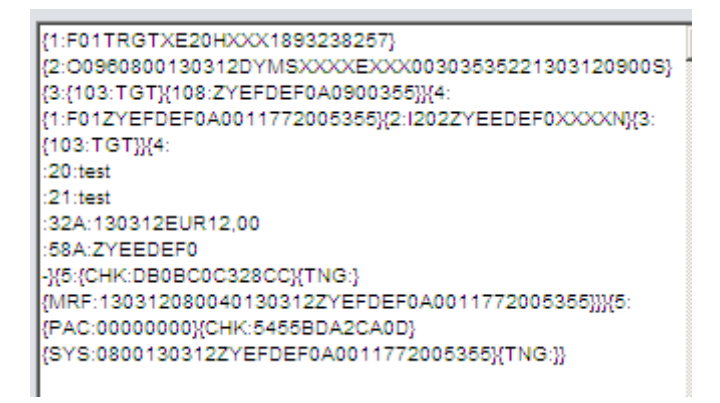

Rechts sind weitere Informationen zur Zahlung aufgelistet, z. B. die Entry Time (Tag und Uhrzeit, zu der die Zahlung ins System eingegangen ist) oder das Execution Date (Tag, an dem die Zahlung verrechnet werden soll) und die Settlement Time (Tag und Uhrzeit, an dem die Zahlung final verrechnet worden ist.

| Additional Information        |
|-------------------------------|
| 19349530                      |
| 14106750                      |
| Regular payments              |
| 000 - Normal, regular payment |
| -                             |
|                               |
|                               |
| 0                             |
|                               |
| 2013-03-12                    |
| 2013-03-12 09:00:53           |
| 2013-03-12 09:00:53           |
|                               |

# 4.1.3 Erstellen von Vorlagen für Suchanfragen

Für individuell zusammengestellte Suchanfragen können auch Vorlagen, sog. "Selections", eingestellt werden. Diese können bei Bedarf schnell geladen werden, ohne dass jede einzelne Einstellung in den verschiedenen Kategorien neu modifiziert werden muss. Dies ist vor allem bei häufig benötigten Suchanfragen hilfreich.

Um eine Vorlage zu erstellen, müssen zunächst die individuellen Einstellungen vorgenom-

men werden (siehe Kapitel 4.1.1.1 – 4.1.1.15). Anschließend ist der Button Save Selection zu drücken.

Der Nutzer gelangt dadurch in eine neue ICM-Maske.

|                           | RTGS                       |                       |                   |        |
|---------------------------|----------------------------|-----------------------|-------------------|--------|
| Payments & Messages       | Liquidity                  | Limits & Reservations | Ancillary Systems | Backup |
| RTGS : Payments and I     | Messages : Select Criteria | a : Save Selection    |                   |        |
| Saved Selections:         |                            |                       |                   |        |
| Save Selection as         |                            |                       |                   |        |
| Save as Default Selection | on 🗖                       |                       |                   |        |
| Save                      |                            |                       |                   |        |

In dieser kann ein Name für die Vorlage vergeben werden. Um die Vorlage unter diesem Namen zu speichern, ist der Button Save zu drücken.

Beim erneuten Aufrufen der ICM-Maske "Payments" kann die Vorlage über den Button Load Selection aufgerufen werden.

Der Nutzer gelangt damit in eine neue ICM-Maske, in der ihm alle verfügbaren Vorlagen angezeigt werden. Der Nutzer muss jedoch die Auswahl "Common Selections" anklicken.

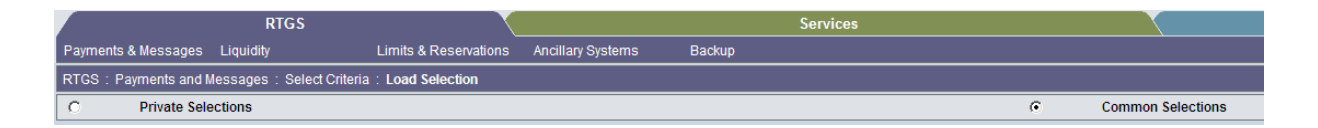

|                       | RTGS                     |                       |
|-----------------------|--------------------------|-----------------------|
| Payments & Messages   | Liquidity                | Limits & Reservations |
| RTGS : Payments and I | lessages:Select Criteria | a : Load Selection    |
| C Private Sele        | ections                  |                       |
| C                     | TESTMONITORING           |                       |
| 0                     | Standard                 |                       |
| 0                     | BYLADE SEPA QS           |                       |
| 0                     | ALL                      |                       |
| 0                     | ALLALLALL                |                       |
| 0                     | eingehende MT 103 mit F  | Feld 52               |
| 0                     | MT 103 + Feld 52         |                       |
| •                     | Muster 01                |                       |
| 0                     | Zahlungen zw 1 Mio u 10  | 99 Zeilen             |
| Load                  |                          |                       |

Die entsprechende Vorlage ist durch Anklicken des kleinen runden Kreises links von dem Namen der Vorlage auszuwählen und wird dann durch Drücken des Buttons Load aufgerufen.

Zu beachten ist, dass individuell erstellte Vorlagen stets in den sog. "Common Selections" gespeichert werden. Das bedeutet, dass alle ICM-Nutzer eines Teilnehmers diese Vorlagen sowohl einsehen als auch nutzen können. Änderungen der Vorlage bzw. die Löschung einer Vorlage können jedoch nur vom Ersteller selbst vorgenommen werden.

Mit der Einspielung eines neuen Releases (Softwareänderung) werden alle erstellten Vorlagen in der Regel systemseitig gelöscht und müssen bei Bedarf neu eingerichtet werden.

### 4.1.4 Mögliche Änderung von Zahlungen in der Warteschlange

Zahlungen in TARGET2, die noch nicht final verrechnet sind (Status Queued, Earmarked oder Warehoused), können noch verändert werden. Änderbar sind die folgenden Eigenschaften:

- Priorität (von normal auf urgent bzw. von urgent auf normal)
- Position innerhalb der Warteschlange (setzen einer Zahlung auf die erste bzw. letzte Position der entsprechenden Warteschlange)
- Earliest Debit Time (frühestmöglicher Zeitpunkt, zu dem die Zahlung ausgeführt werden soll)
- Latest Debit Time (spätmöglichster Zeitpunkt, zu dem die Zahlung ausgeführt werden soll)
#### 4.1 Payments - TARGET2-Zahlungen

Zudem können Zahlungen mit diesen Status auch manuell vom Teilnehmer zurückgenommen (revoked) werden.

|                                                 |                    | RTGS                    |               |                       |                        | Services           |                |  |
|-------------------------------------------------|--------------------|-------------------------|---------------|-----------------------|------------------------|--------------------|----------------|--|
| Payme                                           | nts & Messages Lic | uidity Limits           | & Reservation | ns Ancillary Systems  | s Backup               |                    |                |  |
| RTGS :                                          | Payments and Mess  | ages : Select Payment   |               |                       |                        |                    |                |  |
|                                                 | Pos 🗘 Priority     | Transaction Reference 🗘 | MT ≎          | Debit Account (BIC) 🗘 | Credit Account (BIC) 🗘 | Amount (EUR) 🗘     | Payment Status |  |
|                                                 | 4 N                | test4                   | 202           | ▶ ZYEEDEF0            | ► ZYEFDEF0700          | 66,555,000,000.00  | Queued         |  |
|                                                 | 3 N                | test3                   | 202           | ▶ ZYEEDEF0            | ► MARKDEF0             | 100,000,000,000.00 | Queued         |  |
|                                                 | 2 N                | test2                   | 202           | ▶ ZYEEDEF0            | ►ZYEGDEF0504           | 55,000,000,000.00  | Queued         |  |
|                                                 | 1 N                | test1                   | 202           | ▶ ZYEEDEF0            | >ZYEFDEF0001           | 40,000,000,000.00  | Queued         |  |
| Total Value of entries (EUR) 261,555,000,000.00 |                    |                         |               |                       |                        |                    |                |  |
| Details                                         | Revoke Increas     | se Decrease Priority    | Earliest D    | ebit Time Lates       | st Debit Time Sele     | ect Message        |                |  |

Dabei können nur Zahlungen in der Warteschlange geändert werden, die der Teilnehmer selbst eingestellt hat (Belastungen auf seinem Konto). Zahlungen in der Warteschlange der Gutschriften können nicht modifiziert werden.

Die Warteschlange ist unterteilt in eine Warteschlange für Highly Urgent-Zahlungen, urgent-Zahlungen und normal-Zahlungen. Innerhalb jeder Unter-Warteschlange kann die Reihenfolge der Zahlungen verändert werden. Sofern die verfügbare Liquidität auf dem TARGET2 Konto erhöht wird (z. B. durch den Eingang von Zahlungen), wird zunächst versucht, die Zahlungen der Highly Urgent-Warteschlange zu verrechnen, gefolgt von Urgent-Zahlungen und letztlich Zahlungen mit der Priorität "Normal".

Die Warteschlange der zur Verrechnung bereit stehenden Zahlungen kann mit den folgenden Einstellungen in der Maske "Payments" aufgerufen werden:

| RTGS                             | in the co             |                            | Services                           | Static Data             |
|----------------------------------|-----------------------|----------------------------|------------------------------------|-------------------------|
| Payments & Messages Liquidity    | Limits & Reservations | Ancillary Systems Backup   |                                    |                         |
| RTGS Payments and Messages Selec | t Criteria            |                            |                                    | User, tssp-icm usr      |
| Message Type                     | F 103                 | ₩ 202 ₩ 204                | Payment Status                     | 3 of 8 entries selected |
|                                  | P AS XML              | P Order P Internal Message | Counterpart Country                | ⊢ All                   |
| Amount                           | ⊩ All                 |                            | Sender BIC                         |                         |
| Settlement                       | ☐ Credits             | P Debits                   | Receiver BIC                       |                         |
| Priority                         | P Normal              | Virgent P Highly urgent    | Payments with Debit Time Indicator | ⊨ A8                    |
| Payment Type                     | ⊫ All                 |                            | Entry Time                         | ⊢ Al                    |
| Execution Date                   | ⊫ >= 2013-03-         | 19                         | Settlement Time                    | ► All                   |
| SSP Error Code                   | ≫ All                 |                            | SWIFT Fields                       | » None                  |
| Account / Sub Account            | ► All                 |                            | Transaction Reference              |                         |
| SSP Business Case ID             |                       |                            | Related Reference                  |                         |
| SSP Booking ID                   |                       |                            | File Reference                     |                         |
| SSP Business Relation            | National              | •                          | AS Transaction Status              | FACSC FCOPS FINAL       |
| RAD Impact / Status              | All                   |                            |                                    | FRUCT FREVE FRUDA       |
| Preferences                      | ⊫ 10 row(s) an        | d 11 column(s)             |                                    |                         |

## 4.1 Payments – TARGET2-Zahlungen

Payment Status Einstellung:

| 🗖 Valid                                                 |
|---------------------------------------------------------|
| 🔽 Queued                                                |
| E Revoked                                               |
| Rejected                                                |
| ✓ Warehoused                                            |
| ✓ Earmarked                                             |
| Accounting stopped due to exclusion                     |
| Pending decision on exclusion                           |
| Accounting stopped due to earliest debit time indicator |
| AS accounting not yet started due to active info period |
| AS waiting for end of cycle                             |
| AS SM 5 waiting for begin of ALGO 4                     |
| AS waiting for the completion of debits                 |
| Settled                                                 |
| 🗖 Invalid                                               |

Einstellung in der Rubrik "Execution Date":

|                       | RT         | GS 🔰 🔪                           |
|-----------------------|------------|----------------------------------|
| Payments & Messages   | Liquidity  | Limits & Reservations            |
| RTGS : Payments and M | lessages : | Select Criteria : Execution Date |
| From                  |            | 2013-03-19 💌                     |
| То                    |            |                                  |
| Submit                |            |                                  |

Folgende Änderungen können vom Nutzer vorgenommen werden.

| Revoke | Increase | Decrease | Priority | Earliest Debit Time | Latest Debit Time |
|--------|----------|----------|----------|---------------------|-------------------|
|        |          |          | J        |                     |                   |

| Funktion | Bedeutung                                      |
|----------|------------------------------------------------|
| Revoke   | Zahlung wird manuell aus dem System zurück     |
|          | genommen und kommt nicht mehr zur Verrech-     |
|          | nung                                           |
| Increase | Ausgewählte Zahlung wird an Position 1 der je- |
|          | weiligen Warteschlange gestellt                |
|          |                                                |
|          | Die Änderung ist nur verfügbar bei Zahlungen   |
|          | mit dem Status "queued".                       |

# 4.1 Payments – TARGET2-Zahlungen

| Decrease            | Ausgewählte Zahlung wird an die letzte Position<br>der jeweiligen Warteschlange gestellt<br>Die Änderung ist nur verfügbar bei Zahlungen<br>mit dem Status, gusund"                                                                                                    |
|---------------------|----------------------------------------------------------------------------------------------------|
|                     | mit dem Status "queued .                                                                                                    |
| Priority            | <ul><li>Priorität der Zahlung kann geändert werden</li><li>von normal in urgent oder</li><li>von urgent in normal</li></ul>                                                                                                    |
|                     | Eine Umwidmung in Highly Urgent ist nicht mög-<br>lich. Ebenso kann für Zahlungen, die bereits die<br>Priorität Highly Urgent haben, die Priorität nicht<br>geändert werden.                                                                                                    |
| Earliest Debit Time | Sofern in der Original Nachricht eine Earliest<br>Debit Time (Zeitpunkt, ab der eine Zahlung in<br>TARGET2 verrechnet werden soll) eingestellt<br>war, kann diese beliebig geändert werden<br>Enthält eine Zahlung ursprünglich keine Earliest<br>Debit Time, kann nachträglich auch keine<br>Earliest Debit Time eingefügt werden.               |
| Latest Debit Time   | Sofern in der Original Nachricht eine Latest De-<br>bit Time (Zeitpunkt, bis zu dem eine Zahlung<br>spätestens in TARGET2 verrechnet werden soll)<br>eingestellt war, kann diese beliebig geändert<br>werden<br>Enthält eine Zahlung ursprünglich keine Latest<br>Debit Time, kann nachträglich auch keine Latest<br>Debit Time eingefügt werden. |

4.1 Payments – TARGET2-Zahlungen

## 4.1.4.1 Änderung der Priorität

Durch Auswahl der entsprechenden Zahlung und Drücken des Buttons "Priority" gelangt der Nutzer in die folgende Maske:

|                         | RTGS            |                              |                   |              | Services               |                   |                  | X                     |                     | St             |
|-------------------------|-----------------|------------------------------|-------------------|--------------|------------------------|-------------------|------------------|-----------------------|---------------------|----------------|
| Payments & Messages     | Liquidity       | Limits & Reservations        | Ancillary Systems | Backup       |                        |                   |                  |                       |                     |                |
| RTGS : Payments and     | Messages : Sele | ct Payment : Change Priority |                   |              |                        |                   |                  |                       |                     |                |
| Task Details — Change   | e priority      |                              |                   |              |                        |                   |                  |                       |                     |                |
| Module                  |                 | RTGS                         |                   |              |                        |                   |                  |                       |                     |                |
| Defined Priority (PR) 🗘 | New PR 🗘        | Pos Transaction Reference 🗘  | MT Debit Acco     | ount (BIC) 🗘 | Credit Account (BIC) 🗘 | Amount (EUR) 🗘    | Payment Status 🗘 | Earliest Debit Time 🗘 | Latest Debit Time 🗘 | SSP error code |
| N                       | U               | 1 ref1234                    | 202 EYEFDE        | F0001        | ►MARKDEF0              | 80,000,000,000.00 | Queued           |                       |                     |                |
| Submit                  |                 |                              |                   |              |                        |                   |                  |                       |                     |                |

Defined PR = die aktuell vergebene Priorität der Zahlung New PR = die neu zu vergebende Priorität

Über den Button Submit wird die Änderung der Priorität ersterfasst.

Es öffnet sich ein separates Fenster mit Text im XML Format.

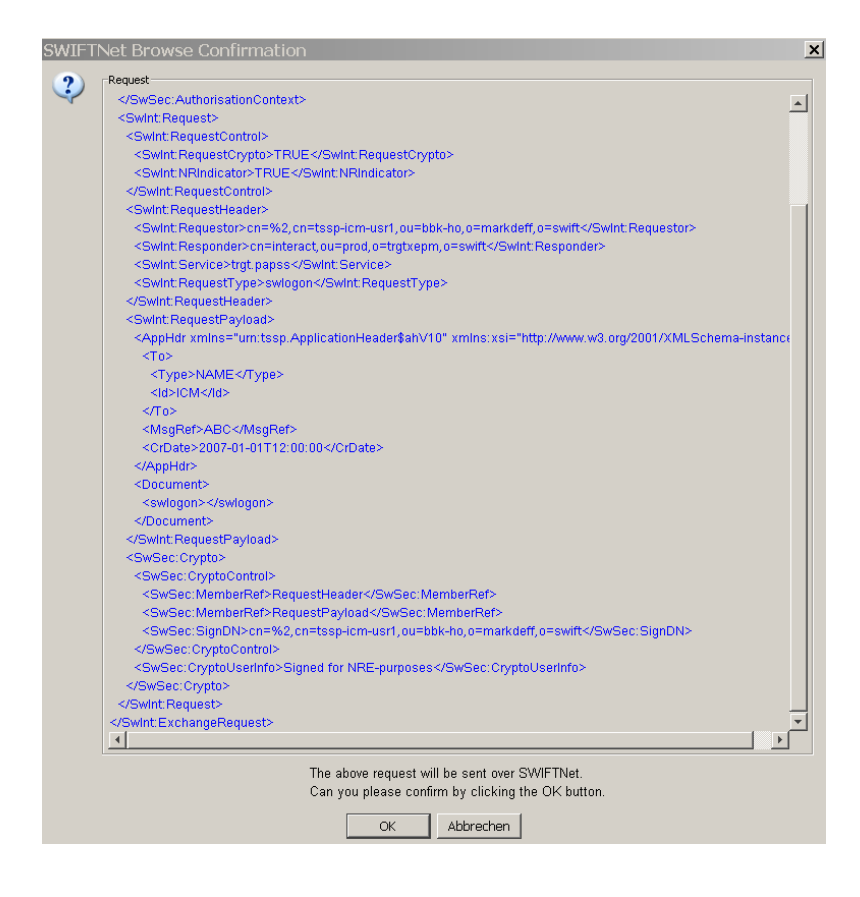

Dieses ist mit "ok" zu bestätigen.

Anschließend gelangt der Nutzer zurück auf die Startseite.

```
4 RTGS
```

#### 4.1 Payments - TARGET2-Zahlungen

Die Änderung der Priorität kann sowohl während der Tagverarbeitung (07:00 – 18:00 Uhr) als auch abends von 19:00 – 22:00 Uhr und im Zeitraum von 01:00 – 06:45 Uhr durchgeführt werden.

## 4.1.4.2 Änderung der Earliest Debit Time

Durch Auswahl der entsprechenden Zahlung und Drücken des Buttons

Earliest Debit Time gelangt der Nutzer in die folgende Maske:

|      |           |              | RTGS                    |              |                          |                        | Service           | s                |                       |
|------|-----------|--------------|-------------------------|--------------|--------------------------|------------------------|-------------------|------------------|-----------------------|
| Paym | nents     | & Messages   | s Liquidity             | Limits & R   | eservations Ancillar     | y Systems Backuj       | þ                 |                  |                       |
| RTG  | S : Pa    | ayments and  | Messages : Select Payme | ent : Change | e Earliest Debit Time (F | ROTIME)                |                   |                  |                       |
|      | Pos       | Priority 🗘   | Transaction Reference 🗘 | MT           | Debit Account (BIC) 🗘    | Credit Account (BIC) 🗘 | Amount (EUR) 🗘    | Payment Status 🗘 | Earliest Debit Time 🗘 |
|      |           | Ν            | test6                   | 202          | ► ZYEEDEF0               | ►ZYEFDEF0001           | 70,000,000,000.00 | Earmarked        | 10:00:00              |
| New  | Earlie    | st Debit Tim | ie (FROTIME)            |              |                          |                        |                   |                  |                       |
| (hh) | )<br>00 : | (mm)<br>00   | (ss)<br>: 00            |              |                          |                        |                   |                  |                       |
| Subr | nit       |              |                         |              |                          |                        |                   |                  |                       |

Es sind die drei weiß hinterlegten Felder "hh" zur Angabe der Stunde, "mm" zur Angabe der Minuten und "ss" zur Angabe der Sekunden auszufüllen, um eine neue Earliest Debit Time zu vergeben. Diese Erfassung kann sowohl während der Tagverarbeitung (07:00 – 18:00 Uhr) als auch abends von 19:00 – 22:00 Uhr und im Zeitraum von 01:00 – 06:45 Uhr durchgeführt werden.

Eine Änderung der "Earliest Debit Time" ist nur möglich, wenn diese auch schon in der Originalnachricht enthalten war. Das nachträgliche Einfügen eines solchen Zeitindikators ist nicht möglich.

Über den Button Submit wird die Änderung der Earliest Debit Time ersterfasst.

Es öffnet sich ein separates Fenster mit Text im XML Format.

#### 4.1 Payments – TARGET2-Zahlungen

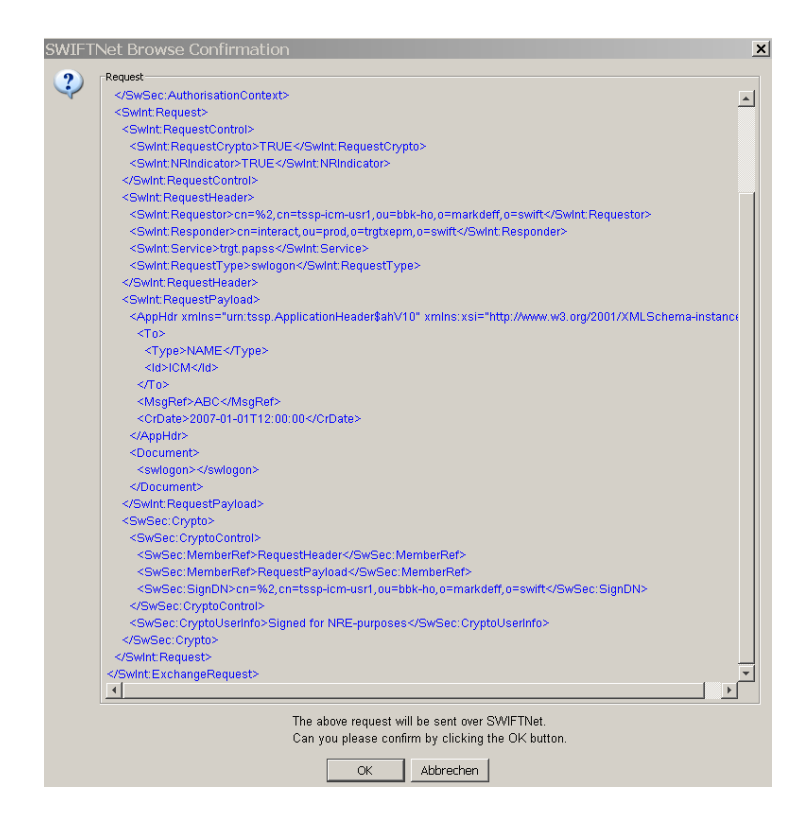

Dieses ist mit "ok" zu bestätigen.

Anschließend gelangt der Nutzer zurück auf die Startseite.

Zu beachten ist, dass Zahlungen mit einem "Earliest Debit Time" Indikator immer den Status "Earmarked" haben.

#### 4.1.4.3 Änderung der Latest Debit Time

Durch Auswahl der entsprechenden Zahlung und Drücken des Buttons

Latest Debit Time gelangt der Nutzer in die folgende Maske:

|   |              |               | R              | rgs            |         |                               |                        | Services          | 5                |                       |                     |
|---|--------------|---------------|----------------|----------------|---------|-------------------------------|------------------------|-------------------|------------------|-----------------------|---------------------|
|   | Payments     | & Message:    | s Liquidity    |                | Lin     | nits & Reservations Ancillary | Systems Backup         | D                 |                  |                       |                     |
|   | RTGS : Pa    | ayments and   | d Messages :   | Select Payme   | ent : I | Change Latest Execution Time  | (TILTIME, REJTIME, CLS | TIME)             |                  |                       |                     |
|   | Pos          | Priority 🗘    | Transaction    | Reference 🗘    | MT      | Debit Account (BIC) 🗘         | Credit Account (BIC) ♦ | Amount (EUR) 🗘    | Payment Status 🗘 | Earliest Debit Time 🗘 | Latest Debit Time 🗘 |
|   | 5            | Ν             | test8          |                | 202     | ► ZYEEDEF0                    | ►ZYEFDEF0700           | 80,000,000,000.00 | Queued           |                       | 11:00:00            |
|   | New Lates    | at Debit Time | e (TILTIME, RE | JTIME, CLISTIN | NE)     |                               |                        |                   |                  |                       |                     |
|   | (hh)<br>00 : | (mm)<br>00    | (ss)<br>: 00   |                |         |                               |                        |                   |                  |                       |                     |
| - | Submit       |               |                |                |         |                               |                        |                   |                  |                       |                     |

#### 4.1 Payments - TARGET2-Zahlungen

Es sind die drei weiß hinterlegten Felder "hh" zur Angabe der Stunde, "mm" zur Angabe der Minuten und "ss" zur Angabe der Sekunden zu befüllen, um eine neue Latest Debit Time zu vergeben. Diese Erfassung kann sowohl während der Tagverarbeitung (07:00 – 18:00 Uhr) als auch abends von 19:00 – 22:00 Uhr und im Zeitraum von 01:00 – 06:45 Uhr durchgeführt werden.

Eine Änderung der "Latest Debit Time" ist nur möglich, wenn diese auch schon in der Originalnachricht enthalten war. Das nachträgliche Einfügen eines solchen Zeitindikators ist nicht möglich.

Über den Button Submit wird die Änderung der Latest Debit Time ersterfasst.

Es öffnet sich ein separates Fenster mit Text im XML Format.

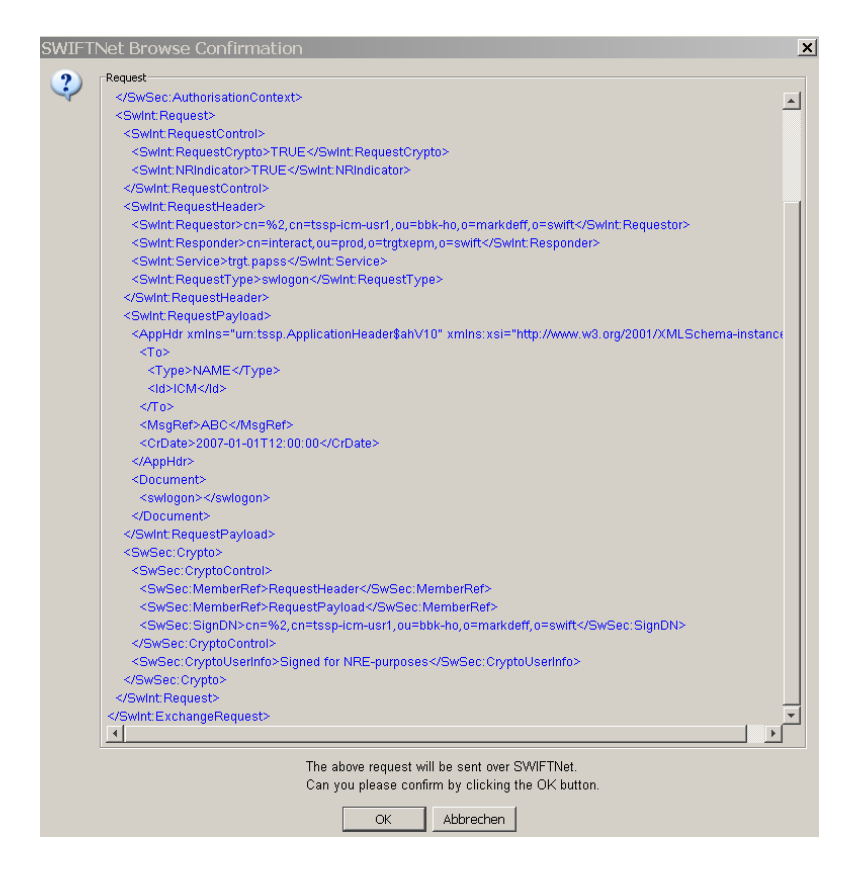

Dieses ist mit "ok" zu bestätigen.

Anschließend gelangt der Nutzer zurück auf die Startseite.

4.1 Payments – TARGET2-Zahlungen

#### 4.1.4.4 Manuelle Rücknahme und Änderung der Position innerhalb der entsprechenden Warteschlange

Wird der Button Revoke zum Zurücknehmen der Zahlung oder die Buttons Increase oder Decrease gedrückt, nachdem die Zahlung ausgewählt wurde

(durch Anklicken des Kästchens vor der Zahlung), erscheint jeweils ein Pop-up Fenster, welches vom Nutzer mit "yes" bestätigt werden muss, damit die Erfassung Gültigkeit erlangt.

**Revoke:** 

| Do y            | ou really want to<br>paym             | revoke the sel<br>ent? | ected |
|-----------------|---------------------------------------|------------------------|-------|
|                 | Yes                                   | No                     |       |
| Increase:       |                                       |                        |       |
| Do you really v | want to increase the sele<br>payment? | ected                  | 1     |
| 10              |                                       |                        |       |

Decrease:

| Do you | really want to d<br>paym | ecrease the se<br>ent? | elected |
|--------|--------------------------|------------------------|---------|
|        | Yes                      | No                     |         |

Wird vom Nutzer in dem Pop-up Fenster die Auswahl "nein" getätigt, gelangt er zurück in die Zahlungsübersicht, ohne dass Änderungen an der Zahlung vorgenommen wurden.

Sofern der Nutzer die Änderung in der Warteschlange im 4-Augen-Prinzip vorgenommen hat, ist dies in der "Task Queue" von einem zweiten Nutzer freizugeben (siehe Kapitel 5.3.1).

Änderungen in der Warteschlange (Increase und Decrease) können nur während der Tagverarbeitung von 07:00 – 18:00 Uhr vorgenommen werden.

Die manuelle Rücknahme (Revoke) von Zahlungen kann sowohl während der Tagverarbeitung (07:00 – 18:00 Uhr) als auch abends von 19:00 – 22:00 Uhr und im Zeitraum von 01:00 – 06:45 Uhr durchgeführt werden.

## 4.2 Liquidity - Liquiditätsübersicht

Die Funktion "Liquidity" dient einem Teilnehmer zur Sicht auf sein RTGS-Konto sowie seine Sub accounts (Unterkonten zur Nebensystemverrechnung).

## 4.2.1 Current Liquidity RTGS Account – Aktuelle Liquidität auf dem RTGS-Konto

Die Übersicht über das RTGS-Konto eines Teilnehmers wird über den Reiter RTGS – Liquidity – Current Liquidity – RTGS Account erreicht.

|                     | RTGS                              |                   |                 |                      |        |
|---------------------|-----------------------------------|-------------------|-----------------|----------------------|--------|
| Payments & Messages | Liquidity                         | Limits & Reservat | ions            | Ancillary Systems    | Backup |
|                     | Current Liquidity                 |                   | RTGS Account    |                      |        |
|                     | Projected Balance                 |                   | Sub Account     |                      |        |
|                     | Standing Order Liquidity Transfer |                   | Mirror Account  |                      |        |
|                     | Credit Line per Participant       |                   | Virtual Account |                      |        |
|                     |                                   |                   | Cons            | olidated Information |        |
|                     |                                   |                   |                 | U                    |        |
|                     |                                   |                   |                 |                      |        |

## 4.2.1.1 Übersicht über die aktuelle Liquiditätssituation eines PM-Teilnehmers

In der sich öffnenden Übersicht erhält der Nutzer einen Überblick in die aktuelle Liquiditätssituation des Teilnehmers (Kontostand, Kreditlinie, noch offen stehende Zahlungen, etc.).

|          | RT                            | GS                            |           |                   |        | Services          |  |
|----------|-------------------------------|-------------------------------|-----------|-------------------|--------|-------------------|--|
| Payment  | s & Messages Liquidity        | Limits & Res                  | ervations | Ancillary Systems | Backup |                   |  |
| RTGS : I | Liquidity : Current Liquidity | : Display Current Liquidity R | TGS Acco  | unt               |        |                   |  |
| RTGS Act | count ZYEEDEF0                |                               |           |                   |        | (EUR)             |  |
|          | Start balance                 |                               |           |                   |        | 10,007,356,210.77 |  |
|          | Liquidity transfers final     |                               |           |                   |        | 0.00              |  |
|          | Debits final<br>Oradita final |                               |           |                   |        | 0.00              |  |
| · ·      | Credits Imai                  |                               |           |                   |        | 0.00              |  |
|          | Current Balance               |                               |           |                   |        | 10.007.356.210.77 |  |
|          | Credit line                   |                               |           |                   |        | 8,545,954,785.85  |  |
|          | Available Liquidity           |                               |           |                   |        | 18 553 310 906 62 |  |
|          | Available Elquidity           |                               |           |                   |        | 10,333,310,330.02 |  |
|          | Debits pending                | ng                            |           |                   |        | 0.00              |  |
|          | Credits pending               |                               |           |                   |        | 0.00              |  |
| , r      | Changes of Credit Line        | pending                       |           |                   |        | 0.00              |  |
|          | Projected Liquidity           |                               |           |                   |        | 18,553,310,996.62 |  |
| •        | Timed Payments                |                               |           |                   |        |                   |  |
| •        | Debits                        |                               |           |                   |        | 0.00              |  |
|          | Credits                       |                               |           |                   |        | 0.00              |  |
|          | Reservations                  |                               |           |                   |        |                   |  |
|          | Highly urgent                 |                               |           |                   |        | 0.00              |  |
|          | Urgent 0.00                   |                               |           |                   |        |                   |  |
|          | Highly urgent                 |                               |           |                   |        | 0.00              |  |
|          | Urgent                        |                               |           |                   |        | 0.00              |  |
|          |                               |                               |           |                   |        |                   |  |
| Credit L | ine Interbank 1               | Transfer RTGS other HAM acc   | ounts     |                   |        |                   |  |
|          |                               |                               |           |                   |        |                   |  |

## 4.2 Liquidity - Liquiditätsübersicht

Alle angezeigten Beträge sind die Summen von allen Einzeltransaktionen, die unter die entsprechende Kategorie fallen.

| Anzeige                     | Bedeutung                                          |
|-----------------------------|----------------------------------------------------|
| Start Balance               | Saldo zum Tagesanfang                              |
|                             |                                                    |
| Liquidity Transfers final   | Final verrechnete Liquiditätsüberträge (z. B. ma-  |
|                             | nuell erfasste Liquiditätsüberträge zwischen dem   |
|                             | RTGS-Konto und einem Sub-Account bzw. Zah-         |
|                             | lungen, bei denen die Felder 52A und 58A mit       |
|                             | dem gleichen BIC belegt sind)                      |
|                             |                                                    |
| Debits final                | Final verrechnete Belastungen (z.B. Zahlungs-      |
|                             | ausgänge) des Kontos                               |
|                             |                                                    |
| Credits final               | Final verrechnete Gutschriften (z. B. Zahlungs-    |
|                             | eingänge) auf dem Konto                            |
|                             |                                                    |
| Current Balance             | Aktueller Saldo (Startsaldo ./. final verrechnete  |
|                             | Belastungen + final verrechnete Gutschriften).     |
|                             | Der Saldo kann negativ sein, wenn eine ent-        |
|                             | sprechende Kreditlinie zur Verfugung steht. In     |
|                             | dem Fall ist der Saldo rot dargestellt und mit ei- |
|                             | nem "-" gekennzeichnet.                            |
| Cradit Lina                 | Kraditlinia                                        |
|                             | Kreditiinie                                        |
| Available Liquidity         | Zur Verfügung stehende Liguidität: Current Ba-     |
|                             | lance + Kreditlinie (sofern verfügbar)             |
|                             |                                                    |
| Liquidity Transfers pending | Liquiditätstransfers in der Warteschlange (ste-    |
|                             | hen zur Verrechnung bereit, können aber noch       |
|                             | nicht verrechnet werden, da bspw. die verfügba-    |
|                             | re Liquidität auf dem zu belastenden Konto nicht   |
|                             | ausreichend ist.)                                  |
|                             |                                                    |
| Debits pending              | Summe aller Belastungen mit dem Zahlungssta-       |
|                             | tus "queued" (stehen zur Verrechnung bereit,       |
|                             | können aber noch nicht verrechnet werden, da       |
|                             | bspw. die verfügbare Liquidität auf dem Konto      |
|                             | nicht ausreichend ist)                             |
|                             | Die Summe bezieht Zahlungen mit Zeitindikato-      |

|                                | ren (z. B. From Time) nicht mit ein. Diese er-       |
|--------------------------------|------------------------------------------------------|
|                                | scheinen in der Kategorie "Timed Payments".          |
|                                |                                                      |
| Credits pending                | Summe aller Gutschriften mit dem Zahlungssta-        |
| 5                              | tus, queued" (stehen zur Verrechnung bereit          |
|                                | können aber noch nicht verrechnet werden, da         |
|                                | honnen aber riedh ment verteelmet werden, da         |
|                                | tungekente nicht guereichend ist)                    |
|                                | tungskonto nicht ausreichend ist).                   |
|                                | Die Summe bezieht zahlungen mit zeitindikato-        |
|                                | ren (z. B. From Time) <u>nicht</u> mit ein. Diese er |
|                                | scheinen in der Kategorie "Timed Payments".          |
| Changes of Credit Line pending | Änderung der Kreditlinie, die aufgrund mangeln-      |
|                                | der Liquidität auf dem Konto noch nicht ausge-       |
|                                | führt werden konnte                                  |
|                                |                                                      |
| Projected Liquidity            | Saldo aus Start Saldo, final verrechneten Belas-     |
|                                | tungen und Gutschriften, offen stehenden Belas-      |
|                                | tungen und Gutschriften (Warteschlange), Kre-        |
|                                | ditlinie sowie offen stehende Änderungen der         |
|                                | Kreditlinie und final verrechneten und noch aus-     |
|                                | stehenden Liquiditätstransfers.                      |
| Timed Payments                 | Zahlungen, die erst zu einem späteren Zeitpunkt      |
|                                | ausgeführt werden sollen (z. B. durch Zeitindika-    |
|                                | tor "From Time")                                     |
|                                |                                                      |
| - Debits                       | Summe aller Belastungen, die erst zu einem           |
|                                | späteren Zeitpunkt erfolgen sollen                   |
|                                |                                                      |
| - Credits                      | Summe aller Gutschriften, die erst zu einem spä-     |
|                                | teren Zeitpunkt erfolgen sollen                      |
|                                |                                                      |
| Reservations                   | Höhe der Reservierungen für Urgent- und Highly       |
|                                | Urgent-Zahlungen                                     |
|                                |                                                      |
|                                | Die Höhe der Reservierung kann maximal dem           |
|                                | Betrag der verfügbaren Liquidität des Teilneh-       |
|                                | mers entsprechen.                                    |
|                                |                                                      |
| - Highly Urgent                | Höhe der Liquidität, die für Highly Urgent-          |
|                                | Zahlungen geblockt ist.                              |
|                                |                                                      |

| - Urgent            | Höhe der Liquidität, die für Urgent-Zahlungen<br>geblockt ist. Die reservierte Liquidität steht auch<br>zur Verrechnung von Highly Urgent-Zahlungen |
|---------------------|----------------------------------------------------------------------------------------------------|
|                     | bereit.                                                                                                    |
| Pending Reservation | Noch offen stehende Erhöhung einer Reservie-<br>rung in Folge mangelnder Deckung auf dem<br>RTGS-Konto.                                             |
| - Highly Urgent     | Offen stehende Erhöhung der Reservierung für<br>Highly Urgent-Zahlungen                                                                             |
| - Urgent            | Offen stehende Erhöhung der Reservierung für<br>Urgent-Zahlungen                                                                                    |

In allen Kategorien, vor denen links ein kleiner schwarzer Pfeil zu sehen ist, können durch Anklicken des Pfeils zusätzliche Informationen eingesehen werden. Der Nutzer gelangt dann in eine neue Bildschirmanzeige, in der alle Transaktionen angezeigt werden, aus denen sich die in der Übersicht dargestellte Summe zusammensetzt.

Auf der rechten Seite der ICM-Maske hat der Nutzer eine Übersicht aller Kontoarten, die er in TARGET2 unterhält (RTGS-Konto, HAM-Konto, Unterkonten zur Nebensystemverrechnung Modell 6) und den jeweiligen aktuellen Kontoständen.

|                               | Static Data                                       |
|-------------------------------|---------------------------------------------------|
|                               |                                                   |
|                               | User: tssp-icm-usr5  👙 😭 🤡 ≷ Last Update 16:57:44 |
| Aggregated View               | (EUR)                                             |
| Liquidity RTGS account        | 18,553,310,996.62                                 |
| Liquidity RTGS sub account(s) | 0.00                                              |
| Total Liquidity               | 18,553,310,996.62                                 |

Am Ende der Auflistung wird die verfügbare Liquidität aller Konten summiert.

#### 4.2.1.2 Erfassung von Liquiditätsüberträgen zwischen dem HAM- und dem RTGS-Konto eines Teilnehmers

Kreditinstitute, die sowohl ein HAM-Konto als auch ein RTGS-Konto mit demselben BIC unterhalten, haben die Möglichkeit, über das ICM Liquidität zwischen diesen beiden Konten zu transferieren.

Hierfür muss der Button Liquidity Transfer in der Maske "Current Liquidity RTSG Account" (siehe Kapitel 4.2.1.1) gedrückt werden.

Dieser Button ist nur verfügbar, wenn ein Teilnehmer sowohl ein RTGS- als auch HAM-Konto mit demselben BIC unterhält.

| RTGS                                                                |                                                                                                    | Home                      | Account              |       |
|---------------------------------------------------------------------|----------------------------------------------------------------------------------------------------|---------------------------|----------------------|-------|
| Payments & Messages Liqu                                            | iidity                                                                                                    | Limits & Reservations     | Ancillary Systems    |       |
| RTGS: Liquidity: Current Lic                                        | quidity:Display Cu                                                                                                    | rrent Liquidity RTGS Acco | unt                  |       |
| RTGS Account ZYEKDEF0700                                            |                                                                                                    |                           |                      | (EUR) |
| Start balance                                                       |                                                                                                    |                           |                      | 0.00  |
| <ul> <li>Liquidity transfers final</li> <li>Debits final</li> </ul> | al                                                                                                    |                           |                      | 0.00  |
| Credits final                                                       |                                                                                                    |                           |                      | 0.00  |
|                                                                     |                                                                                                    | -                         |                      |       |
| Current Balance                                                     |                                                                                                    |                           |                      | 0.00  |
| Credit line                                                         |                                                                                                    |                           |                      | 0.00  |
| Available Liquidity                                                 |                                                                                                    | -                         |                      | 0.00  |
| Liquidity transfers pe                                              | ndina                                                                                                    |                           |                      | 0.00  |
| <ul> <li>Debits pending</li> </ul>                                  |                                                                                                    |                           |                      | 0.00  |
| <ul> <li>Credits pending</li> </ul>                                 |                                                                                                    |                           |                      | 0.00  |
| Changes of Credit Li                                                | ne pending                                                                                                    |                           |                      | 0.00  |
| Projected Liquidity                                                 |                                                                                                    | -                         |                      | 0.00  |
| Timed Payments                                                      |                                                                                                    |                           |                      |       |
| Debits                                                              |                                                                                                    |                           |                      | 0.00  |
| <ul> <li>Credits</li> </ul>                                         |                                                                                                    |                           |                      | 0.00  |
| Reservations                                                        |                                                                                                    |                           |                      |       |
| Highly urgent                                                       |                                                                                                    |                           |                      | 0.00  |
| Pending Reservation                                                 | IS                                                                                                    |                           |                      | 0.00  |
| Highly urgent                                                       |                                                                                                    |                           |                      | 0.00  |
| Urgent                                                              |                                                                                                    |                           |                      | 0.00  |
|                                                                     | en esta de la companya de la companya de la compa |                           |                      |       |
| Liquidity Transfer Cre                                              |                                                                                                    | Interbank Transfer RTGS   | s other HAM accounts |       |

Durch Drücken des Buttons Liquidity Transfer gelangt der Nutzer in eine neue ICM-Maske, in der er definieren kann, in welche Richtung und in welcher Höhe Liquidität transferiert werden soll.

#### 4.2 Liquidity - Liquiditätsübersicht

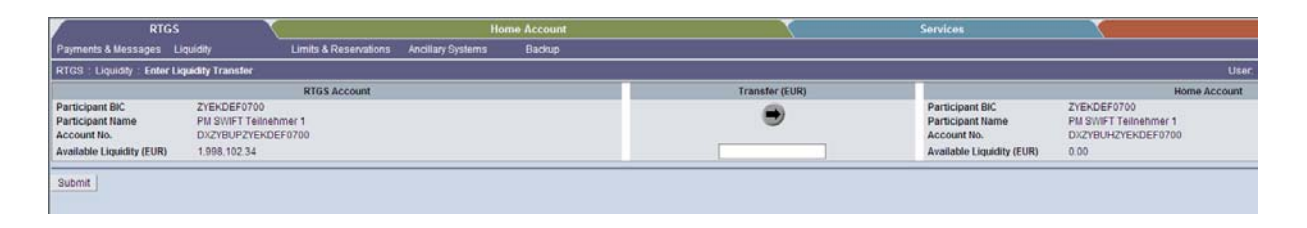

Auf der linken Seite befindet sich eine Übersicht über die verfügbare Liquidität (available Liquidity) auf dem RTGS-Konto, auf der rechten Seite analog hierzu kann der Nutzer die Daten des HAM-Kontos einsehen.

Dargestellt werden der BIC beider Konten, der Name des Teilnehmers und die entsprechenden Kontonummern sowie die jeweils verfügbare Liquidität.

Durch Anklicken des Pfeils in der Mitte der ICM-Maske kann der Nutzer definieren, in welche Richtung die Liquidität übertragen werden soll. In dem Feld darunter kann der zu übertragende Betrag eingegeben werden.

Der Übertrag wird durch Anklicken der Schaltfläche Submit ersterfasst (sofern der Nutzer das Vier-Augen-Prinzip hat) und ist dann in der Task Queue (siehe Kapitel 5.3.1) freizugeben.

Unterliegt der Nutzer lediglich dem Zwei-Augen-Prinzip, wird der Liquiditätsübertrag direkt durch Drücken des Buttons Submit ausgeführt (unter der Annahme, dass die Liquidität auf dem Konto ausreichend ist).

#### 4.2.2 Current Liquidity Sub Account

Unter RTGS – Liquidity – Current Liquidity – Sub Account erhält der Nutzer einen Überblick über alle Sub Accounts, die der Teilnehmer unterhält mit dem Hinweis, welchem Nebensystem diese zugeordnet sind und über wie viel Liquidität sie aktuell verfügen.

| RTG                 | is 🔪 🔪                      | · · ·             |                 |                      | Home Account |   |
|---------------------|-----------------------------|-------------------|-----------------|----------------------|--------------|---|
| Payments & Messages | Liquidity                   | Limits & Reservat | ions            | Ancillary Systems    | Backup       |   |
|                     | Current Liquidity           |                   | RTGS            | Account              |              |   |
|                     | Projected Balance           |                   | Sub A           | ccount               |              |   |
|                     | Standing Order Liquidity    | / Transfer        | Mirror          | Account              |              | F |
| ×                   | Credit Line per Participant |                   | Virtual Account |                      |              |   |
|                     |                             |                   | Cons            | olidated Information |              | G |
|                     |                             |                   |                 |                      | Juli         |   |

#### 4.2 Liquidity - Liquiditätsübersicht

Im oberen Bereich des Bildschirms ist zudem der aktuell verfügbare Saldo des zugehörigen RTGS-Kontos einzusehen.

| RTGS                                             | X                        | Services                           | Static Data                |
|--------------------------------------------------|--------------------------|------------------------------------|----------------------------|
| Payments & Messages Liquidity                    | Limits & Reservations    | Anoilary Systems Backup            |                            |
| RTGS : Liquidity . Current Liquidity . Sub Accou | Int : Select Sub Account |                                    | User. tissp-iam-usr5 🌲 📑 🤣 |
| RTGS Account                                     |                          |                                    |                            |
| Participant BIC                                  |                          | Participant Name                   | Balance (EUR)              |
| ZYEEDEF0                                         |                          | Testbank 1                         | 10,007,356,210.77          |
| Sub Account(s)                                   |                          |                                    |                            |
| Sub Account No. \$                               |                          | Ancillary System Name C            | Balance (EUR) 🗘            |
| C DEMARKSZYEEDEF0XXXEMZD01EDE                    |                          | Dt. Bundesb. EMZ-Clearing - AS Int | 0.00                       |
| C DEMARKSZYEEDEF0000/EMZD01EDQ                   |                          | Dt. Bundesb. EMZ-Clearing - AS-QS  | 0.00                       |
| C DEMARKSZYEEDEF0XXEMZD02EDE                     |                          | Dt. Bundesb. EMZ-Clearing - AS Int | 0.00                       |
| C DEMARKSZYEEDEF0XXXEMZD02EDG                    |                          | Deutsche Bundesbank EMZ-Clearing   | 0.00                       |
| C DEMARKSZYEEDEF0XXXEMZD02EDQ                    |                          | Dt. Bundesb. EMZ-Clearing - AS-QS  | 0.00                       |
| C DEMARKSZYEEDEF0XXXMARK01EDE                    |                          | Dt. Bundesb. EMZ-Clearing - AS Int | 0.00                       |
| C DEMARKSZYEEDEF0XXXMARK02EDE                    |                          | Dt. Bundesb. EMZ-Clearing - AS Int | 0.00                       |
| C DEMARKSZYEEDEF0XXXSCLE01CLC                    |                          | Deutsche Bundesbank SCL - AS - Int | 0.00                       |
| C DEMARK9ZYEEDEF0XXXSCLE01CLQ                    |                          | Deutsche Bundesbank SCL -4S -0S    | 0.00                       |
| C DEMARKSZYEEDEF0XXXZYEE01EDE                    |                          | Dt Bundesb, EMZ-Clearing - AS-QS   | 0.00                       |
| C DEMARKSZYEEDEF0XXXZYEE01EDG                    |                          | Deutsche Bundesbank EMZ-Clearing   | 0.00                       |
| C DEMARKSZYEEDEF0X0XZYEE02EDE                    |                          | Dt. Bundesb. EMZ-Cleaning - AS-QS  | 0.00                       |
| C DEMARKSZYEEDEF0000/ZYEE02EDG                   |                          | Deutsche Bundesbank EMZ-Clearing   | 0.00                       |
| C DETGTPMZYEEDEF0XXXSUB0015001060                | 0                        | Clearstream Banking Frankfurt      | 0.00                       |
| C DETGTPMZYEEDEF0XXXSUB00250010600               | )                        | Test Clearing 2                    | 0.00                       |
|                                                  |                          |                                    |                            |
|                                                  |                          |                                    | Sub Account(s) total 0.00  |
| Page 1 of 1 Entries 1 t                          | o 15 of 15               |                                    |                            |
| Display Current Liquidity Liquidity 1            | ranster                  |                                    |                            |
|                                                  |                          |                                    |                            |

Für jedes angeführte Sub Account kann zudem eine detailierte Übersicht ein- und ausgehender Zahlungen aufgerufen werden. Hierzu ist das entsprechende Sub Account auszuwählen durch Anklicken des runden weißen Feldes links neben dem Datensatz und an-

schließend der Button Display Current Liquidity zu drücken.

Damit gelangt der Nutzer in eine neue ICM-Maske.

|          | I                | RTGS           |                           | Services             |        |                               | Static Data                                      |
|----------|------------------|----------------|---------------------------|----------------------|--------|-------------------------------|--------------------------------------------------|
| Paymer   | nts & Messages   | Liquidity      | Limits & Reservation      | is Ancillary Systems | Backup |                               |                                                  |
| RTGS :   | Liquidity : Curr | ent Liquidity: | Display Current Liquidity |                      |        |                               | User: tssp-icm-usr5   🖷 🥝 🍣 Last Update 15:54:04 |
| Sub Ac   | count ZYEEDEF0   |                |                           |                      | (EUR)  | Aggregated View               | (EUR)                                            |
| Accoun   | t Number DETGT   | PMZYEEDEFO     | XXXSUB00150010600         |                      |        | Liquidity RTGS account        | 6,695,956.17                                     |
|          | Start balance    |                |                           |                      | 0.00   | Liquidity RTGS sub account(s) | 0.00                                             |
| ► 1      | Liquidity trans  | fers final     |                           |                      | 0.00   |                               |                                                  |
|          | Debits final     |                |                           |                      | 0.00   | lotal                         | 6,695,956.17                                     |
|          | Credits final    |                |                           |                      | 0.00   |                               |                                                  |
|          | Available Liqu   | iditu          |                           |                      | 0.00   |                               |                                                  |
|          | Liquidity trans  | fore pending   |                           |                      | 0.00   |                               |                                                  |
|          | Debits pendin    | n a penuing    |                           |                      | 0.00   |                               |                                                  |
|          | Credits pendir   | ng             |                           |                      | 0.00   |                               |                                                  |
|          |                  |                |                           |                      |        |                               |                                                  |
|          | Projected Liq    | uidity         |                           |                      | 0.00   |                               |                                                  |
|          |                  |                |                           |                      |        |                               |                                                  |
|          | Timed Payme      | nts            |                           |                      |        |                               |                                                  |
| <b>→</b> | Credits          |                |                           |                      | 0.00   |                               |                                                  |
|          |                  |                |                           |                      |        |                               |                                                  |
| Liqui    | dity Transfer    |                |                           |                      |        |                               |                                                  |

Auf der linken Seite dieser Maske ist die aktuelle Liquiditätssituation des Sub Accounts dargestellt. Auf der rechten Seite gibt es eine aggregierte Übersicht aller Konten, die der Teilnehmer in TARGET2 unterhält.

| Anzeige                   | Bedeutung                                         |
|---------------------------|---------------------------------------------------|
| Start Balance             | Saldo zum Tagesanfang                             |
|                           |                                                   |
| Liquidity Transfers final | Final verrechnete Liquiditätsüberträge (z. B. ma- |
|                           | nuell erfasste Liquiditätsüberträge zwischen      |
|                           | RTGS-Konto und Sub-Account)                       |

| Debits final                | Final verrechnete Belastungen (z. B. Zahlungs-         |
|-----------------------------|--------------------------------------------------------|
|                             | ausgänge) des Kontos                                   |
|                             |                                                        |
| Credits final               | Final verrechnete Gutschriften (z. B. Zahlungs-        |
|                             | eingänge) auf dem Konto                                |
|                             |                                                        |
| Available Liquidity         | Zur Verfügung stehende Liquidität                      |
|                             |                                                        |
| Liquidity Transfers pending | Liquiditätstransfers in der Warteschlange (ste-        |
|                             | hen zur Verrechnung bereit, können aber noch           |
|                             | nicht verrechnet werden, da bspw. die verfügba-        |
|                             | re Liquidität auf dem Belastungskonto nicht aus-       |
|                             | reichend ist).                                         |
|                             |                                                        |
| Debits pending              | Summe aller Belastungen mit dem Zahlungssta-           |
|                             | tus "queued" (stehen zur Verrechnung bereit,           |
|                             | können aber noch nicht verrechnet werden, da           |
|                             | bspw. die verfügbare Liquidität auf dem Konto          |
|                             | nicht ausreichend ist).                                |
|                             | Die Summe bezieht Zahlungen mit Zeitindikato-          |
|                             | ren (z. B. From Time, Till Time) <u>nicht</u> mit ein. |
|                             | Diese erscheinen in der Kategorie "Timed               |
|                             | Payments".                                             |
|                             |                                                        |
| Credits pending             | Summe aller Gutschriften mit dem Zahlungssta-          |
|                             | tus "queued" (stehen zur Verrechnung bereit,           |
|                             | können aber noch nicht verrechnet werden, da           |
|                             | bspw. die verfügbare Liquidität auf dem Belas-         |
|                             | tungskonto nicht ausreichend ist).                     |
|                             | Die Summe bezieht Zahlungen mit Zeitindikato-          |
|                             | ren (z. B. From Time, Till Time) <u>nicht</u> mit ein. |
|                             | Diese erscheinen in der Kategorie "Timed               |
|                             | Payments".                                             |
|                             |                                                        |
| Projected Liquidity         | Es wird der Saldo aus Start Saldo, final verrech-      |
|                             | neten Belastungen und Gutschriften, offen ste-         |
|                             | henden Belastungen und Gutschriften (Warte-            |
|                             | schlange), Kreditlinie sowie offen stehende Än-        |
|                             | derungen der Kreditlinie und final verrechneten        |
|                             | und noch ausstehenden Liquiditätstransfers dar-        |
|                             | gestellt.                                              |
|                             |                                                        |

| Timed Payments | Zahlungen, die erst zu einem späteren Zeitpunkt ausgeführt werden sollen.            |
|----------------|--------------------------------------------------------------------------------------|
| - Credits      | Summe aller Gutschriften, die erst zu einem spä-<br>teren Zeitpunkt erfolgen sollen. |

Weiterhin kann vom Nutzer manuell Liquidität zwischen dem RTGS-Konto und einzelnen Sub Accounts transferiert werden. Hierzu wird der Button Liquidity Transfer genutzt.

Dadurch gelangt der Nutzer in eine neue ICM-Maske.

| F                         | TGS                | Services              |                 |                | $\langle $ |                           | Static Data                 |
|---------------------------|--------------------|-----------------------|-----------------|----------------|------------|---------------------------|-----------------------------|
| Payments & Messages       | Liquidity          | Limits & Reservations | Ancillary Syste | ems Backup     |            |                           |                             |
| RTGS : Liquidity : Enter  | Liquidity Transfer |                       |                 |                |            |                           | User: tssp-icm-usr5         |
|                           | RTGS Accou         | int                   |                 | Transfer (EUR) |            |                           | Sub Account                 |
| Participant BIC           | ZYEEDEF0           |                       |                 |                |            | Participant BIC           | ZYEEDEF0                    |
| Participant Name          | Testbank 1         |                       |                 |                |            | Participant Name          | Testbank 1                  |
| Account No.               | DETGTPMZYEEDEF0XX  | XXXX50010600          |                 |                |            | Account No.               | DEMARKSZYEEDEF0XXXZYEE02EDG |
|                           |                    |                       |                 |                |            | Sub Account Name          | Testbank 1                  |
| Available Liquidity (EUR) | 6,695,956.17       |                       |                 |                |            | Available Liquidity (EUR) | 0.00                        |
| Submit                    |                    |                       |                 |                |            |                           |                             |

Auf der linken Seite befindet sich eine Übersicht über die verfügbare Liquidität auf dem RTGS-Konto. Die rechte Seite spiegelt die Daten des Sub Accounts wider.

Dargestellt werden die BICs beider Konten, der Name des Teilnehmers und die entsprechenden Kontonummern sowie die jeweils verfügbare Liquidität.

Durch Anklicken des Pfeils in der Mitte der ICM-Maske kann der Nutzer definieren, in welche Richtung die Liquidität übertragen werden soll. In dem Feld darunter kann der zu übertragende Betrag eingegeben werden.

Der Übertrag wird durch Anklicken der Schaltfläche Submit ersterfasst (sofern der Nutzer das Vier-Augen-Prinzip eingerichtet hat) und ist dann in der Task Queue (siehe Kapitel 5.3.1) freizugeben.

Unterliegt der Nutzer lediglich dem Zwei-Augen-Prinzip, wird der Liquiditätsübertrag direkt durch Drücken des Buttons Submit ausgeführt.

Nach der Erfassung des Liquiditätsübertrages öffnet sich ein neues Fenster mit Text im XML-Format.

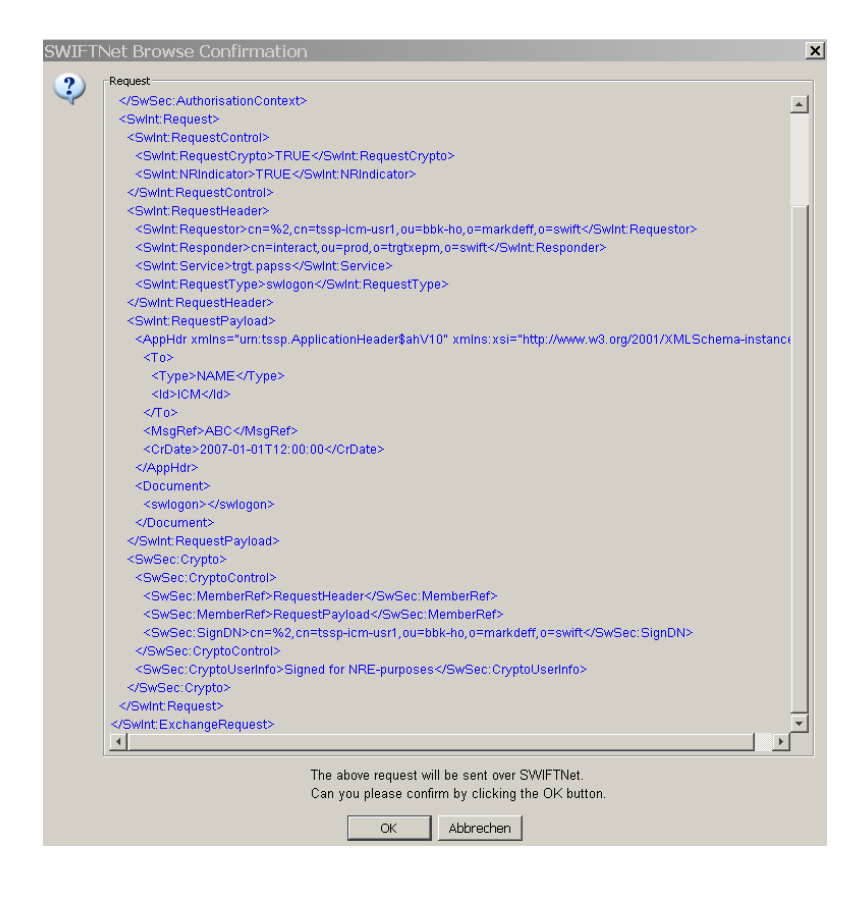

Dieses ist mit "ok" zu bestätigen.

Anschließend gelangt der Nutzer zurück auf die Startseite.

# 4.2.3 Standing Order Liquidity Transfer Home Account to RTGS – Dauerauftrag für einen Liquiditätstransfer vom HAM-Konto zum RTGS-Konto

Mit einem Dauerauftrag kann ein Liquiditätsübertrag vom HAM-Konto an das PM-Konto in einer bestimmten Höhe ab dem nächsten Geschäftstag eingestellt werden, der dann bis zu seinem Widerruf zum Beginn eines jeden Geschäftstag um 19:00 Uhr ausgeführt wird.

Diese Funktion kann von Teilnehmern, die sowohl ein RTGS-Konto als auch ein HAM-Konto mit dem gleichen BIC unterhalten, genutzt werden.

Die Funktion ist im ICM unter dem Reiter **RTGS – Liquidity – Standing Order Liquidity Transfer – Home Account to RTGS Account** verfügbar.

|                     | RTGS                      |                    |        |                            |        |
|---------------------|---------------------------|--------------------|--------|----------------------------|--------|
| Payments & Messages | Liquidity                 | Limits & Reservati | ons    | Ancillary Systems          | Backup |
|                     | Current Liquidity         | •                  |        |                            |        |
|                     | Projected Balance         |                    |        |                            |        |
|                     | Standing Order Liquidity  | Transfer           | Home   | Account to RTGS Account    |        |
|                     | Credit Line per Participa | nt                 | Liquid | lity for Sub Account       |        |
|                     |                           |                    | Liquid | lity for AS Mirror Account |        |
|                     |                           | 7                  |        | U                          |        |

| RTGS                          |                        | · · ·                  | Но                      | me Account                                                 |
|-------------------------------|------------------------|------------------------|-------------------------|------------------------------------------------------------|
| Payments & Messages Liq       | quidity                | Limits & Reservations  | Ancillary Systems       | Backup                                                     |
| RTGS : Liquidity : Standing   | Order Liquidity Transf | er:Home Account to RT( | GS Account : Display ar | nd Enter Standing Order Liquidity Transfer to RTGS Account |
| Participant                   |                        |                        |                         |                                                            |
| Participant BIC               |                        |                        | ZYEKDEF0700             |                                                            |
| Participant Name              |                        |                        | PM SWIFT Teilne         | ehmer 1                                                    |
| Liquidity Injection HAM to RT | GS Account (EUR)       |                        |                         |                                                            |
| Defined                       |                        |                        | New                     |                                                            |
| 999,999,999,999.99            |                        |                        |                         |                                                            |
| Save                          |                        |                        |                         |                                                            |

In der Rubrik "Liquidity Injection HAM to RTGS Account (EUR)" ist unter "Defined" der Wert angegeben, der aktuell als Höhe des Dauerauftrags angegeben ist. Dieser Betrag kann durch Eingabe eines neuen Betrags im Feld unter "New" geändert werden.

## 4.3 Limits and Reservations (Limite und Reservierungen)

#### 4.3.1 Limits (Limite)

Limite zählen zu den liquiditätssparenden Elementen in TARGET2. Ein Limit beschreibt den Wert einer Zahlung, den ein Teilnehmer bereit ist zu zahlen, ohne von seinem Kontrahenten (gegenläufige) Zahlungen erhalten zu haben.

Es wird zwischen multilateralen und bilateralen Limiten unterschieden. Ein multilalerales Limit kann jedoch nur eingestellt werden, sofern auch mindestens ein bilaterales Limit besteht. Es gilt gegenüber allen Teilnehmern zusammen, denen gegenüber kein bilaterales Limit eingestellt wurde.

Der Mindestbetrag bei der Einrichtung von Limiten liegt bei 1.000.000,00 EUR. Zum Löschen eines Limits wird der Betrag 0,00 EUR eingesetzt.

```
4 RTGS
```

Bei der Erfassung von Limiten über das ICM kann zwischen der Erfassung für den aktuellen Geschäftstag (current) und einer Erfassung für den nächsten Geschäftstag (standing order) unterschieden werden.

## 4.3.1.1 Current (aktuelles Limit)

Die Übersicht der aktuell eingerichteten Limite ist unter dem Reiter **RTGS – Limits and Re**servations – Limits – Current verfügbar.

|                     | RTGS      |                                         | Services       |
|---------------------|-----------|-----------------------------------------|----------------|
| Payments & Messages | Liquidity | Limits & Reservations Ancillary Systems | Backup         |
|                     |           | Limits                                  | Current        |
|                     |           | Reservations                            | Standing Order |
| * *                 | *         |                                         |                |

In der Übersicht werden sowohl die multilateralen als auch die bilateralen Limite angezeigt.

| RIGS                                         |                                         | Services        |                     |                           |   | Static Data              |                                        |
|----------------------------------------------|-----------------------------------------|-----------------|---------------------|---------------------------|---|--------------------------|----------------------------------------|
| Payments & Messages Liquidity                | Limits & Reservations Ancillary Systems | Backup          |                     |                           |   |                          |                                        |
| RTCS : Limits & Reservations : Limits : Curr | rent                                    |                 |                     |                           |   | User tssp-               | ion-usi 5 🎄 🖬 🛛 💐 Last Updale 18:38:34 |
| Participant                                  |                                         |                 |                     |                           |   |                          |                                        |
| Participant BIC<br>Participant Name          | ZYEFDEF0001<br>Testbank 2               |                 |                     |                           |   |                          |                                        |
| Multilateral Limit                           |                                         |                 |                     |                           |   |                          |                                        |
| A CONTRACTOR AND THE STOR                    |                                         |                 | Defined Limit (EUR) | Free Limit Position (EUR) |   | Countable Payments (EUR) | New Current Multilateral Limit (EUR)   |
| £1                                           |                                         |                 | 0.00                | 0.00                      | , | 0.00                     |                                        |
| Bilateral Limits                             |                                         |                 |                     |                           |   |                          |                                        |
| Perticipant BIC                              | Participant Name                        | Ferourites      | Defined Limit (EUR) | Free Limit Position (EUR) |   | Countable Payments (EUR) | New Current Bilateral Limit (EUR)      |
| Y                                            |                                         | <b>_</b>        |                     |                           |   |                          |                                        |
|                                              |                                         | Total Bilateral | 0.00                | 0.00                      |   | 0.00                     |                                        |
| Page 1 of 1                                  |                                         |                 |                     |                           |   |                          | Select All Shown Clear All Shown       |
| Submit Change all to Zero                    |                                         |                 |                     |                           |   |                          |                                        |

Übersicht Multilaterale Limite:

| Anzeige             | Bedeutung                                       |
|---------------------|-------------------------------------------------|
| Defined Limit       | Beschreibt das aktuell definierte multilaterale |
|                     | Limit                                           |
|                     |                                                 |
| Free Limit Position | Freies Limit, das noch genutzt werden kann      |
|                     |                                                 |
| Countable Payments  | Stellt die Summe aller Zahlungen dar, die noch  |
|                     | nicht ausgeführt worden sind und einen Einfluss |
|                     | auf das multilaterale Limit haben.              |

Übersicht Bilaterale Limite:

| Anzeige                     | Bedeutung                                        |
|-----------------------------|--------------------------------------------------|
| Participant BIC             | In diesem Feld kann durch Eingabe eines BICs     |
|                             | nach einem Teilnehmer gesucht werden. Eine       |
|                             | Suche mithilfe von Wildcards (z. B. ZYEFDE*) ist |
|                             | möglich.                                         |
|                             |                                                  |
| Participant Name            | In diesem Feld kann durch Eingabe eines Teil-    |
|                             | nehmernamen nach einem Teilnehmer gesucht        |
|                             | werden. Eine Suche mithilfe von Wildcards (z. B. |
|                             | Test*) ist möglich.                              |
|                             |                                                  |
| Favourites                  | Der Nutzer kann individuell Favoriten anlegen.   |
|                             |                                                  |
| Defined Limit               | Beschreibt das aktuell definierte multilaterale  |
|                             | Limit                                            |
|                             |                                                  |
| Free Limit Position         | Freies Limit                                     |
|                             |                                                  |
| Countable Payments          | Stellt die Summe aller Zahlungen dar, die noch   |
|                             | nicht ausgeführt worden sind und einen Einfluss  |
|                             | auf das multilaterale Limit haben.               |
|                             |                                                  |
| New Current Bilateral Limit | In diesem Feld kann ein neues bilaterales Limit  |
|                             | eingegeben werden sofern bereits eines besteht.  |
|                             |                                                  |

Es ist nicht möglich, ein neues bilaterales Limit für den aktuellen Geschäftstag einzustellen. Es können nur bestehende bilaterale Limite abgeändert werden.

Über den Button Change all to Zero können alle dargestellten Limite gelöscht werden. Der Nutzer erhält eine Sicherheitsabfrage, ob er wirklich alle aktuell bestehenden Limite löschen möchte.

| Are y | ou sure? |
|-------|----------|
| Yes   | No       |

Bestätigt er die Abfrage mit "ja", wird die Aktion durchgeführt. Wird die Auswahl "Nein" ausgewählt, gelangt der Nutzer in die ICM-Maske zurück, ohne dass eine Aktion ausgeführt wird.

Hat der Nutzer Änderungen in den Beträgen vorgenommen, sind diese durch Drücken des Buttons Submit zu erfassen.

Sind die Änderungen im Vier-Augen-Prinzip ersterfasst worden, muss in der Task Queue (siehe Kapitel 5.3.1) von einem zweiten Nutzer die Kontrollerfassung vorgenommen werden.

Nach der Erfassung bzw. der Änderung eines Limits öffnet sich ein neues Fenster mit Text im XML-Format.

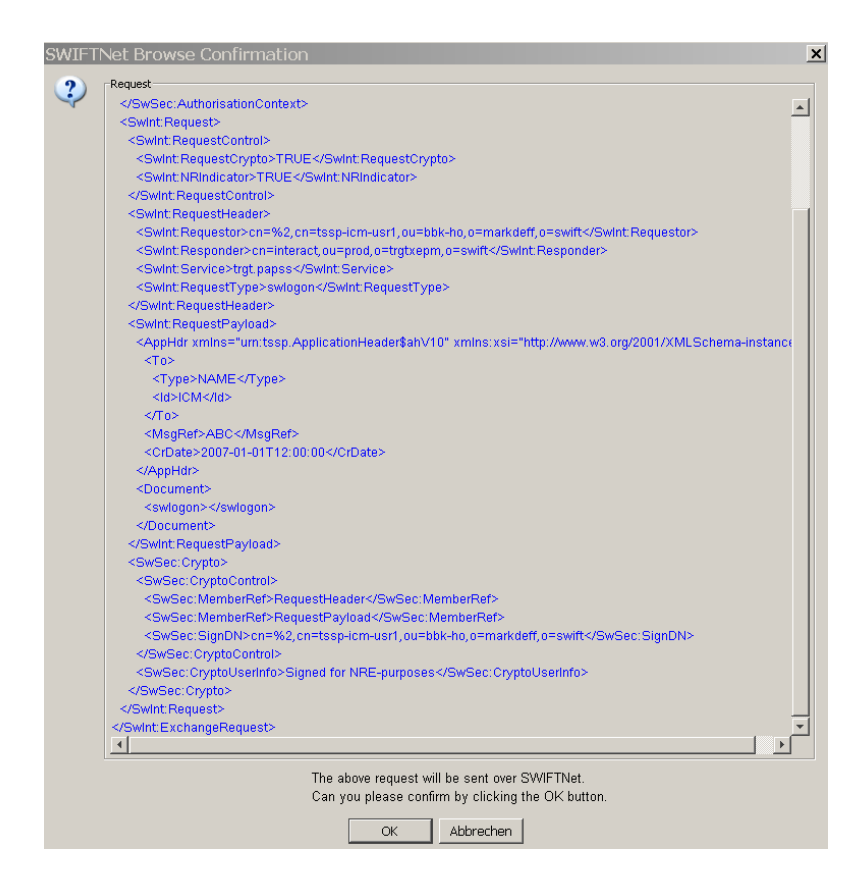

Dieses ist mit "ok" zu bestätigen.

Anschließend gelangt der Nutzer zurück auf die Startseite.

## 4.3.1.2 Standing Order (Dauerauftrag)

Eine Standing Order für Limite kann unter dem Reiter *RTGS* – *Limits and Reservations* – *Limits* – *Standing Order* eingerichtet werden.

|                     | RTGS      |                       |                   |                | Services |  |
|---------------------|-----------|-----------------------|-------------------|----------------|----------|--|
| Payments & Messages | Liquidity | Limits & Reservations | Ancillary Systems | Backup         |          |  |
|                     |           | Limits                |                   | Current        |          |  |
|                     |           | Reservations          |                   | Standing Order |          |  |
|                     |           |                       |                   |                |          |  |

In der Übersicht werden sowohl die multilateralen als auch die bilateralen Limite angezeigt.

| 1                                   | RTGS                  |                         | 2                 |        | Services           |                 |                     | Static Data                                 | -             |
|-------------------------------------|-----------------------|-------------------------|-------------------|--------|--------------------|-----------------|---------------------|---------------------------------------------|---------------|
| Payments & Messages                 | Liquidity             | Limits & Reservations   | Ancillary Systems | Backup |                    |                 |                     |                                             |               |
| RTGS : Limits & Reserv              | ations Limits Standar | ng Onder                |                   |        |                    |                 |                     | User tssp-ion-usr5 🧍 📓 🛛 🗢 Last Up          | dahi 15:44:34 |
| Participant                         |                       |                         |                   |        |                    |                 |                     |                                             |               |
| Participant BIC<br>Participant Name |                       | ZYEFDEF00<br>Testbank 2 | 201               |        |                    |                 |                     |                                             |               |
| Multilatoral Limit                  |                       |                         |                   |        |                    |                 |                     |                                             |               |
|                                     |                       |                         |                   |        |                    |                 | Defined Limit (EUR) | New Standing Order Multilateral Limit (EUR) |               |
|                                     |                       |                         |                   |        |                    |                 | 0.00                |                                             |               |
| Bilateral Limits                    |                       |                         |                   |        |                    |                 |                     |                                             |               |
| Participant BIC                     |                       | Participant Name        |                   |        | Future Participant | Favourites      | Defined Limit (EUR) |                                             |               |
| Y                                   |                       |                         |                   |        | <b></b>            |                 | Defined 💌           | New Standing Order Bilateral Limit (EUR)    |               |
| T ZYEEDEF0                          |                       | Testbank 1              |                   |        |                    |                 | 1,000,000.00        |                                             |               |
|                                     |                       |                         |                   |        |                    | Total Bilateral | 1,000,000.00        |                                             |               |
| Page 1 of 1                         | Entries 1 to          | 1 of 1                  |                   |        |                    |                 |                     | Select All Shown Clea                       | r All Shown   |
| 93/6                                |                       |                         |                   |        |                    |                 |                     |                                             |               |

Bei der Erfassung bzw. Änderung von Limiten über die Funktion "Standing Order" ist keine Angabe eines Aktivierungsdatums möglich. Es wird automatisch der nächste Geschäftstag als Aktivierungsdatum verwendet.

Übersicht Multilaterale Limite:

| Anzeige                               | Bedeutung                                         |
|---------------------------------------|---------------------------------------------------|
| Defined Limit                         | Beschreibt das aktuell definierte multilaterale   |
|                                       | Limit.                                            |
|                                       |                                                   |
| New Standing Order Multilateral Limit | In diesem Feld kann der Nutzer einen neuen        |
|                                       | Dauerauftrag für multilaterale Limite einstellen. |
|                                       | Dies geht jedoch nur, sofern mindestens ein bila- |
|                                       | terales Limit besteht.                            |
|                                       |                                                   |

Übersicht Bilaterale Limite:

| Anzeige                            | Bedeutung                                         |
|------------------------------------|---------------------------------------------------|
| Participant BIC                    | In diesem Feld kann durch Eingabe eines BICs      |
|                                    | nach einem Teilnehmer gesucht werden. Eine        |
|                                    | Suche mithilfe von Wildcards (z. B. ZYEFDE*) ist  |
|                                    | möglich.                                          |
|                                    |                                                   |
| Participant Name                   | In diesem Feld kann durch Eingabe eines Teil-     |
|                                    | nehmernamen nach einem Teilnehmer gesucht         |
|                                    | werden. Eine Suche mithilfe von Wildcards (z. B.  |
|                                    | Test*) ist möglich.                               |
|                                    |                                                   |
| Defined Limit                      | Unter dieser Überschrift ist eine Auswahlbox hin- |
|                                    | terlegt. Diese besteht aus den Auswahlmöglich-    |
|                                    | keiten "All", "Defined" und "Not Defined"         |
|                                    |                                                   |
| - All                              | Es werden alle direkten TARGET2-Teilnehmer        |
|                                    | angezeigt, unabhängig davon, ob ein bilaterales   |
|                                    | Limit mit ihnen besteht oder nicht.               |
|                                    |                                                   |
| - Defined                          | Alle Teilnehmer, gegenüber denen ein bilatera-    |
|                                    | les Limit besteht, werden angezeigt               |
|                                    |                                                   |
| - Not Defined                      | Alle Teilnehmer, gegenüber denen kein bilatera-   |
|                                    | les Limit besteht, werden angezeigt               |
|                                    |                                                   |
| New Standing Order Bilateral Limit | In diesem Feld kann der Nutzer einen neuen Be-    |
|                                    | trag für einen Dauerauftrag für bilaterale Limite |
|                                    | einstellen.                                       |
|                                    |                                                   |

Zum Erfassen neuer bilateraler Limite ist der BIC des Teilnehmers gegenüber dem das Limit bestehen soll, im Feld "Participant BIC" einzutragen und in der Auswahlmaske "Defined Limit" die Option "Not Defined" auszuwählen.

|                        | RTGS            |                       |                   |        | Services           |            |                 |      |
|------------------------|-----------------|-----------------------|-------------------|--------|--------------------|------------|-----------------|------|
| Payments & Messages    | Liquidity       | Limits & Reservations | Ancillary Systems | Backup |                    |            |                 |      |
| RTGS : Limits & Reserv | ations : Limits | : Standing Order      |                   |        |                    |            |                 |      |
| Participant            |                 |                       |                   |        |                    |            |                 |      |
| Participant BIC        |                 | ZYEEDEF0              |                   |        |                    |            |                 |      |
| Participant Name       |                 | Testbank 1            |                   |        |                    |            |                 |      |
| Multilateral Limit     |                 |                       |                   |        |                    |            |                 |      |
|                        |                 |                       |                   |        |                    |            | Defined Limit ( | EUR) |
|                        |                 |                       |                   |        |                    |            |                 | 0.00 |
| Bilateral Limits       |                 |                       |                   |        |                    |            |                 |      |
|                        |                 |                       |                   |        |                    |            |                 |      |
| Participant BIC        |                 | Participant Name      |                   |        | Future Participant | Favourites | Defined Limit ( | EUR) |
| Y zyefdef0001          |                 |                       |                   |        |                    |            | Not define      | d 💌  |
|                        |                 |                       |                   |        |                    |            |                 |      |

Anschließend muss das Filtersymbol *mageklickt werden.* Dadurch erweitert sich die Darstellung um den Datensatz des ausgewählten Teilnehmers.

|                                     | RTGS                |                        |                   |        | Services           |                 |                     | Static Data                                 |
|-------------------------------------|---------------------|------------------------|-------------------|--------|--------------------|-----------------|---------------------|---------------------------------------------|
| Payments & Messages                 | Liquidity           | Limits & Reservations  | Ancillary Systems | Backup |                    |                 |                     |                                             |
| RTGS Limits & Reserv                | ations Umits Standi | ng Order               |                   |        |                    |                 |                     | User: tssp-ian-usi5 👃 📕 🚱 🍋                 |
| Participant                         |                     |                        |                   |        |                    |                 |                     |                                             |
| Participant BIC<br>Participant Name |                     | ZYEEDEF0<br>Testbank 1 |                   |        |                    |                 |                     |                                             |
| Multilateral Limit                  |                     |                        |                   |        |                    |                 |                     |                                             |
|                                     |                     |                        |                   |        |                    |                 | Defined Limit (EUR) | New Standing Order Multilateral Limit (EUR) |
|                                     |                     |                        |                   |        |                    |                 | 0.00                |                                             |
| Bilateral Limits                    |                     |                        |                   |        |                    |                 |                     |                                             |
| Participant BIC                     |                     | Participant Name       |                   |        | Future Participant | Favourites      | Defined Limit (EUR) |                                             |
| Y Setdef0001                        |                     |                        |                   |        | <b></b>            | <b>C</b>        | Not defined 💌       | New Standing Order Bilateral Limit (EUR)    |
| T ZYEFDEF0001                       |                     | Testbank 2             |                   |        |                    |                 | 0.00                |                                             |
|                                     |                     |                        |                   |        |                    | Total Bilateral |                     |                                             |
| Page 1 of 1                         | Entries 1 t         | o 1 of 1               |                   |        |                    |                 |                     | Select All Shown                            |
| Save                                |                     |                        |                   |        |                    |                 |                     |                                             |

Das einzurichtende Limit ist im Feld "New Standing Order Bilateral Limit" einzutragen.

Zur Erfassung ist der Button Save zu drücken.

Zur Erfassung von Daueraufträgen multilateraler Limite ist der entsprechende Betrag im Feld "New Standing Order Multilateral Limit" einzutragen und anschließend der Button Save zu drücken.

| 1                                   | RTGS                   | X                      |                   | Service | 85 | 1 |                     | Static Dat         | ta                       |
|-------------------------------------|------------------------|------------------------|-------------------|---------|----|---|---------------------|--------------------|--------------------------|
| Payments & Messages                 | Liquidity              | Limits & Reservations  | Ancillary Systems | Backup  |    |   |                     |                    |                          |
| RTGS : Limits & Reserv              | ations : Limits : Stan | iding Order            |                   |         |    |   |                     |                    | User tssp-iom-usr        |
| Participant                         |                        |                        |                   |         |    |   |                     |                    |                          |
| Participant BIC<br>Participant Name |                        | ZYEEDEF0<br>Testbank 1 |                   |         |    |   |                     |                    |                          |
| Multilateral Limit                  |                        |                        |                   |         |    |   |                     |                    |                          |
|                                     |                        |                        |                   |         |    |   | Defined Limit (EUR) | New Standing Order | Multilateral Limit (EUR) |
|                                     |                        |                        |                   |         |    |   | 0.00                |                    | 1000000                  |

Nach der Erfassung bzw. der Änderung eines Limits öffnet sich ein neues Fenster mit Text im XML-Format.

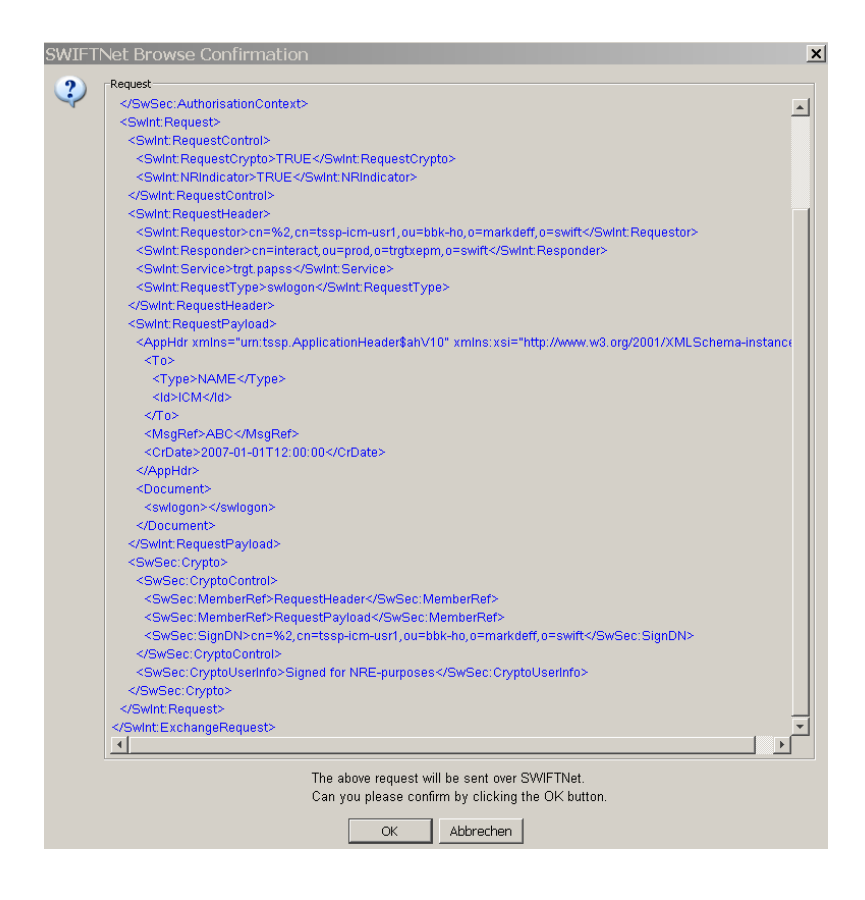

Dieses ist mit "ok" zu bestätigen.

Anschließend gelangt der Nutzer zurück auf die Startseite.

Sind die Änderungen im Vier-Augen-Prinzip ersterfasst worden, muss in der Task Queue (siehe Kapitel 5.3.1) von einem zweiten Nutzer die Kontrollerfassung vorgenommen werden.

#### 4.3.2 Reservations (Reservierungen)

Reservierungen zählen ebenfalls zu den liquiditätssparenden Elementen in TARGET2. Sie dienen der Reservierung von Liquidität für Urgent- oder Highly Urgent-Zahlungen. Die reservierte Liquidität steht dann nur Zahlungen mit dieser bzw. der nächsthöheren Priorität zur Verfügung. Reservierungen können zum aktuellen Geschäftstag (current) oder mit Wirkung zum nächsten Geschäftstag (standing order) eingestellt werden.

## 4.3.2.1 Current (aktuelle Reservierungen)

Die Übersicht der aktuell eingerichteten Reservierungen ist unter dem Reiter **RTGS – Limits and Reservations – Reservations – Current** verfügbar.

|                     | RTGS      |                       |                   |                | Services                                                                                                    |
|---------------------|-----------|-----------------------|-------------------|----------------|----------------------------------------------------------------------------------------------------|
| Payments & Messages | Liquidity | Limits & Reservations | Ancillary Systems | Backup         |                                                                                                    |
|                     |           | Limits                | ,                 |                | and the second second s |
|                     |           | Reservations          |                   | Current        |                                                                                                    |
|                     |           |                       |                   | Standing Order |                                                                                                    |
|                     |           |                       |                   |                |                                                                                                    |

In dieser Maske wird die aktuell eingestellte Höhe der Reservierungen für Urgent- und Highly Urgent-Zahlungen angezeigt. Die angezeigten Werte können vom Nutzer auch geändert werden. Eine Reservierung kann maximal der Höhe der verfügbaren Liquidität auf dem RTGS-Konto eines Teilnehmers entsprechen. Ist die verfügbare Liquidität geringer als die eingestellte Reservierung, wird die Reservierung nur teilweise ausgeführt.

Die ICM-Maske ist in zwei Bereiche unterteilt: Reservierungen für Highly Urgent Zahlungen (oberer Bereich) und Reservierungen für Urgent Zahlungen (unterer Bereich). Beide Bereiche sind aber gleich aufgebaut.

| Anzeige             | Bedeutung                                        |
|---------------------|--------------------------------------------------|
| Defined Value       | Entspricht dem aktuellen Betrag der Reservie-    |
|                     | rung für Highly Urgent- bzw. Urgent-Zahlungen.   |
|                     |                                                  |
| Pending Reservation | Entspricht dem Betrag, den die eingestellte Re-  |
|                     | servierung die verfügbare Liquidität auf dem PM- |
|                     | Konto übersteigt.                                |
|                     |                                                  |
| New Value           | In diesem Feld hat der Nutzer die Möglichkeit,   |
|                     | einen neuen Betrag für die Reservierung für      |
|                     | Highly Urgent- oder Urgent-Zahlungen einzuge-    |
|                     | ben.                                             |

Hat der Nutzer Änderungen der Beträge vorgenommen, können diese Änderungen über Drücken des Buttons Save erfasst werden.

Bei Ersterfassungen im Vier-Augen-Prinzip ist die Zweiterfassung von einem zweiten Nutzer in der Task Queue (Kapitel 5.3.1) vorzunehmen.

## 4.3.2.2 Standing Order (Dauerauftrag)

Eine Reservierung für den nächsten Geschäftstag kann unter dem Reiter **RTGS – Limits and Reservations – Reservations – Standing Order** eingerichtet werden.

|                     | RTGS      |                       |                   |                | Services |  |
|---------------------|-----------|-----------------------|-------------------|----------------|----------|--|
| Payments & Messages | Liquidity | Limits & Reservations | Ancillary Systems | Backup         |          |  |
|                     |           | Limits                | ,                 |                |          |  |
|                     |           | Reservations          |                   | Current        |          |  |
|                     |           |                       |                   | Standing Order |          |  |
|                     |           |                       |                   |                |          |  |

|                        | RTGS                    |                       |                      |        | Services          |     |
|------------------------|-------------------------|-----------------------|----------------------|--------|-------------------|-----|
| Payments & Messages    | Liquidity               | Limits & Reservations | Ancillary Systems    | Backup |                   |     |
| RTGS : Limits & Reserv | ations : Reservations : | Standing Order        |                      |        |                   |     |
| Participant            |                         |                       |                      |        |                   |     |
| Participant BIC        |                         | ZYEFDEF00             | 01                   |        |                   |     |
| Participant Name       |                         | Testbank 2            |                      |        |                   |     |
| RTGS Account No.       |                         | DETGTPMZ              | YEFDEF0001XXX3002020 | 0      |                   |     |
|                        |                         |                       |                      |        | Highly Urgent (EU | IR) |
| Defined value          |                         |                       |                      |        | 5,000,000,000     | 00  |
| New Value              |                         |                       |                      |        |                   |     |
|                        |                         |                       |                      |        | Urgent (EL        | IR) |
| Defined value          |                         |                       |                      |        | 0.                | 00  |
| New Value              |                         |                       |                      |        |                   |     |
| Save                   |                         |                       |                      |        |                   |     |

In dieser Maske werden die aktuell eingestellten Daueraufträge der Reservierungen für Highly Urgent- und Urgent-Zahlungen angezeigt, die am nächsten Geschäftstag aktiv werden. Die angezeigten Werte können vom Nutzer geändert werden.

Eine Reservierung kann maximal der Höhe der verfügbaren Liquidität auf dem RTGS-Konto eines Teilnehmers entsprechen. Ist die verfügbare Liquidität geringer als die eingestellte Reservierung, wird die Reservierung nur teilweise ausgeführt.

| Anzeige       | Bedeutung                                         |
|---------------|---------------------------------------------------|
| Defined Value | Entspricht dem aktuellen Betrag der dauerhaft     |
|               | eingerichteten Reservierung für Highly Urgent-    |
|               | bzw. Urgent-Zahlungen, der zum nächsten Ge-       |
|               | schäftstag aktiv wird.                            |
|               |                                                   |
| New Value     | In diesem Feld hat der Nutzer die Möglichkeit ei- |
|               | nen neuen Betrag für den Dauerauftrag der Re-     |
|               | servierung für Highly Urgent- oder Urgent-        |
|               | Zahlungen einzugeben.                             |

Hat der Nutzer Änderungen der Beträge vorgenommen, können diese Änderungen über Drücken des Buttons Save erfasst werden.

Nach der Erfassung bzw. der Änderung eines Limits öffnet sich ein neues Fenster mit Text im XML-Format.

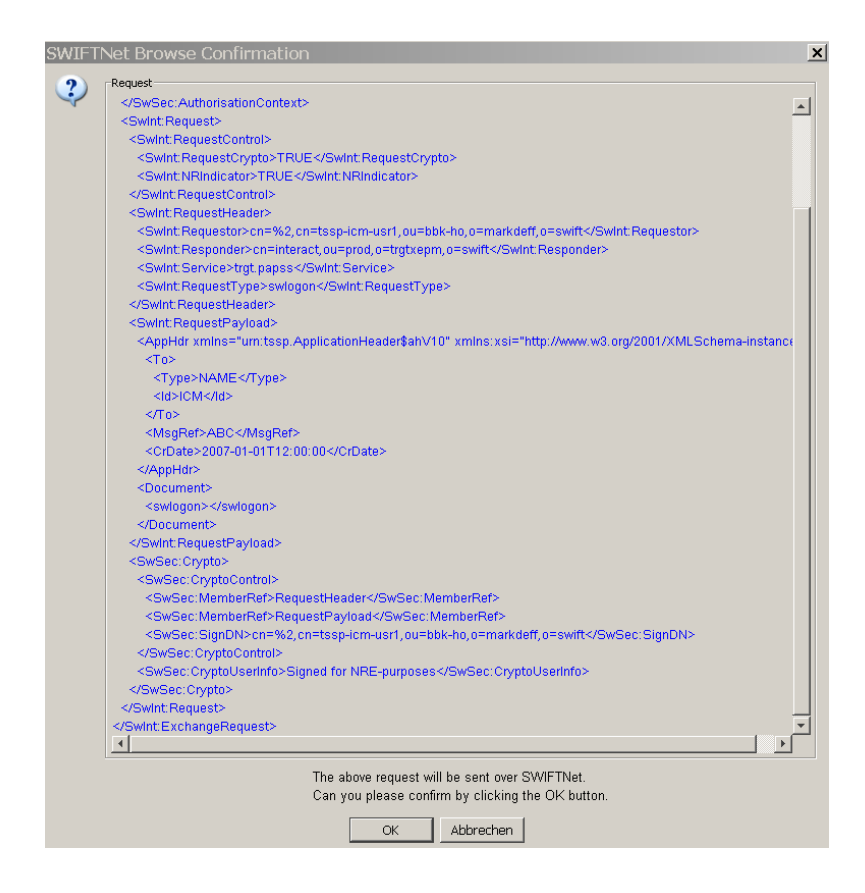

Dieses ist mit "ok" zu bestätigen.

Anschließend gelangt der Nutzer zurück auf die Startseite.

Bei Ersterfassungen im Vier-Augen-Prinzip ist die Zweiterfassung von einem zweiten Nutzer in der Task Queue (siehe Kapitel 5.3.1) vorzunehmen.

## 4.4 Backup

Der Backup Button ist im ICM nur sichtbar, wenn ein Teilnehmer von seiner zuständigen Zentralbank für die Backup Funktion freigeschaltet wurde. Die Freischaltung erfolgt nach vorheriger telefonischer Absprache vom zuständigen National Service Desk in den Stammdaten des Teilnehmers.

Diese Funktion kann genutzt werden, wenn ein Teilnehmer selbst technische Probleme mit seinen internen Anwendungen hat und daher nicht in der Lage ist, über seine eigene SWIFT-Anwendung Zahlungen nach TARGET2 zu senden. Die Backup-Funktion ermöglicht es ihm dann, Zahlungen direkt im ICM einzugeben. Dabei ist zu beachten, dass die Erfassung von Backup-Zahlungen immer im Vier-Augen-Prinzip erfolgt, unabhängig davon, welche RBAC Rollen dem Nutzer sonst vergeben worden sind.

Nach der Freischaltung der Backup-Funktion muss sich der Nutzer neu am ICM anmelden bzw. seine Maske aktualisieren, damit der Backup-Button sichtbar wird.

Backup-Zahlungen sind in ihrer Feldbelegung jedoch stark eingegrenzt. Zahlungen können nur an andere direkte Teilnehmer gesendet werden. Eine Angabe von indirekten Teilnehmern, addressable BICs bzw. Auftraggebern etc. ist nicht möglich. Daher ist es dringend zu empfehlen, dass der technisch ausgefallene Teilnehmer die Empfänger der Backup-Zahlungen im Vorfeld hierüber informiert.

Die Backup-Funktion steht nur SWIFT-basierten Kunden zur Verfügung.

Über die Funktion "Backup" (Reiter **RTGS – Backup**) stehen dem Nutzer mehrere Auswahlmöglichkeiten für Erfassungen zur Verfügung.

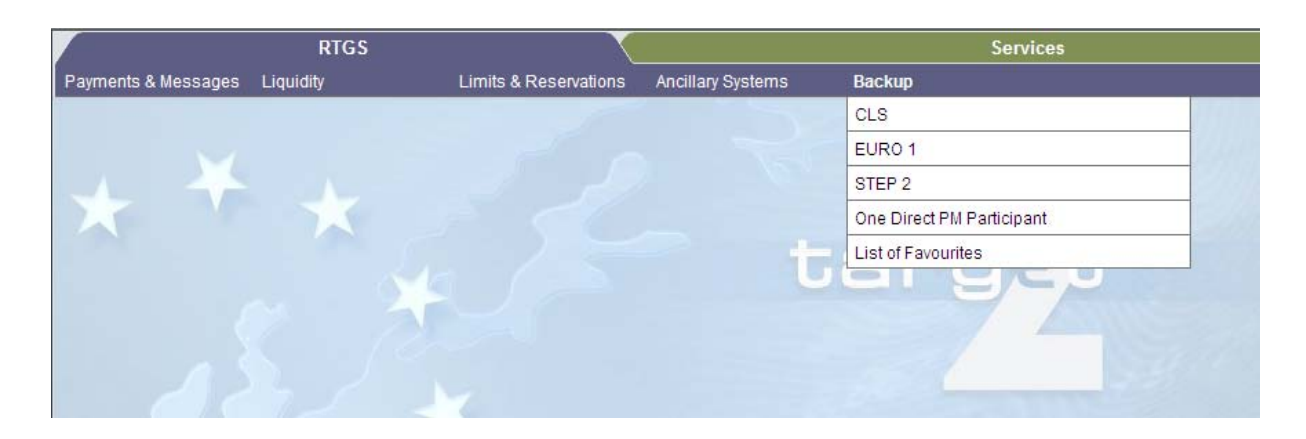

4.4 Backup

## 4.4.1 CLS-Zahlungen

Diese Funktion ermöglicht dem Nutzer die Erfassung von Backup-Zahlungen an die CLS Bank. Diese Zahlungen haben die Priorität "Highly Urgent".

| RTGS : Backup : CLS as Direct Participant |                                |                               |
|-------------------------------------------|--------------------------------|-------------------------------|
| Participant                               |                                |                               |
| Participant BIC                           |                                | COBADEF0                      |
| Participant Name                          |                                | Commerzbank AG Frankfurt/Main |
| Liquidity on RTGS Account                 |                                |                               |
| Available Liquidity (EUR)                 |                                | 10,489,095,811.97             |
| Projected Liquidity (EUR)                 |                                | 10,489,095,811.97             |
| CLS Backup Payment                        |                                |                               |
| Tag                                       | Field Name                     | Content                       |
| :21                                       | Related Reference              |                               |
| : 32 A                                    | Amount (EUR)                   |                               |
| : 52 A                                    | Ordering Institution           |                               |
| : 58 A                                    | Beneficiary Institution        |                               |
| :72                                       | Sender to Receiver Information | /CLSTIME/ (hh:mm)             |
| Submit                                    |                                |                               |

| Anzeige             | Bedeutung                                          |
|---------------------|----------------------------------------------------|
| Available Liquidity | Stellt die aktuell verfügbare Liquidität des Teil- |
|                     | nehmers dar, die sich wie folgt zusammensetzt:     |
|                     |                                                    |
|                     | Start Saldo                                        |
|                     | + Finale Liquiditätstransfers                      |
|                     | - Finale Belastungen                               |
|                     | + Finale Gutschriften                              |
|                     | + Kreditlinie                                      |
| Projected Liquidity | Stellt die verfügbare Liquidität dar unter der An- |
|                     | nahme, dass alle noch offen stehenden Zahlun-      |
|                     | gen auch verbucht werden                           |
|                     |                                                    |
|                     | Start Saldo                                        |
|                     | + Liquiditätstransfers (final und offen stehend)   |
|                     | - Belastungen (Finale und offen stehende)          |
|                     | + Gutschriften (Finale und offen stehende)         |
|                     | + Kreditlinie                                      |
|                     |                                                    |

4.4 Backup

Die folgenden Eingaben müssen vom Kunden erfasst werden:

| SWIFT Feld                         | Bedeutung                                                |
|------------------------------------|----------------------------------------------------------|
| :21 Related Reference              | Referenznummer der Zahlung                               |
| :32A Amount (EUR)                  | Betrag der Zahlung                                       |
| :52A Ordering Institution          | BIC des Auftraggebers                                    |
| :58A Beneficiary Institution       | BIC des Empfängers                                       |
| :72 Sender to Receiver Information | Optionale Eingabe eines Zeitindikators<br>/CLSTIME/hh:mm |

Nach der Erfassung der Zahlung öffnet sich ein neues Fenster mit Text im XML-Format.

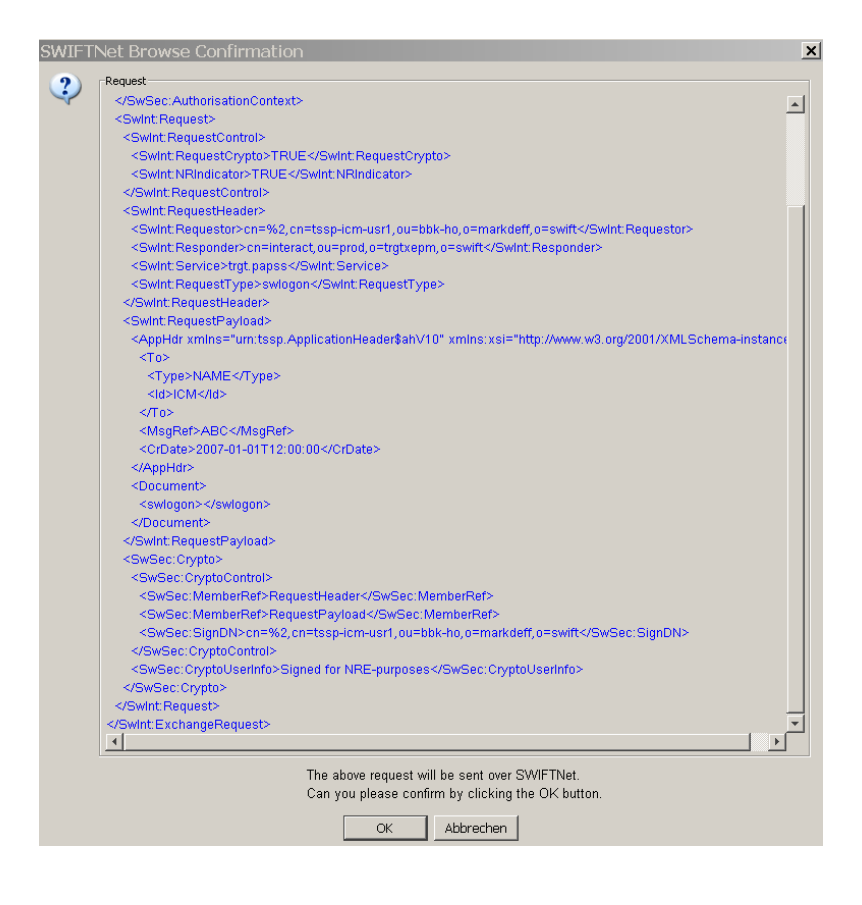

Dieses ist mit "ok" zu bestätigen.

Anschließend gelangt der Nutzer zurück auf die Startseite.

## 4.4.2 EURO1-Zahlungen

Diese Funktion ermöglicht dem Nutzer die Erfassung von EURO1-Backup-Zahlungen. Diese haben automatisch die Priorität "Urgent".

| RTGS : Backup : EURO1 as Direct Participant |                         |                               |
|---------------------------------------------|-------------------------|-------------------------------|
| Participant                                 |                         |                               |
| Participant BIC                             |                         | COBADEF0                      |
| Participant Name                            |                         | Commerzbank AG Frankfurt/Main |
| Liquidity on RTGS Account                   |                         |                               |
| Available Liquidity (EUR)                   |                         | 10,489,095,811.97             |
| Projected Liquidity (EUR)                   |                         | 10,489,095,811.97             |
| EURO1 Backup Payment                        |                         |                               |
| Tag                                         | Field Name              | Content                       |
| :21                                         | Related Reference       |                               |
| : 32 A                                      | Amount (EUR)            |                               |
| : 52 A                                      | Ordering Institution    | COBADEF0                      |
| : 58 A                                      | Beneficiary Institution | EBAPFRP0COL                   |
| Submit                                      |                         |                               |

| Anzeige             | Bedeutung                                          |
|---------------------|----------------------------------------------------|
| Available Liquidity | Stellt die aktuell verfügbare Liquidität dar, die  |
|                     | sich wie folgt zusammensetzt:                      |
|                     |                                                    |
|                     | Start Saldo                                        |
|                     | + Finale Liquiditätstransfers                      |
|                     | - Finale Belastungen                               |
|                     | + Finale Gutschriften                              |
|                     | + Kreditlinie                                      |
|                     |                                                    |
| Projected Liquidity | Stellt die verfügbare Liquidität dar unter der An- |
|                     | nahme, dass alle noch offen stehenden Zahlun-      |
|                     | gen auch verbucht werden                           |
|                     |                                                    |
|                     | Start Saldo                                        |
|                     | + Liquiditätstransfers (finale und offen stehende) |
|                     | - Belastungen (Finale und offen stehende)          |
|                     | + Gutschriften (Finale und offen stehende)         |
|                     | + Kreditlinie                                      |
|                     |                                                    |

Die folgenden Eingaben müssen vom Nutzer erfasst werden:

| SWIFT Feld            | Bedeutung                                     |
|-----------------------|-----------------------------------------------|
| :21 Related Reference | Zahlungsreferenz (kann vom Kunden selbst ver- |
|                       | geben werden)                                 |

| :32A Amount (EUR)         | Betrag der Zahlung    |
|---------------------------|-----------------------|
| :52A Ordering Institution | BIC des Auftraggebers |

Der Empfänger in Feld 58A (EBAPFRPPCOL) ist bereits systemseitig voreingestellt.

Nach der Erfassung der Zahlung öffnet sich ein neues Fenster mit Text im XML-Format.

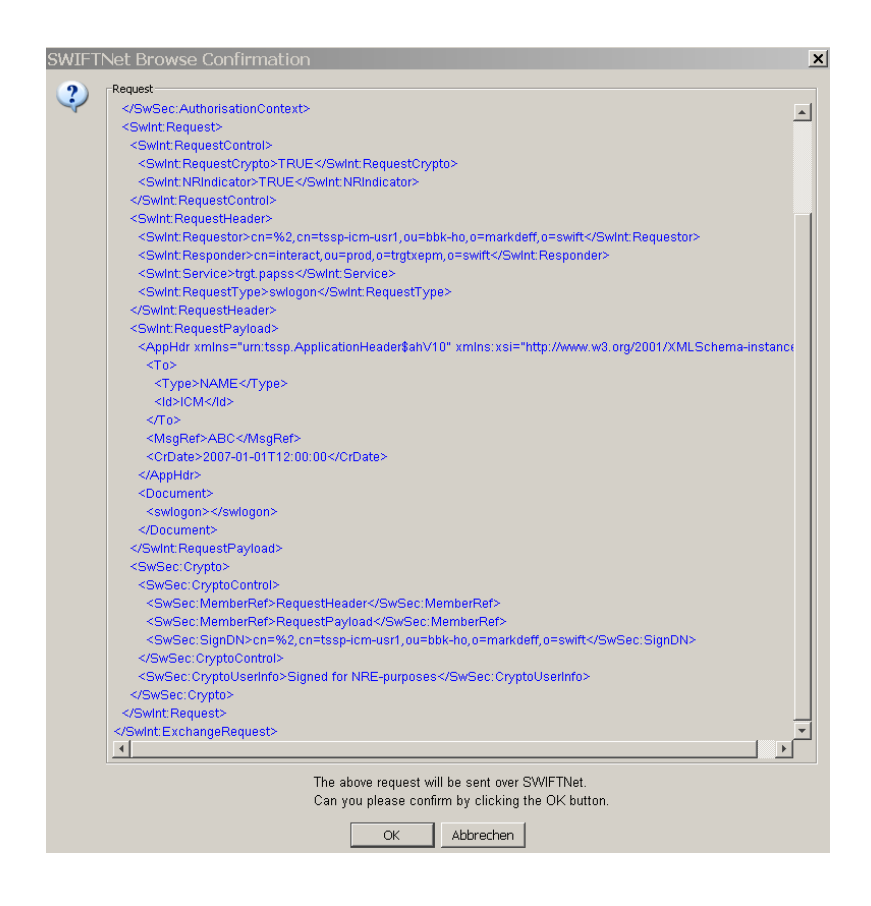

Dieses ist mit "ok" zu bestätigen.

Anschließend gelangt der Nutzer zurück auf die Startseite.

#### 4.4.3 STEP2-Zahlungen

Diese Funktionalität wird seit Einstellung des XCT-Service der EBA CLEARING nicht mehr benötigt und künftig ausgebaut.

## 4.4.4 Backup-Zahlungen an andere direkte Teilnehmer

Diese Funktion ermöglicht dem Nutzer die Erfassung von Backup-Zahlungen an andere direkte Teilnehmer. Diese haben automatisch die Priorität "Urgent".

| 1                                         |                         |                               |
|-------------------------------------------|-------------------------|-------------------------------|
| RTGS : Backup : One Direct PM Participant |                         |                               |
| Participant                               |                         |                               |
| Participant BIC                           |                         | COBADEF0                      |
| Participant Name                          |                         | Commerzbank AG Frankfurt/Main |
| Liquidity on RTGS Account                 |                         |                               |
| Available Liquidity (EUR)                 |                         | 10,489,095,811.97             |
| Projected Liquidity (EUR)                 |                         | 10,489,095,811.97             |
| Backup Payment                            |                         |                               |
| Tag                                       | Field Name              | Content                       |
| : 58 A                                    | Beneficiary Institution | Display Information           |
|                                           | Name                    |                               |
|                                           | Pending Debits (EUR)    |                               |
|                                           | Pending Credits (EUR)   |                               |
|                                           | Balance of Payments     |                               |
| : 32 A                                    | Amount (EUR)            |                               |
|                                           |                         |                               |
| Submit                                    |                         |                               |
|                                           |                         |                               |

| Anzeige             | Bedeutung                                              |
|---------------------|--------------------------------------------------------|
| Available Liquidity | Stellt die aktuell verfügbare Liquidität dar, die sich |
|                     | wie folgt zusammensetzt:                               |
|                     |                                                        |
|                     | Start Saldo                                            |
|                     | + Finale Liquiditätstransfers                          |
|                     | - Finale Belastungen                                   |
|                     | + Finale Gutschriften                                  |
|                     | + Kreditlinie                                          |
|                     |                                                        |
| Projected Liquidity | Stellt die verfügbare Liquidität dar unter der An-     |
|                     | nahme, dass alle noch offen stehenden Zahlun-          |
|                     | gen auch verbucht werden                               |
|                     |                                                        |
|                     | Start Saldo                                            |
|                     | + Liquiditätstransfers (finale und offen stehende)     |
|                     | - Belastungen (Finale und offen stehende)              |
|                     | + Gutschriften (Finale und offen stehende)             |
|                     | + Kreditlinie                                          |
|                     |                                                        |

4.4 Backup

Die folgenden Eingaben müssen vom Nutzer erfasst werden:

| SWIFT Feld                | Bedeutung                                                                             |
|---------------------------|---------------------------------------------------------------------------------------|
| :32A Amount (EUR)         | Betrag der Zahlung                                                                    |
| :58A Ordering Institution | BIC des Zahlungsempfängers (muss zwingend<br>der BIC eines direkten Teilnehmers sein) |

Drückt der Nutzer den Button "Display Information", werden auch die Felder "Name", "Pending Debits" und "Pending Credits" gefüllt.

| Anzeige             | Bedeutung                                          |
|---------------------|----------------------------------------------------|
| Name                | Name des Empfänger-Instituts                       |
|                     |                                                    |
| Pending Debits      | Zeigt die bilateralen offen stehenden Belastungen  |
|                     | an den Empfänger der Backup-Zahlung an.            |
|                     |                                                    |
| Pending Credits     | Zeigt die bilateralen offen stehenden Gutschriften |
|                     | von dem Empfänger der Backup-Zahlung an.           |
|                     |                                                    |
| Balance of Payments | Zeigt den Saldo aus offen stehenden Belastungen    |
|                     | und Gutschriften mit dem Empfänger                 |
|                     |                                                    |

Nach der Erfassung der Zahlung öffnet sich ein neues Fenster mit Text im XML-Format.
#### 4 RTGS

#### 4.4 Backup

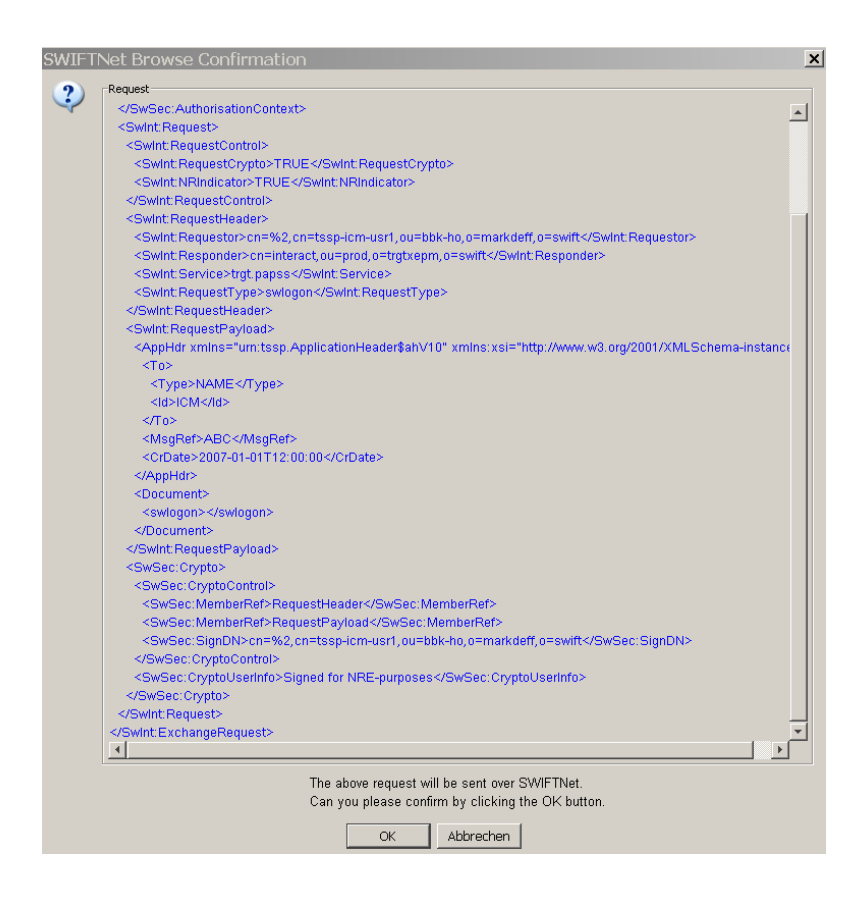

Dieses ist mit "ok" zu bestätigen.

Anschließend gelangt der Nutzer zurück auf die Startseite.

5.1 Reserve Management (Mindestreserve)

# **5** Services

# 5.1 Reserve Management (Mindestreserve)

Die Übersicht ermöglicht den Teilnehmern Informationen über die Erfüllung ihrer Mindestreservepflicht im ICM einzusehen. Sie ist unter dem Reiter **Services – Reserve Management** – **Participant** einzusehen.

|                    | RTGS                |                |
|--------------------|---------------------|----------------|
| Reserve Management | Standing Facilities | Administration |
| Participant        |                     |                |

Die angezeigten Informationen sind abhängig davon, wie der Teilnehmer seine Mindestreserve hält:

- Direkt
- Indirekt
- Innerhalb eines Pools

### 5.1.1 Direkte Mindestreservehaltung

Bei einer direkten Mindestreservehaltung hält der Teilnehmer die Mindestreserve auf seinem eigenen Konto und kann auch die Mindestreserve für andere Teilnehmer indirekt halten.

Die Mindestreserve kann grundsätzlich entweder auf dem RTGS-, dem HAM-Konto oder einem Konto im eigenen Kontoführungssystem der zuständigen Zentralbank (proprietary home account, PHA) gehalten werden. Eine parallele Nutzung des RTGS- und des HAM-Kontos eines Teilnehmers als Mindestreservequelle ist technisch nicht möglich, wenn beide Konten den gleichen BIC haben. Bei unterschiedlichen BICs ist dies jedoch möglich (Haltung der Mindestreserve im Mindestreservepool).

|                            | RTGS                  |                      | 7    |            | Services              | Y                                     |
|----------------------------|-----------------------|----------------------|------|------------|-----------------------|---------------------------------------|
| Reserve Management         | Standing Facilities   | Administration       |      |            |                       |                                       |
| Services : Reserve Manag   | ement : Participant : | Display Minimum Rese | erve |            |                       |                                       |
| Participant                |                       |                      |      |            |                       |                                       |
| Participant BIC            |                       |                      |      | ZYEEDEF0   |                       |                                       |
| Participant Name           |                       |                      |      | Testbank 1 |                       |                                       |
| Minimum Reserve            |                       |                      |      |            |                       |                                       |
| Current Maintenance        | Period                |                      |      |            | From 2013-03-13       | To 2013-04-09                         |
| Minimum Reserve (E         | UR)                   |                      |      |            | 20,000,000.00         |                                       |
| Minimum Reserve            | for Indirects (EUR)   |                      |      |            | 0.00                  |                                       |
| Total Minimum Reser        | rve (EUR)             |                      |      |            | 20,000,000.00         |                                       |
| Fulfillment of Minimum Res | serve                 |                      |      |            |                       |                                       |
|                            |                       |                      |      |            | Current Balance (EUR) | End of Day Balance Previous Day (EUR) |
| RTGS Account               |                       |                      |      |            | 10,007,340,896.07     | 10,007,350,981.27                     |
| Running Average (EU        | R)                    |                      |      |            | 10,007,350,981.27     |                                       |
| Adjustment Balance         | (EUR)                 |                      |      |            | 0.00                  |                                       |
|                            |                       |                      |      |            |                       |                                       |

# 5.1 Reserve Management (Mindestreserve)

Im oberen Bereich dieser ICM-Maske sind der BIC des Teilnehmers sowie dessen Name angezeigt.

Die folgenden Kategorien geben dem Nutzer Informationen zu der zu haltenden Mindestreserve.

| Anzeige                            | Bedeutung                                                                                                    |
|------------------------------------|----------------------------------------------------------------------------------------------------|
| Current Maintenance Period from/to | Zeitraum der aktuellen Mindestreserveperiode                                                                                                    |
| Minimum Reserve                    | Wert der Mindestreserve, die der Teilnehmer<br>in der aktuellen Mindestreserveperiode im ge-<br>schäftstäglichen Durchschnitt halten muss                                                                               |
| Minimum Reserve for Indirects      | Wert der Mindestreservepflicht aller Institute,<br>die ihre Mindestreserve indirekt über diesen<br>Teilnehmer halten.<br>Durch Tätigen des schwarzen Pfeils kann<br>die Liste dieser Teilnehmer eingesehen wer-<br>den. |
| Total Minimum Reserve              | Summe aus der Mindestreserve des direkten<br>Teilnehmers und den Summen der Teilneh-<br>mer, die ihre Mindestreserve indirekt über ihn<br>halten.                                                                       |

# Informationen zur Erfüllung der Mindestreserve

| Anzeige                                  | Bedeutung                                        |
|------------------------------------------|--------------------------------------------------|
| <b>RTGS Account - Current Balance</b>    | Aktueller Saldo auf dem Konto, das für die Min-  |
|                                          | destreservehaltung ausgewählt wurde (RTGS,       |
|                                          | HAM oder PHA).                                   |
|                                          |                                                  |
| <b>RTGS Account - End of Day Balance</b> | Tagesendesaldo des vorherigen Geschäftstages     |
| Previous Day                             | auf dem Konto, das für die Mindestreservehaltung |
|                                          | ausgewählt wurde (RTGS, HAM oder PHA).           |
|                                          |                                                  |
| Running Average                          | Wert des laufenden Durchschnitts der Mindestre-  |
|                                          | serveerfüllung (Stand: vorheriger Geschäftstag). |
|                                          |                                                  |

5.1 Reserve Management (Mindestreserve)

| Adjustment Balance | Wert, den der Tagesendsaldo im geschäftstägli- |
|--------------------|------------------------------------------------|
|                    | chen Durchschnitt noch aufweisen sollte, damit |
|                    | die Mindestreserve erfüllt wird.               |
|                    |                                                |

# 5.1.2 Indirekte Mindestreservehaltung

Es besteht zudem für Kreditinstitute die Möglichkeit, ihre Mindestreserve indirekt über andere Teilnehmer (Intermediäre) zu halten.

Die TARGET2-Funktionalität der indirekten Mindestreservehaltung wird nicht genutzt, da sie nicht mit der Mindestreservehaltung im Pool kombinierbar ist. Stattdessen werden die Mindestreservedaten der indirekt haltenden Institute gemeinsam mit den Mindestreservedaten der Intermediäre gemeldet und angezeigt. Eine individuelle Einsicht in die Mindestreserveerfüllung von Teilnehmern, die ihre Mindestreserve indirekt über einen anderen Teilnehmer halten, ist daher nicht möglich. Die Daten des direkten Teilnehmers und die Daten aller Teilnehmer, die ihre Mindestreserve indirekt über diesen Teilnehmer halten, werden in einem Betrag ausgewiesen.

### 5.1.3 Mindestreserve-Pool

Die Mindestreserve kann auch in einem Pool gehalten werden. In diesem Fall werden für die Berechnung der Mindestreserve alle Salden auf den Konten dieser Gruppe saldiert unabhängig davon, ob diese im PM, im HAM oder im PHA gehalten werden.

Eines der Konten der Kontengruppe ist der sogenannte MFI Leader. Dies ist das Konto, das mit dem Mindestreservemodul (RM) verlinkt ist und dem die Zinsen gutgeschrieben werden bzw. das mit eventuell anfallenden Strafzinsen belastet wird.

Diese Mindestreserve-Poolinggruppen können jedoch nur zwischen Teilnehmern der gleichen Zentralbank gebildet werden. Ein grenzüberschreitendes Mindestreservepooling ist nicht möglich.

Die ICM-Ansicht zur Erfüllung der Mindestreserve ist für den Leader der Mindestreserve Poolinggruppe sowie für die Teilnehmer der Gruppe identisch.

#### 5.1 Reserve Management (Mindestreserve)

|                         | RTGS                 | ~~~~~~~~~~~~~~~~~~~~~~~~~~~~~~~~~~~~~~~ | Services                              |       |                       | Static Data                              |
|-------------------------|----------------------|-----------------------------------------|---------------------------------------|-------|-----------------------|------------------------------------------|
| Reserve Management      | Standing Facilities  | Administration                          |                                       |       |                       |                                          |
| Services : Reserve Man  | agement:Monetary Fin | ancial Institution : Displa             | / Minimum Reserve                     |       |                       |                                          |
| Pool of Account Informa | tion                 |                                         |                                       |       |                       |                                          |
| Current Maintenance Pe  | riod                 |                                         | From 2013-02-13 To 2013-03-12         |       |                       |                                          |
| Minimum Reserve (EUR)   | 1                    |                                         | 0.00                                  |       |                       |                                          |
| Running Average (EUR)   |                      |                                         | 72,084,600.15                         |       |                       |                                          |
| Adjustment Balance (EU  | R)                   |                                         | 0.00                                  |       |                       |                                          |
| List of Accounts        |                      |                                         |                                       |       |                       |                                          |
| Participant BIC         | 1                    | Participant Name                        | Source of Balance for Minimum Reserve |       | Current Balance (EUR) | End of Day Balance Previous<br>Day (EUR) |
| ZYEFDEF0001<br>Leader   | 1                    | Festbank 2                              | RTGS Account                          |       | 72,084,600.15         | 72,084,600.15                            |
| ZYEIDEF0300             | 1                    | ndir. TN Testbank 2                     | HAM Account                           |       |                       | 0.00                                     |
|                         |                      |                                         |                                       |       |                       |                                          |
|                         |                      |                                         |                                       | Total | 72,084,600.15         | 72,084,600.15                            |
| Page 1 of 1             | Entries 1 t          | o 2 of 2                                |                                       |       |                       |                                          |

Im Bereich "Pool of Account Information" werden allgemeine Informationen zum Mindestreserve-Soll und -Ist der gesamten Gruppe auf aggregierter Ebene angezeigt.

| Anzeige                    | Bedeutung                                     |
|----------------------------|-----------------------------------------------|
| Current Maintenance Period | Zeitraum der aktuellen Mindestreserveperiode  |
| Minimum Reserve (EUR)      | Wert der Mindestreserve, die der Teilnehmer   |
|                            | in der aktuellen Mindestreserveperiode durch- |
|                            | schnittlich halten muss                       |
|                            |                                               |
| Running Average (EUR)      | Wert des laufenden Durchschnitts der Min-     |
|                            | destreserveerfüllung (Stand: vorheriger Ge-   |
|                            | schäftstag).                                  |
|                            |                                               |
| Adjustment Balance (EUR)   | Wert, den der Tagesendesaldo täglich aufwei-  |
|                            | sen sollte, damit die Mindestreserve erfüllt  |
|                            | wird.                                         |

In der Kategorie "List of Accounts" werden alle Teilnehmer aufgeführt, die Mitglieder dieser Kontengruppe sind. Der zuerst genannte Teilnehmer ist der Leader bzw. Führer dieser Pooling-Gruppe. Dem Konto des Leaders werden die Zinsen für die Mindestreservehaltung gutgeschrieben bzw. wird es mit den Strafzinsen bei Nicht-Einhaltung des Mindestreserve-Solls belastet.

| Anzeige          | Bedeutung                                     |
|------------------|-----------------------------------------------|
| Participant BIC  | BIC des Teilnehmers, der Mitglied in der Min- |
|                  | destreserve-Pooling Gruppe ist                |
| Participant Name | Name des Teilnehmers, der Mitglied in der     |
|                  | Mindestreserve-Pooling Gruppe ist             |
|                  |                                               |

5.2 Standing Facilities (Ständige Fazilitäten)

| Source of Balance for Minimum Reserve | Gibt die Kontoart des Kontos an, das für die<br>Berechnung der Mindestreserve maßgeblich<br>für den Teilnehmer ist (RTGS, HAM oder<br>PHA)        |
|---------------------------------------|----------------------------------------------------------------------------------------------------|
|                                       |                                                                                                    |
| Current Balance (EUR)                 | Gibt den aktuellen Saldo auf dem Konto an,<br>das der Teilnehmer zur Berechnung der Min-<br>destreserve angegeben hat.                            |
| End of Day Balance Previous Day (EUR) | Wert des Tagesendsaldos am vorherigen Ge-<br>schäftstag auf dem Konto, das der Teilnehmer<br>zur Berechnung der Mindestreserve angege-<br>ben hat |

# 5.2 Standing Facilities (Ständige Fazilitäten)

Die Ständigen Fazilitäten (SF) setzen sich aus Tagesgeldanlage (Overnight Deposit) und Übernachtkredit (Marginal Lending) zusammen.

Kreditinstitute, die sowohl ein RTGS als auch ein HAM Konto unterhalten, müssen sich entscheiden, welches dieser Konten für die Nutzung der Ständigen Fazilitäten in Anspruch genommen werden soll.

# 5.2.1 Overnight Deposits (Tagesgeldanlage)

Die Funktion "Overnight Deposits" dient der Geldanlage über Nacht auf einem separaten Konto im Ständige-Fazilitäten-Modul.

Die Funktion ist verfügbar unter dem Reiter **Services – Standing Facilitites – Overnight Deposits**.

# 5.2 Standing Facilities (Ständige Fazilitäten)

| /                  | RTGS                |                | Services |
|--------------------|---------------------|----------------|----------|
| Reserve Management | Standing Facilities | Administration |          |
|                    | Overnight Deposits  |                |          |
|                    | Marginal Lendings   |                |          |
|                    | Transactions        |                |          |
| X 1                |                     |                |          |
|                    |                     |                | target   |
|                    |                     |                |          |
| 1                  |                     |                |          |

| RTC                                    | GS                                       | Services |                       |
|----------------------------------------|------------------------------------------|----------|-----------------------|
| Reserve Management Standing Fa         | acilities Administration                 |          |                       |
| Services : Standing Facilities : Overr | night Deposit: Display Overnight Deposit |          |                       |
| Participant                            |                                          |          |                       |
| Participant BIC                        | ZYEEDEF0                                 |          |                       |
| Participant Name                       | Testbank 1                               |          |                       |
| Accounts                               |                                          |          |                       |
|                                        | Account Number                           |          | Current Balance (EUR) |
| Overnight Deposit Account              | DEMARKOZYEEDEF0XXX                       |          | 0.00                  |
| RTGS Account                           | DETGTPMZYEEDEF0XXXXX50010600             |          | -8,542,862,931.50     |
|                                        |                                          |          |                       |
| Total Balance                          |                                          |          | -8,542,862,931.50     |
|                                        |                                          |          |                       |
| Liquidity Transfer                     |                                          |          |                       |
|                                        |                                          |          |                       |

Im oberen Bereich der ICM Maske werden der BIC sowie der Name des Teilnehmers angezeigt.

| Anzeige                   | Bedeutung                                                            |
|---------------------------|----------------------------------------------------------------------|
| Overnight Deposit Account | Tagesgeldanlage-Konto                                                |
| RTGS Account              | RTGS Konto des Teilnehmers (sofern vorhan-<br>den)                   |
| HAM Account               | HAM Konto des Teilnehmers (sofern vorhan-<br>den)                    |
| Account Number            | Gibt die Kontonummer des entsprechenden<br>Kontos des Teilnehmers an |
| Current Balance (EUR)     | Gibt den aktuellen Saldo auf den dargestellten<br>Konten an.         |
| Total Balance             | Summe der Salden aller angezeigten Konten des Teilnehmers.           |

#### 5.2 Standing Facilities (Ständige Fazilitäten)

Über den Button Liquidity Transfer kann Liquidität zwischen dem RTGS bzw. HAM Konto und dem Tagesgeldanlagekonto transferiert werden.

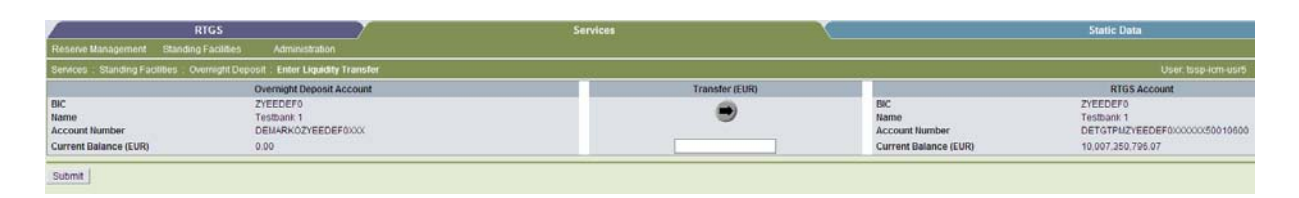

Auf der linken Seite befindet sich eine Übersicht über die verfügbare Liquidität auf dem Tagesgeldanlagenkonto. Die rechte Seite spiegelt die Daten des RTGS bzw. HAM Kontos wider.

Dargestellt werden die BICs beider Konten, der Name des Teilnehmers und die entsprechenden Kontonummern sowie die jeweils verfügbare Liquidität.

Durch Anklicken des Pfeils in der Mitte der ICM Maske kann der Nutzer definieren, in welche Richtung die Liquidität übertragen werden soll. In dem Feld darunter kann der zu übertragende Betrag eingegeben werden.

Der Übertrag wird durch Anklicken der Schaltfläche Submit ersterfasst (sofern der Nutzer das Vier-Augen-Prinzip hat) und ist dann in der Task Queue (siehe Kapitel 5.3.1) freizugeben.

Unterliegt der Nutzer lediglich dem Zwei-Augen-Prinzip, wird der Liquiditätsübertrag direkt durch Tätigen des Buttons Submit ausgeführt.

Nach der Erfassung der Zahlung öffnet sich ein neues Fenster mit Text im XML Format.

#### 5.2 Standing Facilities (Ständige Fazilitäten)

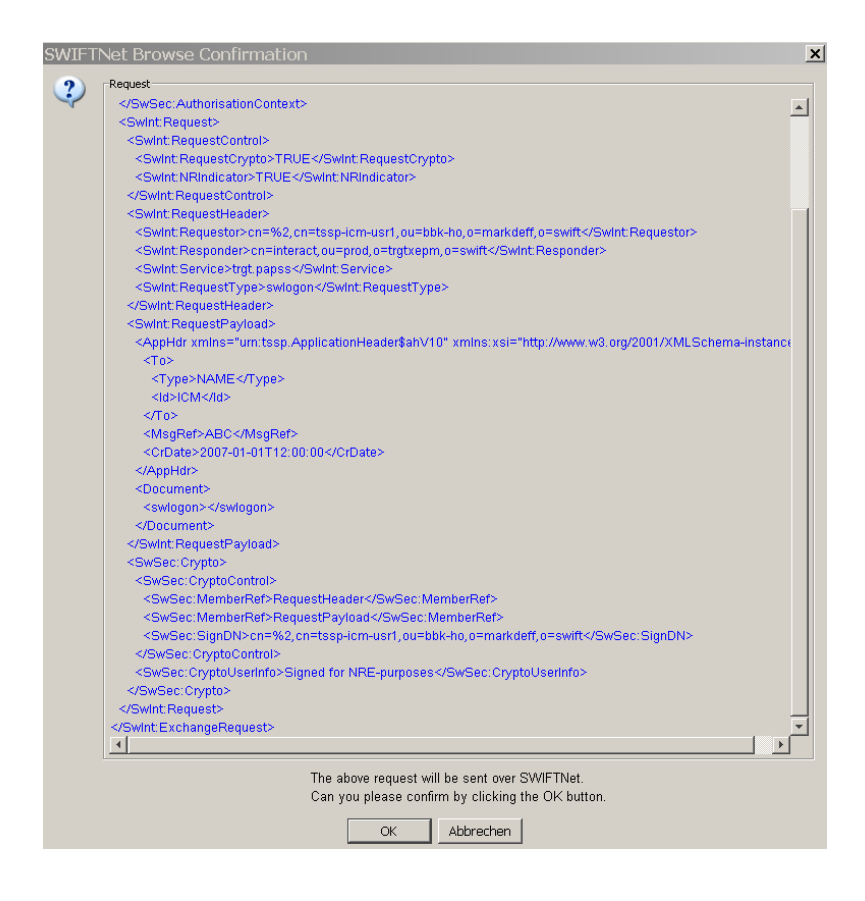

Dieses ist mit "ok" zu bestätigen.

Anschließend gelangt der Nutzer zurück auf die Startseite.

### 5.2.2 Marginal Lending - Übernachtkredit

Die Funktion "Übernachtkredit" kann unterschieden werden zwischen automatischem Übernachtkredit und Übernachtkredit auf Antrag. Bei dem automatischen Übernachtkredit handelt es sich um eine automatische Umwandlung am Tagesende von einem Innertageskredit in einen Übernachtkredit. Die Höhe der Inanspruchnahme wird automatisch an das SF Modul (Modul für die Ständigen Fazilitäten) gemeldet. Für HAM-Konten ist die Inanspruchnahme des automatischen Übernachtkredits nicht möglich, da diese während des Tages keinen negativen Saldo aufweisen dürfen und können.

Der Übernachtkredit auf Antrag kann von den Kreditinstituten individuell beantragt werden. Die Beantragung erfolgt über das Sicherheitenverwaltungssystem der Deutschen Bundesbank (CAP = Collateralmanagement Access Portal).

Im ICM kann über den Reiter **Services – Standing Facilitites – Marginal Lending** die aktuell verfügbare Liquidität auf dem Übernachtkreditkonto sowie auf dem RTGS bzw. HAM Konto eingesehen werden.

# 5.2 Standing Facilities (Ständige Fazilitäten)

|                    | RTGS                |                | Services |
|--------------------|---------------------|----------------|----------|
| Reserve Management | Standing Facilities | Administration |          |
|                    | Overnight Deposits  |                |          |
|                    | Marginal Lendings   |                |          |
|                    | Transactions        |                |          |
| X                  |                     |                |          |
|                    | 2 *                 |                | target   |
|                    |                     | X              |          |

|                                     | RTGS                     |                                                          | Y                 | Services | le la la la la la la la la la la la la la |                                                    |
|-------------------------------------|--------------------------|----------------------------------------------------------|-------------------|----------|-------------------------------------------|----------------------------------------------------|
| Reserve Management                  | Standing Facilities      | Administration                                           |                   |          |                                           |                                                    |
| Services : Standing Faci            | lities : Marginal Lendin | igs : Display Marginal L                                 | ending            |          |                                           |                                                    |
| Participant                         |                          |                                                          |                   |          |                                           |                                                    |
| Participant BIC<br>Participant Name |                          | ZYEEDEF0<br>Testbank 1                                   |                   |          |                                           |                                                    |
| Accounts                            |                          |                                                          |                   |          |                                           |                                                    |
| Marginal Lending Account            | nt                       | Account Number<br>DEMARKMZYEEDEF0XX<br>DETGTPMZYEEDEF0XX | K<br>XXXX50010600 |          |                                           | Current Balance (EUR)<br>0.00<br>-8,542,862,931.50 |
| Total Balance                       |                          |                                                          |                   |          |                                           | -8,542,862,931.50                                  |
| Liquidity Transfer                  |                          |                                                          |                   |          |                                           |                                                    |

Im oberen Bereich der ICM Maske werden der BIC sowie der Name des Teilnehmers angezeigt.

| Anzeige                  | Bedeutung                                                            |
|--------------------------|----------------------------------------------------------------------|
| Marginal Lending Account | Übernachtkredit-Konto                                                |
| RTGS Account             | RTGS Konto des Teilnehmers (sofern vorhan-<br>den)                   |
| HAM Account              | HAM Konto des Teilnehmers (sofern vorhan-<br>den)                    |
| Account Number           | Gibt die Kontonummer des entsprechenden<br>Kontos des Teilnehmers an |
| Current Balance (EUR)    | Gibt den aktuellen Saldo auf den dargestellten<br>Konten an.         |
| Total Balance            | Summe der Salden aller angezeigten Konten des Teilnehmers.           |

5.2 Standing Facilities (Ständige Fazilitäten)

# 5.2.3 Transactions (Transaktionen in Bezug auf die Ständigen Fazilitäten)

Unter der Rubrik "Transactions" (zu finden im Reiter **Services – Standing Facilities – Transactions**) können alle Transaktionen des Teilnehmers im Zusammenhang mit den Ständigen Fazilitäten eingesehen werden.

|                    | RTGS                    | Y.           | Services |
|--------------------|-------------------------|--------------|----------|
| Reserve Management | Standing Facilities Adr | ministration |          |
|                    | Overnight Deposits      |              |          |
|                    | Marginal Lendings       |              |          |
|                    | Transactions            | 1            |          |
| X                  |                         |              |          |
|                    |                         |              | target   |
|                    |                         |              |          |
|                    |                         |              |          |
|                    |                         |              |          |
|                    |                         |              |          |

| /                        | RTGS                   |                        | 7         | Services |              | T T    |            | Static Data     |
|--------------------------|------------------------|------------------------|-----------|----------|--------------|--------|------------|-----------------|
| Reserve Management       | Standing Facilities    | Administration         |           |          |              |        |            |                 |
| Services : Standing Fac  | ilities : Transactions | : Display Transactions |           |          |              |        |            |                 |
| Participant              |                        |                        |           |          |              |        |            |                 |
| Participant BIC          |                        | ZYEEDEF0               |           |          |              |        |            |                 |
| Participant Name         |                        | Testbank 1             |           |          |              |        |            |                 |
| List of Transactions     |                        |                        |           |          |              |        |            |                 |
| Operation Type           |                        | TRN                    |           | CD       | Amount (EUR) | Status | Entry Time | Settlement Time |
| Overnight deposit        |                        | 201324                 | 134420723 | C        | 10,000.00    | Final  | 13:44:23   | 13:44:25        |
| Overnight deposit (Rever | rse)                   | 201324                 | 135031362 | D        | 100.00       | Final  | 13.50.35   | 00:00:00        |
| Page 1 of 1              | Entries                | 1 to 2 of 2            |           |          |              |        |            |                 |

Im oberen Bereich der ICM Maske werden der BIC sowie der Name des Teilnehmers angezeigt.

| Participant      |            |
|------------------|------------|
| Participant BIC  | ZYEEDEF0   |
| Participant Name | Testbank 1 |

Im Bereich "List of Transactions" werden alle Zahlungen des Teilnehmers angezeigt, die im Zusammenhang mit der Nutzung der Ständigen Fazilitäten stehen.

| Anzeige                                                                 | Bedeutung                                                                                        |
|-------------------------------------------------------------------------|--------------------------------------------------------------------------------------------------|
| Operation Type                                                          | Gibt an, ob die Zahlung im Zusammenhang<br>mit Übernachtkrediten oder Tagesgeldanlagen<br>steht. |
| <ul> <li>Marginal Lending / Marginal<br/>Lending (reverse)</li> </ul>   | Übernachtkredit (Rückbuchung)                                                                    |
| <ul> <li>Overnight Deposit / Overnight<br/>Deposit (reverse)</li> </ul> | Tagesgeldanlage (Rückbuchung)                                                                    |

# 5.2 Standing Facilities (Ständige Fazilitäten)

| TRN (Transaction Reference) | Zahlungsreferenz                                 |
|-----------------------------|--------------------------------------------------|
|                             |                                                  |
| C/D                         | Gibt an, ob es sich für den Teilnehmer um ei-    |
|                             | ne Belastung oder eine Gutschrift handelt        |
|                             |                                                  |
| - C                         | Credit (Gutschrift)                              |
| - D                         | Debit (Belastung)                                |
|                             |                                                  |
| Amount (EUR)                | Betrag der Transaktion                           |
|                             |                                                  |
| Status                      | Status der Transaktion                           |
|                             |                                                  |
| - Final                     | Transaktion wurde in TARGET2 final gebucht       |
|                             |                                                  |
| - Pending                   | Transaktion steht in der Warteschlange, wurde    |
|                             | noch nicht final verrechnet, steht aber zur Ver- |
|                             | rechnung bereit                                  |
|                             |                                                  |
| - Rejected                  | Zahlung wurde vom System zurückgegeben           |
|                             | (z.B. aufgrund mangeInder Deckung)               |
|                             |                                                  |
| Entry Time                  | Zeitpunkt, zu dem die Zahlung in TARGET2         |
|                             | eingegangen ist                                  |
|                             |                                                  |
| Settlement Time             | Zeitpunkt, zu dem die Zahlung in TARGET2 fi-     |
|                             | nal verrechnet wurde                             |
|                             |                                                  |

5.3 Administration

# 5.3 Administration

# 5.3.1 Task Queue

Alle manuellen Eingaben über ICM während eines Geschäftstags werden in der Task Queue dokumentiert. Hier können auch Zweiterfassungen oder Zurücknahmen von Erfassungen erfolgen.

Die Task Queue kann über den Reiter **Services – Administration – Task Queue** eingesehen werden.

| RTGS                                   |                   |
|----------------------------------------|-------------------|
| Reserve Management Standing Facilities | Administration    |
|                                        | Task Queue        |
|                                        | Broadcasts        |
|                                        | SSP Operating Day |
|                                        | Events            |
|                                        | Events            |

|                           | RTGS                 |                  | Services       |                                   |
|---------------------------|----------------------|------------------|----------------|-----------------------------------|
| Reserve Management        | Standing Facilities  | Administration   |                |                                   |
| Services : Administration | on:Task Queue: Selec | t Task Queue     |                |                                   |
| Module                    | Kind of Task 🗘       | Record ID 🗘      | Amount (EUR) 🛇 | Status ♀ Entry Timestamp ♀ User ♀ |
| Y 🔽                       |                      |                  |                | All                               |
| Save Selection            | Load Selection D     | efault Selection |                |                                   |

| Anzeige          | Bedeutung                                                                                                    |
|------------------|----------------------------------------------------------------------------------------------------|
| Module           | Unter dieser Funktion kann der Nutzer durch Anklicken das Modul aus-<br>wählen, unter das seine Erfassung fällt (siehe auch Gliederungspunkt                                                                                                    |
|                  | 5.3.1.2). Eine Auswahl des leeren Feld ist nicht zulässig.                                                                                                    |
| Module           | <ul> <li>RTGS – Freigabe von Zahlungen, Limiten, Reservierungen, Liquiditäts-<br/>überträgen</li> <li>HAM – Erfassung von Liquiditätsüberträgen für HAM Konten und<br/>Änderungen in der Warteschlange</li> <li>RM – Transaktionen im Zusammenhang mit der Mindestreserve</li> <li>SF – Transaktionen im Zusammenhang mit den Ständigen</li> </ul> |
| SD<br>ASI<br>ICM | <ul> <li>Fazilitäten</li> <li>SD – Stammdaten (Static Data) – nur für Zentralbanken</li> <li>ASI – Aktionen im Zusammenhang mit Nebensystemen (z.B. Öffnen eines Cycles) – nur für Nebensysteme und Zentralbanken</li> </ul>                                                                                                    |

# 5.3 Administration

| Kind of Task | Hier wird die Art der Erfassung kurz beschrieben                         |
|--------------|--------------------------------------------------------------------------|
|              |                                                                          |
| Record ID    | Ist die Referenz der Erfassung (z.B. der BIC des Teilnehmers oder die    |
|              | Referenz der Zahlung, für die eine Änderung vorgenommen wurde)           |
|              |                                                                          |
| Amount (EUR) | Gibt bei der Erfassung oder Änderung von Zahlungen in der Warte-         |
|              | schlange den Betrag der entsprechenden Zahlung an                        |
|              |                                                                          |
| Status       | Beschreibt den Status der Erfassung (z.B. "to confirm" - bereits erster- |
|              | fasst, muss aber noch freigegeben werden) – siehe Gliederungspunkt       |
|              | 5.3.1.1)                                                                 |
|              |                                                                          |
| Entry        | Zeigt den Erfassungszeitpunkt:                                           |
| Timestamp    | Bei Zahlungen, die im Vier-Augen-Prinzip ersterfasst wurden, den Zeit-   |
|              | punkt der Ersterfassung.                                                 |
|              | Bei Zahlungen, die im Zwei-Augen-Prinzip erfasst wurden bzw. im Vier-    |
|              | Augen Prinzip zweiterfasst wurden, ist dies der Zeitpunkt der finalen    |
|              | Freigabe bzw. Rückgabe einer Erfassung.                                  |
|              |                                                                          |
| User         | Zeigt, welcher Nutzer die Erfassung bzw. Freigabe der Zahlung vorge-     |
|              | nommen hat (es wird immer der Nutzername angegeben, der den Da-          |
|              | tensatz zuletzt bearbeitet hat).                                         |
|              |                                                                          |

# 5.3.1.1 Status

Erfassungen können folgenden Status haben:

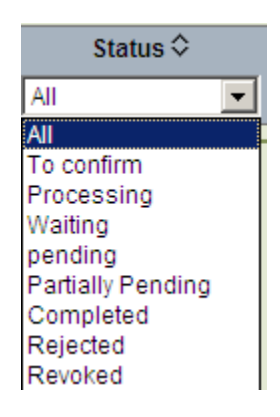

### 5.3 Administration

| Status            | Bedeutung                                                            |
|-------------------|----------------------------------------------------------------------|
| To confirm        | Eine Erfassung über ICM wurde bereits ersterfasst und muss von ei-   |
|                   | nem zweiten Nutzer freigegeben werden.                               |
|                   |                                                                      |
|                   | Dieser Status ist nur verfügbar, wenn Nutzer im Vier-Augen-Prinzip   |
|                   | arbeiten.                                                            |
| Processing        | Die Erfassung ist bereit zur Vererbeitung                            |
| FIDCESSING        | Die Erlassung ist bereit zur Verarbeitung.                           |
|                   | Dieser Status kann nur unmittelbar nach der Erfassung im ICM bzw.    |
|                   | nach der Zweiterfassung in der Task Queue erscheinen.                |
|                   |                                                                      |
| Waiting           | Die Erfassung kann verarbeitet werden, allerdings hat die Verarbei-  |
|                   | tung noch nicht begonnen, da z.B. der entsprechende Algorithmus      |
|                   | noch nicht gestartet ist.                                            |
|                   |                                                                      |
| Pending           | Die Erfassung wurde bereits mindestens einmal versucht zu verarbei-  |
|                   | ten, allerdings erfolglos. Nach Anderungen der Konditionen (z.B. Er- |
|                   | nonung der verfugbaren Liquiditat) wird es zu einem erneuten verar-  |
|                   | beitungsversuch kommen.                                              |
| Partially pending | Die Erfassung kann nur teilweise verarbeitet werden (z.B. Erhöhung   |
|                   | eines Reservierungsbetrags bei nicht ausreichender Liquidität). Nach |
|                   | Änderungen der Konditionen (z.B. Erhöhung der verfügbaren Liquidi-   |
|                   | tät) wird es zu einem erneuten Verarbeitungsversuch kommen.          |
|                   |                                                                      |
| Completed         | Die Erfassung ist erfolgreich verarbeitet worden.                    |
|                   |                                                                      |
| Rejected          | Die Erfassung wurde aufgrund eines Fehlers vom System zurückge-      |
|                   | geben.                                                               |
| Povokod           | Die Erfegeung wurde von einem Zweiterfegeer ehrelehet                |
| REVOKEU           | Die Enassung wurde von einem Zweitenasser abgelennt.                 |
|                   |                                                                      |

Um Einsicht in den Status von Erfassungen nehmen zu können, muss vom Nutzer auch das entsprechende Modul angegeben werden, unter dem die Erfassung zu finden ist.

Im Folgenden werden die am häufigsten benötigten Funktionen der einzelnen Module aufgezeigt. 5.3 Administration

# 5.3.1.2 Module

Die Aufgaben innerhalb der einzelnen Module, die in der Task Queue eingesehen werden können, variieren abhängig davon, ob der Nutzer die Rechte einer Zentralbank oder eines Teilnehmers erhalten hat.

Die folgende Auflistung der am häufigsten genutzten Aufgaben entspricht den Rechten einer Zentralbank.

### Module: RTGS

| Kind of Task (Aufgabentyp)           | Bedeutung                                         |
|--------------------------------------|---------------------------------------------------|
| Change Priority                      | Änderung der Priorität von Zahlungen in der       |
|                                      | Warteschlange der ausgehenden Zahlungen           |
|                                      |                                                   |
| Increase                             | Verschieben einer Zahlung an die erste Position   |
|                                      | der Warteschlange der ausgehenden Zahlungen       |
| Decrease                             | Verschieben einer Zahlung an die letzte Position  |
|                                      | der Warteschlange der ausgehenden Zahlungen       |
|                                      |                                                   |
| Revoke Payments                      | Zahlungen in der Warteschlange zurücknehmen,      |
|                                      | damit diese nicht mehr zur Verrechnung kom-       |
|                                      | men                                               |
|                                      |                                                   |
| Change Latest Execution Time         | Ändern der Till Time (auszuführen bis-Zeit) einer |
|                                      | Zahlung in der Warteschlange                      |
|                                      |                                                   |
| Change Earliest Execution Time       | Ändern der From Time (auszuführen ab-Zeit) ei-    |
|                                      | ner Zahlung in der Warteschlange                  |
|                                      |                                                   |
| Standing Order Liquidity Transfer to | Erfassung eines Dauerauftrags vom HAM- auf        |
| RTGS Account from HAM account        | das RTGS-Konto                                    |
|                                      |                                                   |
| Liquidity Transfer RTGS account to   | Erfassung eines Liquiditätsübertrags vom          |
| sub account                          | RTGS-Konto auf ein Unterkonto für die Neben-      |
|                                      | systemverrechnung (Modell 6)                      |
|                                      |                                                   |
| Liquidity Transfer sub account to    | Liquiditatsubertrag vom Unterkonto auf das        |
| RIGS account                         | KIGS-KONTO                                        |
|                                      |                                                   |

# 5.3 Administration

| Current Highly Urgent Reservations | Andern des Betrags für die Reservierung für   |
|------------------------------------|-----------------------------------------------|
|                                    | "Highly Urgent" (sehr dringende) Zahlungen    |
|                                    |                                               |
| Current Urgent Reservations        | Ändern des Betrags für die Reservierung für   |
|                                    |                                               |
|                                    | "Urgent" (dringende) Zahlungen                |
|                                    |                                               |
| Backup Payment CLS                 | Erfassung einer Backup Zahlung an die CLS     |
|                                    | Bank                                          |
|                                    |                                               |
|                                    |                                               |
| Backup Payment EURO1               | Erfassung einer EURO1 Zahlung im Backup       |
|                                    | Verfahren                                     |
|                                    |                                               |
|                                    |                                               |
| Backup Payment STEP2               | Erfassung einer STEP2 Zahlung im Backup Ver-  |
|                                    | fahren                                        |
|                                    |                                               |
|                                    |                                               |
| Backup Payment direct PM Partici-  | Erfassung einer Backup Zahlung an einen ande- |
| pant                               | ren direkten Teilnehmer                       |
|                                    |                                               |
|                                    |                                               |

### Module: HAM

| Funktion                          | Bedeutung                                        |
|-----------------------------------|--------------------------------------------------|
| Liquidity Transfer Other Accounts | Liquiditätsübertrag zwischen einem HAM und ei-   |
|                                   | nem PM Konto einstellen                          |
|                                   |                                                  |
| Liquidity Transfer                | Liquiditätsübertrag zwischen einem HAM und       |
|                                   | dem zugehörigen RTGS Konto mit dem gleichen      |
|                                   | BIC (sofern verfügbar)                           |
|                                   |                                                  |
| Decrease Transaction              | Verschieben einer Zahlung mit dem Status         |
|                                   | "queued" oder "earmarked" an die letzte Position |
|                                   | der Warteschlange                                |
|                                   |                                                  |
| Increase Transaction              | Verschieben einer Zahlung mit dem Status         |
|                                   | "queued" oder "earmarked" an die erste Position  |
|                                   | der Warteschlange                                |
|                                   |                                                  |
| Revoke Transaction                | Zahlungen in der Warteschlange zurücknehmen,     |
|                                   | damit diese nicht mehr zur Verrechnung kom-      |
|                                   | men.                                             |
|                                   |                                                  |

5.3 Administration

#### Module: SF

| Funktion                             | Bedeutung                                      |  |  |
|--------------------------------------|------------------------------------------------|--|--|
| Liquidity Transfer Overnight Deposit | Liquiditätsübertrag zwischen dem RTGS-/HAM-    |  |  |
|                                      | Konto eines Teilnehmers und seinem Über-       |  |  |
|                                      | nachtanlagekonto im Ständige-Fazilitäten-Modul |  |  |
|                                      |                                                |  |  |

### 5.3.1.3 Freigabe von Erfassungen

Die Task Queue dient im Tagesgeschäft vorwiegend zur Freigabe von manuellen Erfassungen im Vier-Augen-Prinzip im ICM. Sie kann aber auch zur Überprüfung des Status einer Erfassung im ICM genutzt werden.

Zur Freigabe von Erfassungen muss zunächst das entsprechende Modul über die Auswahlbox unter der Rubrik "Module" durch Anklicken ausgewählt werden. Eine Auswahl des leeren Feldes ist nicht zulässig.

Anschließend muss der Status "to confirm" ausgewählt werden.

|                          | RTGS                   |                |             | Services       |              |
|--------------------------|------------------------|----------------|-------------|----------------|--------------|
| Reserve Management       | Standing Facilities    | Administration |             |                |              |
| Services : Administratio | n : Task Queue : Selec | t Task Queue   |             |                |              |
| Module                   | Kind of Tas            | k≎             | Record ID 🗘 | Amount (EUR) 🗘 | Status 🗘     |
| Y RTGS AI                |                        | •              |             |                | To confirm 💌 |

Nach der Auswahl ist das Filtersymbol mal auf der linken Seite zu tätigen.

Es werden alle Erfassungen aus dem ausgewählten Modul, die im Vier-Augen-Prinzip ersterfasst, aber noch nicht freigegeben worden sind, angezeigt. Grundsätzlich kann der Nutzer sowohl die Erfassungen anderer Nutzer als auch seine eigenen Erfassungen einsehen.

Der Zweiterfasser wählt den freizugebenden Datensatz durch Anklicken des kleinen Quadrats links vor dem Datensatz aus und bestätigt die Auswahl anschließend mit dem Button Details

### 5.3 Administration

|                             | RTGS                                                    |                | Services       |                                              |  |  |  |  |
|-----------------------------|---------------------------------------------------------|----------------|----------------|----------------------------------------------|--|--|--|--|
| Reserve Management S        | Standing Facilities Admini                              | stration       |                |                                              |  |  |  |  |
| Services : Administration : | : Task Queue: Select Task Qu                            | eue            |                |                                              |  |  |  |  |
| Module                      | Kind of Task 🗘                                          | Record ID 🗘    | Amount (EUR) ≎ | Status ⇔ Entry Timestamp ⇔ User ⇔            |  |  |  |  |
| Y RTGS 💽 All                |                                                         |                |                | To confirm                                   |  |  |  |  |
| 🔽 RTGS 🛛 Backup p           | payment direct PM participant                           | 00000000000000 | 1.00           | To confirm 2013-02-06 15:07:03 tssp-icm-usr5 |  |  |  |  |
| Page 1 of 1                 | Entries 1 to 1 of 1                                     |                |                |                                              |  |  |  |  |
| Details Save Selection      | Details Save Selection Load Selection Default Selection |                |                |                                              |  |  |  |  |

Dadurch öffnet sich eine neue ICM Maske mit der Detailansicht der ausgewählten Erfassung (in diesem Beispiel die Zahlungsdetails einer Backup Zahlung an einen anderen direkten Teilnehmer).

| 1                                                                              | RTGS                    |                                                                                                | Services                        | N N                          | Static Data                                      |
|--------------------------------------------------------------------------------|-------------------------|------------------------------------------------------------------------------------------------|---------------------------------|------------------------------|--------------------------------------------------|
| Reserve Management                                                             |                         |                                                                                                |                                 |                              |                                                  |
| RTOS   Backup   One                                                            | Direct PM Participant   |                                                                                                |                                 |                              | Usartssp-km-usr26 🚔 🗂 🕅 🕫 🕹 Lest Update 15:12:28 |
| Task Details — Backup                                                          | payment direct PM parti | icipant                                                                                        |                                 |                              |                                                  |
| Module<br>Status                                                               |                         | RTOS<br>To confirm                                                                             |                                 |                              |                                                  |
| Participant<br>Participant DIC<br>Participant Name                             |                         |                                                                                                | ZYEFDEF0001<br>Testbark 2       |                              |                                                  |
| Liquidity on RTGS Acco<br>Available Liquidity (EUR<br>Projected Liquidity (EUR | narð<br>D<br>RD         |                                                                                                | 71,195,512.01<br>71,195,512.01  |                              |                                                  |
| Backup Payment<br>Tau                                                          |                         | Field Name                                                                                     | Content                         |                              |                                                  |
| : 58 A<br>: 32 A                                                               |                         | Bennficiary Institution<br>Name<br>Pending Dobits (EUR)<br>Bolance of Payments<br>Amount (EUR) | ( <u>Precoefo</u><br>Testbark 1 | 0.00<br>0.00<br>0.00<br>0.00 |                                                  |
| Edit Confern   Bavel                                                           |                         | Amount (cord)                                                                                  |                                 | 1.00                         |                                                  |

Sofern die Ersterfassung durch einen anderen Nutzer vorgenommen wurde, hat der Nutzer nun folgende Möglichkeiten:

| Funktion | Bedeutung                                                                                                    |
|----------|----------------------------------------------------------------------------------------------------|
| Edit     | Falls ein Fehler in der Ersterfassung aufgetreten<br>ist, kann der Nutzer mithilfe dieses Buttons die<br>Daten der Ersterfassung ändern. Alle Felder, die<br>manuell in ICM ausgefüllt werden können, wer-<br>den in dem Fall freigegeben. Der Nutzer nimmt<br>seine Änderungen vor und tätigt anschließend<br>den Button "Save". Dadurch wird seine Erfas-<br>sung zur neuen Ersterfassung mit dem Status<br>"to confirm". Der vorherige Datensatz erscheint<br>mit dem Status "Revoked" in der Task Queue. |
| Confirm  | Die Erfassung wird freigegeben und vom System                                                                                                    |
|          | verarbeitet.                                                                                                    |
| Revoke   | Die Erfassung wird vom Nutzer zurückgegeben.<br>Es findet kein Verarbeitungsversuch statt.                                                                                                    |

5.3 Administration

Wenn der Ersterfasser sich die Details eines Datensatzes zu einer Ersterfassung anzeigen lässt, die er selbst vorgenommen hat, ist lediglich der Button "Edit" verfügbar.

Werden Ersterfassungen im Vier-Augen-Prinzip mit dem Status "to confirm" bis zum Geschäftstagesschluss nicht bestätigt oder zurückgegeben, werden sie automatisch vom TAR-GET2 System zurückgenommen (rejected).

# 5.3.2 Broadcasts

Broadcasts sind Nachrichten an die TARGET2 Teilnehmer, die entweder vom System selbst erzeugt (z.B. wenn die Latest Debit Time einer Zahlung kurz bevor steht) oder von der zuständigen Zentralbank bzw. dem Operational Team manuell erfasst werden können. Eine Erfassung von Broadcasts durch die Teilnehmer selbst ist nicht möglich.

Es wird unterschieden zwischen "normal" Broadcasts und Alert Broadcasts. Letztere erscheinen als Popup Nachrichten im ICM, während "normal" Broadcasts vom Kunden selbst im ICM über Services – Administration – Broadcasts eingesehen werden müssen.

Die Broadcasts können über den Reiter **Services – Administration – Broadcasts** aufgerufen werden.

|                    | RTGS                |                   |
|--------------------|---------------------|-------------------|
| Reserve Management | Standing Facilities | Administration    |
|                    |                     | Task Queue        |
|                    |                     | Broadcasts        |
|                    |                     | SSP Operating Day |
|                    |                     | Events            |

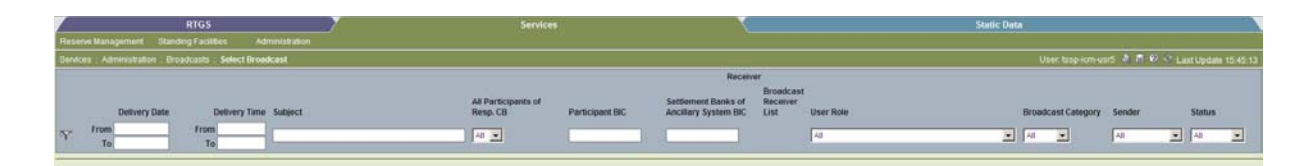

Die Broadcasts sind bis zu ihrem Ablaufdatum im ICM verfügbar. Dieses Datum wird vom Verfasser der Broadcast (zuständige Zentralbank oder Operational Team) festgelegt.

Hat der Nutzer die ICM Maske zur Übersicht der Broadcasts geöffnet, kann er im Feld "Delivery Date" (Zustellungsdatum) einen Zeitraum angeben im Format YYYY-MM-DD. Es müssen immer zwei Daten angegeben werden (Von YYYY-MM-DD bis YYYY-MM-DD). Sollen nur die Broadcasts von einem bestimmten Tag angezeigt werden, ist das gleiche Datum in beiden Feldern anzugeben. 5.3 Administration

Wird kein Datum ausgewählt, erscheinen alle Broadcasts, die der Teilnehmer erhalten hat und deren Ablaufdatum noch nicht erreicht ist.

Anschließend ist das Filtersymbol 🚩 zu tätigen.

Es erscheinen alle Broadcasts, die in dem angegebenen Zeitraum versendet worden sind.

|         |                                  | RTGS                         | The second second second second second second second second second second second second second second second se | Services                        | lê.             | 7                                                     |                                     |           | Static Data |                 |         |             |    |
|---------|----------------------------------|------------------------------|----------------------------------------------------------------------------------------------------|---------------------------------|-----------------|-------------------------------------------------------|-------------------------------------|-----------|-------------|-----------------|---------|-------------|----|
| Reser   | e Management Etande              | ng Facilities Ad             | ministration                                                                                                    |                                 |                 |                                                       |                                     |           |             |                 |         |             |    |
| Service | Administration Dista             | idcasta   Select Broo        | scent                                                                                                    |                                 |                 |                                                       |                                     |           |             |                 | 15 年月 6 | Cast Update |    |
|         | Delivery Date                    | Delivery Time                | Subject                                                                                                    | All Participants of<br>Resp. C8 | Participant BIC | Receiv<br>Settlement Banks of<br>Ancillary System BIC | er<br>Broedcast<br>Receiver<br>List | User Role | Bri         | adcast Category | Sender  | Status      |    |
| Y       | From 2013-02-06<br>To 2013-02-06 | From 00:00:00<br>To 23:59:59 |                                                                                                    | 4                               |                 |                                                       |                                     | AI        |             | -               | Al      | <b>I</b> Al |    |
| 0       | 2013-02-06                       | 11:34:09                     | PERIODIC CALCULATION                                                                                            |                                 | MARKDEFO        |                                                       |                                     | CBINER    | Ale         | đ               | System  | Read        |    |
| Ċ.      | 2013-02-05                       | 13:25:16                     | PERIODIC CALCULATION                                                                                            |                                 | MARKDEFO        |                                                       |                                     | CBINER    | Ale         | rt .            | System  | Read        |    |
| C       | 2013-02-06                       | 16.01.11                     | PERIODIC CALCULATION                                                                                            |                                 | MARKDEFO        |                                                       |                                     | CBMFR_    | Ale         | đ               | System  | Receive     | d. |
| Details | Page 1 of 1                      | Entries 1 to 3 of            | 3                                                                                                    |                                 |                 |                                                       |                                     |           |             |                 |         |             |    |

Zum Lesen ist eine einzelne Broadcast durch Anklicken des kleinen Kreises links der Broadcast auszuwählen und anschließend der Button Details zu tätigen.

| R                         | TGS                    | Y                   | Services                     |                                                      |  |  |
|---------------------------|------------------------|---------------------|------------------------------|------------------------------------------------------|--|--|
| Reserve Management        | Customer Services      | Administration      | Data Warehouse               |                                                      |  |  |
| Services : Administration | n:Broadcasts:Display I | Broadcast           |                              |                                                      |  |  |
| Broadcast                 |                        |                     |                              |                                                      |  |  |
| Sender                    |                        | SSP-Operator        |                              |                                                      |  |  |
| Receiver                  |                        | All Participants of | Resp. CB                     | Participant BIC                                      |  |  |
|                           |                        | All                 |                              |                                                      |  |  |
| Broadcast Category        |                        | Alert               |                              |                                                      |  |  |
| Subject                   |                        | End of Day proced   | lures for 2013-03-08 are con | npleted                                              |  |  |
| Text                      |                        | End of Day proced   | ures for 2013-03-08 are com  | oleted. The new business day 2013-03-11 is now open. |  |  |
| Delivery Date             |                        | 2013-03-08          |                              |                                                      |  |  |
| Delivery Time             |                        | 18:47:11            |                              |                                                      |  |  |
| Status                    |                        | received            |                              |                                                      |  |  |
| Expiration Date           |                        | 2013-03-12          |                              |                                                      |  |  |

| Anzeige            | Bedeutung                                                                                                 |
|--------------------|----------------------------------------------------------------------------------------------------|
| Sender             | Gibt an, wer die Broadcast initiiert hat                                                                  |
| Receiver           | Gibt an, wer die Broadcast erhalten hat.                                                                  |
|                    | - All participants of Resp. CB = Alle Teilnehmer                                                          |
|                    | der zuständigen Zentralbank                                                                               |
| Broadcast Category | Gibt an, ob es sich um eine "normal" oder um ei-                                                          |
|                    | ne Alert Broadcast handelt:                                                                               |
| - Alert            | <ul> <li>Broadcast, die beim Empfang als Popup in<br/>einem separaten Fenster im ICM erscheint</li> </ul> |

# 5.3 Administration

| - Normal        | <ul> <li>Broadcasts, die beim Empfang nicht als Pop-<br/>up in einem separaten Fenster im ICM er-<br/>scheinen, sondern jeweils im ICM unter<br/>"Broadcasts" eingesehen werden müssen</li> </ul> |
|-----------------|----------------------------------------------------------------------------------------------------|
| Subject         | Betreff der Broadcast                                                                                                    |
| Text            | Der eigentliche Text der Broadcast                                                                                                    |
| Delivery Date   | Datum der Zustellung der Broadcast                                                                                                    |
| Delivery Time   | Zeitpunkt der Zustellung der Broadcast                                                                                                    |
| Status          | Gibt an, ob die Broadcast nur erhalten oder auch bereits gelesen wurde:                                                                                                    |
| Received        | Broadcast erhalten                                                                                                    |
| Read            | Broadcast bereits gelesen                                                                                                    |
| Expiration Date | Gibt an, ab wann die Broadcast nicht mehr im<br>ICM verfügbar ist                                                                                                    |

# 5.3.3 SSP Operating Day – TARGET2 Geschäftstag

Die Übersicht SSP Operating Day gibt dem Nutzer detaillierte Informationen zum aktuellen TARGET2 Geschäftstag.

Sie ist im ICM über den Reiter **Services – Administration – SSP Operating Day** einzusehen.

|                    | RTGS                |                   |
|--------------------|---------------------|-------------------|
| Reserve Management | Standing Facilities | Administration    |
|                    |                     | Task Queue        |
|                    |                     | Broadcasts        |
|                    |                     | SSP Operating Day |
|                    |                     | Events            |

### 5.3 Administration

In der linken Spalte sind die einzelnen Events des TARGET2 Geschäftstags aufgelistet. Rechts daneben mit der Überschrift "Time" sind die Zeitpunkte angegeben, zu denen die Events eintreten sollten.

Unter "Current Business Day" ist zudem das Datum des aktuellen TARGET2 Geschäftstags angegeben. In dieser Spalte ist ein Häkchen zu sehen, wenn das Event erreicht worden ist.

| RTGS                                                                       |              | Services                           |
|----------------------------------------------------------------------------|--------------|------------------------------------|
| Reserve Management Standing Facilities Administration                      |              |                                    |
| Services : Administration : SSP Operating Day                              |              |                                    |
| Common SSP Events                                                          | Time         | Current Business Day<br>2013-03-01 |
| Start of Day                                                               | 18:45:00     | $\checkmark$                       |
| Start of Provisioning of Liquidity                                         | 19:00:00     | $\checkmark$                       |
| Start of Setting Aside Liquidity and Settlement of AS Overnight Business   | 19:30:00     | $\checkmark$                       |
| SSP Closed                                                                 | 22:00:00     | $\checkmark$                       |
| Continuing of Setting Aside Liquidity and Settlement of AS Overnight Busin | ess 01:00:00 | $\checkmark$                       |
| Start of Business Window to Prepare Daylight Operation                     | 06:45:00     | $\checkmark$                       |
| Start of Day Trade Phase                                                   | 07:00:00     | $\checkmark$                       |
| Cut-Off for Customer Payments                                              | 17:00:00     |                                    |
| Cut-Off for Bank-to-Bank Payments                                          | 18:00:00     |                                    |
| Start of End of Day Processing                                             | -            |                                    |
| Cut-Off for Overnight Deposit                                              | 18:15:00     |                                    |
| Cut-Off for Message Input                                                  | 18:30:00     |                                    |
| Cut-Off for Use of Standing Facilities                                     | 18:40:00     |                                    |

| TARGET2 Event                                | Beschreibung                                  |
|----------------------------------------------|-----------------------------------------------|
| Start of Day                                 | Tagesbeginn in TARGET2 – der neue Ge-         |
|                                              | schäftstag wird eröffnet. Diese Phase ver-    |
|                                              | schiebt sich am letzten Tag der Mindestre-    |
|                                              | serveperiode um 15 Minuten nach hinten.       |
|                                              |                                               |
| Start of Provisioning of Liquidity           | Beginn der Liquiditätsbereitstellung. Zu die- |
|                                              | sem Zeitpunkt werden z.B. eingestellte Dau-   |
|                                              | eraufträge vom HAM-Konto auf das RTGS-        |
|                                              | Konto ausgeführt. Diese Phase verschiebt      |
|                                              | sich am letzten Tag der Mindestreserveperi-   |
|                                              | ode um 15 Minuten nach hinten.                |
|                                              |                                               |
| Start of Setting Aside Liquidity and Settle- | Beginn der Nachtverarbeitung in TARGET2.      |
| ment of AS Overnight Business                | Es findet die Nebensystemverrechnung Mo-      |
|                                              | dell 6 statt. In Deutschland nutzen dies die  |

# 5.3 Administration

|                                           | Nebensysteme EMZ (Elektronischer Mas-       |
|-------------------------------------------|---------------------------------------------|
|                                           | senzahlungsverkehr), SEPA-Clearer und       |
|                                           | Clearstream Banking Frankfurt. Diese Phase  |
|                                           | verschiebt sich am letzten Tag der Mindest- |
|                                           | reserveperiode um 15 Minuten nach hinten.   |
| SSP Closed                                | Die TARGET2 Plattform wird für Wartungs-    |
|                                           | zwecke für 3 Stunden geschlossen.           |
|                                           |                                             |
| Continuing of Setting Aside Liquidity and | Die Nachtverarbeitung wird nach Ende des    |
| Settlement of AS Overnight Business       | Wartungsfensters weitergeführt.             |
|                                           |                                             |
| Start of Business Window to Prepare Day-  | Die Tagverarbeitung wird systemseitig vor-  |
| light Operation                           | bereitet.                                   |
|                                           |                                             |
| Start of Day Trade Phase                  | Die Tagverarbeitung beginnt. Ab diesem      |
|                                           | Zeitpunkt können FIN-Nachrichten (Kun-      |
|                                           | denzahlungen, Bank-an-Bank Zahlungen        |
|                                           | etc) eingereicht werden sowie Nebensys-     |
|                                           | temverrechnungen aller Modelle abgewickelt  |
|                                           | werden.                                     |
|                                           |                                             |
| Cut-Off for Customer Payments             | Annahmeschlusszeit für Kundenzahlungen      |
|                                           | (MT 103).                                   |
|                                           |                                             |
| Cut-Off for Bank-to-Bank Payments         | Annahmeschlusszeit für Bank-an-Bank Zah-    |
|                                           | lungen (MT 202).                            |
|                                           |                                             |
| Start of End of Day Processing            | Die Tagesendverarbeitung beginnt. Diese     |
|                                           | Phase verschiebt sich am letzten Tag der    |
|                                           | Mindestreserveperiode um 15 Minuten nach    |
|                                           | hinten.                                     |
|                                           |                                             |
| Cut-Off for Overnight Deposit             | Annahmeschlusszeit für Tagesgeldanlage.     |
|                                           | Diese Phase verschiebt sich am letzten Tag  |
|                                           | der Mindestreserveperiode um 15 Minuten     |
|                                           | nach hinten.                                |
|                                           |                                             |
| Cut-Off for Message Input                 | Annahmeschlusszeit für das Einreichen von   |
|                                           | Nachrichten. Diese Phase verschiebt sich    |
|                                           | am letzten Tag der Mindestreserveperiode    |
|                                           | um 15 Minuten nach hinten.                  |
|                                           |                                             |

| Annahmeschlusszeit für die Nutzung der     |
|--------------------------------------------|
| Ständigen Fazilitäten. Diese Phase ver-    |
| schiebt sich am letzten Tag der Mindestre- |
| serveperiode um 15 Minuten nach hinten.    |
|                                            |

# 6 Static Data (Stammdaten)

Der Reiter "Static Data" unterteilt sich in die Unterfunktionen **Participation**, **SSP Data** und **Management**.

# 6.1 Participation (Teilnahme an TARGET2)

Unter "Participation" findet der Nutzer vor allem Informationen zu seinem eigenem TARGET2 Konto, Kontaktdaten anderer TARGET2 Teilnehmer sowie das TARGET2 Directory.

# 6.1.1 Participants (Stammdaten zu einzelnen Teilnehmern)

Die ICM Funktion "Participants" ist verfügbar unter dem Reiter **Static Data – Participation – Participants** 

|                       | RTGS     |  |
|-----------------------|----------|--|
| Participation         | SSP Data |  |
| Legal Entities        |          |  |
| Participants          |          |  |
| Ancillary Systems     |          |  |
| Central Banks         |          |  |
| TARGET2-Dir           |          |  |
| Group of Accounts     |          |  |
| Contact Item          |          |  |
| Matching Table DN-BIC |          |  |

Einzelne Teilnehmer sehen hier die detaillierten Stammdaten ihres eigenen Instituts.

|               | RTGS          |                      |                        | Home Account                   |                  |             |                                                   | S                                                 | ervices                         |                      | 7                        | Static Data       |
|---------------|---------------|----------------------|------------------------|--------------------------------|------------------|-------------|---------------------------------------------------|---------------------------------------------------|---------------------------------|----------------------|--------------------------|-------------------|
| Participation |               | SSP Data             | Management             |                                |                  |             |                                                   |                                                   |                                 |                      |                          |                   |
| Static Data : | Participation | n : Participants : : | Select Participant     |                                |                  |             |                                                   |                                                   |                                 |                      |                          |                   |
| Status        |               | Participant BIC      | : 🗘 Participant Name 🗘 | Resp. Participation<br>CB Type | n RTGS<br>Partic | ipation HAN | Allower<br>to<br>Standir<br>Facilitie<br>in E.M.U | I<br>g Management<br>s of Minimum<br>J. Reserve ≎ | Minimum<br>Reserve<br>Sources ≎ | Legal Entity<br>Name | National<br>Sorting Code | Modification Date |
|               |               |                      |                        |                                |                  |             |                                                   |                                                   |                                 |                      |                          | То                |
| New           |               |                      |                        |                                |                  |             |                                                   |                                                   |                                 |                      |                          |                   |
| Preference    | s Save        | Selection L          | oad Selection Defa     | ult Selection                  |                  |             |                                                   |                                                   |                                 |                      |                          |                   |

# 6 Static Data (Stammdaten)

# 6.1 Participation (Teilnahme an TARGET2)

In der Vorauswahl stehen die folgenden Kriterien zur Auswahl:

| Anzeige               | Bedeutung                                        |  |  |  |  |
|-----------------------|--------------------------------------------------|--|--|--|--|
| Status                | Gibt an, welchen Status ein Teilnehmer hat (z.B. |  |  |  |  |
|                       | aktiv):                                          |  |  |  |  |
| A.I.                  |                                                  |  |  |  |  |
| - All                 | Zeigt alle Teilnenmer an, unabhangig vom Sta-    |  |  |  |  |
|                       | lus                                              |  |  |  |  |
| - Active              | Zeigt alle aktiven Teilnehmer an                 |  |  |  |  |
|                       |                                                  |  |  |  |  |
| - Future              | Zeigt Teilnehmer an, die bereits in TARGET2 er-  |  |  |  |  |
|                       | fasst sind, deren Aktivierungsdatum aber in der  |  |  |  |  |
|                       | Zukunft liegt                                    |  |  |  |  |
|                       |                                                  |  |  |  |  |
| - Archived            | Zeigt bei einer Stammdatenanderung den vorne-    |  |  |  |  |
|                       | ngen Datensatz zum aktuellen an                  |  |  |  |  |
| - In Change           | Zeigt an. dass der Datensatz geändert werden     |  |  |  |  |
|                       | soll                                             |  |  |  |  |
|                       |                                                  |  |  |  |  |
| - Active and Future   | Zeigt alle aktiven Datensätze an sowie diejeni-  |  |  |  |  |
|                       | gen, deren Aktivierungsdatum in der Zukunft      |  |  |  |  |
|                       | liegt                                            |  |  |  |  |
|                       |                                                  |  |  |  |  |
| Participant BIC       | Entspricht dem BIC des Teilnehmers. Bei der      |  |  |  |  |
|                       | Angabe von Suchkriterien kann hier auch mit      |  |  |  |  |
|                       | Wildcards gearbeilet werden (2.8. Eingabe        |  |  |  |  |
|                       | deren BIC mit DELITDE" beginnt)                  |  |  |  |  |
|                       |                                                  |  |  |  |  |
| Participant Name      | Name des Teilnehmers                             |  |  |  |  |
|                       |                                                  |  |  |  |  |
| Resp. CB              | Zeigt die zuständige Zentralbank an              |  |  |  |  |
| Participation Type    | Zeigt die Teilnahmeart des Teilnehmers an:       |  |  |  |  |
| CI                    | Kraditiaatitut                                   |  |  |  |  |
|                       | Zontrolbank                                      |  |  |  |  |
| - CB<br>- CB customer |                                                  |  |  |  |  |
|                       | Kunden der Zentralbank, z. B. Zentralbanken      |  |  |  |  |
| - Technical           | außerhalb des Euroraums                          |  |  |  |  |
|                       | Technisches Konto für Nebensysteme               |  |  |  |  |

| RTGS Participation                | Gibt an, welche RTGS Teilnahme der Teilneh-      |
|-----------------------------------|--------------------------------------------------|
| -                                 | mer hat:                                         |
|                                   |                                                  |
| - All                             | Zeigt alle Teilnehmerarten an                    |
|                                   | 0                                                |
| - Direct                          | Zeigt nur direkte TARGET2 Teilnehmer an          |
|                                   |                                                  |
| - Indirekt                        | Zeigt nur indirekte TARGET2 Teilnehmer an        |
|                                   |                                                  |
| - No                              | Zeigt alle Teilnehmer an, die keine PM Teilnah-  |
|                                   | me haben                                         |
|                                   |                                                  |
| НАМ                               | Gibt an, ob der Teilnehmer ein HAM Konto un-     |
|                                   | terhält (yes) oder nicht (no)                    |
|                                   |                                                  |
| Allowed to Standing Facilities in | Gibt an, ob der Teilnehmer für die Nutzung der   |
| E.M.U.                            | Ständigen Fazilitäten (Übernachtkredit und Ta-   |
|                                   | gesgeldanlage) freigeschaltet ist                |
|                                   |                                                  |
| Management of Minimum Reserve     | Gibt an, wie der Teilnehmer seine Mindestreser-  |
|                                   | ve hält:                                         |
|                                   |                                                  |
|                                   |                                                  |
| - All                             | Zeigt alle Teilnehmer an, unabhängig von der Art |
|                                   | ihrer Mindestreservehaltung                      |
|                                   |                                                  |
| - Direct                          | Der Teilnehmer hält seine Mindestreserve direkt  |
|                                   | auf seinem eigenen Konto (HAM oder RTGS)         |
|                                   |                                                  |
|                                   | Der Teilnehmer hält seine Mindestreserve indi-   |
| - Indirect                        | rekt über einen anderen Teilnehmer               |
|                                   |                                                  |
|                                   | Der Teilnehmer hält seine Mindestreserve in ei-  |
| - Pool                            | nem Pool                                         |
| - Locally                         | Der Teilnehmer hält seine Mindestreserve lokal   |
|                                   | im eigenen Kontoführungssystem seiner Zent-      |
|                                   | ralbank                                          |
| - No                              |                                                  |
|                                   | Der Teilnehmer hält keine Mindestreserve         |
|                                   |                                                  |
| Minimum Reserve Sources           | Gibt an, wo die Mindestreserve des Teilnehmers   |
|                                   | gehalten wird:                                   |

| - RTGS                | Auf dem RTGS Konto                                                              |
|-----------------------|---------------------------------------------------------------------------------|
| - HAM                 | Auf dem HAM Konto                                                               |
| - PHA                 | In dem lokalen Kontoführungssystem der zu-<br>ständigen Zentralbank             |
| - All                 | Zeigt alle Teilnehmer an unabhängig davon, wo<br>sie ihre Mindestreserve halten |
| Legal Entity Name     | Gibt den Namen der Legal Entity an                                              |
| National Sorting Code | Gibt die Bankleitzahl des Teilnehmers an                                        |
| Modification Date     | Zeigt an, wann der Datensatz zuletzt geändert worden ist                        |

Nachdem der Nutzer seine Suchkriterien/Filterkriterien eingegrenzt hat, ist der Filterbutton

zu tätigen. Daraufhin werden alle Teilnehmer angezeigt, die den Suchkriterien entsprechen.

Möchte sich der Nutzer die Details zu seinem eigenen Konto anschauen, muss er im Feld "Participant BIC" seinen BIC eingeben, die Statusabfrage auf "active" setzen und anschlie-

ßend den Filterbutton 🍸 tätigen.

Daraufhin erhält er eine Übersicht aller Datensätze, die diesen Kriterien entsprechen.

Um sich die Details anzuschauen, ist der Datensatz auszuwählen (durch Anklicken des kleinen Kreises links vor dem Datensatz) und der Button Details zu tätigen.

Im Folgenden gelangt der Nutzer in eine neue ICM Maske.

#### 6 Static Data (Stammdaten)

# 6.1 Participation (Teilnahme an TARGET2)

#### Detailansicht eines Teilnehmers

| RTGS                                                             | Home Account                             | Services                                               | Static Data |
|------------------------------------------------------------------|------------------------------------------|--------------------------------------------------------|-------------|
| Participation SSP Data Management                                |                                          |                                                        |             |
| Static Data : Participation : Participants : Display Participant |                                          |                                                        |             |
| Information on Record Status                                     |                                          |                                                        |             |
| Status                                                           | Active                                   | First Activation Date                                  | 2007-09-03  |
|                                                                  |                                          | Modification Date                                      | 2012-12-05  |
| Participant                                                      |                                          |                                                        |             |
| Responsible Central Bank                                         | DE                                       | Participant Name                                       | Testbank 2  |
| Legal Entity Name                                                | TESTBANK 2                               |                                                        |             |
| Participant BIC                                                  | ZYEFDEF0001                              |                                                        |             |
| BIC Addressee                                                    | ZYEFDEF0001                              | Address                                                | KS          |
| Account Holder BIC                                               | ZYEFDEF0001                              | ZIP Code                                               | 123         |
| Main BIC Flag                                                    | Yes                                      | City                                                   | FRANKFURT   |
| Participation Type                                               | CI                                       | Institutional Sector Code                              | S11003      |
| Internet based Participant                                       | No                                       | National Sorting Code                                  | 456         |
| Published in T2 Directory                                        | Yes                                      | MFI-Code                                               |             |
|                                                                  |                                          | Packed File Delivery                                   | Yes         |
| Service for Receiving TARGET2 Directory                          | trgt.sfpapss!p                           |                                                        |             |
| DN for Receiving TARGET2 Directory                               |                                          |                                                        |             |
|                                                                  | o = swift                                |                                                        |             |
| - BIC8                                                           | o = markdeff                             |                                                        |             |
| - Organisation Unit                                              | ou = bbk-kdsim-pd                        |                                                        |             |
| - Common Name                                                    | cn = tssp-t2dir                          |                                                        |             |
| RIGS Participation                                               | Direct                                   |                                                        |             |
| <ul> <li>RTGS Account</li> </ul>                                 |                                          | HAM Account                                            |             |
| Account Number                                                   | DETGTPMZYEFDEF0001X0X30020200            | Account Number                                         |             |
| Sub Account(s)                                                   | Yes                                      | Co-Managed Account(s)                                  | No          |
| Standing Facilities Information                                  |                                          | Minimum Reserve Information                            |             |
| Allowed to Standing Facilities in E.M.U.                         | Yes                                      | Management of Minimum Reserve                          | Pool        |
|                                                                  |                                          | Source of Minimum Reserve                              | RTGS        |
|                                                                  |                                          | BIC of Intermediary                                    |             |
|                                                                  |                                          | BIC of MFI Leader                                      |             |
| Backup Payments                                                  |                                          |                                                        |             |
| Allowed for Backup Payments                                      | Yes                                      | Last Date for Delivery Payments with an Old Value Date |             |
| New Edit Clone Delete Contact List Deactivate Backup             | Exclusion of Participant Audit Ancillary | y System List T2 Wildcards CRAKS3 Data                 |             |

Diese Übersicht bietet die Möglichkeit, Informationen zum Teilnehmer selbst einzusehen, auf seine hinterlegten Kontaktdaten zuzugreifen und Einblick zu erlangen, an welchen Nebensystemverrechnungen der Teilnehmer teilnimmt.

### 6.1.1.1 Information on Record Status (Informationen zum Stammdateneintrag)

Die Zeile "**Information on Record Status**" gibt Informationen zum zeitlichen Bestehen des Teilnehmers.

| Information on Record Status |        |                       |            |
|------------------------------|--------|-----------------------|------------|
| Status                       | Active | First Activation Date | 2007-09-03 |
|                              |        | Modification Date     | 2012-12-05 |

| Anzeige                          | Bedeutung                                        |
|----------------------------------|--------------------------------------------------|
| Status                           | Beschreibt den Status des Teilnehmers            |
|                                  | Unterhalb des Status kann gegebenenfalls einer   |
|                                  | der folgenden Hinweise stehen:                   |
| - Will be modified at YYYY-MM-DD | Der Datensatz wird zum YYYY-MM-DD geändert       |
| - Will be deleted at YYYY-MM-DD  | Der Teilnehmer wird zum YYYY-MM-DD ge-<br>löscht |

|                       | Ist die Anzeige unterhalb der Statusanzeige leer,<br>liegen keine erfassten Änderungen mit Aktivie-<br>rungsdatum in der Zukunft vor |
|-----------------------|----------------------------------------------------------------------------------------------------|
| First Activation Date | Datum der erstmaligen Aktivierung des Teilneh-<br>mers in TARGET2                                                                    |
| Modification Date     | Datum der letzten Änderung des Datensatzes                                                                                           |

# 6.1.1.2 Participant (Stammdaten eines Teilnehmers)

Die Rubrik "Participant" enthält zahlreiche Informationen zum Teilnehmer selbst.

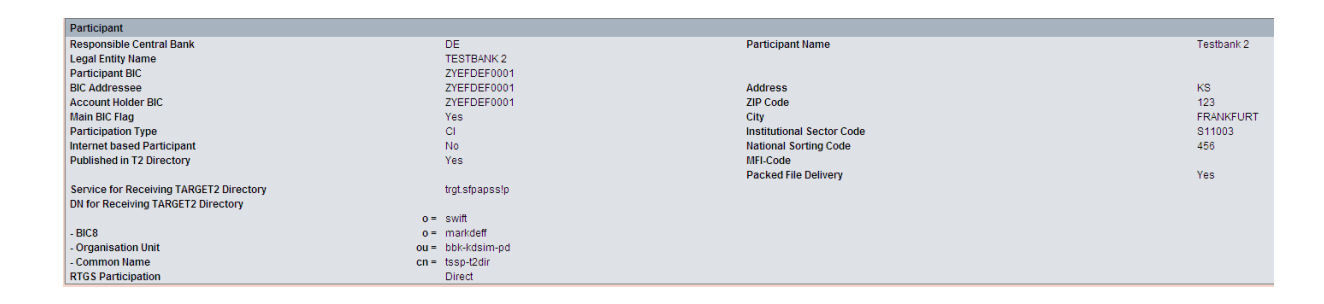

| Anzeige                  | Bedeutung                                       |
|--------------------------|-------------------------------------------------|
| Responsible Central Bank | Gibt den Ländercode der zuständigen Zentral-    |
|                          | bank an                                         |
|                          |                                                 |
| Legal Entity Name        | Name der Legal Entitiy, zu der der Teilnehmer   |
|                          | gehört                                          |
|                          |                                                 |
| Participant BIC          | BIC des Teilnehmers                             |
|                          |                                                 |
| BIC Addressee            | BIC, der zu adressieren ist, um den Teilnehmer  |
|                          | zu erreichen. Bei direkten Teilnehmern ist dies |
|                          | der eigene BIC, bei internetbasierten Teilneh-  |
|                          | mern der technische BIC TRGTXEPMLVP.            |
|                          |                                                 |
| Account Holder BIC       | BIC des Kontoinhabers. Bei direkten Teilneh-    |
|                          | mern sind Participant BIC und Account holder    |
|                          | BIC identisch                                   |
|                          |                                                 |

| Main BIC Flag                      | Zeigt an, ob der angezeigte Teilnehmer zur Ad-      |
|------------------------------------|-----------------------------------------------------|
|                                    | ressierung einer Zahlung bevorzugt verwendet        |
|                                    | wordon soll. Dies ist vor allom relevant wonn ein   |
|                                    | la stitut siste Filialar (Dranshara) hat dia salhat |
|                                    | Institut viele Filialen (Branches) hat, die selbst  |
|                                    | direkte Teilnehmer in TARGET2 sind und ein          |
|                                    | Kunde unsicher ist, an welchen der BICs des In-     |
|                                    | stituts er seine Zahlung zu adressieren hat. In     |
|                                    | diesem Fall kann immer der BIC des Teilneh-         |
|                                    | mers angegeben werden, der in der Kategorie         |
|                                    | Main BIC Elag" mit vos" gokonnzoichnot ist          |
|                                    | "IVIAILI DIC Flag Thit "yes gekennzeichnet ist.     |
| Participation Type                 | Zeigt die Teilnahmeart des Teilnehmers an:          |
| - 0                                | Kraditinstitut                                      |
|                                    | Zontrolhonk                                         |
|                                    |                                                     |
| - CB customer                      | Kunden der Zentralbank, z. B. Zentralbanken         |
| - Technical                        | außerhalb des Euroraums                             |
|                                    | Technisches Konto für Nebensysteme                  |
| Internet Based Participant         | Gibt an, ob es sich um einen internetbasierten      |
|                                    | Teilnehmer handelt                                  |
|                                    |                                                     |
| Published in T2 Directory          | Gibt an. ob der Teilnehmer im TARGET2 Direc-        |
|                                    | torv veröffentlicht ist                             |
|                                    |                                                     |
| Service for Receiving TARGET2 Di-  | SWIFTNet Service, mit dem der Teilnehmer zum        |
| roctory                            | Empfong dos TARGET2 Directorios im Bush             |
|                                    | And a manifestion tiet                              |
|                                    | Mode registriert ist.                               |
|                                    |                                                     |
|                                    | Wird nur bei SWIFT basierten Teilnehmern an-        |
|                                    | gezeigt.                                            |
|                                    |                                                     |
| DN for Receiving TARGET2 Directory | DN (Distinguished Name = interne Adresse) des       |
|                                    | Teilnehmers, die für den Empfang des TAR-           |
|                                    | GET2 Directories im push mode registriert ist.      |
|                                    |                                                     |
|                                    | Wird nur bei SWIFT basierten Teilnehmern an-        |
|                                    |                                                     |
|                                    | gezeigi.                                            |
| DTOC Destining the s               |                                                     |
| RIGS Participation                 | GIDT an, weiche RIGS Teilnanme der Teilneh-         |
|                                    | mer hat:                                            |
|                                    |                                                     |
| - Direct                           | Zeigt nur direkte TARGET2 Teilnehmer an             |

| - Indirect | Zeigt nur indirekte TARGET2 Teilnehmer an                                                  |
|------------|--------------------------------------------------------------------------------------------|
| - No       | Zeigt alle Teilnehmer an, die kein PM-Konto ha-<br>ben und kein indirekter Teilnehmer sind |

Alle Daten auf der rechten Seite der Maske werden aus dem BIC Directory gezogen.

Desweiteren kann der Nutzer sich anzeigen lassen, an welchen Nebensystemverrechnungen ein Teilnehmer teilnimmt.

Dies geschieht durch Anklicken des Buttons Ancillary System List am unteren Rand der ICM Maske. Dadurch gelangt der Nutzer in eine neue ICM Maske.

| RTGS                                |                                  | Home Account         | T                                      | Services 7         | Static Data |                   |
|-------------------------------------|----------------------------------|----------------------|----------------------------------------|--------------------|-------------|-------------------|
| Participation                       | SSP Data Mana                    | agement              |                                        |                    |             |                   |
| Static Data : Participation         | : Participants : List of Ancilla | ry Systems Used      |                                        |                    |             | Usi               |
| Participant                         |                                  |                      |                                        |                    |             |                   |
| Participant Name<br>Participant BIC | Testba<br>ZYEFD                  | nk 2<br>EF0001       | BIC Addressee<br>National Sorting Code | ZYEFDEF0001<br>456 |             |                   |
| List of Ancillary Systems           | Used                             |                      |                                        |                    |             |                   |
| Status                              | Resp. CB                         | Ancillary System BIC | Ancillary System Name                  |                    |             | Modification Date |
| Y Active                            |                                  |                      |                                        |                    |             | From              |
|                                     |                                  |                      |                                        |                    |             | To                |
| C Active                            | DE                               | DAKVDEF0ASI          | Clearstream Banking Frankfurt          |                    |             | 2007-09-03        |
| C Active                            | DE                               | ZYHFGB40             | VocaLink.                              |                    |             | 2008-10-29        |
| C Active                            | DE                               | ZYEGDEF0001          | Testclearing                           |                    |             | 2009-02-18        |
| C Active                            | DE                               | ZYEGDEF0505          | European Testing Clearing Hous         | ie AG              |             | 2009-02-18        |
| C Active                            | DE                               | ZYEGDEF0002          | Test Clearing 2                        |                    |             | 2009-01-23        |
| C Active                            | DE                               | ZYEEDEF0EDG          | Deutsche Bundesbank EMZ-Clea           | aring              |             | 2010-10-04        |
| C Active                            | DE                               | MARKDEFOEDE          | Dt. Bundesb. EMZ-Clearing - AS In      | int                |             | 2011-02-28        |
| C Active                            | DE                               | ZYEEDEFOEDE          | Dt Bundesb. EMZ-Cleaning - AS-0        | QS                 |             | 2011-02-28        |
| C Active                            | DE                               | ZYEEDEFOCLG          | Deutsche Bundesbank SCL -49-6          | Ent                |             | 2011-06-06        |
| C Active                            | DE                               | ZYEEDEFOCLC          | Deutsche Bundesbank SCL -AS -          | -03                |             | 2011-06-14        |
| C Arthur                            | DE                               | MARKDEEDCLC          | Deutsche Rundesbank SCL - 49           | - Int              |             | 2011-08-15        |

Im oberen Bereich dieser Maske werden allgemeine Daten zum Teilnehmer selbst angezeigt. Dies sind der Name, der BIC und der National Sorting Code (z. B. BLZ) des Teilnehmers.

In der Rubrik "List of Ancillary Systems Used" wird angegeben an welchen Nebensystemverrechnungen der Teilnehmer beteiligt ist.

| Anzeige  | Bedeutung                                   |
|----------|---------------------------------------------|
| Status   | Gibt an, welchen Status ein Nebensystem hat |
|          | (z.B. aktiv):                               |
|          |                                             |
| - All    | Zeigt alle Teilnehmer an, unabhängig vom    |
|          | Status                                      |
| Activo   | Zoigt alla aktivan Tailaahmar an            |
| - ACIIVE |                                             |
|          |                                             |

| - Future              | Zeigt Teilnehmer an, die bereits in TARGET2     |
|-----------------------|-------------------------------------------------|
|                       | erfasst sind, deren Aktivierungsdatum aber in   |
|                       | der Zukunft liegt                               |
|                       |                                                 |
| - Archived            | Zeigt bei einer Stammdatenänderung den vor-     |
|                       | herigen Datensatz zum aktuellen an              |
|                       |                                                 |
| - In Change           | Zeigt an, dass der Datensatz geandert werden    |
|                       | SOII                                            |
| - Active and Future   | Zeigt alle aktiven Datensätze an sowie die, de- |
|                       | ren Aktivierungsdatum in der Zukunft liegt      |
|                       |                                                 |
| Responsible CB        | Hier kann die zuständige Zentralbank ausge-     |
|                       | wählt werden (z. B. "DE" für Deutschland). Die  |
| Resp. CB              | Auswahl erfolgt durch Anklicken des Auswahl-    |
|                       | feldes und anschließendem Anklicken des         |
| All                   | entsprechenden Ländercodes.                     |
|                       |                                                 |
| Ancillary System BIC  | Gibt den BIC des Nebensystems an. Bei der       |
|                       | Angabe von Suchkriterien kann hier auch mit     |
|                       | Wildcards gearbeitet werden (z.B. Eingabe       |
|                       | DAKV* um alle Nebensysteme herauszusu-          |
|                       | chen, deren BIC mit "DAKV" beginnt).            |
| Ancillary System Name | Nama das Nabansystems                           |
| Ancinary System Name  | Name des Nebensystems                           |
| Modification Date     | Zeigt an, wann der Datensatz zuletzt geändert   |
|                       | worden ist                                      |
|                       |                                                 |

# 6.1.1.3 RTGS Account (RTGS Konto)

Die Übersicht "**RTGS Account**" enthält die RTGS Kontonummer sowie einen Hinweis, ob Sub Accounts (Unterkonten zur Nebensystemverrechnung Model 6) vorhanden sind.

| RTGS Account   |                               |
|----------------|-------------------------------|
| Account Number | DETGTPMZYEFDEF0001XXX30020200 |
| Sub Account(s) | Yes                           |

Durch Anklicken der schwarzen Pfeile können zu den einzelnen Kategorien nähere Informationen eingesehen werden.

### 6.1.1.3.1 Detailinformationen zum RTGS Konto

In der Rubrik "**RTGS Account**" sind Informationen zum Konto selbst sowie zu erteilten Lastschrifteinzugsermächtigungen einsehbar.

| RTGS                        |                 |                      | Home Account   | T I              | Services | 1          | Static Data                               | Monitoring                 |
|-----------------------------|-----------------|----------------------|----------------|------------------|----------|------------|-------------------------------------------|----------------------------|
| Participation               | SSP Data        | Management           |                |                  |          |            |                                           |                            |
| Static Data 1 Participation | : Participants  | Display RTGS Account |                |                  |          |            |                                           | User, tasp-lati-usr5 🐣 🖬 🤗 |
| Participant                 |                 |                      |                |                  |          |            |                                           |                            |
| Participant Name            |                 |                      | Testbank 2     |                  |          | BIC        | Addressee                                 | ZYEFDEF0001                |
| Paracipancia.               |                 |                      | 21Er DEr 0001  |                  |          | Has        | code                                      | 400                        |
| Information on Record Sta   | itus            |                      |                |                  |          |            |                                           |                            |
| Status                      |                 |                      | Active 💌       |                  |          | Firs       | t Activation Date                         | 2007-09-03                 |
|                             |                 |                      |                |                  |          | Hot        | dification Date                           | 2012-12-03                 |
| RTGS Account                |                 |                      |                |                  |          |            |                                           |                            |
| Account Type                |                 |                      | Normal         |                  |          | Adv        | ice for Settlement on                     | Yes                        |
| Account Number              |                 |                      | DETGTPMZYEFDE  | F0001XXX30020200 |          | RIG        | ance Report                               | MT940                      |
| Maximum Amount for          |                 |                      | 100            |                  |          | Cre        | dit based only                            | Yes                        |
| Direct Debit per Day (EUR)  | and the sectors |                      | DETOTOTOTOT    |                  |          |            |                                           |                            |
| Contaigency module Acco     | dire reactions: |                      | DETOTORETERDE  | 00011002020200   |          |            |                                           |                            |
| Diquidity Management        |                 |                      | During the Day |                  |          | End        | l of Day                                  |                            |
| Liquidity Removal           |                 |                      |                |                  |          |            |                                           |                            |
| Account for Liquidity       |                 |                      |                |                  |          |            |                                           |                            |
| Removal (Field 58)          |                 |                      |                |                  |          |            |                                           |                            |
| Pooling of Liquidity        |                 |                      |                |                  |          |            |                                           |                            |
| Virtual Group Of Account    | 15              |                      |                |                  |          | Co<br>► Co | insolidated information for Group of Acce | ounts                      |
| Name                        |                 |                      |                |                  |          | Nan        | né                                        |                            |
| 10                          |                 |                      |                |                  |          | ID         |                                           |                            |
| Main Account                |                 |                      |                |                  |          | Mai        | n Account                                 |                            |

Im oberen Bereich der Maske werden der BIC des Teilnehmers sowie sein Name angezeigt.

Darunter erscheinen die Daten der Erstanlage in TARGET2 (First Activation Date) und des letztes Modifizierungszeitpunktes (Modification Date).

In der linken Spalte der Kategorie "**RTGS Account**" kann der Nutzer die folgenden Daten einsehen.

| RTGS Account                                     |                               |
|--------------------------------------------------|-------------------------------|
| Account Type                                     | Normal                        |
| Account Number                                   | DETGTPMZYEFDEF0001XXX30020200 |
| Maximum Amount for<br>Direct Debit per Day (EUR) | 1.00                          |
| Contingency Module Account Number                | DETGTCMZYEFDEF0001XXX30020200 |

| Anzeige        | Bedeutung                                                                                                    |
|----------------|----------------------------------------------------------------------------------------------------|
| Account Type   | Gibt die Art des RTGS-Kontos an. Für Kreditin-<br>stitute stehen die beiden Varianten <b>Normal</b> und<br><b>AS Guarantee Account</b> zur Verfügung. |
| Account Number | Gibt die von der Zentralbank vergebene Konto-<br>nummer des Teilnehmers an                                                                            |

| Maximum Amount for Direct Debit per<br>Day (EUR) | Gibt an, in welcher Höhe andere Teilnehmer ge-<br>schäftstäglich Belastungen per MT 204 auf dem<br>Konto vornehmen dürfen. |
|--------------------------------------------------|----------------------------------------------------------------------------------------------------|
|                                                  | Der Eintrag 0.00 bedeutet, dass Lastschriftein-<br>züge anderer Teilnehmer mit einem Betrag >0<br>nicht erlaubt sind.      |
|                                                  | Der Eintrag 999.999.999.999.999.99 zeigt an,<br>dass Lastschriften in unbegrenzter Höhe einge-<br>zogen werden können.     |
| Contingency Module Number                        | Gibt die Kontonummer des Kontos im<br>Contingency Modul an, welcher bei der Erstan-<br>lage in TARGET2 vergeben wird.      |

In der rechten Spalte der Kategorie "**RTGS Account**" kann der Nutzer die folgenden Daten einsehen.

| Advice for Settlement on<br>RTGS Account (MT900/910) | Yes   |
|------------------------------------------------------|-------|
| Balance Report                                       | MT940 |
| Credit based only                                    | Yes   |
|                                                      |       |

| Anzeige                  | Bedeutung                                                                                       |  |
|--------------------------|-------------------------------------------------------------------------------------------------|--|
| Advice for Settlement on | Gibt an, ob ein Teilnehmer Belastungs- und                                                      |  |
| RTGS Account (MT900/910) | Gutschriftsanzeigen über SWIFT erhalten möchte.                                                 |  |
|                          | Discussion is dealer as when OMUST has is given Tail                                            |  |
|                          | Dies wird jedoch nur bei SWIFT basierten Teil-                                                  |  |
|                          | nehmern angezeigt.                                                                              |  |
|                          |                                                                                                 |  |
| Balance Report           | Gibt an, ob und wenn ja welchen Kontoauszug ein Teilnehmer beantragt hat. Zur Auswahl stehen MT |  |
|                          |                                                                                                 |  |
|                          | 940 und MT 950.                                                                                 |  |
|                          |                                                                                                 |  |
|                          | Dies wird jedoch nur bei SWIFT basierten Teil-                                                  |  |
|                          | nehmern angezeigt.                                                                              |  |
|                          |                                                                                                 |  |

| Credit based only | Gibt an, ob ein Konto einen negativen Saldo auf-<br>weisen oder nur im Guthaben geführt werden darf: |
|-------------------|----------------------------------------------------------------------------------------------------|
| Yes -             | Konto darf nur auf Guthabenbasis geführt werden                                                      |
| No -              | Konto darf auch negativen Saldo aufweisen                                                            |

Unter der Rubrik "**Liquidity Management**" kann der Nutzer einsehen, ob der Teilnehmer ein Konto angegeben hat, auf das zum Tagesende die verfügbare Liquidität abgeführt wird bzw. ein Konto angegeben hat, mit dem während des Tages eine Liquiditätsbrücke besteht.

| Liquidity Management  | During the Day | End of Day |
|-----------------------|----------------|------------|
| Receiver BIC for      |                |            |
| Liquidity Removal     |                |            |
| Account for Liquidity |                |            |
| Removal (Field 58)    |                |            |

Unter der Kategorie "**Pooling of Liquidity**" ist einsehbar, ob der Teilnehmer in eine Kontengruppe integriert ist. Ist hier ein Eintrag vorhanden, kann der Nutzer durch Anklicken der

kleinen schwarzen Pfeile 🕨 in eine neue ICM Maske mit Angaben zur Kontengruppe gelangen.

Es gibt zwei verschiedene Arten von Kontengruppen – das "Virtual Account" und die "Consolidated Information". Beim "Virtual Account" können die Mitglieder des Zusammenschlusses auch die Liquidität der anderen Mitglieder zur Verrechnung ihrer Zahlungen nutzen. Bei der Option "Consolidated Information" kann die kumulierte Liquidität aller Mitglieder der Gruppe insgesamt eingesehen werden. Zudem können über das ICM Überträge zwischen den einzelnen Konten durch den Manager der Kontengruppe vorgenommen werden.

Über den Button Direct Debits kann der Nutzer einsehen, welchen anderen Teilnehmern der Teilnehmer eine Einzugsermächtigung erteilt hat und in welcher Höhe diese Banken pro Geschäftstag und pro Lastschrift (MT 204) einziehen dürfen.

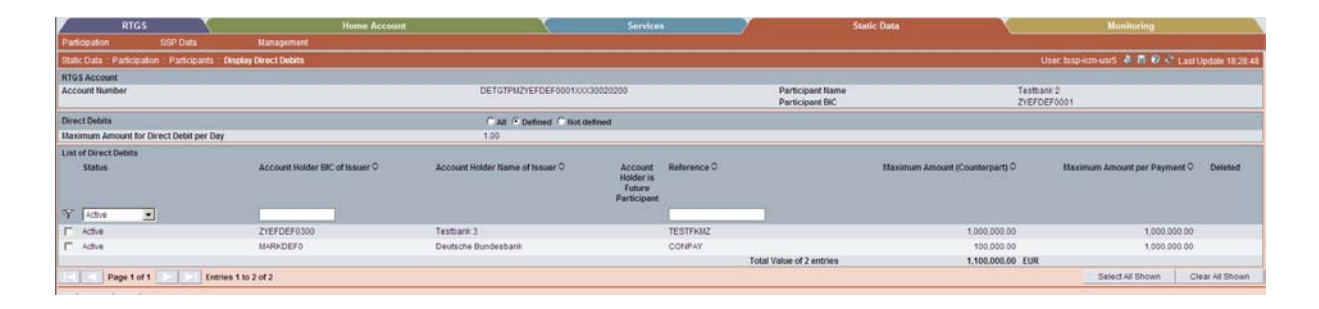

Im oberen Bereich unter "**RTGS Account**" sind allgemeine Informationen zum Teilnehmer enthalten (Kontonummer, Teilnehmer BIC und Name des Teilnehmers).
In der zweiten Kategorie "**Direct Debits**" ist der maximal zu belastende Betrag pro Geschäftstag angegeben.

In der "List of Direct Debits", sind alle Teilnehmer angezeigt, die den Teilnehmer durch Lastschriften belasten dürfen. Dabei wird auch angezeigt, in welcher Höhe die einzelnen Teilnehmer sowohl pro Tag (Maximum Amount (Counterpart)) als auch pro Zahlung (Maximum Amount per Payment) belasten dürfen.

## 6.1.1.3.2 Detailinformationen zu den einzelnen Sub Accounts

Wählt der Nutzer den Button **Sub Account(s)** in der "Participant" Maske (siehe Kapitel 6.1.1.2), gelangt er in eine neue ICM Maske, in der alle Sub Accounts dieses Teilnehmers angezeigt werden.

|                                   | RTGS       |                   | Home Account                     | 1                                      | Services | Y                    | Static Data       | × 1                 |     |
|-----------------------------------|------------|-------------------|----------------------------------|----------------------------------------|----------|----------------------|-------------------|---------------------|-----|
| Participation                     |            | SSP Data          | Management                       |                                        |          |                      |                   |                     |     |
| Static Data : P                   | antiopat   | on : Participants | Select Sub Account               |                                        |          |                      |                   | User, tssp-tom-uset | . 1 |
| Participant                       |            |                   |                                  |                                        |          |                      |                   |                     |     |
| Participant Na<br>Participant Bil | ime<br>C   |                   | Testbank 2<br>ZYEFDEF0001        | BIC Addressee<br>National Sorting Code |          | ZVEFDEF0001<br>456   |                   |                     |     |
| Sub Account(                      | 5)         |                   |                                  |                                        |          |                      |                   |                     |     |
| Status                            |            |                   | Account Number 🗘                 | Account Name 🗘                         |          | AS Name 🗘            |                   | Modification Date   |     |
| A                                 |            |                   |                                  |                                        |          |                      |                   | From                |     |
| A IN                              | _          | -                 |                                  |                                        |          |                      |                   | το                  |     |
| C Active                          |            |                   | DETGTPMZYEFDEF00015UB00130020200 | SUB 2 Testbank 2                       |          | Clearstream Banking  | Frankfurt         | 2007-09-03          |     |
| C Active                          |            |                   | DEMARKSZYEFDEF0001CP01           | SUB 3Testbank 2                        |          | Test Clearing 2      |                   | 2009-09-08          |     |
| C Archived                        |            |                   | DEMARKSZYEFDEF0001CP01           | SUB 3Testbank 2                        |          | Test Clearing 2      |                   | 2009-01-23          |     |
| C Adive                           |            |                   | DEMARKSZYEFDEF0001ZYEE01EDG      | Testbank 2                             |          | Deutsche Bundesbar   | sk EMZ-Clearing   | 2010-10-04          |     |
| C Active                          |            |                   | DEMARKSZYEFDEF0001MARK01EDE      | Testbank 2                             |          | Dt. Bundesb. EMZ-Cle | saring - AS Int   | 2011-02-28          |     |
| C Active                          |            |                   | DEMARKSZYEFDEF0001ZYEE01EDE      | Testbank 2                             |          | Dt Bundesb, EMZ-Ck   | saring - AS-QS    | 2011-02-28          |     |
| C Archived                        | future     |                   | DEMARKSZYEFDEF0001EMZ01EDG       | Testbank 2a                            |          | Deutsche Bundesbar   | k EMZ-Clearing    | 2011-04-05          |     |
| C Active                          |            |                   | DEMARKSZYEFDEF0001EMZD01EDG      | Testbank 2 -                           |          | Deutsche Bundesbar   | k EMZ-Clearing    | 2011-04-05          |     |
| C Archived                        |            |                   | DEMARKSZYEFDEF0001EMZD01EDQ      | Testbank 2                             |          | Dt. Bundesb. EMZ-Cle | earing - AS-OS    | 2011-04-06          |     |
| C Active                          |            |                   | DEMARKSZYEFDEF0001EM2D01EDE      | Testbank 2                             |          | Dt Bundesb EMZ-Cir   | naring - AS Int   | 2011-04-06          |     |
| C Active                          |            |                   | DEMARK92YEFDEF0001SCLE01CLG      | Testbank 2                             |          | Deutsche Bundesbar   | k SCL -AS-Ent     | 2011-06-06          |     |
| C Active                          |            |                   | DEMARKSZYEFDEF0001SCLE01CLQ      | Testbank 2 .                           |          | Deutsche Bundesbar   | W SCL -AS -QS     | 2011-06-14          |     |
| C Active                          |            |                   | DEMARKSZYEFDEF0001SCLE01CLC      | Testbank 2 +                           |          | Deutsche Bundesbar   | W. SCL - AS - Int | 2011-08-15          |     |
|                                   | age 1 of 1 | Ent               | ries 1 to 13 of 13               |                                        |          |                      |                   |                     |     |

In der Standardauswahl werden alle Sub Accounts unabhängig von ihrem Status (aktiv, Zukunftsdatensatz etc.) angezeigt.

Der Nutzer kann durch Anklicken der Auswahlbox unter dem Begriff "Status" und Auswählen des Status "Active" mit anschließendem Tätigen des Filtersymbols die Anzeige auf die aktiven Teilnehmer begrenzen.

In der Übersicht sind sowohl die Kontonummern der Sub Accounts als auch die Nebensysteme, mit denen diese verlinkt sind (Spalte "AS Name"), und die letzten Modifikationsdaten erkennbar.

## 6.1.1.4 HAM Account (HAM Konto)

In der Übersicht HAM Account wird zunächst die HAM Kontonummer (sofern der Teilnehmer ein HAM Konto unterhält) angezeigt. Zudem wird die Information angezeigt, ob dieser Teilnehmer Co-Manager für andere HAM Konten ist.

Beide Felder sind mit einem schwarzen Pfeil Markiert. Tätigt man diesen, gelangt man in eine neue ICM Maske, in der nähere Angaben zu diesen Kategorien eingesehen werden können.

| HAM Account           |                    |
|-----------------------|--------------------|
| Account Number        | DEZYBUHZYEHDEF0XXX |
| Co-Managed Account(s) | No                 |

Die Detailansicht zum HAM Konto selbst ist wie folgt aufgebaut.

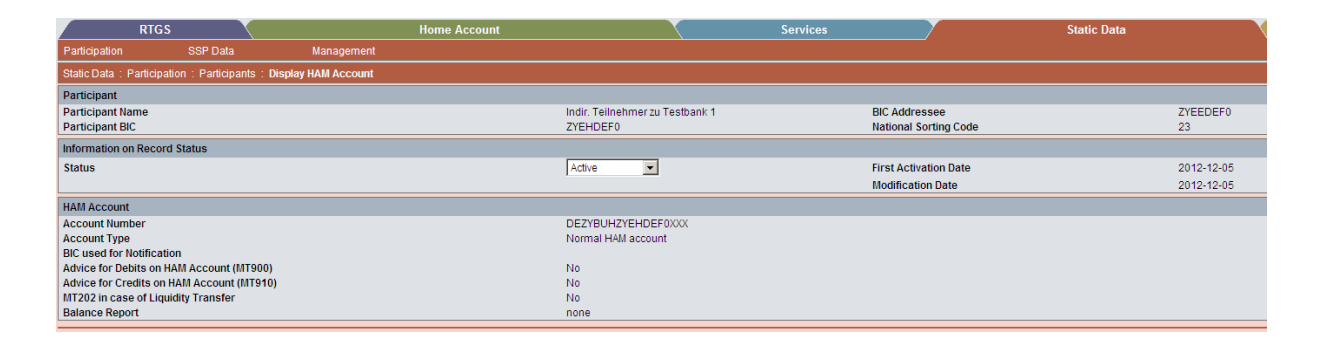

Im oberen Bereich unter "**Participant**" sind allgemeine Informationen zum Teilnehmer enthalten (Kontonummer, Teilnehmer BIC und Name des Teilnehmers).

Darunter erscheinen das Datum der Erstanlage in TARGET2 (First Activation Date) und das Datum der letzten Änderung dieses Datensatzes (Modification Date).

Unter der Rubrik "HAM Account" sind alle Informationen zu dem ausgewählten Konto einsehbar.

| Anzeige        | Bedeutung                                                                                                    |
|----------------|----------------------------------------------------------------------------------------------------|
| Account Number | Zeigt die HAM Kontonummer.                                                                                                    |
| Account Type   | Gibt die Art des HAM Kontos an. Ist der Teil-<br>nehmer ein Kreditinstitut, ist der Kontotyp "nor-<br>mal". Handelt es sich um einen CB customer<br>lautet der Kontotyp "CB customer". |

| BIC used for Notification           | Gibt den BIC an, an den der Teilnehmer Be-           |
|-------------------------------------|------------------------------------------------------|
|                                     | nachrichtigungan arhaltan möchta (z. B. Kanta-       |
|                                     |                                                      |
|                                     | auszug).                                             |
|                                     |                                                      |
| Advice for Debits on HAM Account    | Gibt an, ob der Teilnehmer Belastungsanzeigen        |
| (MT900)                             | über SWIFT erhalten möchte.                          |
|                                     |                                                      |
|                                     | Dies wird jedoch nur bei SWIFT basierten Teil-       |
|                                     | nehmern angezeigt.                                   |
|                                     |                                                      |
| Advice for Credits on HAM Account   | Gibt an. ob der Teilnehmer Gutschriftanzeigen        |
| (MT910)                             | über SWIFT erhalten möchte                           |
| (                                   |                                                      |
|                                     |                                                      |
|                                     | Discussed is dealer way had CM/IFT has is stop. Tail |
|                                     | Dies wird jedoch nur bei Swiff i basierten Teil-     |
|                                     | nehmern angezeigt.                                   |
|                                     |                                                      |
| MT202 in case of Liquidity Transfer | Gibt an, ob der Teilnehmer Belastungsanzeigen        |
|                                     | erhalten möchte.                                     |
|                                     |                                                      |
|                                     | Dies wird jedoch nur bei SWIFT basierten Teil-       |
|                                     | nehmern angezeigt.                                   |
|                                     |                                                      |
| Balance Report                      | Gibt an, ob und wenn ia welchen Kontoauszug          |
|                                     | ein Teilnehmer beantragt hat. Es kann zwischen       |
|                                     | sinom MT 940 und sinom MT 950 ausgowählt             |
|                                     | einem MT 940 und einem MT 950 ausgewählt             |
|                                     | werden.                                              |
|                                     |                                                      |
|                                     | Dies wird jedoch nur bei SWIFT basierten Teil-       |
|                                     | nehmern angezeigt.                                   |
|                                     |                                                      |

## 6.1.1.5 Standing Facility Information (Information zur Nutzung der Ständigen Fazilitäten)

In diesem Feld wird angegeben, ob der Teilnehmer für die Nutzung der Ständigen Fazilitäten freigeschaltet ist.

Ist die Funktion mit "yes" gekennzeichnet, hat der Teilnehmer auch Konten im Ständige-Fazilitäten-Modul.

## 6.1 Participation (Teilnahme an TARGET2)

| Standing Facilities Information          |     |
|------------------------------------------|-----|
| Allowed to Standing Facilities in E.M.U. | Yes |
|                                          |     |
|                                          |     |

Diese Konten können durch Anklicken des schwarzen Pfeils 🕨 eingesehen werden.

| RTGS                            |                | Home Account                         | Services              | Static Data                  |
|---------------------------------|----------------|--------------------------------------|-----------------------|------------------------------|
| Participation SSI               | P Data         | Management                           |                       |                              |
| Static Data : Participation : P | Participants : | Display Standing Facilities Accounts |                       |                              |
| Participant                     |                |                                      |                       |                              |
| Participant Name                |                | Testbank 1                           | BIC Addressee         | ZYEEDEF0                     |
| Participant BIC                 |                | ZYEEDEF0                             | National Sorting Code | 50010600                     |
| Information on Record Status    | s              |                                      |                       |                              |
| Status                          |                | Active                               | First Activation Date | 2013-01-16                   |
|                                 |                |                                      | <br>Modification Date | 2013-01-16                   |
| Marginal Lending                |                |                                      | Overnight Deposit     |                              |
| Account Number                  |                | DEMARKMZYEEDEF0XXX                   | Account Number        | DEMARKOZYEEDEF0XXX           |
| Module for Settlement Accou     | unt            |                                      |                       |                              |
| Module                          |                | RTGS                                 | Account Number        | DETGTPMZYEEDEF0XXXXX50010600 |

Auf der linken Seite ist das Übernachtkreditkonto dargestellt.

| Marginal Lending |                    |
|------------------|--------------------|
| Account Number   | DEMARKMZYEEDEF0XXX |

Auf der rechten Seite wird das Tagesgeldanlagekonto angezeigt.

| Overnight Deposit |                    |
|-------------------|--------------------|
| Account Number    | DEMARKOZYEEDEF0XXX |

### 6.1.1.6 Minimum Reserve Information

Unter Minimum Reserve Information sind allgemeine Informationen zur Mindestreservehaltung des Teilnehmers hinterlegt.

| Minimum Reserve Information   |             |
|-------------------------------|-------------|
| Management of Minimum Reserve | Pool        |
| Source of Minimum Reserve     | PHA         |
| BIC of Intermediary           |             |
| BIC of MFI Leader             | ZYEFDEF0001 |

# 6.1 Participation (Teilnahme an TARGET2)

| Anzeige                       | Bedeutung                                          |
|-------------------------------|----------------------------------------------------|
| Management of Minimum Reserve | Gibt an, wie der Teilnehmer seine Mindestreser-    |
|                               | ve hält:                                           |
|                               |                                                    |
| - Direct                      | Der Teilnehmer halt seine Mindestreserve direkt    |
|                               | au seinem eigenen Konto (HAM oder KTGS)            |
| - Indirect                    | Der Teilnehmer hält seine Mindestreserve indi-     |
|                               | rekt über einen anderen Teilnehmer (sog.           |
|                               | "Intermediary")                                    |
|                               |                                                    |
| - Pool                        | Der Teilnehmer hält seine Mindestreserve in ei-    |
|                               | nem Pool; der Leiter dieses Pools ist der sog.     |
|                               | "MFI Leader"                                       |
| - Locally                     | Der Teilnehmer hält seine Mindestreserve lokal     |
| Locally                       | im eigenen Kontoführungssystem seiner Zent-        |
|                               | ralbank                                            |
|                               |                                                    |
| - No                          | Der Teilnehmer hält keine Mindestreserve           |
|                               | Oikt an and its Mindestration and the Taile shares |
| Source of Minimum Reserve     | Gibt an, wo die Mindestreserve des Teilnenmers     |
|                               | genalen wild.                                      |
| RTGS                          | Die Mindestreserve wird auf dem RTGS Konto         |
|                               | gehalten                                           |
|                               |                                                    |
| НАМ                           | Die Mindestreserve wird auf dem HAM Konto          |
|                               | gehalten                                           |
|                               | Die Mindestresenve wird in dem Jekelen Kente       |
| ГПА                           | Die windestreserve wird in dem lokalen Konto-      |
|                               | aehalten                                           |
|                               |                                                    |

| BIC of Intermediary | BIC des Teilnehmers, der die Mindestreserve      |
|---------------------|--------------------------------------------------|
| -                   | hält. Eine Angabe in diesem Feld ist nur vorhan- |
|                     | den, wenn der Teilnehmer seine Mindestreserve    |
|                     | indirekt über einen anderen Teilnehmer hält.     |
|                     |                                                  |

| BIC des Teilnehmers, der den Mindestreserve-    |
|-------------------------------------------------|
| pool leitet, zu dem der angezeigte Teilnehmer   |
| gehört. Eine Angabe in diesem Feld ist nur vor- |
| handen, wenn der Teilnehmer seine Mindestre-    |
| serve in einem Pool hält, der von einem anderen |
| Teilnehmer geleitet wird.                       |
|                                                 |
|                                                 |

## 6.1.1.7 Backup Payments (Backup Zahlungen)

Gibt an, ob ein Teilnehmer für die Backup Funktion freigeschaltet wurde.

| Backup Payments             |     |
|-----------------------------|-----|
| Allowed for Backup Payments | Yes |

"Yes" bedeutet, dass der Teilnehmer für die Erfassung von Backup Zahlungen über das ICM freigeschaltet worden ist. "No" zeigt an, dass der Teilnehmer momentan nicht für die Erfassung von Backup Zahlungen über das ICM freigeschaltet ist.

## 6.1.2 TARGET2 Directory – TARGET2 Verzeichnis

Auf das TARGET2 Directory kann über den Reiter **Static Data – Participation – TARGET2-Dir** zugriffen werden.

| RTGS                 |          | Home       | Account | Services | Static Data |
|----------------------|----------|------------|---------|----------|-------------|
| Participation        | SSP Data | Management |         |          |             |
| Legal Entities       |          |            |         |          |             |
| Participants         |          |            |         |          |             |
| Ancillary Systems    |          |            |         |          |             |
| Central Banks        |          |            | /       |          |             |
| TARGET2-Dir          |          |            | tanc    |          |             |
| Group of Accounts    |          |            | Uel 2   |          |             |
| Contact Item         |          |            |         |          |             |
| Matching Table DN-BI | 2        |            |         |          |             |
|                      |          |            |         |          |             |

Es gibt Einblick in die Adressierbarkeit von Teilnehmern in TARGET2.

Das Directory wird wöchentlich aktualisiert mit Gültigkeitstag zum jeweils kommenden Montag. Die neue Version steht allerdings bereits jeweils ab Donnerstagabend zur Verfügung.

Es werden alle TARGET2 Teilnehmer angezeigt, die sich für eine Veröffentlichung im T2 Directory entschieden haben, unabhängig davon, welcher Zentralbank sie zugeordnet sind.

# 6.1 Participation (Teilnahme an TARGET2)

| RIGS                        | X                     | Home Account       | X               | Services             |                     | Static Data                | Monitoring                                      |
|-----------------------------|-----------------------|--------------------|-----------------|----------------------|---------------------|----------------------------|-------------------------------------------------|
| Participation               | SSP Data M            | anagement          |                 |                      |                     |                            |                                                 |
| Static Data : Participation | TARGET2 Directory Set | INCE TARGET2 DIF   |                 |                      |                     |                            | User Issp-icm-usr5 🌲 📓 🥺 🔩 Last Updale 14.41.55 |
| Directory Version           |                       |                    |                 |                      |                     |                            |                                                 |
| @ Current                   |                       | C Future           |                 |                      |                     |                            |                                                 |
| Nodification Flag           | Participant BIC C     | Participation Type | EXC Addressee O | Account Holder BIC O | Institution fiame C | National Sorting<br>Code C | Modification Data<br>From<br>To                 |

| Anzeige                                                            | Bedeutung                                                                                                    |
|--------------------------------------------------------------------|----------------------------------------------------------------------------------------------------|
| Modification Flag                                                  | Gibt an, ob bei einem Teilnehmer im Vergleich zur<br>vorherigen Version eine Änderung vorgenommen<br>wurde bzw. ein Teilnehmer im Directory neu hin-<br>zugekommen ist. Die Auswahl des leeren Feldes<br>ist nicht zulässig. |
| - All                                                              | Zeigt alle Datensätze an                                                                                                    |
| - U (Unchanged)                                                    | Zeigt alle Datensätze an, die im Vergleich zur vor-<br>herigen Version unverändert sind                                                                                                    |
| - A (Added)                                                        | Zeigt alle Datensätze an, die im Vergleich zur vor-<br>herigen Version neu hinzugekommen sind                                                                                                    |
| - M (Modified)                                                     | Zeigt alle Datensätze an, die im Vergleich zur vor-<br>herigen Version modifiziert worden sind                                                                                                    |
| - D (Deleted)                                                      | Zeigt alle Datensätze an, die im Vergleich zur vor-<br>herigen Version gelöscht worden sind                                                                                                    |
|                                                                    | Die Auswahl des leeren Feldes ist nicht zulässig.                                                                                                    |
| Participant BIC                                                    | Gibt den 11-stelligen BIC des Teilnehmers an                                                                                                    |
| Participant Type                                                   | Beschreibt die Teilnahmeart in TARGET2.                                                                                                    |
| - All                                                              | Es werden alle Teilnehmer angezeigt                                                                                                    |
| - 01 - direct                                                      | Direkter PM Teilnehmer                                                                                                    |
| - 02 - indirect                                                    | Indirekter PM Teilnehmer                                                                                                    |
| <ul> <li>03 - Multi addressee - Credit<br/>institutions</li> </ul> | Multiadressatenzugang - Kreditinstitute                                                                                                    |

| - 04 - Multi addressee - Branch<br>of direct participant                                   | Multiadressatenzugang - Zweigstelle eines di-<br>rekten Teilnehmers                                                                                                    |
|--------------------------------------------------------------------------------------------|----------------------------------------------------------------------------------------------------|
| <ul> <li>05-Addressable BIC - Corre-<br/>spondent (including CB cus-<br/>tomer)</li> </ul> | Korrespondenten (inklusive CB customer)                                                                                                    |
| <ul> <li>06- Addressable BIC - Branch<br/>of direct participant</li> </ul>                 | Zweigstelle eines direkten Teilnehmers                                                                                                    |
| <ul> <li>07-Addressable BIC - Branch<br/>of indirect participant</li> </ul>                | Zweigstelle eines indirekten Teilnehmers                                                                                                    |
| <ul> <li>08-Addressable BIC - Branch<br/>of correspondents</li> </ul>                      | Zweigstelle eines Korrespondenten                                                                                                    |
| BIC Addressee                                                                              | Gibt den BIC an, der im Header einer SWIFT<br>Nachricht eingetragen werden muss, um den Teil-<br>nehmer im Feld "Participant BIC" zu erreichen.                                         |
| Account Holder BIC                                                                         | Kontoinhaber, bezeichnet das Konto, das zur Ver-<br>rechnung von Zahlungen verwendet wird. Bei ei-<br>nem direkten Teilnehmer sind Participant BIC und<br>Account Holder BIC identisch. |
| Institution Name                                                                           | Gibt den Namen des Instituts an                                                                                                    |
| National Sorting Code                                                                      | Gibt die Bankleitzahl des Teilnehmers an (sofern vorhanden)                                                                                                    |
| Modification Date                                                                          | Gibt an, wann dieser Datensatz zuletzt geändert worden ist                                                                                                    |

Prinzipiell kann jede dieser Kategorien für Suchanfragen (z.B. Anzeigen aller direkten Teilnehmer, Anzeige aller neu hinzu gekommenen Teilnehmer) genutzt werden.

Um im TARGET2 Directory nachzuschauen, wie ein bestimmter Teilnehmer in TARGET2 adressierbar ist, muss der BIC dieses Teilnehmers in das Feld "Participant BIC" eingetragen und ein Modification Flag ausgewählt werden. Hier empfiehlt sich die Auswahl "All", damit alle möglichen Varianten abgedeckt sind. Anschließend ist das Filtersymbol 🕥 zu tätigen.

### 6.1 Participation (Teilnahme an TARGET2)

| RTGS                        | T                 | Home Account       | Xe .            | Services             | Y                  | Static Data                | Monitoring                      |
|-----------------------------|-------------------|--------------------|-----------------|----------------------|--------------------|----------------------------|---------------------------------|
| Participation               | SSP Data          | Management         |                 |                      |                    |                            |                                 |
| Static Data : Participation | TARGET2 Directory | Select TARGET2 Dir |                 |                      |                    |                            | User tasp-icm-uar5 🍦 🛱 🤗        |
| Directory Version           |                   |                    |                 |                      |                    |                            |                                 |
| Current                     |                   | C Future           |                 |                      |                    |                            |                                 |
| Modification Flag           | Participant BIC © | Participation Type | BIC Addressee C | Account Holder BIC O | Institution Name © | National Sorting<br>Code ≎ | Modification Date<br>From<br>To |

Dadurch wird der Datensatz angezeigt, der auf die ausgewählten Kriterien zutrifft.

| RTGS                       |                       | Home Account         |                 | Services             |                    | Static Data                |     | Monitoring                |
|----------------------------|-----------------------|----------------------|-----------------|----------------------|--------------------|----------------------------|-----|---------------------------|
| Participation              | SSP Data              | Management           |                 |                      |                    |                            |     |                           |
| Static Data : Participatio | n : TARGET2 Directory | : Select TARGET2 Dir |                 |                      |                    |                            | Use | r. taap-iom-uar5  🛔 🖬 🧟 🔫 |
| Directory Version          |                       |                      |                 |                      |                    |                            |     |                           |
| Current                    |                       | C Future             |                 |                      |                    |                            |     |                           |
| Modification Flag          | Participant BIC 🗢     | Participation Type   | BIC Addressee 🗘 | Account Holder BIC 🌣 | Institution Name O | National Sorting<br>Code © |     | Modification Date         |
| Y A 💌                      | ZYEFDEF0001           | All                  | <u> </u>        |                      |                    |                            |     | To                        |
| C U                        | ZYEFDEF0001           | Direct               | ZYEFDEF0001     | ZYEFDEF0001          | Testbank 2         | 456                        |     | 2012-12-05                |
| Page 1 of 1                | Entries 1 t           | to 1 of 1            |                 |                      |                    |                            |     |                           |
| Details                    |                       |                      |                 |                      |                    |                            |     |                           |

Der Nutzer kann nun einsehen, ob es sich bei dem eingegebenen BIC um einen direkten Teilnehmer handelt, der direkt im Header einer SWIFT Nachricht adressiert werden kann oder ob im Header der SWIFT Nachricht ein weiterer BIC (BIC Addressee) eingetragen werden muss. Letzteres ist z.B. bei indirekten PM Teilnehmern der Fall. Hier wird im Feld "Participant BIC" der BIC des indirekten Teilnehmers angegeben, im Feld "BIC Addressee" der BIC des entsprechenden direkten TARGET2 Teilnehmers.

Erscheint kein Datensatz, ist der BIC entweder kein Teilnehmer in TARGET2 oder er ist nicht veröffentlicht.

Die Suchfunktion kann auch anhand einer Wildcard Eingabe im Feld "Participant BIC" erfolgen (z.B. ZYEF\*). In dem Fall werden alle Teilnehmer angezeigt, deren BIC mit der eingegebenen Buchstabenkombination beginnt.

Für den angezeigten Datensatz können auch weitergehende Informationen angezeigt werden. Dies geschieht durch Auswahl des Datensatzes durch Anklicken des kleinen Kreises links davon und anschließendem Tätigen des Buttons Details.

Dadurch gelangt der Nutzer in eine neue ICM Maske.

# 6.1 Participation (Teilnahme an TARGET2)

| RTGS                        |                   | Home Account               | T                 | Services      |
|-----------------------------|-------------------|----------------------------|-------------------|---------------|
| Participation               | SSP Data          | Management                 |                   |               |
| Static Data : Participation | on: TARGET2 Dired | tory : Display TARGET2-Dir |                   |               |
| Version                     |                   |                            |                   |               |
| Status                      |                   | Current                    | Date of Request   | 2013-02-06    |
| Reference                   |                   | T2V2013007                 |                   |               |
| TARGET2 Directory           |                   |                            |                   |               |
| Participant BIC             |                   | ZYEFDEF0001                | Institution Name  | Testbank 2    |
| Participation Type          |                   | Direct                     |                   |               |
| BIC Addressee               |                   | ZYEFDEF0001                |                   |               |
| Account Holder BIC          |                   | ZYEFDEF0001                |                   |               |
| Main BIC Flag               |                   | Yes                        | City Heading      | FRANKFURT     |
| National Sorting Code       |                   | 456                        | Modification Flag | U (Unchanged) |
| Valid From                  |                   | 2012-12-05                 | Valid Till        | 9999-12-31    |
|                             |                   |                            |                   |               |

| Anzeige            | Bedeutung                                                       |
|--------------------|-----------------------------------------------------------------|
| Participant BIC    | Gibt den BIC des Teilnehmers an                                 |
| Participation Type | Beschreibt die Teilnahmeart in TARGET2:                         |
|                    | 01-direct (direkter PM Teilnehmer)                              |
|                    | 02-indirect (indirekter PM Teilnehmer)                          |
|                    | 03-Multi addressee - Credit institutions                        |
|                    | 04 -Multi addressee - Branch of direct partic-<br>ipant         |
|                    | 05-Addressable BIC - Correspondent (includ-<br>ing CB customer) |
|                    | 06- Addressable BIC - Branch of direct partic-<br>ipant         |
|                    | 07-Addressable BIC - Branch of indirect par-<br>ticipant        |
|                    | 08-Addressable BIC - Branch of correspond-<br>ents              |
| BIC Addressee      | Gibt den BIC an, der im Header einer SWIFT                      |
|                    | Nachricht eingetragen werden muss, um den                       |
|                    | Teilnehmer im Feld "Participant BIC" zu errei-                  |
|                    | chen.                                                           |
|                    | z.B. TRGTXEPMLVP bei Internetbasierten Teil-                    |
|                    | nehmern                                                         |

| Account Holder BIC    | Kontoinhaber, bezeichnet das Konto, das zur          |
|-----------------------|------------------------------------------------------|
|                       | Verrechnung von Zahlungen verwendet wird Bei         |
|                       | sinom direkton Toilnohmer and Participant PIC        |
|                       |                                                      |
|                       | und Account Holder BIC identisch.                    |
|                       |                                                      |
| Main BIC Flag         | Zeigt an, ob der angezeigte Teilnehmer zur Ad-       |
|                       | ressierung einer Zahlung verwendet werden            |
|                       | kann. Dies ist vor allem relevant, wenn ein Insti-   |
|                       | tut viele Filialen (Branches) hat, die selbst direk- |
|                       | te Teilnehmer in TARGET2 sind und ein Kunde          |
|                       | unsicher ist, an welchen der BICs des Instituts er   |
|                       | seine Zahlung zu adressieren hat. In diesem Fall     |
|                       | kann immer der BIC des Teilnehmers angege-           |
|                       | ben werden, der in der Kategorie. Main BIC           |
|                       | Flag" mit ves" gekennzeichnet ist                    |
|                       |                                                      |
| National Sorting Code | Cibt die Bankleitzehl des Teilnehmers en (sefern     |
|                       | Sibilitie Bankieitzani des Teinenmers an (solem      |
|                       | vomanden)                                            |
|                       |                                                      |
| Valid From            |                                                      |
|                       | adressierbar ist                                     |
|                       |                                                      |
| Institution Name      | Gibt den Namen des Instituts an                      |
|                       |                                                      |
| City Heading          | Gibt die Stadt an, in der der Teilnehmer seinen      |
|                       | Sitz hat                                             |
|                       |                                                      |
| Modification Flag     | Gibt an, ob ein Teilnehmer im Vergleich zur vor-     |
|                       | herigen Version geändert wurde bzw. neu hin-         |
|                       | zugekommen ist.                                      |
|                       |                                                      |
| - All                 | Zeigt alle Datensätze an                             |
|                       |                                                      |
| - U (Unchanged)       | Zeigt alle Datensätze an, die im Vergleich zur       |
|                       | vorherigen Version unverändert sind                  |
|                       | 5                                                    |
| - A (Added)           | Zeigt alle Datensätze an, die im Vergleich zur       |
|                       | vorberigen Version neu hinzugekommen sind            |
|                       |                                                      |
|                       |                                                      |
| - M (Modified)        | Zoigt alle Datonsätze an die im Vergleich zur        |
|                       | Version Marsion modifiziert worden and               |
|                       | vomengen version modiliziert worden sind             |

| - D (Deleted) | Zeigt alle Datensätze an, die im Vergleich zur<br>vorherigen Version gelöscht worden sind<br>Die Auswahl des leeren Feldes ist nicht zulässig. |
|---------------|----------------------------------------------------------------------------------------------------|
| Valid Till    | Gibt an, bis wann der Teilnehmer aktiv ist<br>Ist dies in den Stammdaten nicht festgelegt, er-<br>scheint stets 9999-12-31.                    |

### 6.1.3 Contact Items - Kontaktdaten

Über die Funktion "Contact Items" können Ansprechpersonen der einzelnen Teilnehmer herausgesucht werden.

Sie kann über den Reiter Static Data – Participation – Contact Items eingesehen werden.

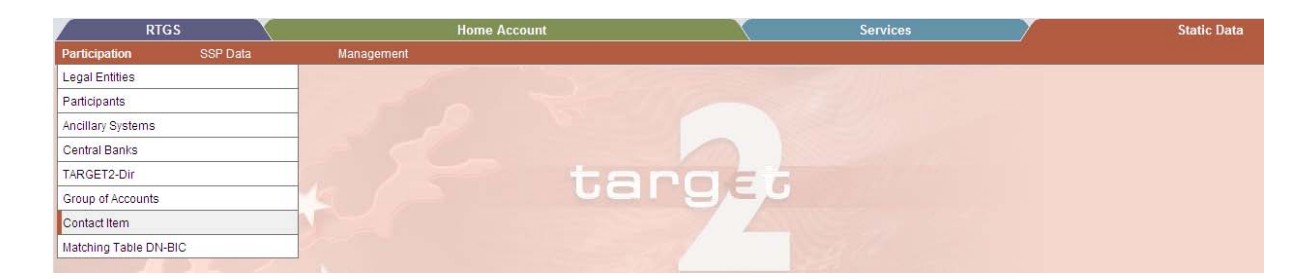

Es sind grundsätzlich sowohl die Kontaktdaten von Teilnehmern der eigenen Bankengemeinschaft als auch von Teilnehmern anderer TARGET2 Länder einsehbar.

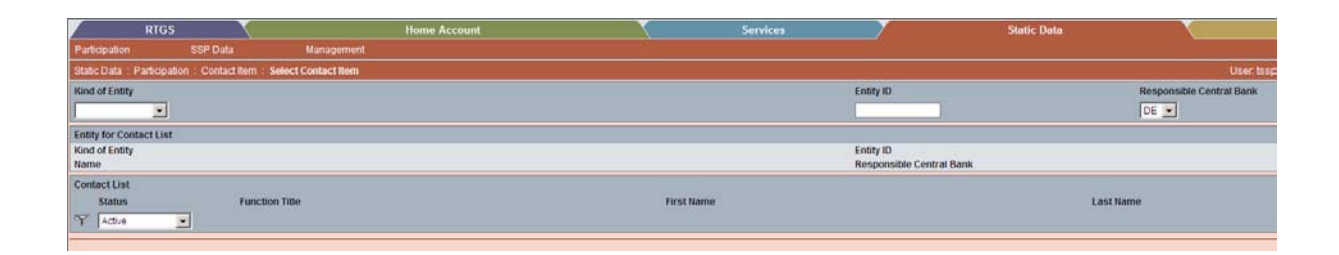

# 6.1 Participation (Teilnahme an TARGET2)

| Anzeige                  | Bedeutung                                        |
|--------------------------|--------------------------------------------------|
| Kind of Entity           | In dieser Auswahlbox muss die Art des Teilneh-   |
|                          | mers ausgewählt werden. Die Auswahl des lee-     |
|                          | ren Feldes ist nicht zulässig:                   |
|                          |                                                  |
| - Ancillary System       | Nebensystem                                      |
| - Central Bank           | Zentralbank                                      |
| - Legal Entity           | Rechtsperson                                     |
| - Participant            | Teilnehmer                                       |
| - SSP                    | Plattformbetreiber                               |
|                          |                                                  |
| Entity ID                | Im diesem Feld ist der BIC des Teilnehmers ein-  |
|                          | zutragen, dessen Kontaktdaten der Nutzer ein-    |
|                          | sehen möchte                                     |
|                          |                                                  |
| Responsible Central Bank | Gibt den Ländercode der zuständigen Zentral-     |
|                          | bank an. Die Auswahl ist grundsätzlich auf "DE"  |
|                          | eingestellt. Sollen die Kontaktpersonen eines    |
|                          | Teilnehmers einer anderen Zentralbank einge-     |
|                          | sehen werden, ist das Feld anzuklicken und der   |
|                          | Ländercode der entsprechenden anderen Zent-      |
|                          | ralbank auszuwählen.                             |
| Status                   | Gibt an, welchen Status ein Teilnehmer hat:      |
|                          |                                                  |
| - Active                 | Zeigt alle aktiven Kontaktpersonen an            |
|                          |                                                  |
| - Future                 | Zeigt Datensätze zu Kontaktdaten an, die bereits |
|                          | in TARGET2 erfasst sind, deren Aktivierungsda-   |
|                          | tum aber in der Zukunft liegt                    |
|                          |                                                  |
| - Archived               | Zeigt bei einer Stammdatenänderung den vorhe-    |
|                          | rigen Datensatz zum aktuellen an                 |
|                          |                                                  |
| - In Change              | Zeigt an, dass der Datensatz geändert werden     |
|                          | soll                                             |
|                          |                                                  |
| - Active and Future      | Zeigt alle aktiven Datensätze an sowie die, de-  |
|                          | ren Aktivierungsdatum in der Zukunft liegt       |
|                          |                                                  |

Um die Kontaktdaten eines Teilnehmers einzusehen, ist zunächst im Feld "Kind of Entity" die Option "Participant" auszuwählen sowie der BIC des Teilnehmers im Feld "Entity ID" einzutragen. Anschließend ist das Filtersymbol **Y** zu tätigen.

|                   | RTGS                    | (                        | Home Account | 1          | Services | 1 Alexandre              | Static Data |                          |
|-------------------|-------------------------|--------------------------|--------------|------------|----------|--------------------------|-------------|--------------------------|
| Participation     | SSP Data                | Management               |              |            |          |                          |             |                          |
| Static Data : Pa  | nicipation : Contact II | em : Select Contact Item |              |            |          |                          |             | User Iss                 |
| Kind of Entity    |                         |                          |              |            |          | Entity ID                |             | Responsible Central Bank |
| Participant       | -                       |                          |              |            |          | ZYEEDEF0                 |             | DE                       |
| Entity for Contac | ct List                 |                          |              |            |          |                          |             |                          |
| Kind of Entity    |                         | Participant              |              |            |          | Entity ID                |             | ZYEEDEF0                 |
| Name              |                         | Testbank 1               |              |            |          | Responsible Central Bank |             | DE                       |
| Contact List      |                         |                          |              |            |          |                          |             |                          |
| Status            |                         | Function Title           |              | First Name |          |                          | Last Nan    | ne                       |
| Y Active          | •                       |                          |              |            |          |                          |             |                          |
| C Active          |                         | Cl Test Manager          |              | Martina    |          |                          | Goepel      |                          |
| Pag               | et of 1 📄 🖂             | Entries 1 to 1 of 1      |              |            |          |                          |             |                          |
| Details New       | Edit   Clone   Delete   |                          |              |            |          |                          |             |                          |

Es erscheinen alle Funktionstitel, die der Teilnehmer durch Einreichen des Formulars 1015 mit Kontaktdaten belegt hat sowie der Name der entsprechenden Kontaktperson. Grundsätzlich kann pro Funktionstitel nur ein Name vergeben werden. Die Teilnehmer können jedoch mehrere E-Mailadressen und Telefonnummern sowie Faxnummern hinterlegen.

Zum Aufrufen der Kontaktdaten zu den einzelnen Funktionstiteln, ist der Funktionstitel aus-

zuwählen (durch Anklicken des kleinen Kreises links) und anschließend der Button Zu tätigen.

| RTGS                     |                   |                      | Home Account |              | Services        | 7 |            |
|--------------------------|-------------------|----------------------|--------------|--------------|-----------------|---|------------|
| Participation            | SSP Data          | Management           |              |              |                 |   |            |
| Static Data : Participat | ion:Contact Item: | Display Contact Item |              |              |                 |   |            |
| Entity of Contact List   |                   |                      |              |              |                 |   |            |
| Kind of Entity           |                   | Participant          |              | Entity ID    |                 |   | ZYEEDEF0   |
| Name                     |                   | Testbank 1           |              | Responsibl   | le Central Bank |   | DE         |
| Information on Record    | I Status          |                      |              |              |                 |   |            |
| Status                   |                   | Active               |              | First Activa | tion Date       |   | 2009-10-29 |
|                          |                   | ·                    |              | Modificatio  | n Date          |   | 2009-10-29 |
| Contact Item             |                   |                      |              |              |                 |   |            |
| Function Title           |                   | CI Test Manager      |              |              |                 |   |            |
| First Name               |                   | Martina              |              |              |                 |   |            |
| Last Name                |                   | Goepel               |              |              |                 |   |            |
| Contact Information      |                   |                      |              |              |                 |   |            |
| Contact Type             |                   | Contact Value        |              |              |                 |   |            |
| Phone                    |                   | 496995664095         |              |              |                 |   |            |
|                          |                   |                      |              |              |                 |   |            |

| Anzeige                              | Bedeutung                        |  |  |  |  |
|--------------------------------------|----------------------------------|--|--|--|--|
| Kind of Entity                       | Gibt die Art des Teilnehmers an: |  |  |  |  |
|                                      |                                  |  |  |  |  |
| <ul> <li>Ancillary System</li> </ul> | Nebensystem                      |  |  |  |  |
| - Central Bank                       | Zentralbank                      |  |  |  |  |
| - Legal Entity                       | Rechtsperson                     |  |  |  |  |
| - Participant                        | Teilnehmer                       |  |  |  |  |
| - SSP                                | Plattformbetreiber               |  |  |  |  |

# 6.1 Participation (Teilnahme an TARGET2)

| Name                     | Gibt den Namen des Teilnehmers an                     |
|--------------------------|-------------------------------------------------------|
| Entity ID                | Gibt den BIC des Teilnehmers an                       |
| Responsible Central Bank | Gibt den Ländercode der zuständigen Zentral-          |
|                          | bank an                                               |
| Cteture .                | Cilità en vueleb en Otetus des Otenens deten sintes e |
| Status                   | hat                                                   |
| - Active                 | Zeigt alle aktiven Kontaktpersonen an                 |
| - Future                 | Zeigt Datensätze zu Kontaktdaten an, die bereits      |
|                          | in TARGET2 erfasst sind, deren Aktivierungsda-        |
|                          | tum aber in der Zukunft liegt                         |
| - Archived               | Zeigt bei einer Stammdatenänderung den vorhe-         |
|                          | rigen Datensatz zum aktuellen an                      |
|                          |                                                       |
| - In Change              | Zeigt an, dass der Datensatz geändert werden          |
|                          | soll                                                  |
| - Active and Future      | Zeigt alle aktiven Datensätze an sowie die, de-       |
|                          | ren Aktivierungsdatum in der Zukunft liegt            |
|                          |                                                       |
| First Activation Date    | Gibt das Datum an, zu dem der Datensatz zum           |
|                          | ersten Mal in TARGET2 aktiv geworden ist              |
| Modification Date        | Gibt an, wann der Datensatz zuletzt geändert          |
|                          | worden ist                                            |
|                          |                                                       |
| Function Title           | Gibt den Funktionstitel an, den der Nutzer ge-        |
|                          | wanit nat                                             |
| First Name               | Gibt den Vornamen der angegebenen Kontakt-            |
|                          | person an                                             |
|                          |                                                       |
| Last Name                | Gibt den Nachnamen der angegebenen Kon-               |
|                          | lakiperson an                                         |
| Contact Type             | Gibt an, wie die Kontaktperson zu erreichen ist       |
|                          |                                                       |

## 6.2 SSP Data (TARGET2 Systemdaten)

| - Phone    | Telefonnummer                                 |
|------------|-----------------------------------------------|
| - Fax      | Faxnummer                                     |
| - Cebamail | ESCB Mail (gesicherte Mailverbindung zwischen |
|            | der EZB und den europäischen Zentralbanken)   |
| - Email    | E-Mail Adresse                                |
| - Street   | Straße                                        |
| - ZIP      | Postleitzahl                                  |
| - City     | Stadt                                         |
| - Country  | Land                                          |
|            |                                               |

## 6.2 SSP Data (TARGET2 Systemdaten)

## 6.2.1 Error Codes (Fehlercodes)

Unter der Rubrik "**Error Codes**" findet der Nutzer alle TARGET2 Fehlercodes und deren Beschreibung. Es können sowohl die Teilnehmer als auch die Zentralbank darauf zugreifen.

Die Fehlercodes sind in dem Reiter Static Data – SSP Data – Error Codes einsehbar.

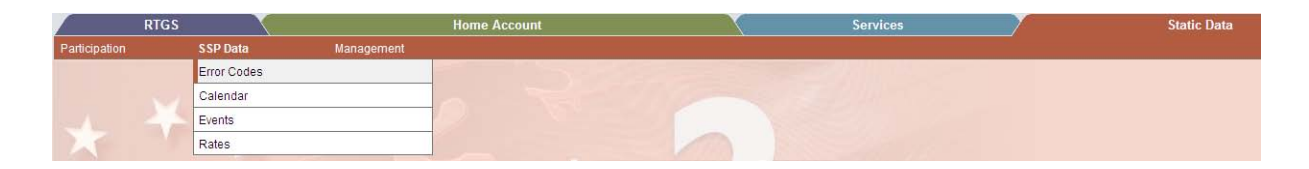

| RTG5                   |             | Home Account         |           | Home Account Services |  | Static     | Data | Monitoring                  |
|------------------------|-------------|----------------------|-----------|-----------------------|--|------------|------|-----------------------------|
| Participation          | SSP Data    | Management           |           |                       |  |            |      |                             |
| Static Data : SSP Data | Error Codes | 1 Select Error Codes |           |                       |  |            |      | User: tssp-lam-usr5   🛔 🖗 🤣 |
| SSP Code 🗘             |             | Y-Copy Q             | V-Shape 🗘 | XML 🗘                 |  | Category © |      | Error Description \$        |
| Y                      |             |                      |           |                       |  |            |      |                             |

| Anzeige  | Bedeutung                                                                   |
|----------|-----------------------------------------------------------------------------|
| SSP Code | Fehlercode von TARGET2                                                      |
| Ү-Сору   | Fehlercode für y-copy Nachrichten                                           |
| V-Shape  | Fehlercode für V-Shape Nachrichten                                          |
| XML      | Fehlercode für XML Nachrichten                                              |
| Category | Kategorie des Fehlers (die Auswahl des leeren<br>Feldes ist nicht zulässig) |

### 6.2 SSP Data (TARGET2 Systemdaten)

| Error Description | Beschreibung des Fehlers |
|-------------------|--------------------------|
|                   |                          |

Um nach der Bedeutung eines Fehlercodes zu suchen, ist der Fehlercode im Feld "SSP Code" bzw. bei Nebensystemzahlungen (XML Nachrichten) im Feld "XML" einzutragen sowie im Feld "Category" die Option "All" auszuwählen.

Anschließend ist das Filtersymbol M zu tätigen.

Daraufhin erscheint die Beschreibung des Fehlercodes auf der rechten Seite der Maske.

| RTGS                   | X               | Y Home Account     |           | Home Account Services |                          | Monitoring                  |
|------------------------|-----------------|--------------------|-----------|-----------------------|--------------------------|-----------------------------|
| Participation          | SSP Data        | Management         |           |                       |                          |                             |
| Static Data   SSP Data | Error Codes   5 | Select Error Codes |           |                       |                          | User tssp-lam-usr5 🐣 🖪 😢    |
| SSP Code ≎             |                 | Y-Copy ≎           | V-Shape ≎ | XML O                 | Category ©               | Error Description ©         |
| Y 862                  |                 |                    |           |                       | All                      | *                           |
| 862                    |                 | C2                 | TM01      | 2852                  | Modules input validation | Request out of cut-off time |
| Page 1 of 1            | Ent             | ries 1 to 1 of 1   |           |                       |                          |                             |

Die am häufigsten auftretenden Fehler sind im Anhang beschrieben.

### 6.2.2 Calendar – TARGET2 Kalender

Die Funktion "TARGET2 Calendar" ermöglicht es dem Nutzer, über ICM einzusehen, an welchen Geschäftstagen TARGET2 geöffnet sein wird bzw. in der Vergangenheit geöffnet war.

Zudem ist ersichtlich, an welchen Tagen die Mindestreserveperioden beginnen. Diese Tage sind mit einem Sternchen gekennzeichnet.

Der TARGET2 Kalender ist unter dem Reiter Static Data – SSP Data – Calendar einsehbar.

|               | RTGS |             |            | Home Account | Services | Static Data |
|---------------|------|-------------|------------|--------------|----------|-------------|
| Participation |      | SSP Data    | Management |              |          |             |
|               |      | Error Codes |            |              |          |             |
|               |      | Calendar    |            |              |          |             |
| -             | 24   | Events      |            |              |          |             |
| X             |      | Rates       |            |              |          |             |

Es kann sowohl der Kalender des aktuellen Jahres als auch der des folgenden Jahres angezeigt werden.

## 6.2 SSP Data (TARGET2 Systemdaten)

|              | RTGS              |                     | Home Account |          |     | Services Static D |        |  |      | Static Data |  |      |        |
|--------------|-------------------|---------------------|--------------|----------|-----|-------------------|--------|--|------|-------------|--|------|--------|
| Participatio | n SSI             | P Data              | Managem      | ent      |     |                   |        |  |      |             |  |      |        |
| Static Data  | : SSP Data : Cal  | endar:Display TAR   | GET2 Calend  | dar      |     |                   |        |  |      |             |  |      |        |
| Ŷ            | Year              | 2013 💌              |              | Month    | All |                   |        |  |      |             |  |      |        |
| TARGET2 C    | alendar (*= Start | of Maintenance Peri | iod)         |          |     |                   |        |  |      |             |  |      |        |
|              | January           |                     | ,            | February |     |                   | March  |  |      | Anril       |  |      | May    |
| 01           | closed            | _                   | 04           | Open     | _   | 01                | 0000   |  | 01   | cloned      |  | 01   | closed |
| 02           | Onen              |                     | 02           | closed   |     | 02                | closed |  | 02   | Onen        |  | 02   | Onen   |
| 03           | Open              |                     | 03           | closed   |     | 03                | closed |  | 03   | Open        |  | 03   | Open   |
| 04           | Open              |                     | 04           | Open     |     | 04                | Open   |  | 04   | Open        |  | 04   | closed |
| 05           | closed            |                     | 05           | Open     |     | 05                | Open   |  | 05   | Open        |  | 05   | closed |
| 06           | closed            |                     | 06           | Open     |     | 06                | Open   |  | 06   | closed      |  | 06   | Open   |
| 07           | Open              |                     | 07           | Open     |     | 07                | Open   |  | 07   | closed      |  | 07   | Open   |
| 08           | Open              |                     | 08           | Open     |     | 08                | Open   |  | 08   | Open        |  | * 08 | Open   |
| * 09         | Open              |                     | 09           | closed   |     | 09                | closed |  | 09   | Open        |  | 09   | Open   |
| 10           | Open              |                     | 10           | closed   |     | 10                | closed |  | * 10 | Open        |  | 10   | Open   |
| 11           | Open              |                     | 11           | Open     |     | 11                | Open   |  | 11   | Open        |  | 11   | closed |
| 12           | closed            |                     | 12           | Open     |     | 12                | Open   |  | 12   | Open        |  | 12   | closed |
| 13           | closed            | *                   | 13           | Open     |     | * 13              | Open   |  | 13   | closed      |  | 13   | Open   |
| 14           | Open              |                     | 14           | Open     |     | 14                | Open   |  | 14   | closed      |  | 14   | Open   |
| 15           | Open              |                     | 15           | Open     |     | 15                | Open   |  | 15   | Open        |  | 15   | Open   |
| * 16         | Open              |                     | 16           | closed   |     | 16                | closed |  | 16   | Open        |  | 16   | Open   |
| 17           | Open              |                     | 17           | closed   |     | 17                | closed |  | 17   | Open        |  | 17   | Open   |
| 18           | Open              |                     | 18           | Open     |     | 18                | Open   |  | 18   | Open        |  | 18   | closed |
| 19           | closed            |                     | 19           | Open     |     | 19                | Open   |  | 19   | Open        |  | 19   | closed |
| 20           | closed            |                     | 20           | Open     |     | 20                | Open   |  | 20   | closed      |  | 20   | Open   |
| 21           | Open              |                     | 21           | Open     |     | 21                | Open   |  | 21   | closed      |  | 21   | Open   |
| 22           | Open              |                     | 22           | Open     |     | 22                | Open   |  | 22   | Open        |  | 22   | Open   |
| 23           | Open              |                     | 23           | closed   |     | 23                | closed |  | 23   | Open        |  | 23   | Open   |
| 24           | Open              |                     | 24           | closed   |     | 24                | closed |  | 24   | Open        |  | 24   | Open   |
| 25           | Open              |                     | 25           | Open     |     | 25                | Open   |  | 25   | Open        |  | 25   | closed |
| 26           | closed            |                     | 26           | Open     |     | 26                | Open   |  | 26   | Open        |  | 26   | closed |
| 27           | closed            |                     | 27           | Open     |     | 27                | Open   |  | 27   | closed      |  | 27   | Open   |
| 28           | Open              |                     | 28           | Open     |     | 28                | Open   |  | 28   | closed      |  | 28   | Open   |
| 29           | Open              |                     |              |          |     | 29                | closed |  | 29   | Upen        |  | 29   | Upen   |
| 30           | Open              |                     |              |          |     | 30                | closed |  | 30   | Open        |  | 30   | Open   |
| 31           | Open              |                     |              |          |     | 31                | closed |  |      |             |  | 31   | Open   |

| Anzeige | Bedeutung                                                                                                    |
|---------|----------------------------------------------------------------------------------------------------|
| Year    | Gibt das Jahr an, das dargestellt werden soll.<br>Standardmäßig ist das aktuelle Jahr voreinge-<br>stellt.                                                                                                    |
| Month   | Gibt den Monat an, der angezeigt werden soll.<br>Standardmäßig sind alle Monate ("All") einge-<br>stellt, sodass der Kalender des ganzen Jahres<br>angezeigt wird. Dies kann aber auf einzelne Mo-<br>nate reduziert werden. |

Um die Ansicht auf einen einzelnen Monat zu beschränken ist in dem Auswahlfeld rechts neben der Kategorie "Month" der entsprechende Monat auszuwählen und anschließend das Filtersymbol 🛐 zu tätigen.

Dadurch reduziert sich die Ansicht auf den ausgewählten Monat.

# 6.2 SSP Data (TARGET2 Systemdaten)

|                                                   | RTGS       | T                       | Hom            | e Account |   |    |        | Services |  |  |  |
|---------------------------------------------------|------------|-------------------------|----------------|-----------|---|----|--------|----------|--|--|--|
| Participation                                     |            | SSP Data                | Management     |           |   |    |        |          |  |  |  |
| Static Data : S                                   | SSP Data : | : Calendar : Display TA | RGET2 Calendar |           |   |    |        |          |  |  |  |
| Y                                                 | Year       | 2013 💌                  | Month          | March 💌   |   |    |        |          |  |  |  |
| TARGET2 Calendar (*= Start of Maintenance Period) |            |                         |                |           |   |    |        |          |  |  |  |
|                                                   | January    |                         | February       |           |   |    | March  | April    |  |  |  |
|                                                   |            |                         |                |           |   | 01 | Open   |          |  |  |  |
|                                                   |            |                         |                |           |   | 02 | closed |          |  |  |  |
|                                                   |            |                         |                |           |   | 03 | closed |          |  |  |  |
|                                                   |            |                         |                |           |   | 04 | Open   |          |  |  |  |
|                                                   |            |                         |                |           |   | 05 | Open   |          |  |  |  |
|                                                   |            |                         |                |           |   | 06 | Open   |          |  |  |  |
|                                                   |            |                         |                |           |   | 07 | Open   |          |  |  |  |
|                                                   |            |                         |                |           |   | 08 | Open   |          |  |  |  |
|                                                   |            |                         |                |           |   | 09 | closed |          |  |  |  |
|                                                   |            |                         |                |           |   | 10 | closed |          |  |  |  |
|                                                   |            |                         |                |           |   | 11 | Open   |          |  |  |  |
|                                                   |            |                         |                |           |   | 12 | Open   |          |  |  |  |
|                                                   |            |                         |                |           | * | 13 | Open   |          |  |  |  |
|                                                   |            |                         |                |           |   | 14 | Open   |          |  |  |  |
|                                                   |            |                         |                |           |   | 15 | Open   |          |  |  |  |
|                                                   |            |                         |                |           |   | 10 | closed |          |  |  |  |
|                                                   |            |                         |                |           |   | 18 | Open   |          |  |  |  |
|                                                   |            |                         |                |           |   | 10 | Open   |          |  |  |  |
|                                                   |            |                         |                |           |   | 20 | Open   |          |  |  |  |
|                                                   |            |                         |                |           |   | 21 | Open   |          |  |  |  |
|                                                   |            |                         |                |           |   | 22 | Open   |          |  |  |  |
|                                                   |            |                         |                |           |   | 23 | closed |          |  |  |  |
|                                                   |            |                         |                |           |   | 24 | closed |          |  |  |  |
|                                                   |            |                         |                |           |   | 25 | Open   |          |  |  |  |
|                                                   |            |                         |                |           |   | 26 | Open   |          |  |  |  |
|                                                   |            |                         |                |           |   | 27 | Open   |          |  |  |  |
|                                                   |            |                         |                |           |   | 28 | Open   |          |  |  |  |
|                                                   |            |                         |                |           |   | 29 | closed |          |  |  |  |
|                                                   |            |                         |                |           |   | 30 | closed |          |  |  |  |
|                                                   |            |                         |                |           |   | 31 | closed |          |  |  |  |

# 7 Home Account (HAM Konto)

Der Reiter "Home Account" ermöglicht es HAM Kunden, in ihre Zahlungen sowie ihre aktuelle Liquiditätsausstattung Einsicht zu nehmen und gegebenenfalls Überträge auf andere Konten vorzunehmen.

## 7.1 Payments (Zahlungen)

Unter der Funktion "Payments" kann sich der Teilnehmer ein– und ausgehende Zahlungen seines Kontos anzeigen lassen und gezielt nach einzelnen Transaktionen zu suchen. Es können prinzipiell nur Daten des aktuellen Geschäftstags angezeigt werden (Ausnahme Warehoused Zahlungen = Zahlungen, die bis zu fünf Geschäftstage im Voraus eingestellt werden können).

Die Maske kann über den Reiter Home Account - Payments eingesehen werden.

| 7        |           | Home Account      |                |
|----------|-----------|-------------------|----------------|
| Payments | Liquidity |                   |                |
| Payments |           | the second second | and the second |
|          |           |                   |                |
|          |           |                   |                |
| 1        |           |                   |                |

| /                                         | Home Account               | Services                     | Static    |
|-------------------------------------------|----------------------------|------------------------------|-----------|
| Payments Liquidity                        |                            |                              |           |
| Home Account . Payments . Select Criteria |                            |                              | User, ts  |
| Amount                                    | ► All                      | Payment Status               | ▶ Pending |
| Settlement                                | Credits P Debits           | Counterpart Country          | ≫ All     |
| Payment Type                              | ⊢ Al                       | Counterpart BIC              | ► All     |
| Execution Date                            | ➢ 2013-03-11               | Entry Time                   | ► All     |
| SSP Error Code                            | ⊢ All                      | Settlement Time              | IIA حا    |
| Sender BIC                                |                            | Transaction Reference Number |           |
| Preferences                               | 10 row(s) and 13 column(s) |                              |           |
| Submit   Save Selection   Load Sele       | ction Default Selection    |                              |           |

| Anzeige      | Bedeutung                                                                                           |
|--------------|----------------------------------------------------------------------------------------------------|
| Amount       | Über die Funktion "Amount" (Betrag) kann die Zahlungs-                                              |
|              | suche auf einen bestimmten Betrag oder eine                                                         |
|              | Betragsspanne eingegrenzt werden. Dies geschieht über                                               |
|              | Anklicken des grauen Pfeils 🕨.                                                                      |
|              |                                                                                                    |
|              | Dadurch öffnet sich eine neue Maske, in der ein genauer                                             |
|              | Betrag bzw. eine Betragsspanne eingegeben werden                                                    |
|              | können.                                                                                             |
|              | Bei der Spanne wird zunächst der kleinere Grenzbetrag                                               |
|              | ("More than or equal") und anschließend der obere                                                   |
|              | Grenzbetrag ("Less than") angegeben.                                                                |
|              | Über Anklicken des Buttons Submit werden die geän-<br>derten Daten in die Suchkriterien übernommen. |
|              |                                                                                                    |
|              | C Amount (EUR) =                                                                                    |
|              | C Amount (EUR)                                                                                      |
|              | More than or equal (>=)                                                                             |
|              | Less than (<)                                                                                       |
|              |                                                                                                    |
|              | Submit                                                                                              |
|              |                                                                                                    |
|              |                                                                                                    |
| Settlement   | Die Kategorie "Settlement" gibt an, ob es sich bei der ge-                                          |
|              | suchten Zahlung um eine Belastung ( <b>Debit</b> ) oder eine                                        |
|              | Gutschrift ( <b>Credit</b> ) handelt.                                                               |
|              |                                                                                                    |
|              | Die Auswani kann über Anklicken der quadratischen Kast-                                             |
|              | chen vor der Bezeichnung gesteuert werden.                                                          |
|              | V Cradita V Dahita                                                                                  |
|              |                                                                                                    |
| Payment Type | Über die Kategorie, Payment Type" kann die Zahlungsart                                              |
|              | in der Suche eingegrenzt werden.                                                                    |
|              | Dies geschieht über Anklicken des grauen Pfeils                                                     |
|              | Dadurch öffnet sich eine neue Maske. in der eine Liste al-                                          |
|              | ler verfügbaren Zahlungsarten aufgezeigt wird.                                                      |
|              |                                                                                                    |
|              |                                                                                                    |

| - Regular Payments            | - Zahlungen zwischen CB customers                      |
|-------------------------------|--------------------------------------------------------|
|                               | - Zahlungen zwischen CB customers und RTGS Konten      |
|                               | - Zahlungen zwischen CB customers und dem Konto        |
|                               | der Zentralbank in HAM                                 |
|                               |                                                        |
|                               | Die Auswehl dieses Feldes ist nur für CD Qustemer mär  |
|                               | Die Auswahl dieses Feides ist nur für CB-Customer mög- |
|                               | lich.                                                  |
|                               |                                                        |
| - Regular Transactions        | - Uberträge zwischen HAM Konten                        |
|                               | - Überträge zwischen HAM Konten und RTGS Konten        |
|                               | anderer Teilnehmer                                     |
|                               |                                                        |
|                               | Die Auswahl dieses Feldes ist nicht möglich für CB-    |
|                               | Customer.                                              |
|                               |                                                        |
| - Cash Withdrawals            | - Bargeldabhebungen                                    |
|                               |                                                        |
|                               |                                                        |
| Liquidity Transfors           | Liquiditätaübarträga zwiaaban varaabiadanan Kantan     |
|                               | - Liquiditatsubertrage zwischen verschiedenen Konten   |
|                               | eines Teilnenmers (Inklusive Transaktionen im Zu-      |
|                               | sammenhang mit Ständigen Fazilitäten)                  |
|                               |                                                        |
| - Backup Transactions         | - Transaktionen, die act on behalf von der zuständigen |
|                               | Zentralbank über das ICM erfasst worden sind           |
|                               |                                                        |
| - HAM interests               | - Zinsen, die vom HAM Modul initiiert werden           |
|                               |                                                        |
| - Minimum Reserve Interests   | - Zinsen/Strafzahlungen aus dem Mindestreservemodul    |
| (Penalties from RM)           |                                                        |
|                               |                                                        |
| - Standing Facilitites inter- | - Zinsen aus dem Ständige Fazilitäten Modul            |
| ests (from SF)                |                                                        |
|                               |                                                        |
| Billing (from CBISB)          | Zahlungan zur Paglaichung der TARCET2 Entgelte         |
|                               | - Zahlungen zur Begleichung der TARGETZ Eingene        |
|                               | (werden im CRSS Modul CRISP berechnet)                 |
|                               |                                                        |
| Execution Date                | Die Auswahl "Execution Date" gibt an, welches Datum in |
|                               | Feld 32 der SWIFT Nachricht als Ausführungsdatum an-   |
|                               | gegeben wurde.                                         |
|                               |                                                        |
|                               | Über Anklicken des grauen Pfeils 下 öffnet sich eine    |
|                               | weitere Maske.                                         |

|     |                | Die Auswahl unterteilt sich in "From" (ab) und "T<br>Beide Felder sind automatisch mit dem aktuelle<br>schäftstag vorausgefüllt, können jedoch durch A<br>der Auswahlfelder geändert werden. Dabei steh<br>Anwender der heutige Geschäftstag sowie die f<br>den Geschäftstage zur Auswahl. Zudem ist die<br>eines leeren Feldes möglich. Dann werden alle<br>Daten in die Auswahl übernommen.<br>Über Anklicken des Buttons | Fo" (bis).<br>n Ge-<br>Anklicken<br>ien dem<br>ünf folgen-<br>Auswahl<br>möglichen<br>die geän- |
|-----|----------------|----------------------------------------------------------------------------------------------------|-------------------------------------------------------------------------------------------------|
|     |                | From 2013-02-11                                                                                                    | -                                                                                               |
|     |                | To 2013-02-11                                                                                                    | •                                                                                               |
|     |                |                                                                                                    |                                                                                                 |
| SSP | Error Code     | Über die Kategorie "SSP Error Code" kann nach                                                                                                    | n Zahlun-                                                                                       |
|     | SSP Error Code | gen gesucht werden, die mit einem bestimmten                                                                                                    | Fehler-                                                                                         |
| Y   |                | code zurückgewiesen worden sind.                                                                                                    |                                                                                                 |
|     | 800            |                                                                                                    |                                                                                                 |
|     | 801            | Durch Anklicken des grauen Pfeils offnet si                                                                                                    | ch eine                                                                                         |
|     | A60            | weitere Maske zur Auswahl. In dieser sind die F                                                                                                    | ·enier-                                                                                         |
|     | 850            | codes numerisch somen.                                                                                                    |                                                                                                 |
|     | 851            | Die Auswahl der Fehlercodes kann über Anklich                                                                                                    | ken der                                                                                         |
|     | 852            | quadratischen Kästchen vor der Bezeichnung g                                                                                                    | esteuert                                                                                        |
|     | 854            | werden. Die Beschreibungen der Fehlercodes s                                                                                                    | ind auf der                                                                                     |
|     | 855            | rechten Seite der Maske unter der Überschrift "                                                                                                    | Error Des-                                                                                      |
|     | 856            | cription" zu finden. Mit der Funktion "error-free"                                                                                                    | oberhalb                                                                                        |
|     | 857            | der Auflistung kann nach allen Zahlungen gesu                                                                                                    | cht wer-                                                                                        |
|     | 858            | den, die fehlerfrei sind.                                                                                                    |                                                                                                 |
|     |                | Außerdem kann nach Fehlercodes gesucht wer<br>sie anschließend auszuwählen. Dies erfolgt dur<br>be des dreistelligen numerischen Fehlercodes i<br>weißen Kästchen unterhalb der Überschrift "SS<br>Code" und anschließendem Tätigen des Filtersy<br>Über Anklicken des Buttons                                                                                                    | den, um<br>ch Einga-<br>n dem<br>P Error<br>ymbols.<br>lie geän-                                |

| S         | Sender    | BIC          |                         | Gibt der Nutzer hier einen BIC eines anderen Teilnehmers  |  |  |  |  |  |
|-----------|-----------|--------------|-------------------------|-----------------------------------------------------------|--|--|--|--|--|
|           |           |              |                         | an, werden nur Zahlungen gesucht, die dieser Teilnehmer   |  |  |  |  |  |
|           |           |              |                         | desendet hat                                              |  |  |  |  |  |
|           |           |              |                         |                                                           |  |  |  |  |  |
| 6         | Proforo   | <b>n</b> 000 |                         | Die Kategorie Dreferencee" dient der individuellen Steue  |  |  |  |  |  |
| Г         | reiere    | nces         |                         | Die Kategorie "Preierences dient der Individuellen Steue- |  |  |  |  |  |
| L.        |           |              |                         | rung der Anzeige des Suchergebnisses. Dies hat keinen     |  |  |  |  |  |
|           | Rows in F | Payment Se   | election:               | Einfluss auf die fachlichen Suchkriterien.                |  |  |  |  |  |
| l         | 10 F      | Row(s) per v | view                    |                                                           |  |  |  |  |  |
|           | Columns   | in Paymen    | t Selection:            | Durch Anklicken des grauen Pfeils 下 öffnet sich eine      |  |  |  |  |  |
|           | 1         | V            | Queue position          | weitere Maske zur Auswahl                                 |  |  |  |  |  |
|           | 2         |              | Queue position          |                                                           |  |  |  |  |  |
|           | 3         | <b>v</b>     | MT                      |                                                           |  |  |  |  |  |
|           | 4         | 2            | Sender                  | Hier kann bestimmt werden, welche Kategorien (z.B.        |  |  |  |  |  |
|           | 5         | •            | Counterpart             | Message Type, Amount etc) angezeigt werden. Die Aus-      |  |  |  |  |  |
|           | 6         | ~            | Account                 | wahl erfolgt über Drop Down Funktionsfelder.              |  |  |  |  |  |
|           | 7         | ~            | Credit (C) / Debit (D)  |                                                           |  |  |  |  |  |
|           | 8         | ~            | Amount (EUR)            | Über des Feld, Desition" konn angegeben werden, in wel    |  |  |  |  |  |
|           | 9         | <b>v</b>     | Payment Status          |                                                           |  |  |  |  |  |
|           | 10        | V            | SSP error code          | cher Spalte welche Kategorie angezeigt werden soll.       |  |  |  |  |  |
|           | 11        | ~            | Entry time              | •                                                         |  |  |  |  |  |
|           | 12        | ~            | Settlement time         | Zudem kann der Nutzer bestimmen, wie viele Zeilen pro     |  |  |  |  |  |
|           | 13        | ~            | Payment type            | Seite angezeigt werden sollen. Dies geschieht durch An-   |  |  |  |  |  |
|           | 14        |              | BIC 52                  |                                                           |  |  |  |  |  |
|           | 15        |              | BIC 53                  | gabe einer Zahl im Feld Row(s) per view. Maximal konnen   |  |  |  |  |  |
|           | 16        |              | BIC 56                  | 99 Zeilen pro Seite angezeigt werden.                     |  |  |  |  |  |
|           | 17        |              | BIC 57                  | <b>•</b>                                                  |  |  |  |  |  |
|           | 18        |              | BIC 58                  | Submit I B #                                              |  |  |  |  |  |
|           | 19        |              | Beneficiary customer 59 | Uber Anklicken des Buttons                                |  |  |  |  |  |
|           | 20        |              | HAM reference           | Jerten Daten in die Suchkriterien übernommen.             |  |  |  |  |  |
|           | 21        |              | Execution date          | •                                                         |  |  |  |  |  |
|           |           |              |                         |                                                           |  |  |  |  |  |
|           | Submit    |              |                         |                                                           |  |  |  |  |  |
| ·         | Cabina    |              |                         |                                                           |  |  |  |  |  |
| F         | Payme     | nt Statu     | JS                      | Der Nutzer hat zudem die Möglichkeit, den Zahlungssta-    |  |  |  |  |  |
|           |           |              |                         | tus bei der Suche einzugrenzen.                           |  |  |  |  |  |
|           |           |              |                         |                                                           |  |  |  |  |  |
|           |           |              |                         | Durch Anklinkon das grouen Dfails                         |  |  |  |  |  |
|           |           |              |                         | Durch Anklicken des grauen Preils 🔽 onnet sich eine       |  |  |  |  |  |
|           |           |              |                         | weitere Maske zur Auswahl.                                |  |  |  |  |  |
|           |           |              |                         |                                                           |  |  |  |  |  |
|           |           |              |                         | Folgende Auswahlmöglichkeiten stehen zur Verfügung:       |  |  |  |  |  |
|           |           |              |                         |                                                           |  |  |  |  |  |
| - Pending |           |              |                         | Die Zehlungeneebricht steht in der Wertegehlage, de z.P.  |  |  |  |  |  |
|           |           |              |                         | Die Zahlungshachlicht steht in der Warteschlage, da Z.B.  |  |  |  |  |  |
|           |           |              |                         | die Liquidität zur Verrechnung noch nicht ausreichend ist |  |  |  |  |  |
|           |           |              |                         |                                                           |  |  |  |  |  |
| -         | Fina      | al           |                         | Die Zahlung ist final verrechnet, es können keine Ände-   |  |  |  |  |  |
|           |           |              |                         | rungen mehr vorgenommen werden                            |  |  |  |  |  |
|           |           |              |                         |                                                           |  |  |  |  |  |

| - earmarked - accounting | Zahlungen, die an einen Teilnehmer gesendet wurden,          |
|--------------------------|--------------------------------------------------------------|
| stopped due to exclusion | der vom Zahlungsverkehr ausgeschlossen wurde                 |
|                          | (excluded). Zahlungen von diesem oder an diesen Teil-        |
|                          | nehmer müssen von der zuständigen Zentralbank manuell        |
|                          | freigegeben oder zurückgegeben werden. Bis eine manu-        |
|                          | elle Eingabe erfolgt, verbleiben die Zahlungen im Status     |
|                          | "Earmarked".                                                 |
|                          |                                                              |
| - earmarked – warehoused | Zahlungen, die zur Verrechnung bereit stehen, allerdings     |
|                          | muss noch mindestens eine Bedingung erfüllt werden, be-      |
|                          | vor die Zahlung verrechnet werden kann, z.B. wenn eine       |
|                          | Zahlung bis zu fünf Geschäftstage im Voraus ins System       |
|                          | eingestellt wird (sog. Warehoused Zahlung).                  |
|                          |                                                              |
| - revoked                | Zahlung wurde manuell von einem oder zwei Nutzern zu-        |
|                          | rückgenommen, bevor sie final verrechnet werden konnte       |
|                          |                                                              |
| - rejected               | Zahlung wurde vom System zuruckgegeben                       |
| Countorport Country      | Die Kategorie, Counterport Country" erleichtert die Suche    |
| Counterpart Country      | ble Kategone "Counterpart Country" enerchient die Suche,     |
|                          | TARGET2 Land in die Transaktion involviert waren             |
|                          |                                                              |
|                          | Durch Anklicken des grauen Pfeils 下 öffnet sich eine         |
|                          | weitere Maske zur Auswahl                                    |
|                          |                                                              |
|                          | Über die Button "Select All Shown" bzw. "Clear all shown"    |
|                          | können die dargestellten Länder alle ausgewählt bzw. alle    |
|                          | als nicht ausgewählt markiert werden. Es muss                |
|                          | mindestens ein Land ausgewählt sein, damit die Suche         |
|                          | erfolgen kann.                                               |
|                          |                                                              |
|                          | Über Anklicken des Buttons                                   |
|                          | derten Daten in die Suchkriterien übernommen.                |
|                          |                                                              |
| Counterpart BIC          | Hier kann der BIC eines einzelnen TARGET2 Teilnehmers        |
|                          | eingegeben werden. Es werden dann nur Zahlungen von          |
|                          | diesem oder an diesen BIC gesucht.                           |
|                          |                                                              |
| Entry Time               | Die "Entry Time" filtert nach der Zeit, wann eine Zahlung in |
|                          | TARGET2 eingereicht worden ist.                              |

|                 | Durch Anklicken des grauen Pfeils 🕨 öffnet sich eine                                                                                                    |
|-----------------|----------------------------------------------------------------------------------------------------|
|                 | weitere Maske zur Auswahl.                                                                                                    |
|                 |                                                                                                    |
|                 | In der Maske können ein genauer Tag und ein genauer<br>Zeitpunkt bestimmt bzw. entsprechende Zeiträume                                                                      |
|                 | angegeben werden.                                                                                                    |
|                 | Genaue Zeiten sind im Feld "after or equal (>=)"<br>einzutragen. Bei Zeiträumen ist der Startzeitpunkt in<br>diesem Feld, der Endzeitpunkt im Feld "before <"<br>anzugeben. |
|                 | Ist die Kategorie "Entry Time" ausgewählt, muss zwingend auch mindestens ein Zeitfeld gefüllt werden.                                                                       |
|                 | Über Anklicken des Buttons Submit werden die geän-<br>derten Daten in die Suchkriterien übernommen.                                                                         |
| Settlement Time | Die "Settlement Time" filtert nach der Zeit, wann eine Zah-                                                                                                    |
|                 | lung in TARGET2 final verrechnet worden ist.                                                                                                    |
|                 | 5                                                                                                    |
|                 | Durch Anklicken des grauen Pfeils 🕩 öffnet sich eine weitere Maske zur Auswahl.                                                                                             |
|                 | In der Maske können entweder ein genauer Zeitpunkt bestimmt bzw. entsprechende Zeiträume angegeben werden.                                                                  |
|                 | Genaue Zeiten sind im Feld "after or equal (>=)"<br>einzutragen. Bei Zeiträumen ist der Startzeitpunkt in<br>diesem Feld, der Endzeitpunkt im Feld "before <"<br>anzugeben. |
|                 | Ist die Kategorie "Entry Time" ausgewählt und kein Zeit-<br>punkt angegeben, werden alle finalen Zahlungen ange-<br>zeigt.                                                  |
|                 | Über Anklicken des Buttons Submit werden die geän-<br>derten Daten in die Suchkriterien übernommen.                                                                         |
|                 |                                                                                                    |

| Transaction Reference Num- | Hier kann nach der genauen Referenznummer einer Zah-   |  |  |  |  |  |  |
|----------------------------|--------------------------------------------------------|--|--|--|--|--|--|
| ber                        | lung, die der Teilnehmer vergeben hat, gesucht werden. |  |  |  |  |  |  |
|                            |                                                        |  |  |  |  |  |  |

Nachdem alle Suchkriterien ausgefüllt wurden und der Button Submit getätigt wurde, erscheint eine Übersicht der Zahlungen, die diesen Kriterien entsprechen. In der Standardauswahl sind in dieser Übersicht die folgenden Informationen dargestellt:

|               | RTGS                                         |           | _/  | Home Account |               |          |     |                |                  |                |            | Services        |                     |  |
|---------------|----------------------------------------------|-----------|-----|--------------|---------------|----------|-----|----------------|------------------|----------------|------------|-----------------|---------------------|--|
| Payments      | Liquidity                                    | ty        |     |              |               |          |     |                |                  |                |            |                 |                     |  |
| Home Accou    | int : Payments : Sele                        | ect Payme | ent |              |               |          |     |                |                  |                |            |                 |                     |  |
| Po            | s Transaction Refer                          | erence 🗘  | MT  | Sender 🗘     | Counterpart 🗘 | Account  | C/D | Amount (EUR) 🗘 | Payment Status 🗘 | SSP error code | Entry time | Settlement time | Payment type 🗘      |  |
|               | HAM13021510604                               | 48A :     | 202 | ► TGT2HAMX   | ► ZYEKDEF0700 | ZYBUDEF0 | С   | 1,998,102.34   | final            |                | 17:31:38   | 17:31:42        | Liquidity transfers |  |
| Total Value o | Total Value of 1 entries (EUR) 1,998,102.34  |           |     |              |               |          |     |                |                  |                |            |                 |                     |  |
|               | Page 1 of 1 Entries 1 to 1 of 1              |           |     |              |               |          |     |                |                  |                |            |                 |                     |  |
| Details R     | Details     Revoke     Increase     Decrease |           |     |              |               |          |     |                |                  |                |            |                 |                     |  |

| Anzeige                     | Bedeutung                                        |
|-----------------------------|--------------------------------------------------|
| Pos                         | Position in der Warteschlange (wird nur bei Zah- |
|                             | lungen mit dem Status "pending" angezeigt.)      |
|                             |                                                  |
| Transaction Reference (TRN) | Die vom Kunden vergebene Zahlungsreferenz        |
| MT                          | (= Message Type) Nachrichtentyp                  |
| Sender                      | BIC des Senders der Zahlung                      |
| Counterpart                 | BIC des Geschäftspartners                        |
| Account                     | BIC des Kontos, an das die Zahlung gerichtet ist |
| C/D                         | Hinweis, ob es sich für den an ICM angemelde-    |
|                             | ten Teilnehmer um eine Belastung (Debit – D)     |
|                             | oder um eine Gutschrift (Credit – C) handelt     |
| Amount                      | Gibt den Betrag der Zahlung an                   |
| Status                      | Gibt den Status der Zahlung an                   |
| SSP Error Code              | Gibt den Fehlercode an, wenn eine Zahlung vom    |
|                             | System zurückgewiesen wurde                      |

## 7.2 Liquidity (Liquidität)

| Entry Time      | Gibt den Zeitpunkt an, zu dem eine Zahlung im<br>System eingegangen ist     |
|-----------------|-----------------------------------------------------------------------------|
| Settlement Time | Gibt den Zeitpunkt an, zu dem eine Zahlung im System final verrechnet wurde |
| Payment Type    | Gibt an, um welche Zahlungsart es sich handelt                              |

Die Darstellung der Suchergebnisse kann in der Suchkriterienmaske unter "Preferences" (Kapitel 7.1) vom Nutzer individuell eingestellt werden.

Sofern Zahlungen noch nicht final verarbeitet worden sind, können hier noch Änderungen hinsichtlich Reihenfolge innerhalb der Warteschlange vorgenommen sowie Zahlungen manuell zurückgenommen werden (siehe Kapitel 4.1.3.4).

## 7.2 Liquidity (Liquidität)

Die Funktion "Liquidity" bietet HAM Teilnehmern eine Übersicht über ihre aktuelle Liquiditätssituation und die Möglichkeit, Liquidität an andere Teilnehmer bzw. ihr eigenes RTGS Konto zu transferieren.

Die Liquiditätsübersicht ist über den ICM Reiter **Home Account – Liquidity – Current** Liquidity einzusehen.

|          |          |             | Home Ac | count |
|----------|----------|-------------|---------|-------|
| Payments | Liquidit | y           |         |       |
|          | Current  | Liquidity   |         |       |
|          | Cash V   | /ithdrawals |         |       |
|          |          | N           | 1       |       |
|          |          | 1           |         |       |

# 7.2 Liquidity (Liquidität)

## 7.2.1 Kontoübersicht

|                | Home A                                   | ccount                  |
|----------------|------------------------------------------|-------------------------|
| Payments       | Liquidity                                |                         |
| Home Account : | Liquidity : Current Liquidity            |                         |
|                | HAM Ac                                   | count ZYEJDEF0301 (EUR) |
|                | Start balance                            | 100,000.00              |
| •              | Liquidity transfers                      | 0.00                    |
| •              | Debits final                             | 0.00                    |
| •              | Credits final                            | 0.00                    |
|                | Available Liquidity                      | 100,000.00              |
| •              | Debits pending                           | 0.00                    |
| •              | Credits pending                          | 0.00                    |
|                | Projected Liquidity                      | 100,000.00              |
| •              | Warehoused Payments (Current Business E  | ate)                    |
| •              | Debits                                   | 0.00                    |
| •              | Credits                                  | 0.00                    |
|                | Reservation                              |                         |
|                | Cash withdrawals                         | 0.00                    |
|                |                                          |                         |
|                |                                          |                         |
| Liquidity Tran | sfer Liquidity Transfer (other Accounts) |                         |

| Anzeige                   | Bedeutung                                       |
|---------------------------|-------------------------------------------------|
| Start Balance             | Saldo zum Tagesanfang                           |
| Liquidity Transfers final | Final verrechnete Liquiditätsüberträge          |
|                           | (eingehende abzüglich ausgehender)              |
| Debits final              | Final verrechnete Belastungen (Zahlungsaus-     |
|                           | gänge) des Kontos                               |
| Credits final             | Final verrechnete Gutschriften (Zahlungseingän- |
|                           | ge) auf dem Konto                               |
| Available Liquidity       | Verfügbare Liquidität auf dem HAM Konto         |
|                           |                                                 |
| Debits pending            | Summe aller Belastungen mit dem Zahlungssta-    |
|                           | tus "pending" (stehen zur Verrechnung bereit,   |
|                           | können aber noch nicht verrechnet werden, da    |
|                           | die verfügbare Liquidität auf dem Konto nicht   |
|                           | ausreichend ist)                                |
|                           |                                                 |
| Credits pending           | Summe aller Gutschriften Belastungen mit dem    |
|                           | Zahlungsstatus "queued" (stehen zur Verrech-    |

## 7.2 Liquidity (Liquidität)

|                              | nung bereit, konnen aber noch nicht verrechnet   |
|------------------------------|--------------------------------------------------|
|                              | werden, da die verfügbare Liquidität auf dem Be- |
|                              | lastungskonto nicht ausreichend ist)             |
|                              |                                                  |
| Projected Liquidity          | Saldo aus verfügbarer Liquidität, offen stehen-  |
|                              | den Belastungen und Gutschriften (Warte-         |
|                              | schlange)                                        |
|                              |                                                  |
| Warehoused Payments (Current | Zahlungen, die bis zu fünf Geschäftstage im Vo-  |
| Business Date)               | raus eingestellt wurden und am aktuellen Ge-     |
|                              | schäftstag verrechnet werden sollen              |
|                              |                                                  |
| - Debits                     | Summe aller Belastungen aus Warehoused           |
|                              | Zahlungen, die heute verrechnet werden sollen    |
|                              |                                                  |
| - Credits                    | Summe aller Gutschriften aus Warehoused          |
|                              | Zahlungen, die heute verrechnet werden sollen    |
|                              |                                                  |
| Reservation                  | Betrag, der für Barauszahlungen reserviert ist   |
| Cash Withdrawals             |                                                  |
|                              |                                                  |

Unterhält der Teilnehmer sowohl ein HAM Konto als auch ein RTGS Konto, erweitert sich die Ansicht "Current Liquidity" um die folgenden Elemente.

| Anzeige                        | Bedeutung                                         |
|--------------------------------|---------------------------------------------------|
| Liquidity RTGS Account         | Gibt an, wie viel verfügbare Liquidität der Teil- |
|                                | nehmer auf seinem RTGS Konto unterhält            |
|                                |                                                   |
| Liquidity RTGS Sub Account (s) | Gibt an, wie viel verfügbare Liquidität der Teil- |
|                                | nehmer auf seinen RTGS Unterkonten zur Ne-        |
|                                | bensystemverrechnung in Modell 6 unterhält        |
|                                |                                                   |
| Liquidity HAM Account          | Gibt an, wie viel verfügbare Liquidität der Teil- |
|                                | nehmer auf seinem HAM Konto unterhält             |
|                                |                                                   |
| Total Liquidity                | Saldo aus RTGS Konto + RTGS Unterkonten +         |
|                                | HAM Konto                                         |
|                                |                                                   |

7.2 Liquidity (Liquidität)

In allen Kategorien, vor denen links ein kleiner schwarzer Pfeil zu sehen ist, können durch Anklicken des Pfeils zusätzliche Informationen eingesehen werden. Der Nutzer gelangt dann in eine neue Bildschirmanzeige, in der alle Transaktionen angezeigt werden, aus denen sich die in der Übersicht dargestellte Summe zusammensetzt.

Am unteren Rand der ICM Maske Liquiditätsübersicht eines HAM Kontos sind zwei Buttons sichtbar. Diese dienen dem Erfassen von Liquiditätsüberträgen.

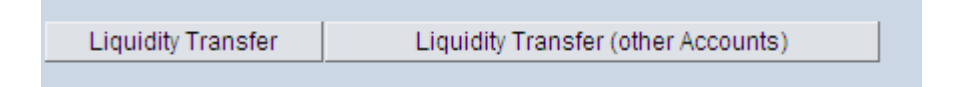

### 7.2.2 Erfassung von Liquiditätsüberträgen

HAM-Kontoinhaber können über das ICM Liquiditätsüberträge an andere Teilnehmer (mit einem RTGS-Konto oder einem HAM-Konto) erfassen. Hat ein HAM-Kontoinhaber ein RTGS-Konto mit dem gleichen BIC, kann Liquidität vereinfacht über eine separate Maske zwischen diesen beiden Konten transferiert werden.

### 7.2.2.1 Liquiditätsübertrag zwischen dem HAM Konto und dem RTGS Konto des gleichen Teilnehmers

Der Button "Liquidity Transfer" in der Liquiditätsübersichtsmaske dient dem Übertragen von Liquidität zwischen dem HAM-Konto und dem zugehörigen RTGS-Konto. Diese Funktion ist jedoch nur verfügbar, sofern der Teilnehmer sowohl ein HAM- als auch ein RTGS-Konto mit demselben BIC unterhält.

Liquidity Transfer

Tätigt der Nutzer diesen Button, gelangt er in eine neue ICM Maske.

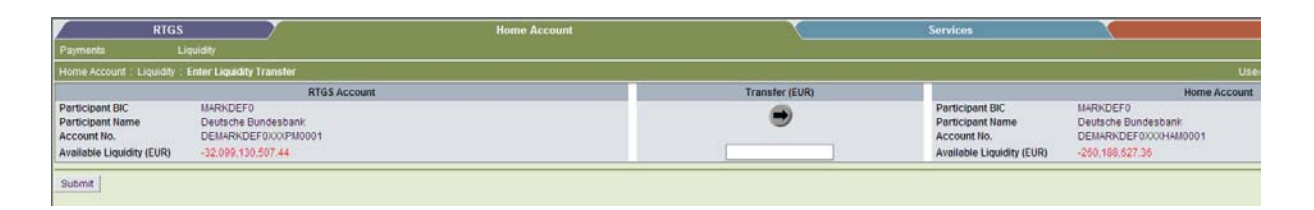

Auf der linken Seite befindet sich eine Übersicht über die verfügbare Liquidität auf dem RTGS-Konto, auf der rechten Seite analog hierzu kann der Nutzer die Daten des HAM-Kontos einsehen.

## 7.2 Liquidity (Liquidität)

Dargestellt werden die BICs beider Konten (= gleich), der Name des Teilnehmers und die entsprechenden Kontonummern sowie die jeweils verfügbare Liquidität.

Durch Anklicken des Pfeils in der Mitte der ICM Maske kann der Nutzer definieren, in welche Richtung die Liquidität übertragen werden soll. In dem Feld darunter kann der zu übertragende Betrag eingegeben werden.

Der Übertrag wird durch Anklicken der Schaltfläche Submit ersterfasst (sofern der Nutzer das Vier-Augen-Prinzip hat) und ist dann in der Task Queue (siehe Kapitel 5.3.1) freizugeben.

Unterliegt der Nutzer lediglich dem Zwei-Augen-Prinzip, wird der Liquiditätsübertrag direkt durch Tätigen des Buttons "Submit" ausgeführt.

## 7.2.2.2 Liquiditätsübertrag an HAM und RTGS Konten anderer Teilnehmer

Der Button "Liquidity Transfer (other Accounts)" dient dem Übertragen von Liquidität an Konten anderer Teilnehmer oder an eigene Konten mit unterschiedlichen BICs. Dies können Transfers an andere HAM-Konten sein, sofern sie der gleichen Zentralbank angehören. Es kann aber auch Liquidität an RTGS-Konten anderer Teilnehmer transferiert werden (unabhängig davon, welcher Zentralbank sie zugeordnet sind).

Liquidity Transfer (other Accounts)

Tätigt der Nutzer diesen Button, gelangt er in eine neue ICM Maske.

### 7.2 Liquidity (Liquidität)

| На                                                           | ome Account                                         |
|--------------------------------------------------------------|-----------------------------------------------------|
| Payments Liquidity                                           |                                                     |
| Home Account : Liquidity : Liquidity Transfer (other Account | s)                                                  |
| Participant                                                  |                                                     |
| Participant BIC                                              | ZYEJDEF0301                                         |
| Participant Name                                             | indirekter Teilnehmer zu Testbank 5Filiale Muenchen |
| Account Number                                               | DEZYBUHZYEJDEF0301                                  |
| Current Balance (EUR)                                        | 100,000.00                                          |
| Counterpart for Liquidity Transfer                           |                                                     |
| Field Name                                                   | Content                                             |
| Participant BIC                                              |                                                     |
| Module                                                       | • HAM                                               |
|                                                              | O RTGS                                              |
| Responsible Central Bank                                     | AT 💌                                                |
| Liquidity transfer (EUR)                                     |                                                     |
| Submit                                                       |                                                     |

Um einen Übertrag an einen anderen Teilnehmer zu erfassen, ist zunächst der BIC des anderen Teilnehmers, bzw. des anderen eigenen Kontos im Feld "Participant BIC" einzutragen.

Anschließend muss unter "Module" angegeben werden, ob es sich bei dem Empfänger-Konto um ein HAM- oder ein RTGS-Konto handelt. Dies geschieht durch Anklicken des kleinen Kreises links vor der entsprechenden Option.

Unter "Responsible Central Bank" muss aus der Auswahlmaske der Ländercode der zuständigen Zentralbank des Zahlungsempfängers herausgesucht und ausgewählt werden. Diese sind alphabetisch sortiert.

Schließlich ist unter "Liquidity Transfer (EUR)" der Betrag anzugeben, der übertragen werden soll.

Zum Erfassen der Nachricht ist der Button Submit zu tätigen.

Sofern der Nutzer das Vier-Augen-Prinzip anwendet, ist der Übertrag in der Task Queue (siehe Kapitel 5.3.1) freizugeben.

Unterliegt der Nutzer lediglich dem Zwei-Augen-Prinzip, wird der Liquiditätsübertrag direkt durch Tätigen des Buttons "Submit" ausgeführt.

8.1 Account Statement (Kontoauszug)

# 8 Besonderheiten für Internetbasierte Teilnehmer

Die Möglichkeit, als Internetbasierter Teilnehmer an TARGET2 teilzunehmen, gibt es seit dem 02.01.2011. Sie ist entstanden durch die Vorgabe der EZB, dass vier Jahre nach Einführung von TARGET2 keine Kreditinstitute indirekt über ihre Zentralbank mehr an TAR-GET2 teilnehmen dürfen. Um kleineren Instituten dennoch die Möglichkeit zu geben, selbst direkter TARGET2 Teilnehmer werden zu können ohne sich an SWIFT anzubinden, ist der Internet-Zugang entwickelt worden.

Da Internetteilnehmer keinen SWIFT-fähigen BIC und keine SWIFT-Anbindung haben, sind einige Funktionalitäten (z.B. das Empfangen des TARGET2 Kontoauszugs oder das Herunterladen des TARGET2 Directories über SWIFT) nicht verfügbar. Auch das Empfangen des TARGET2 Directories im Push Mode (Directory wird nach Erstellung automatisiert über SWIFT an die Teilnehmer versendet) ist nicht möglich. Hierfür sind für die Internetteilnehmer technische Alternativen konstruiert worden.

Weitere Einschränkungen gibt es hinsichtlich der Adressierung von Zahlungen an internetbasierte Teilnehmer. Da diese keine Anbindung an SWIFT haben, können sie auch nicht im Header einer SWIFT Nachricht adressiert werden. Daher müssen Zahlungen an internetbasierte Teilnehmer im Header einer SWIFT Nachricht immer an den technischen BIC "TRGTXEPMLVP" gesendet werden. Sendet ein internetbasierter Teilnehmer selbst Zahlungen, erscheint dieser technische BIC als Sender im Header der SWIFT Nachricht.

Die Einwahl im ICM erfolgt für internetbasierte Teilnehmer über einen Browser. Zur Autorisierung sind sog. Smart Cards bzw. Token erforderlich.

Im Folgenden wird das Herunterladen des Kontoauszugs aus dem ICM sowie das Erfassen von Zahlungen über das ICM vorgestellt.

## 8.1 Account Statement (Kontoauszug)

Für Internetteilnehmer stehen die Kontoauszüge online im ICM zum Herunterladen bereit. Hierfür haben die Teilnehmer 10 Geschäftstage Zeit. Der frühestmögliche Zeitpunkt zum Herunterladen eines Kontoauszugs für den vorherigen Geschäftstag ist nach Eröffnung des neuen TARGET2 Geschäftstages um 18:45 Uhr.

Der Kontoauszug (Account Statement) befindet sich im Reiter "RTGS" unter der Funktion "Liquidity".

## 8 Besonderheiten für Internetbasierte Teilnehmer

## 8.1 Account Statement (Kontoauszug)

|                     | RTGS                      | T T                   |                   |                 |
|---------------------|---------------------------|-----------------------|-------------------|-----------------|
| Payments & Messages | Liquidity                 | Limits & Reservations | Ancillary Systems | Credit Transfer |
|                     | Current Liquidity         | •                     |                   |                 |
|                     | Projected Balance         | _                     |                   |                 |
|                     | Standing Order Liquidity  | Transfer              |                   |                 |
|                     | Credit Line per Participa | ant                   |                   |                 |
|                     | Account Statement         |                       |                   | and             |
|                     | 04                        |                       | U                 |                 |

Der Nutzer kann auswählen für welches Konto und welches Datum der Kontoauszug heruntergeladen werden soll.

|     | RTGS                             |                       |                   |                 |
|-----|----------------------------------|-----------------------|-------------------|-----------------|
| Pay | ments & Messages Liquidity       | Limits & Reservations | Ancillary Systems | Credit Transfer |
| RTO | SS: Liquidity: Account Statement |                       |                   |                 |
| Bus | iness Date                       |                       |                   |                 |
| 20  | 13-02-08 💌                       |                       |                   |                 |
|     | Participant BIC                  | Account Number        |                   |                 |
| 0   | ZYEIDEF0700                      | DEMARKPZYEIDEF0700    |                   |                 |
|     | Sub-Account Number               |                       |                   |                 |
| 0   | DEMARKSZYEIDEF0700IBRC01         |                       |                   |                 |
| 0   | DEMARKSZYEIDEF0700ESPB01         |                       |                   |                 |
| Do  | wnload                           |                       |                   |                 |

| Anzeige                                | Bedeutung                                        |
|----------------------------------------|--------------------------------------------------|
| Business Date                          | Hier kann ausgewählt werden, für welchen Ge-     |
|                                        | schäftstag der Kontoauszug heruntergeladen       |
| Business Date                          | werden soll. Durch Anklicken der Auswahlbox      |
| 2013-02-08                             | erscheinen die Daten der letzten zehn Ge-        |
| 2013-02-07<br>2013-02-06               | schäftstage.                                     |
| 2013-02-05<br>2013-02-04<br>2013 02-04 |                                                  |
| 2013-01-31<br>2013-01-31<br>2013-01-30 |                                                  |
| 2013-01-29                             |                                                  |
| Participant BIC                        | Gibt den BIC des Teilnehmers an. Durch Ankli-    |
|                                        | cken des kleinen Kreises links des BICs wird das |
| Participant BIC                        | RTGS Konto des Kunden ausgewählt.                |
| C ZYEIDEF0XXX                          |                                                  |
|                                        |                                                  |
|                                        |                                                  |
|                                        |                                                  |

### 8 Besonderheiten für Internetbasierte Teilnehmer

## 8.1 Account Statement (Kontoauszug)

| Sub-Account Number         | Es werden alle Unterkonten für die Nebensys-    |
|----------------------------|-------------------------------------------------|
|                            | temverrechnung Model 6 aufgelistet              |
|                            | territeritarig model o dargenstet.              |
| Sub-Account Number         |                                                 |
| O DEMARKSZYEIDEF0XXXESPB01 | Durch Anklicken des kleinen Kreises links neben |
| O DEMARKSZYEIDEF0XXXZYEG01 | einem Unterkonto wird das entsprechende Un-     |
| O DEMARKSZYEIDEF0XXXIBRC01 | terkonto des Kunden ausgewählt.                 |
|                            |                                                 |
| Download                   | Über den Button "Download" wird der ausge-      |
|                            | wählte Kontoauszug heruntergeladen.             |
| Download                   |                                                 |
|                            | Hierfür müssen jedoch zwingend ein Datum und    |
|                            | ein Konto ausgewählt sein.                      |
|                            |                                                 |
|                            |                                                 |

Ein gleichzeitiges Herunterladen von mehreren Kontoauszügen für einen Geschäftstag bzw. von Kontoauszügen eines Kontos für mehrere Tage ist nicht möglich.

Durch Tätigen des Buttons Download bekommt der Nutzer den Kontoauszug im Textformat angezeigt.
8 Besonderheiten für Internetbasierte Teilnehmer

8.1 Account Statement (Kontoauszug)

```
{1:F01TRGTXE20XXXX0000000000}{2:I940ZYEIDEF0X700N}{3:{108:26171727685245}}{4:
:20:2617172768524500
:25:DEMARKPZYEIDEF0700
:28C:00060/00001
:60F:D130326EUR6213972,02
:61:1303260326D1,S103test//000000019438722
TRGTXEPOLVP/124344/ZYEIDEF0700
:86:{4:
:20:test
:23B:CRED
:32A:130326EUR1,00
:33B:EUR1,00
:50A:ZYEIDEF0700
:52A:ZYEIDEF0700
:59A:ZYEIDEF0700
:71A:OUR
:72:/REC/ECHOTGT1
-}
:61:1303260326D1,S103test2//000000019438727
TRGTXEPOLVP/124459/ZYEIDEF0700
:86:{4:
:20:test2
:23B:CRED
:32A:130326EUR1,00
:33B:EUR1,00
:50A:ZYEIDEF0700
:52A:ZYEIDEF0700
:57A:ZYEIDEF0700
:59A:ZYBLDEF0
:71A:OUR
:72:/REC/ECHOTGT1
-1
:61:1303260326C1,S103test2
                                    1//000000019438733
ZYBLDEF0XXX/124605/ZYEIDEF0700
:86:{4:
:20:test2
                   1
:23B:CRED
:32A:130326EUR1,00
:33B:EUR1,00
:50A:ZYEIDEF0700
:52A:ZYEIDEF0700
:57A:ZYEIDEF0700
:59A:ZYBLDEF0
:71A:OUR
:72:/REC/ECHOTGT1
-}
:62F:D130326EUR6213973,02
-}
```

Der Kontoauszug kann als Textdatei gespeichert werden.

### 8.1 Account Statement (Kontoauszug)

| Datei         | Bearbeiten                         | Ansicht    | Favoriten | Extras           | ? 😪 Konvertieren 🔻 🔂 Auswählen                |
|---------------|------------------------------------|------------|-----------|------------------|-----------------------------------------------|
| Neu<br>Neu    | e Registerkart<br>es Fenster       | e          | 9         | itrg+T<br>itrg+N |                                               |
| Öffn<br>Mit I | en<br>Microsoft Offic              | e Excel be | earbeiten | Strg+O           | ZYEIDEF0XXXXN}{3:{108:18171750561139}}{4::20  |
| Spe           | ichern                             |            | E         | itg+S            | 1303180318C1000000,S202000000019391715//00000 |
| Spei          | ichern unter<br>istorkarte sch     | lioßon     |           | tra±W            |                                               |
| Ceit          |                                    | neben      |           | Jugroo           | -                                             |
| Druc<br>Druc  | e einrichten<br>:ken<br>:kvorschau |            | 9         | itg+P            |                                               |
| Sen<br>Imp    | den<br>ortieren und E              | xportierer | ٦         | •                |                                               |
| Eige          | nschaften                          |            |           |                  |                                               |
| Offli<br>Beer | nebetrieb<br>nden                  |            |           |                  |                                               |

| Webseite sp                                                          | peichern                                                                         |                                                                                             |      |     |     | ? ×                    |
|----------------------------------------------------------------------|----------------------------------------------------------------------------------|---------------------------------------------------------------------------------------------|------|-----|-----|------------------------|
| Speichern in:                                                        | 🞯 Desktop                                                                        |                                                                                             | •    | © Ø | ⊳ 🖽 |                        |
| Zuletzt<br>verwendete D<br>Desktop<br>Eigene Dateien<br>Arbeitsplatz | Eigene Dateia<br>Arbeitsplatz<br>Präsentationa<br>Monatsstatist<br>teilnehmer.tx | en<br>gebung<br>en-Schulungsunterlagen<br>tik_20120301_20120331 t<br>tt<br>mit Arbeitsplatz | est1 | txt |     |                        |
| Netzwerkumge<br>bung                                                 | Dateiname:<br>Dateitun:                                                          | TARGET 2                                                                                    |      |     | •   | Speichern<br>Abbrechen |
|                                                                      | Codierung:                                                                       | Unicode (UTF-8)                                                                             |      |     | •   |                        |

Das Format des Kontoauszugs orientiert sich am Kontoauszug MT 940 für SWIFT basierte Teilnehmer (siehe Anhang V).

- 8 Besonderheiten für Internetbasierte Teilnehmer
- 8.2 Credit Transfer (Erfassung von Zahlungen)

Die Erfassung von Zahlungen über das ICM erfolgt immer zwingend im 4-Augen-Prinzip .

Über die Funktion "Credit Transfer" können internetbasierte Teilnehmer Zahlungen erfassen. Die Maske befindet sich unter dem Reiter RTGS.

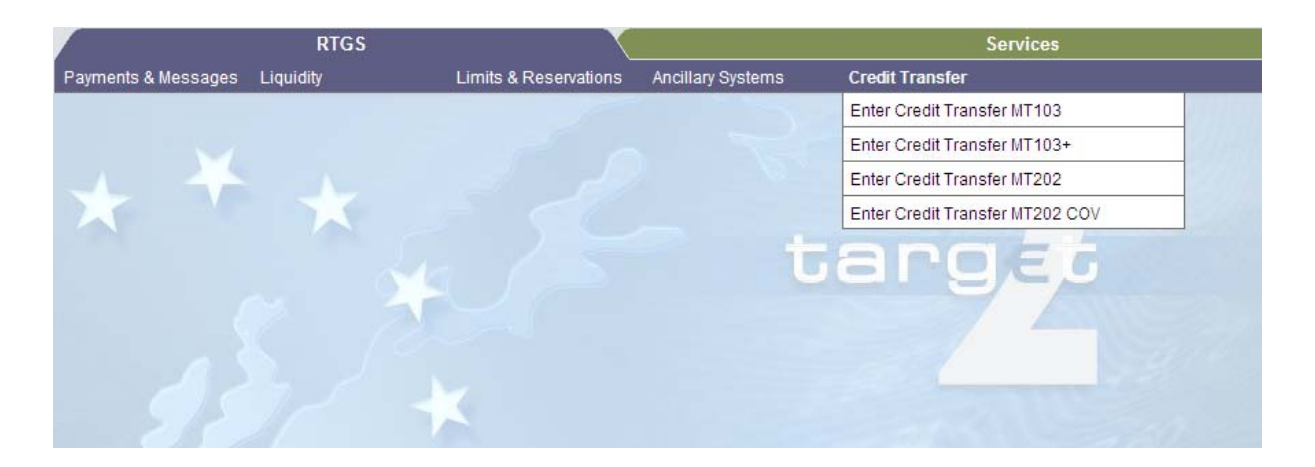

Zur Auswahl stehen die Erfassungen von Kundenzahlungen MT 103 und MT 103+ sowie die Erfassung von Bank-an-Bank Zahlungen (MT 202 und MT 202 COV). Eine Erfassung von MT 204 ist für internetbasierte Teilnehmer nicht möglich.

Durch Anklicken eines Feldes "Enter Credit Transfer MTXXX" öffnet sich eine neue Maske, in der der Nutzer die entsprechende Zahlung erfassen kann.

|   |                                     | RTG                 | 5                     |              |                   | Services                                 |  |
|---|-------------------------------------|---------------------|-----------------------|--------------|-------------------|------------------------------------------|--|
|   | Payments & Messag                   | es Liquidity        | Limits & I            | Reservations | Ancillary Systems | Credit Transfer                          |  |
| I | RTGS:Credit Trans                   | fer : Enter MT202   |                       |              |                   |                                          |  |
| ŀ | Mandatory fields                    |                     |                       |              |                   |                                          |  |
|   | Field O                             | ption               | Field Name            |              |                   | Content                                  |  |
|   |                                     |                     | Receiver              |              |                   | BIC:                                     |  |
|   | :113                                |                     | Bank Priority         |              |                   | Normal 💌                                 |  |
|   |                                     |                     |                       |              |                   |                                          |  |
|   | :20                                 |                     | TRN                   |              |                   |                                          |  |
|   | :21                                 |                     | Related Reference     |              |                   |                                          |  |
|   | :32A                                |                     | Value Date/ Curren    | cy/ Amount   |                   | Date: 2012-11-01 🔽 Currency: EUR Amount: |  |
|   | :52 A                               | ۱ <u> </u>          | Ordering Institution  | 1            |                   | BIC: MARKDEFFINT                         |  |
|   | :58 🛛                               |                     | Beneficiary Instituti | ion          |                   | C/D ident.: / 📃 Account Number: /        |  |
| L |                                     |                     |                       |              |                   | BIC:                                     |  |
| ŀ | <ul> <li>Optional Fields</li> </ul> |                     |                       |              |                   |                                          |  |
|   | Submit Save                         | selected Field opti | ons Select            | Template     | Save As Template  |                                          |  |
|   |                                     |                     |                       |              |                   |                                          |  |

In der Standardauswahl sind zunächst nur die Pflichtfelder ("Mandatory Fields") geöffnet. Um die optionalen Felder zu öffnen, ist das "+" vor dem Begriff "Optional Fields" anzuklicken.

Die Erfassung von Zahlungen über ICM erfolgt stets im Vier-Augen-Prinzip.

Zur Ersterfassung der Zahlungen ist der Button Submit zu tätigen.

Ein zweiter Nutzer muss die Zahlung dann in der Task Queue (siehe Kapitel 5.3.1) freigeben.

Die Erfassung steht dort unter der Rubrik "RTGS".

Im Folgenden werden die Feldbelegungen der einzelnen Nachrichtentypen näher erläutert.

#### 8.2.1 MT 103 - Kundenzahlung

Die Maske unterteilt sich in Pflichtfelder ("Mandatory fields"), die ausgefüllt werden müssen, konditionelle Felder (Conditional Fields) und optionale Felder ("Optional fields"), die vom Nutzer belegt werden können.

|              |                | RTGS              |                              |                   | Services                               |
|--------------|----------------|-------------------|------------------------------|-------------------|----------------------------------------|
| Payments &   | Messages       | Liquidity         | Limits & Reservations        | Ancillary Systems | Credit Transfer                        |
| RTGS : Cre   | dit Transfer   | Enter MT103       |                              |                   |                                        |
| - Mandatory  | y fields       |                   |                              |                   |                                        |
| Field        | Optio          | n                 | Field Name                   |                   | Content                                |
|              |                |                   | Receiver                     |                   | BIC:                                   |
| :113         |                |                   | Bank Priority                |                   | Normal 🔽                               |
|              |                |                   |                              |                   |                                        |
| :20          |                |                   | TRN                          |                   |                                        |
| :23B         |                |                   | Bank Operation Code          |                   |                                        |
| :32A         |                | -                 | Value Date/ Currency/ Amount |                   | Date: 2013-02-12 Currency: EUR Amount: |
| :50          | A 💌            |                   | Ordering Customer            |                   | Account Number: /                      |
|              |                |                   |                              |                   | BIC:                                   |
| :52          | A              | 1                 | Ordering Institution         |                   | BIC: ZYEIDEF0700                       |
| :59          | · ·            | I                 | Beneficiary Customer         |                   | Account number: /                      |
|              |                |                   |                              |                   | Name:                                  |
|              |                |                   |                              |                   | Address 1:                             |
|              |                |                   |                              |                   | Address 2:                             |
|              |                |                   |                              |                   | Address 3:                             |
| - Conditiona | al fields - Am | ount and Charg    | les                          |                   |                                        |
| Field        | Optio          | n                 | Field Name                   |                   | Content                                |
| :33B         |                |                   | Currency/Instructed Amount   |                   | Currency: Amount:                      |
| :36          |                |                   | Exchange Rate                |                   |                                        |
| :71A         |                |                   | Details of Charges           |                   |                                        |
| :71F         |                | +                 | Senders Charges              |                   | Currency: Amount:                      |
| :71G         |                |                   | Receivers Charges            |                   | Currency: Amount:                      |
| + Optional F | Fields         |                   |                              |                   |                                        |
| Submit       | Save sel       | ected Field optic | ons Select Template          | Save As Template  |                                        |

| Anzeige | Bedeutung                                |
|---------|------------------------------------------|
| Field   | Entspricht der Feldnummer in einer SWIFT |
|         | Nachricht                                |
|         |                                          |
| Option  | Entspricht der SWIFT Feldoption.         |
|         |                                          |
|         | Mögliche Auswahlvarianten sind:          |
|         |                                          |

## 8.2 Credit Transfer (Erfassung von Zahlungen)

|            | Feld 50: Option A,F und K                      |  |  |
|------------|------------------------------------------------|--|--|
|            | Feld 52: Option A                              |  |  |
|            | Feld 53: Option A, B und D                     |  |  |
|            | Feld 54: Option A, B und D                     |  |  |
|            | Feld 55: Option A, B und D                     |  |  |
|            | Feld 56: Option A                              |  |  |
|            | Feld 57: Option A und D                        |  |  |
|            | Feld 59: Option A bzw. keine Option            |  |  |
|            |                                                |  |  |
| Field Name | Entspricht dem Namen des SWIFT Feldes          |  |  |
|            |                                                |  |  |
| Content    | Hier kann der Nutzer die gewünschten Daten in  |  |  |
|            | ICM eingeben                                   |  |  |
|            | Dies kann entweder eine manuelle Eingabe sein  |  |  |
|            | (z.B. Eingabe eines BICs) oder die Nutzung aus |  |  |
|            | einer Auswahlmaske.                            |  |  |
|            |                                                |  |  |

Im Folgenden wird auf die SWIFT-Feldinhalte eingegangen.

# 8.2.1.1 Mandatory Fields (Pflichtfelder)

|                      | 570/           |                              |                   |                                          |
|----------------------|----------------|------------------------------|-------------------|------------------------------------------|
|                      | RIGS           |                              |                   | Services                                 |
| Payments & Message   | s Liquidity    | Limits & Reservations        | Ancillary Systems | Credit Transfer                          |
| RTGS : Credit Transf | er:Enter MT103 |                              |                   |                                          |
| - Mandatory fields   |                |                              |                   |                                          |
| Field Op             | tion           | Field Name                   |                   | Content                                  |
|                      |                | Receiver                     |                   | BIC:                                     |
| :113                 |                | Bank Priority                |                   | Normal 💌                                 |
|                      |                |                              |                   |                                          |
| :20                  |                | TRN                          |                   |                                          |
| :23B                 |                | Bank Operation Code          |                   | CRED 🔽                                   |
| :32A                 |                | Value Date/ Currency/ Amount |                   | Date: 2013-03-13 🔽 Currency: EUR Amount: |
| :50 A                | -              | Ordering Customer            |                   | Account Number: /                        |
|                      |                |                              |                   | BIC:                                     |
| :52 A                |                | Ordering Institution         |                   | BIC: ZYEIDEF0700                         |
| :59                  | •              | Beneficiary Customer         |                   | Account Number: /                        |
|                      |                |                              |                   | Name:                                    |
|                      |                |                              |                   | Address 1:                               |
|                      |                |                              |                   | Address 2:                               |
|                      |                |                              |                   | Address 3:                               |

| SWIFT-<br>Feld | Feldname                         | Möglicher Inhalt                                                                                                    |
|----------------|----------------------------------|----------------------------------------------------------------------------------------------------|
|                | Receiver                         | Die Eingabe eines 8- oder 11 stelligen Empfänger-<br>BICs ist möglich. Es handelt sich um den BIC, der im<br>TARGET2 directory unter "BIC Addressee" steht.                                                                                                    |
| 113            | Bank Priority                    | Hier kann die Priorität der Zahlung vergeben werden.<br>In der Standardauswahl sind die zu erfassenden Zah-<br>lungen mit Priorität "normal" belegt. Durch Anklicken<br>der Auswahlbox kann aber auch die Priorität "urgent"<br>vergeben werden.                                                                                                    |
| 20             | TRN                              | = Transaction Reference Number<br>Hier kann der Nutzer eine individuelle Transaktionsre-<br>ferenz für die Zahlung vergeben (max. 16 Stellen).                                                                                                    |
| 23B            | Bank Operation Code              | Ist in der Standardauswahl immer mit "CRED" belegt                                                                                                    |
| 32A            | Value Date/ Currency /<br>Amount | Die Datumsangabe kann mithilfe einer Auswahlbox<br>gesteuert werden. Es ist immer der aktuelle Ge-<br>schäftstag voreingestellt. Sollen Zahlungen mit Valu-<br>tadatum in der Zukunft erfasst werden (Warehoused<br>Zahlungen), ist die Auswahlbox anzuklicken und das<br>entsprechende Datum auszuwählen, an dem die Zah-<br>lung ausgeführt werden soll. Es werden immer der ak-<br>tuelle sowie die folgenden 5 Geschäftstage angezeigt.<br>Die Währung ist zwingend Euro. Diese Angabe kann<br>nicht verändert werden.<br>Im Feld "Amount" ist der entsprechende Betrag einzu-<br>tragen (z. B. 145.00). |
| 50a            | Ordering Customer                | <ul> <li>In diesem Feld wird der Kunde eingetragen, der die<br/>Zahlung in Auftrag gegeben hat.</li> <li>Es sind drei Optionen möglich: <ul> <li>Option A: Diese Variante ist voreingestellt. Hier<br/>kann entweder eine Kontonummer, ein BIC oder<br/>beides eingetragen werden.</li> <li>Option F: Wenn der Kunde Option F wählen<br/>möchte, muss er zunächst die Auswahlbox ankli-</li> </ul> </li> </ul>                                                                                                    |

|     |                      | cken und "F" auswählen. Anschließend kann er                                                                                                    |
|-----|----------------------|----------------------------------------------------------------------------------------------------|
|     |                      | vier Zeilen à 35 Zeichen mit Freitext befüllen. In                                                                                                    |
|     |                      | der ersten Zeile wird der Name des Auftraggebers                                                                                                    |
|     |                      | angegeben, in den folgenden drei Zeilen kann                                                                                                    |
|     |                      | seine Adresse angegeben werden.                                                                                                    |
|     |                      | Option K: Wenn der Kunde Option K wählen                                                                                                    |
|     |                      | möchte, muss er zunächst die Auswahlbox ankli-                                                                                                    |
|     |                      | cken und "K" auswählen. Anschließend kann unter                                                                                                    |
|     |                      | der Rubrik "Account Number" die Kontonummer                                                                                                    |
|     |                      | des Auftraggebers angegeben werden (max. 34                                                                                                    |
|     |                      | Stellen). In den folgenden Zeilen kann der Name                                                                                                    |
|     |                      | sowie die Anschrift des Kunden angegeben wer-                                                                                                    |
|     |                      | den. Pro Zeile stehen 35 Zeichen zur Verfügung.                                                                                                    |
|     |                      |                                                                                                    |
| 52a | Ordering Institution | Hier ist der BIC des Internetteilnehmers, der die Zah-                                                                                                    |
|     |                      | lung erfasst, voreingestellt                                                                                                    |
| 59a | Beneficiary Customer | In diesem Feld wird der endbegünstigte Kunde einge-                                                                                                    |
|     |                      |                                                                                                    |
|     |                      | tragen.                                                                                                    |
|     |                      | tragen.                                                                                                    |
|     |                      | tragen.<br>In der Standardauswahl ist das Feld, in dem die Opti-                                                                                                    |
|     |                      | tragen.<br>In der Standardauswahl ist das Feld, in dem die Opti-<br>on steht, leer. In diesem Fall kann die Kontonummer                                                                                                    |
|     |                      | tragen.<br>In der Standardauswahl ist das Feld, in dem die Opti-<br>on steht, leer. In diesem Fall kann die Kontonummer<br>und in den folgenden vier Zeilen Name und Anschrift                                                                                                    |
|     |                      | tragen.<br>In der Standardauswahl ist das Feld, in dem die Opti-<br>on steht, leer. In diesem Fall kann die Kontonummer<br>und in den folgenden vier Zeilen Name und Anschrift<br>des Kunden eingetragen werden.                                                                                                    |
|     |                      | tragen.<br>In der Standardauswahl ist das Feld, in dem die Opti-<br>on steht, leer. In diesem Fall kann die Kontonummer<br>und in den folgenden vier Zeilen Name und Anschrift<br>des Kunden eingetragen werden.                                                                                                    |
|     |                      | tragen.<br>In der Standardauswahl ist das Feld, in dem die Opti-<br>on steht, leer. In diesem Fall kann die Kontonummer<br>und in den folgenden vier Zeilen Name und Anschrift<br>des Kunden eingetragen werden.<br>Wenn der Kunde Option A wählen möchte, muss er                                                                                                    |
|     |                      | tragen.<br>In der Standardauswahl ist das Feld, in dem die Opti-<br>on steht, leer. In diesem Fall kann die Kontonummer<br>und in den folgenden vier Zeilen Name und Anschrift<br>des Kunden eingetragen werden.<br>Wenn der Kunde Option A wählen möchte, muss er<br>zunächst die Auswahlbox anklicken und "A" auswäh-                                                                                                    |
|     |                      | tragen.<br>In der Standardauswahl ist das Feld, in dem die Opti-<br>on steht, leer. In diesem Fall kann die Kontonummer<br>und in den folgenden vier Zeilen Name und Anschrift<br>des Kunden eingetragen werden.<br>Wenn der Kunde Option A wählen möchte, muss er<br>zunächst die Auswahlbox anklicken und "A" auswäh-<br>len. Anschließend kann er den BIC und die Konto-                                                                                                    |
|     |                      | tragen.<br>In der Standardauswahl ist das Feld, in dem die Opti-<br>on steht, leer. In diesem Fall kann die Kontonummer<br>und in den folgenden vier Zeilen Name und Anschrift<br>des Kunden eingetragen werden.<br>Wenn der Kunde Option A wählen möchte, muss er<br>zunächst die Auswahlbox anklicken und "A" auswäh-<br>len. Anschließend kann er den BIC und die Konto-<br>nummer des Empfängers eintragen.                                                                                                    |
|     |                      | tragen.<br>In der Standardauswahl ist das Feld, in dem die Opti-<br>on steht, leer. In diesem Fall kann die Kontonummer<br>und in den folgenden vier Zeilen Name und Anschrift<br>des Kunden eingetragen werden.<br>Wenn der Kunde Option A wählen möchte, muss er<br>zunächst die Auswahlbox anklicken und "A" auswäh-<br>len. Anschließend kann er den BIC und die Konto-<br>nummer des Empfängers eintragen.                                                                                                    |
|     |                      | <ul> <li>tragen.</li> <li>In der Standardauswahl ist das Feld, in dem die Option steht, leer. In diesem Fall kann die Kontonummer und in den folgenden vier Zeilen Name und Anschrift des Kunden eingetragen werden.</li> <li>Wenn der Kunde Option A wählen möchte, muss er zunächst die Auswahlbox anklicken und "A" auswählen. Anschließend kann er den BIC und die Kontonummer des Empfängers eintragen.</li> <li>Die Angabe der Kontonummer ist jedoch optional. Die der Kontonummer des Empfängers eintragen.</li> </ul>                          |
|     |                      | <ul> <li>tragen.</li> <li>In der Standardauswahl ist das Feld, in dem die Option steht, leer. In diesem Fall kann die Kontonummer und in den folgenden vier Zeilen Name und Anschrift des Kunden eingetragen werden.</li> <li>Wenn der Kunde Option A wählen möchte, muss er zunächst die Auswahlbox anklicken und "A" auswählen. Anschließend kann er den BIC und die Kontonummer des Empfängers eintragen.</li> <li>Die Angabe der Kontonummer ist jedoch optional. Die Angabe des BICs in diesem Feld ist für eine Erfas-</li> </ul>                 |
|     |                      | <ul> <li>tragen.</li> <li>In der Standardauswahl ist das Feld, in dem die Option steht, leer. In diesem Fall kann die Kontonummer und in den folgenden vier Zeilen Name und Anschrift des Kunden eingetragen werden.</li> <li>Wenn der Kunde Option A wählen möchte, muss er zunächst die Auswahlbox anklicken und "A" auswählen. Anschließend kann er den BIC und die Kontonummer des Empfängers eintragen.</li> <li>Die Angabe der Kontonummer ist jedoch optional. Die Angabe des BICs in diesem Feld ist für eine Erfassung ausreichend.</li> </ul> |

8.2 Credit Transfer (Erfassung von Zahlungen)

### 8.2.1.2 Conditional Fields (Konditionelle Felder)

Die Konditionellen Felder sind beim Aufrufen der Erfassungsmaske bereits sichtbar.

Bei einem MT 103 ist das Feld 33b (Currency/Instructed Amount) zwingend zu belegen. Bleiben die beiden angezeigten Felder "Currency" (Währung) und "Amount" (Betrag) leer, kann die Zahlung nicht erfasst werden. In diesem Fall erscheint beim Tätigen des Buttons

Submit der Fehlercode:

|                           | RTGS         |
|---------------------------|--------------|
| Payments & Messages       | Liquidity    |
| RTGS : Credit Transfer :  | Enter MT103  |
| Please correct the follow | ving errors: |
| Please enter field 33B.   |              |

Alle weiteren angezeigten Felder in der Kategorie "Conditional Fields" müssen nicht zwingend belegt werden.

| - Conditional | - Conditional fields - Amount and Charges |                             |                   |  |  |  |  |  |
|---------------|-------------------------------------------|-----------------------------|-------------------|--|--|--|--|--|
| Field         | Option                                    | Field Name                  | Content           |  |  |  |  |  |
| :33B          |                                           | Currency/ Instructed Amount | Currency: Amount: |  |  |  |  |  |
| :36           |                                           | Exchange Rate               |                   |  |  |  |  |  |
| :71A          |                                           | Details of Charges          | OUR -             |  |  |  |  |  |
| :71F          |                                           | + Senders Charges           | Currency: Amount: |  |  |  |  |  |
| :71G          |                                           | Receivers Charges           | Currency: Amount: |  |  |  |  |  |

| SWIFT- | Feldname              | Möglicher Inhalt                      |                                  |  |
|--------|-----------------------|---------------------------------------|----------------------------------|--|
| Feld   |                       |                                       |                                  |  |
| 33B    | Currency / Instructed | Hier kann erneut di                   | e Währung und der beauftrage Be- |  |
|        | Amount                | trag eingegeben we                    | erden                            |  |
|        |                       |                                       |                                  |  |
| 36     | Exchange Rate         | Hier kann ein Wech                    | nselkurs angegeben werden        |  |
|        |                       |                                       |                                  |  |
| 71A    | OUR / SHA / BEN       | In diesem Feld wird                   | l angegeben, wer die anfallenden |  |
|        |                       | Gebühren der Nachricht zu tragen hat: |                                  |  |
|        |                       |                                       |                                  |  |
|        |                       | OUR (Our):                            | der Auftraggeber                 |  |
|        |                       | SHA (Share):                          | Auftraggeber und Empfänger zu    |  |
|        |                       |                                       | gleichen Teilen                  |  |
|        |                       | BEN (Beneficiary):                    | nur der Empfänger                |  |
|        |                       |                                       |                                  |  |

|     |                    | In der Standardauswahl ist OUR vorausgewählt.      |
|-----|--------------------|----------------------------------------------------|
|     |                    | Durch Anklicken der Auswahlbox kann aber auch eine |
|     |                    | der anderen beiden Optionen gewählt werden.        |
|     |                    |                                                    |
| 71F | Sender's Charges   | Hier können Gebühren vom Sender der Nachricht er-  |
|     |                    | hoben werden                                       |
|     |                    |                                                    |
| 71G | Receiver's Charges | Hier können Gebühren vom Empfänger der Nachricht   |
|     |                    | erhoben werden                                     |
|     |                    |                                                    |

### 8.2.1.3 Optional fields (optionale Felder)

Um die optionalen Felder belegen zu können, ist zunächst das "+, vor dem Begriff "Optional Fields" anzuklicken. Dadurch werden diese Felder zum Ausfüllen geöffnet.

# + Optional Fields

| - Optional Field | s      |   |                                 |                                               |
|------------------|--------|---|---------------------------------|-----------------------------------------------|
| Field            | Option |   | Field Name                      | Content                                       |
| :13C             |        | + | Time Indication Code            | Code:/ Time(hhmm):/ Sign:/ + 💌 Offset(hhmm):/ |
| :23E             |        | + | Instruction Code                | Code: Additional Info.: /                     |
| :26T             |        |   | Transaction Type Code           | Type:                                         |
| :53              | -      |   | Sender's Correspondent          |                                               |
| :54              | -      |   | Receiver's Correspondent        |                                               |
| :55              | -      |   | Third Reimbursement Institution |                                               |
| :56              | -      |   | Intermediary Institution        |                                               |
| :57              | -      |   | Account with Institution        |                                               |
| :70              |        | + | Remittance Information          |                                               |
| :72              |        | + | Sender to Receiver Information  |                                               |
| :77B             |        | + | Regulatory Reporting            |                                               |

| SWIFT- | Feldname             | Möglicher Inhalt                                                                                                    |
|--------|----------------------|----------------------------------------------------------------------------------------------------|
| Feld   |                      |                                                                                                    |
| 13C    | Time Indication Code | Hier kann der Nutzer angegeben, ab wann (sog.<br>From-time), bzw. bis wann (sog. Till-time oder Reject-<br>Time) eine Zahlung in TARGET2 verrechnet werden<br>soll.<br>/TILTIME/hhmm+/-iinn<br>/FROTIME/ hhmm+/-iinn<br>/REJTIME/ hhmm+/-iinn |
|        |                      | From-time), bzw. bis wann (sog. Till-time oder Reject-<br>Time) eine Zahlung in TARGET2 verrechnet werden<br>soll.<br>/TILTIME/hhmm+/-iinn<br>/FROTIME/ hhmm+/-iinn<br>/REJTIME/ hhmm+/-iinn                                                  |

| 53a | Sender's      | In Feld 53 kann eine Korrespondenzbank des Sen-                                                                                                    |
|-----|---------------|----------------------------------------------------------------------------------------------------|
|     | Correspondent | ders angegeben werden. Es sind drei verschiedene                                                                                                    |
|     |               | SWIFT Optionen möglich.                                                                                                    |
|     |               |                                                                                                    |
|     |               | In der Standardmaske ist zunächst keine Ontion aus-                                                                                                    |
|     |               | gewählt Möchte der Nutzer Feld 53 belegen muss er                                                                                                    |
|     |               | sine Option quowählen. Dies geschicht durch Ankli                                                                                                    |
|     |               | eine Option auswahlen. Dies geschient durch Ankli-                                                                                                    |
|     |               | cken der Auswanibox und Auswani der gewunschten                                                                                                    |
|     |               | Option.                                                                                                    |
|     |               | <ul> <li>Option A: Angabe von BIC oder Kontonummer<br/>(max. 34 Stellen) bzw. beidem möglich.</li> <li>Option B: Angabe einer Kontonummer (max. 34</li> </ul> |
|     |               | Stellen möglich) und der Stadt mit dem Sitz des                                                                                                    |
|     |               | Instituts (max. 35 Stellen) möglich                                                                                                    |
|     |               | Option D: Angabe einer Kontonummer (max. 34                                                                                                    |
|     |               | Stellen), dem Namen des Instituts (max. 35 Stel-                                                                                                    |
|     |               | len) und der Adresse (drei Zeilen à max. 35 Zei-                                                                                                    |
|     |               | chen) möglich.                                                                                                    |
|     |               | Wichtia: Ist eine Ontion für dieses Feld ausgewählt                                                                                                    |
|     |               | muss das Feld auch mit Daten gefüllt werden. An-                                                                                                    |
|     |               | sonsten erscheint eine Fehlermeldung und die Zah-                                                                                                    |
|     |               | Sonsten erscheint eine Ferienneldung und die Zan-                                                                                                    |
|     |               | nung kann nicht enasst werden.                                                                                                    |
| 54a | Reveiver's    | In Feld 54 kann eine Korrespondenzbank des Emp-                                                                                                    |
|     | Correspondent | fängers angegeben werden. Es sind drei verschiede-                                                                                                    |
|     | •             | ne SWIFT Optionen möglich.                                                                                                    |
|     |               |                                                                                                    |
|     |               | In der Standardmaske ist zunächst keine Option aus-                                                                                                    |
|     |               | gewählt. Möchte der Nutzer Feld 54 belegen, muss er                                                                                                    |
|     |               | eine Option auswählen. Dies geschieht durch Ankli-                                                                                                    |
|     |               | cken der Auswahlbox und Anklicken der gewünschten                                                                                                    |
|     |               | Option.                                                                                                    |
|     |               |                                                                                                    |
|     |               | Option A: Angabe von BIC oder Kontonummer                                                                                                    |
|     |               | (max. 34 Stellen) bzw. beidem möglich.                                                                                                    |
|     |               | Option B: Angabe einer Kontonummer (max. 34                                                                                                    |
|     |               | Stellen möglich) und der Stadt mit dem Sitz des                                                                                                    |
|     |               | Instituts (max. 35 Stellen) möglich                                                                                                    |
|     |               | • Option D: Angabe einer Kontonummer (max. 34                                                                                                    |
|     |               | Stellen), dem Namen des Instituts (max. 35 Stel-                                                                                                    |

|             |                          | len) und der Adresse (drei Zeilen è may 25 Zei       |
|-------------|--------------------------|------------------------------------------------------|
|             |                          |                                                      |
|             |                          | chen) moglich.                                       |
|             |                          |                                                      |
|             |                          | Wichtig: Ist eine Option für dieses Feld ausgewählt, |
|             |                          | muss das Feld auch mit Daten gefüllt werden. An-     |
|             |                          | constan areabaint sing Fablarmaldung und die Zab     |
|             |                          |                                                      |
|             |                          | lung kann nicht erfasst werden.                      |
|             |                          |                                                      |
| 55a         | Third Reimbursement      | In Feld 55 kann ein weiteres zwischengeschaltetes    |
|             | Institution              | Institut angegeben werden.                           |
|             |                          |                                                      |
|             |                          | Es sind drai varschiedane SW/IET Optionen möglich    |
|             |                          | Es sind drei verschiedene Swirr i Optionen möglich.  |
|             |                          |                                                      |
|             |                          | In der Standardmaske ist zunächst keine Option aus-  |
|             |                          | gewählt. Möchte der Nutzer Feld 55 belegen, muss er  |
|             |                          | eine Option auswählen. Dies geschieht durch Ankli-   |
|             |                          | cken der Auswahlbox und Auswahl der gewünschten      |
|             |                          | Option                                               |
|             |                          | Орион.                                               |
|             |                          |                                                      |
|             |                          | Option A: Angabe von BIC oder Kontonummer            |
|             |                          | (max. 34 Stellen) bzw. beidem möglich.               |
|             |                          | Option B: Angabe einer Kontonummer (max. 34          |
|             |                          | Stellen möglich) und der Stadt mit dem Sitz des      |
|             |                          |                                                      |
|             |                          | Instituts (max. 35 Stellen) moglich                  |
|             |                          | Option D: Angabe einer Kontonummer (max. 34          |
|             |                          | Stellen), dem Namen des Instituts (max. 35 Stel-     |
|             |                          | len) und der Adresse (drei Zeilen à max. 35 Zei-     |
|             |                          | chen) möglich                                        |
|             |                          |                                                      |
|             |                          |                                                      |
|             |                          | Wichtig: Ist eine Option für dieses Feld ausgewählt, |
|             |                          | muss das Feld auch mit Daten gefüllt werden. An-     |
|             |                          | sonsten erscheint eine Fehlermeldung und die Zah-    |
|             |                          | lung kann nicht erfasst werden.                      |
|             |                          |                                                      |
| 560         | Information, Institution | In Fold 56 konn ain waitarea Twiashangaachaltatas    |
| <b>50</b> 8 | Intermediary Institution | In Feid 56 kann ein weiteres zwischengeschaltetes    |
|             |                          | Institut angegeben werden.                           |
|             |                          |                                                      |
|             |                          | Es ist jedoch nur Option A möglich.                  |
|             |                          |                                                      |
|             |                          | In der Standardmaske ist zunächst keine Ontion aus-  |
|             |                          | aowählt. Mächte der Nutzer Fold ES belegen muss st   |
|             |                          |                                                      |
|             |                          | Option A auswählen. Dies geschieht durch Anklicken   |

|     |                          | der Auswahlbox und Auswahl der Option A.             |
|-----|--------------------------|------------------------------------------------------|
|     |                          |                                                      |
|     |                          | Option A: Angebe von BIC oder Kontonummer            |
|     |                          | (max, 24 Stellen) bzw. beidem möglich                |
|     |                          | (max. 54 Steller) bzw. beidern möglich.              |
|     |                          | Wichtig: Ist die Option für dieses Feld ausgewählt,  |
|     |                          | muss das Feld auch mit Daten gefüllt werden. An-     |
|     |                          | sonsten erscheint eine Fehlermeldung und die Zah-    |
|     |                          | lung kann nicht erfasst werden.                      |
|     |                          |                                                      |
| 57A | Account with Institution | Hier kann der Nutzer das Institut angeben, bei dem   |
|     |                          | das endbegünstigte Konto geführt wird. Es sind zwei  |
|     |                          | Optionen möglich:                                    |
|     |                          |                                                      |
|     |                          | In der Standardmaske ist zunächst keine Option aus-  |
|     |                          | gewählt. Möchte der Nutzer Feld 57 belegen, muss er  |
|     |                          | eine Option auswählen. Dies geschieht durch Ankli-   |
|     |                          | cken der Auswahlbox und Auswahl der gewünschten      |
|     |                          | Option.                                              |
|     |                          |                                                      |
|     |                          | Option A: Angabe von BIC oder Kontonummer            |
|     |                          | (max. 34 Stellen) bzw. beidem möglich.               |
|     |                          | • Option D: Angabe einer Kontonummer (max. 34        |
|     |                          | Stellen), dem Namen des Instituts (max. 35 Stel-     |
|     |                          | len) und der Adresse (drei Zeilen à max. 35 Zei-     |
|     |                          | chen) möglich.                                       |
|     |                          |                                                      |
|     |                          | Wichtig: Ist eine Option für dieses Feld ausgewählt, |
|     |                          | muss das Feld auch mit Daten gefüllt werden. An-     |
|     |                          | sonsten erscheint eine Fehlermeldung und die Zah-    |
|     |                          | lung kann nicht erfasst werden.                      |
|     |                          |                                                      |
| 72  | Sender to Receiver In-   | Hier kann der Sender dem Empfänger wichtige Infor-   |
|     | formation                | mationen zu der Zahlung mitliefern.                  |
|     |                          |                                                      |
|     |                          | Hierzu stehen ihm sechs Zeilen a 35 Zeichen zur Ver- |
|     |                          | rugung. Wichtig bei der Belegung von Feld 72 ist,    |
|     |                          | dass am Zeilenantang jeweils SWIFT konforme          |
|     |                          | Codeworter verwendet werden.                         |
|     |                          |                                                      |

#### 8.2.2 MT 103+ - Kundenzahlung (Straight Through Processing)

Die Maske zur Erfassung eines MT 103+ unterteilt sich in Pflichtfelder ("Mandatory fields"), die ausgefüllt werden müssen, konditionelle Felder (Conditional Fields) und optionale Felder ("Optional fields"), die vom Nutzer belegt werden können.

|                   |              | RTGS              |                              |                   | Services                              |   |
|-------------------|--------------|-------------------|------------------------------|-------------------|---------------------------------------|---|
| Payments & N      | Messages     | Liquidity         | Limits & Reservations        | Ancillary Systems | Credit Transfer                       |   |
| RTGS : Cred       | lit Transfer | : Enter MT103+    | ,                            |                   |                                       |   |
| - Mandatory       | fields       |                   |                              |                   |                                       |   |
| Field             | Optio        | n                 | Field Name                   |                   | Content                               |   |
|                   |              |                   | Receiver                     |                   | BIC:                                  |   |
| :113              |              |                   | Bank Priority                |                   | Normal 💌                              |   |
| :119              |              |                   | Validation Flag              |                   | STP                                   |   |
| •20               |              |                   | TRN                          |                   |                                       |   |
| ·23B              |              |                   | Bank Operation Code          |                   |                                       |   |
| :32A              |              |                   | Value Date/ Currency/ Amount |                   | Date: 2013-02-12 Currency: EUR_Amount | 1 |
| .50               | A            | 1                 | Ordering Customer            |                   |                                       | 1 |
|                   |              | -                 | ordering edeterior           |                   | BIC                                   |   |
| :52               | А            |                   | Ordering Institution         |                   | BIC: ZYEIDEF0700                      |   |
| :59               | -            | ]                 | Beneficiary Customer         |                   | Account Number: /                     |   |
|                   |              |                   |                              |                   | Name:                                 |   |
|                   |              |                   |                              |                   | Address 1:                            |   |
|                   |              |                   |                              |                   | Address 2:                            |   |
|                   |              |                   |                              |                   | Address 3:                            |   |
| - Conditional     | fields - Am  | nount and Charg   | es                           |                   |                                       |   |
| Field             | Optio        | n                 | Field Name                   |                   | Content                               |   |
| :33B              |              |                   | Currency/ Instructed Amount  |                   | Currency: Amount:                     |   |
| :36               |              |                   | Exchange Rate                |                   |                                       |   |
| :71A              |              |                   | Details of Charges           |                   | OUR -                                 |   |
| :71F              |              | +                 | Senders Charges              |                   | Currency: Amount:                     |   |
| :71G              |              |                   | Receivers Charges            |                   | Currency: Amount:                     |   |
| + Optional Fields |              |                   |                              |                   |                                       |   |
| Outeralt          | 0            |                   |                              | One to Townlate   |                                       |   |
| Submit            | Save sel     | ected Field optic | ons Select Lemplate          | Save As Template  |                                       |   |

| Funktion | Bedeutung                                 |
|----------|-------------------------------------------|
| Field    | Entspricht der Nummer des Feldes in einer |
|          | SWIFT Nachricht                           |
|          |                                           |
| Option   | Entspricht der SWIFT Feldoption.          |
|          |                                           |
|          | Mögliche Auswahlvarianten sind:           |
|          |                                           |
|          | Feld 50: Option A, F und K                |
|          | Feld 52: Option A                         |
|          | Feld 53: Option A und B                   |
|          | Feld 54: Option A                         |
|          | Feld 55: Option A                         |
|          | Feld 56: Option A                         |

### 8.2 Credit Transfer (Erfassung von Zahlungen)

|            | Feld 57: Option A                              |
|------------|------------------------------------------------|
|            | Feld 59: Option A bzw. keine Option            |
|            |                                                |
| Field Name | Entspricht dem Namen des SWIFT Feldes          |
|            |                                                |
| Content    | Hier kann der Nutzer die gewünschten Daten in  |
|            | ICM eingeben.                                  |
|            |                                                |
|            | Dies kann entweder eine manuelle Eingabe sein  |
|            | (z.B. Eingabe eines BICs) oder die Nutzung aus |
|            | einer Auswahlmaske.                            |
|            |                                                |

Im Folgenden wird auf die SWIFT-Feldinhalte eingegangen.

## 8.2.2.1 Mandatory Fields (Pflichtfelder)

|                                           | RTGS               |                              |                   | Services                               |  |
|-------------------------------------------|--------------------|------------------------------|-------------------|----------------------------------------|--|
| Payments & Messa                          | ages Liquidity     | Limits & Reservations        | Ancillary Systems | Credit Transfer                        |  |
| RTGS : Credit Trar                        | nsfer:Enter MT103+ | +                            |                   |                                        |  |
| - Mandatory fields                        |                    |                              |                   |                                        |  |
| Field                                     | Option             | Field Name                   |                   | Content                                |  |
|                                           |                    | Receiver                     |                   | BIC:                                   |  |
| :113                                      |                    | Bank Priority                |                   | Normal 💌                               |  |
| :119                                      |                    | Validation Flag              |                   | STP                                    |  |
|                                           |                    |                              |                   |                                        |  |
| :20                                       |                    | TRN                          |                   |                                        |  |
| :23B                                      |                    | Bank Operation Code          |                   |                                        |  |
| :32A                                      |                    | Value Date/ Currency/ Amount |                   | Date: 2013-03-13 Currency: EUR Amount: |  |
| :50                                       | A                  | Ordering Customer            |                   | Account Number: /                      |  |
|                                           |                    |                              |                   | BIC:                                   |  |
| :52                                       | A                  | Ordering Institution         |                   | BIC: ZYEIDEF0700                       |  |
| :59                                       | -                  | Beneficiary Customer         |                   | Account Number: /                      |  |
|                                           |                    |                              |                   | Name:                                  |  |
|                                           |                    |                              |                   | Address 1:                             |  |
|                                           |                    |                              |                   | Address 2:                             |  |
|                                           |                    |                              |                   | Address 3:                             |  |
| - Conditional fields - Amount and Charges |                    |                              |                   |                                        |  |
| Field                                     | Option             | Field Name                   |                   | Content                                |  |
| :33B                                      |                    | Currency/Instructed Amount   |                   | Currency: Amount:                      |  |
| :36                                       |                    | Exchange Rate                |                   |                                        |  |
| :71A                                      |                    | Details of Charges           |                   | OUR -                                  |  |
| :71F                                      | +                  | Senders Charges              |                   | Currency: Amount:                      |  |
| :71G                                      |                    | Receivers Charges            |                   | Currency: Amount:                      |  |

| SWIFT-<br>Feld | Feldname                         | Möglicher Inhalt                                                                                                    |
|----------------|----------------------------------|----------------------------------------------------------------------------------------------------|
|                | Receiver                         | Die Eingabe eines 8- oder 11 stelligen Empfänger-<br>BICs ist möglich. Es handelt sich um den BIC, der im<br>TARGET2 Directory unter "BIC Addressee" steht.                                                                                                    |
| 113            | Bank Priority                    | Hier kann die Priorität der Zahlung vergeben werden.<br>In der Standardauswahl sind die zu erfassenden Zah-<br>lungen mit Priorität "normal" belegt. Durch Anklicken<br>der Auswahlbox kann aber auch die Priorität "urgent"<br>vergeben werden.                                                                                                    |
| 119            |                                  | Dieses Feld ist systemseitig mit "STP" (= Straight<br>Through Processing) belegt und charakterisiert damit<br>einen MT 103+.                                                                                                    |
| 20             | TRN                              | = Transaction Reference Number<br>Hier kann der Nutzer eine individuelle Transaktionsre-<br>ferenz für die Zahlung vergeben (max. 16 Stellen)                                                                                                    |
| 23B            | Bank Operation Code              | Ist in der Standardauswahl immer mit "CRED" belegt,<br>um anzuzeigen, dass die zu erfassende Zahlung für<br>den Empfänger eine Gutschrift ist                                                                                                    |
| 32A            | Value Date/ Currency /<br>Amount | Die Datumsangabe kann mithilfe einer Auswahlbox<br>gesteuert werden. Es ist immer der aktuelle Ge-<br>schäftstag voreingestellt. Sollen Zahlungen mit Valu-<br>tadatum in der Zukunft erfasst werden (Warehoused<br>Zahlungen), ist die Auswahlbox anzuklicken und das<br>entsprechende Datum auszuwählen, an dem die Zah-<br>lung ausgeführt werden soll. Es werden immer der ak-<br>tuelle sowie die folgenden 5 Geschäftstage angezeigt.<br>Die Währung ist zwingend Euro. Diese Angabe kann<br>nicht verändert werden.<br>Im Feld "Amount" ist der entsprechende Betrag einzu-<br>tragen (z.B. 145.00). |
| 50a            | Ordering Customer                | In diesem Feld wird der Kunde eingetragen, der die Zahlung in Auftrag gegeben hat.                                                                                                    |

|     |                      | Es sind drei Optionen möglich:                                   |
|-----|----------------------|------------------------------------------------------------------|
|     |                      | Option A: Diese Variante ist voreingestellt. Hier                |
|     |                      | kann entweder eine Kontonummer, ein BIC oder                     |
|     |                      | beides eingetragen werden.                                       |
|     |                      | Option F: Wenn der Kunde Option F wählen                         |
|     |                      | möchte, muss er zunächst die Auswahlbox ankli-                   |
|     |                      | cken und "F" auswählen. Anschließend kann er                     |
|     |                      | vier Zeilen à 35 Zeichen mit Text befüllen. In der               |
|     |                      | ersten Zeile wird der Name des Auftraggebers                     |
|     |                      | angegeben, die folgenden drei Zeilen entsprechen                 |
|     |                      | seiner Adresse.                                                  |
|     |                      | Option K: Wenn der Kunde Option K wählen                         |
|     |                      | möchte, muss er zunächst die Auswahlbox ankli-                   |
|     |                      | cken und "K" auswählen. Anschließend kann unter                  |
|     |                      | der Rubrik "Account Number" die Kontonummer                      |
|     |                      | des Auftraggebers angegeben werden (max. 34                      |
|     |                      | Stellen). In den folgenden Zeilen kann der Name                  |
|     |                      | sowie die Anschrift des Kunden angegeben wer-                    |
|     |                      | den. Pro Zeile stehen 35 Zeichen zur Verfügung.                  |
|     |                      |                                                                  |
| 52a | Ordering Institution | Hier ist der BIC des Internetteilnehmers, der die Zah-           |
|     |                      | lung erfasst, voreingestellt                                     |
|     |                      |                                                                  |
| 59a | Beneficiary Customer | <ul> <li>In diesem Feld wird der endbegünstigte Kunde</li> </ul> |
|     |                      | eingetragen.                                                     |
|     |                      |                                                                  |
|     |                      | In der Standardauswahl ist das Feld. in dem die Opti-            |
|     |                      | on steht, leer. In diesem Fall kann die Kontonummer              |
|     |                      | und in den folgenden vier Zeilen Name und Anschrift              |
|     |                      | des Kunden eingetragen werden.                                   |
|     |                      |                                                                  |
|     |                      | Wenn der Kunde Option A wählen möchte, muss er                   |
|     |                      | zunächst die Auswahlbox anklicken und "A" auswäh-                |
|     |                      | len. Anschließend kann er den BIC und die IBAN des               |
|     |                      | Empfängers eintragen.                                            |
|     |                      |                                                                  |

Bei einem MT 103+ muss in Feld 59 (Endbegünstigter Kunde) zwingend immer sowohl der BIC als auch die IBAN beim Erfassen angegeben werden. Erfolgt dies nicht, kann die Zahlung nicht erfasst werden und es erscheint der folgende Fehlercode:

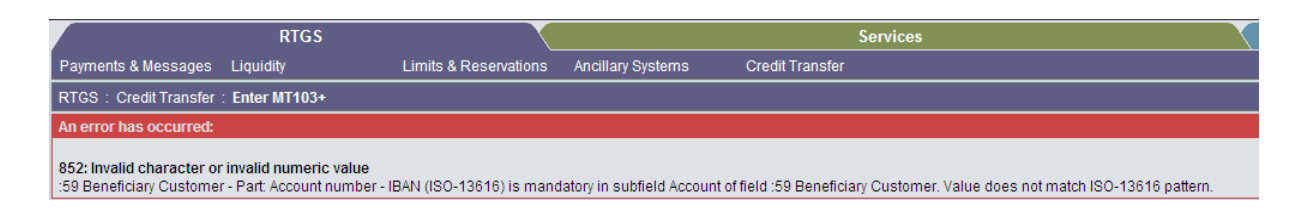

#### 8.2.2.2 Conditional Fields (Konditionelle Felder)

Die konditionellen Felder sind ebenfalls beim Aufrufen der Erfassungsmaske bereits sichtbar und müssen nicht gesondert aufgerufen werden.

| - Conditiona | - Conditional fields - Amount and Charges |                             |                   |  |  |
|--------------|-------------------------------------------|-----------------------------|-------------------|--|--|
| Field        | Option                                    | Field Name                  | Content           |  |  |
| :33B         |                                           | Currency/ Instructed Amount | Currency: Amount: |  |  |
| :36          |                                           | Exchange Rate               |                   |  |  |
| :71A         |                                           | Details of Charges          | OUR               |  |  |
| :71F         |                                           | + Senders Charges           | Currency: Amount: |  |  |
| :71G         |                                           | Receivers Charges           | Currency: Amount: |  |  |

Im Fall eines MT 103+ ist das Feld 33b (Currency/Instructed Amount) zwingend zu belegen. Bleiben die beiden angezeigten Felder "Currency" (Währung) und "Amount" (Betrag) leer, kann die Zahlung nicht erfasst werden. In diesem Fall erscheint beim Tätigen des Buttons

Submit der Fehlercode:

|                                                                                                    | RTGS           |                       |  |  |
|----------------------------------------------------------------------------------------------------|----------------|-----------------------|--|--|
| Payments & Messages                                                                                                    | Liquidity      | Limits & Reservations |  |  |
| RTGS : Credit Transfer                                                                                                    | : Enter MT103+ |                       |  |  |
| An error has occurred:                                                                                                    |                |                       |  |  |
| 858: Mandatory field not found<br>Missing mandatory parameter :33B Instructed Amount - Part: Currency<br>858: Mandatory field not found<br>Missing mandatory parameter :33B Instructed Amount - Part: Amount |                |                       |  |  |

Alle weiteren angezeigten Felder in der Kategorie "Conditional Fields" müssen nicht zwingend belegt werden.

| SWIFT- | Feldname              | Möglicher Inhalt                                    |
|--------|-----------------------|-----------------------------------------------------|
| Eald   |                       |                                                     |
| Feld   |                       |                                                     |
| 33B    | Currency / Instructed | Hier kann erneut die Währung und der beauftrage Be- |
|        | Amount                | trag eingegeben werden                              |
|        |                       |                                                     |
| 36     | Exchange Rate         | Hier kann ein Wechselkurs angegeben werden          |
|        |                       |                                                     |
| 71A    | OUR / SHA / BEN       | In diesem Feld wird angegeben, wer die anfallenden  |
|        |                       | Gehühren der Nachricht zu tragen hat:               |
|        |                       | Gebuillen der Nachholit zu tragen hat.              |
|        |                       |                                                     |
|        |                       | OUR (Our): der Auftraggeber                         |
|        |                       | SHA (Share): Auftraggeber und Empfänger zu glei-    |
|        |                       | chen Teilen                                         |
|        |                       | BEN (Beneficiary): nur der Empfänger                |
|        |                       |                                                     |
|        |                       | In der Standardauswahl ist OUR vorausgewählt.       |
|        |                       | Durch Anklicken der Auswahlbox kann aber auch eine  |
|        |                       | der anderen beiden Optionen gewählt werden.         |
|        |                       |                                                     |
| 71F    | Sender's Charges      | Hier können Gebühren vom Sender der Nachricht er-   |
|        |                       | hohen werden                                        |
|        |                       |                                                     |
| 740    |                       |                                                     |
| 71G    | Receiver's Charges    | Hier konnen Gebühren vom Empfänger der Nachricht    |
|        |                       | erhoben werden                                      |
|        |                       |                                                     |

#### 8.2.2.3 Optional fields (optionale Felder)

Um die optionalen Felder belegen zu können, ist zunächst das "+" vor dem Begriff "Optional Fields" anzuklicken. Dadurch werden diese Felder zum Ausfüllen geöffnet.

+ Optional Fields

| - Optional Fie | lds    |   |                                 |                                               |
|----------------|--------|---|---------------------------------|-----------------------------------------------|
| Field          | Option |   | Field Name                      | Content                                       |
| :13C           |        | + | Time Indication Code            | Code:/ Time(hhmm):/ Sign:/ + 💌 Offset(hhmm):/ |
| :23E           |        | + | Instruction Code                | Code: Additional Info.: /                     |
| :26T           |        |   | Transaction Type Code           | Туре:                                         |
| :53            | -      |   | Sender's Correspondent          |                                               |
| :54            | -      |   | Receiver's Correspondent        |                                               |
| :55            | -      |   | Third Reimbursement Institution |                                               |
| :56            | -      |   | Intermediary Institution        |                                               |
| :57            | -      |   | Account with Institution        |                                               |
| :70            |        | + | Remittance Information          |                                               |
| :72            |        | + | Sender to Receiver Information  |                                               |
| :77B           |        | + | Regulatory Reporting            |                                               |
|                |        |   |                                 |                                               |

| SWIFT- Feldname        | Möglicher Inhalt                                      |
|------------------------|-------------------------------------------------------|
| Feld                   |                                                       |
| 13C Time Indication Co | Hier kann der Nutzer angegeben, ab wann (sog.         |
|                        | From-time) bzw. bis wann (sog. Till-time oder Reject- |
|                        | Time) eine Zahlung in TARGET2 verrechnet werden       |
|                        | soll.                                                 |
|                        |                                                       |
|                        | /TILTIME/hhmm+/-iinn                                  |
|                        | /FROTIME/ hhmm+/-iinn                                 |
|                        | /REJTIME/ hhmm+/-iinn                                 |
|                        |                                                       |
| 53a Sender's           | In Feld 53 kann eine Korrespondenzbank des Sen-       |
| Correspondent          | ders angegeben werden.                                |
|                        |                                                       |
|                        | In der Standardmaske ist zunächst keine Option aus-   |
|                        | gewählt. Möchte der Nutzer Feld 53 jedoch belegen,    |
|                        | so muss er Option A auswählen. Dies geschieht         |
|                        | durch Anklicken der Auswahlbox und Auswahl von        |
|                        | Option A.                                             |
|                        |                                                       |
|                        | Option A: Angabe von BIC oder Kontonummer             |
|                        | (max, 34 Stellen) bzw. beidem möglich.                |
|                        |                                                       |
|                        | Wichtig: Ist eine Option für dieses Feld ausgewählt   |
|                        |                                                       |

|             |                                                                        | sonsten erscheint eine Fehlermeldung und die Zah-                                                                                                    |
|-------------|------------------------------------------------------------------------|----------------------------------------------------------------------------------------------------|
|             |                                                                        | lung kann nicht erfasst werden.                                                                                                    |
|             |                                                                        |                                                                                                    |
| 54a         | Reveiver's                                                             | In Feld 54 kann eine Korrespondenzbank des Emp-                                                                                                    |
|             | Correspondent                                                          | fängers angegeben werden. In der Standardmaske ist                                                                                                    |
|             |                                                                        | zunächst keine Option ausgewählt. Möchte der Nut-                                                                                                    |
|             |                                                                        | zer Feld 54 belegen, muss er Option A auswählen.                                                                                                    |
|             |                                                                        | Dies geschieht durch Anklicken der Auswahlbox und                                                                                                    |
|             |                                                                        | Auswahl von Option A.                                                                                                    |
|             |                                                                        |                                                                                                    |
|             |                                                                        | Option A: Angabe von BIC oder Kontonummer                                                                                                    |
|             |                                                                        | (max 34 Stellen) bzw. beidem möglich                                                                                                    |
|             |                                                                        | (max. 54 Steller) bzw. beiden möglich.                                                                                                    |
|             |                                                                        | Wichtig: Ist aine Option für dieses Fold ausgewählt                                                                                                    |
|             |                                                                        | muss das Fold auch mit Daten gefüllt worden. An                                                                                                    |
|             |                                                                        | nuss das Feid auch mit Daten gerunt werden. An-                                                                                                    |
|             |                                                                        | lung konn night offoot worden                                                                                                    |
| 550         | Third Doimhuroomont                                                    | In Fold 55 konn oir weiteren zwischengeschelteten                                                                                                    |
| <b>55</b> 8 | Inira Reimbursement                                                    | In Feid 55 kann ein weiteres zwischengeschaltetes                                                                                                    |
|             | Institution                                                            | Institut angegeben werden.                                                                                                    |
|             |                                                                        |                                                                                                    |
|             |                                                                        | In der Standardmaske ist zunachst keine Option aus-                                                                                                    |
|             |                                                                        | gewählt. Möchte der Nutzer Feld 55 belegen, muss er                                                                                                    |
|             |                                                                        | Option A auswählen. Dies geschieht durch Anklicken                                                                                                    |
|             |                                                                        | der Auswahlbox und Auswahl von Option A.                                                                                                    |
|             |                                                                        |                                                                                                    |
|             |                                                                        | Option A: Angabe von BIC oder Kontonummer                                                                                                    |
|             |                                                                        | (max. 34 Stellen) bzw. beidem möglich.                                                                                                    |
|             |                                                                        |                                                                                                    |
|             |                                                                        | Wichtig: Ist eine Option für dieses Feld ausgewählt,                                                                                                    |
|             |                                                                        | muss das Feld auch mit Daten gefüllt werden. An-                                                                                                    |
|             |                                                                        | sonsten erscheint eine Fehlermeldung und die Zah-                                                                                                    |
|             |                                                                        | lung kann nicht erfasst werden.                                                                                                    |
|             |                                                                        |                                                                                                    |
| 56a         | Intermediary Institution                                               | In Feld 56 kann ein weiteres zwischengeschaltetes                                                                                                    |
|             |                                                                        | Institut angegeben werden.                                                                                                    |
|             |                                                                        |                                                                                                    |
|             |                                                                        | In der Standardmaske ist zunächst keine Option aus-                                                                                                    |
|             |                                                                        | gewählt. Möchte der Nutzer Feld 56 belegen, muss er                                                                                                    |
|             |                                                                        | Option A auswählen. Dies geschieht durch Anklicken                                                                                                    |
|             |                                                                        | der Auswahlbox und Auswahl der Option A.                                                                                                    |
|             |                                                                        |                                                                                                    |
|             |                                                                        |                                                                                                    |
| 55a         | Correspondent Third Reimbursement Institution Intermediary Institution | <ul> <li>fängers angegeben werden. In der Standardmaske ist<br/>zunächst keine Option ausgewählt. Möchte der Nut-<br/>zer Feld 54 belegen, muss er Option A auswählen.<br/>Dies geschieht durch Anklicken der Auswahlbox und<br/>Auswahl von Option A.</li> <li>Option A: Angabe von BIC oder Kontonummer<br/>(max. 34 Stellen) bzw. beidem möglich.</li> <li>Wichtig: Ist eine Option für dieses Feld ausgewählt,<br/>muss das Feld auch mit Daten gefüllt werden. An-<br/>sonsten erscheint eine Fehlermeldung und die Zah-<br/>lung kann nicht erfasst werden.</li> <li>In Feld 55 kann ein weiteres zwischengeschaltetes<br/>Institut angegeben werden.</li> <li>In der Standardmaske ist zunächst keine Option aus-<br/>gewählt. Möchte der Nutzer Feld 55 belegen, muss er<br/>Option A auswählen. Dies geschieht durch Anklicken<br/>der Auswahlbox und Auswahl von Option A.</li> <li>Option A: Angabe von BIC oder Kontonummer<br/>(max. 34 Stellen) bzw. beidem möglich.</li> <li>Wichtig: Ist eine Option für dieses Feld ausgewählt,<br/>muss das Feld auch mit Daten gefüllt werden. An-<br/>sonsten erscheint eine Fehlermeldung und die Zah-<br/>lung kann nicht erfasst werden.</li> <li>In Feld 56 kann ein weiteres zwischengeschaltetes<br/>Institut angegeben werden.</li> <li>In Feld 56 kann ein weiteres zwischengeschaltetes<br/>Institut angegeben werden.</li> <li>In Feld 56 kann ein weiteres zwischengeschaltetes<br/>Institut angegeben werden.</li> <li>In der Standardmaske ist zunächst keine Option aus-<br/>gewählt. Möchte der Nutzer Feld 56 belegen, muss er<br/>Option A auswählen. Dies geschieht durch Anklicken<br/>der Auswahlbox und Auswahl der Option A.</li> </ul> |

|     |                          | Option A: Angabe yon BIC oder Kontonummer            |
|-----|--------------------------|------------------------------------------------------|
|     |                          |                                                      |
|     |                          | (max. 34 Stellen) bzw. beidem moglich.               |
|     |                          |                                                      |
|     |                          | Wichtig: Ist die Option für dieses Feld ausgewählt,  |
|     |                          | muss das Feld auch mit Daten gefüllt werden. An-     |
|     |                          | sonsten erscheint eine Fehlermeldung und die Zah-    |
|     |                          | lung konn night orfaget worden                       |
|     |                          |                                                      |
|     |                          |                                                      |
|     |                          |                                                      |
| 57A | Account with Institution | Hier kann der Nutzer das Institut angeben, bei dem   |
|     |                          | das endbegünstigte Konto geführt wird.               |
|     |                          |                                                      |
|     |                          | In der Standardmaske ist zunächst keine Option aus-  |
|     |                          | gewählt Möchte der Nutzer Feld 57 belegen muss er    |
|     |                          | Ontion A queuriblen Dise seeshicht durch Anklicken   |
|     |                          | Option A auswanien. Dies geschient durch Anklicken   |
|     |                          | der Auswahlbox und Auswahl von Option A.             |
|     |                          |                                                      |
|     |                          | Option A: Angabe von BIC oder Kontonummer            |
|     |                          | (max. 34 Stellen) bzw. beidem möglich.               |
|     |                          |                                                      |
|     |                          | Wichtig: Ist eine Option für dieses Feld ausgewählt. |
|     |                          | muss das Feld auch mit Daten gefüllt werden. An-     |
|     |                          | anoton orochaint sing Fahlermoldung und die Zoh      |
|     |                          | sonsten erscheint eine Fehiermeidung und die Zan-    |
|     |                          | lung kann nicht erfasst werden.                      |
|     |                          |                                                      |
| 72  | Sender to Receiver In-   | Hier kann der Sender dem Empfänger wichtige Infor-   |
|     | formation                | mationen zu der Zahlung mitliefern.                  |
|     |                          |                                                      |
|     |                          | Hierzu stehen ihm sechs Zeilen à 35 Zeichen zur Ver- |
|     |                          | fügung Wichtig bei der Belegung von Feld 72 ist      |
|     |                          | deep om Zeilenenfang jourste OM/IET konforme         |
|     |                          | uass am Zellenantang jewells SVVIF I Kontorme        |
|     |                          | Codewörter verwendet werden.                         |
|     |                          |                                                      |

#### 8.2.3 MT 202 – Bank an Bank Zahlung

Die Maske zur Erfassung von MT 202 unterteilt sich in Pflichtfelder ("Mandatory fields"), die ausgefüllt werden müssen, und optionale Felder ("Optional fields"), die vom Nutzer belegt werden können.

|         |                   | RTGS              |                              |                   | Services                                |  |
|---------|-------------------|-------------------|------------------------------|-------------------|-----------------------------------------|--|
| Payme   | nts & Messages    | Liquidity         | Limits & Reservations        | Ancillary Systems | Credit Transfer                         |  |
| RTGS    | : Credit Transfer | Enter MT202       |                              |                   |                                         |  |
| - Mand  | latory fields     |                   |                              |                   |                                         |  |
| Field   | d Optio           | n                 | Field Name                   |                   | Content                                 |  |
|         |                   |                   | Receiver                     |                   | BIC:                                    |  |
| :113    | ;                 |                   | Bank Priority                |                   | Normal 💌                                |  |
|         |                   |                   |                              |                   |                                         |  |
| :20     |                   |                   | TRN                          |                   |                                         |  |
| :21     |                   |                   | Related Reference            |                   |                                         |  |
| :32A    | λ                 |                   | Value Date/ Currency/ Amount |                   | Date: 2013-02-12  Currency: EUR Amount: |  |
| :52     | A                 | _                 | Ordering Institution         |                   | BIC: ZYEIDEF0700                        |  |
| :58     | A                 | ]                 | Beneficiary Institution      |                   | C/D ident.: / Account Number: /         |  |
|         |                   |                   |                              |                   | BIC:                                    |  |
| + Optio | + Optional Fields |                   |                              |                   |                                         |  |
| Submit  | t Save sel        | ected Field optic | ons Select Template          | Save As Template  |                                         |  |

| Anzeige    | Bedeutung                                      |
|------------|------------------------------------------------|
| Field      | Entspricht der Nummer des Feldes in einer      |
|            | SWIFT Nachricht                                |
|            |                                                |
| Option     | Entspricht der SWIFT Feldoption.               |
|            |                                                |
|            | Mögliche Auswahlvarianten sind:                |
|            |                                                |
|            | Feld 52: Option A                              |
|            | Feld 54: Option A                              |
|            | Feld 56: Option A                              |
|            | Feld 57: Option A                              |
|            | Feld 58: Option A oder D                       |
|            |                                                |
| Field Name | Entspricht dem Namen des SWIFT Feldes          |
|            |                                                |
| Content    | Hier kann der Nutzer die gewünschten Daten im  |
|            | ICM eingeben.                                  |
|            |                                                |
|            | Dies kann entweder eine manuelle Eingabe sein  |
|            | (z.B. Eingabe eines BICs) oder die Nutzung aus |
|            | einer Auswahlmaske.                            |
|            |                                                |

Im Folgenden wird auf die SWIFT-Feldinhalte eingegangen.

### 8.2.3.1 Mandatory Fields (Pflichtfelder)

|                 | RTG                  | s                            |                   | Services                               |
|-----------------|----------------------|------------------------------|-------------------|----------------------------------------|
| Payments & Me   | ssages Liquidity     | Limits & Reservations        | Ancillary Systems | Credit Transfer                        |
| RTGS : Credit   | Transfer:Enter MT203 | 2                            |                   |                                        |
| - Mandatory fie | elds                 |                              |                   |                                        |
| Field           | Option               | Field Name                   |                   | Content                                |
|                 |                      | Receiver                     |                   | BIC:                                   |
| :113            |                      | Bank Priority                |                   | Normal                                 |
|                 |                      |                              |                   |                                        |
| :20             |                      | TRN                          |                   |                                        |
| :21             |                      | Related Reference            |                   |                                        |
| :32A            |                      | Value Date/ Currency/ Amount |                   | Date: 2013-03-13 Currency: EUR Amount: |
| :52             | Α                    | Ordering Institution         |                   | BIC: ZYEIDEF0700                       |
| :58             | A                    | Beneficiary Institution      |                   | C/D ident.: / Account Number: /        |
|                 |                      |                              |                   | BIC:                                   |

| SWIFT- | Feldname               | Möglicher Inhalt                                       |
|--------|------------------------|--------------------------------------------------------|
| Feld   |                        |                                                        |
|        | Receiver               | Die Eingabe eines 8- oder 11 stelligen Empfänger-      |
|        |                        | BICs ist möglich. Es handelt sich um den BIC, der im   |
|        |                        | TARGET2 Directory unter "BIC Addressee" steht.         |
|        |                        |                                                        |
| 113    | Bank Priority          | Hier kann die Priorität der Zahlung vergeben werden.   |
|        |                        | In der Standardauswahl sind die zu erfassenden Zah-    |
|        |                        | lungen mit Priorität "normal" belegt. Durch Anklicken  |
|        |                        | der Auswahlbox kann aber auch die Priorität "urgent"   |
|        |                        | vergeben werden.                                       |
|        |                        |                                                        |
| 20     | TRN                    | = Transaction Reference Number                         |
|        |                        | Hier kann der Nutzer eine individuelle Transaktionsre- |
|        |                        | ferenz für die Zahlung vergeben (max. 16 Stellen).     |
|        |                        |                                                        |
| 21     | Related Reference      | Angabe einer zusätzlichen Referenz                     |
|        |                        |                                                        |
| 32A    | Value Date/ Currency / | Die Datumsangabe kann mithilfe einer Auswahlbox        |
|        | Amount                 | gesteuert werden. Es ist immer der aktuelle Ge-        |
|        |                        | schäftstag voreingestellt. Sollen Zahlungen mit Valu-  |
|        |                        | tadatum in der Zukunft erfasst werden (Warehoused      |
|        |                        | Zahlungen), ist die Auswahlbox anzuklicken und das     |
|        |                        | entsprechende Datum auszuwählen, an dem die Zah-       |
|        |                        | lung ausgeführt werden soll. Es werden immer der ak-   |
|        |                        | tuelle sowie die folgenden 5 Geschäftstage angezeigt.  |

|    |                      | Die Währung ist zwingend Euro. Diese Angabe kann<br>nicht verändert werden.<br>Im Feld "Amount" ist der entsprechende Betrag einzu-<br>tragen (z.B. 145.00).                                                                                                    |
|----|----------------------|----------------------------------------------------------------------------------------------------|
| 52 | Ordering Institution | Hier ist der BIC des Internetteilnehmers, der die Zah-<br>lung erfasst, voreingestellt                                                                                                    |
| 58 | Beneficiary Customer | <ul> <li>In diesem Feld wird der endbegünstigte Kunde eingetragen.</li> <li>In der Standardauswahl ist das Feld, in dem die Option steht, mit Option A belegt. Wenn der Kunde Option D verwenden möchte, muss er zunächst die Auswahlbox anklicken und dann "D" auswählen.</li> <li>Option A: Angabe von BIC oder Kontonummer (max. 34 Stellen) bzw. beidem möglich.</li> <li>Option D: Angabe einer Kontonummer (max. 34 Stellen), dem Namen des Instituts (max. 35 Stellen) und der Adresse (drei Zeilen à max. 35 Zeichen) möglich.</li> </ul> |

# 8.2.3.2 Optional fields (optionale Felder)

+ Optional Fields

Um die optionalen Felder belegen zu können, ist zunächst das "+" vor dem Begriff "Optional Fields" anzuklicken. Dadurch werden diese Felder zum Ausfüllen geöffnet.

| - Optional Fi | ields  |   |                                |                                        |         |
|---------------|--------|---|--------------------------------|----------------------------------------|---------|
| Field         | Option |   | Field Name                     | Content                                |         |
| :13C          |        | + | Time Indication Code           | Code:/ Time(hhmm):/ Sign:/ + V Offset( | hhmm):/ |
| :53           | -      |   | Sender's Correspondent         |                                        |         |
| :54           | -      |   | Receiver's Correspondent       |                                        |         |
| :56           | -      |   | Intermediary Institution       |                                        |         |
| :57           | -      |   | Account with Institution       |                                        |         |
| :72           |        | + | Sender to Receiver Information |                                        |         |

| SWIFT-<br>Feld | Feldname                    | Möglicher Inhalt                                                                                                    |
|----------------|-----------------------------|----------------------------------------------------------------------------------------------------|
| 13C            | Time Indication Code        | Hier kann der Nutzer angegeben, ab wann (sog.<br>From-time) bzw. bis wann (sog. Till-time oder Reject-<br>Time) eine Zahlung in TARGET2 verrechnet werden<br>soll.<br>/TILTIME/hhmm+/-iinn<br>/FROTIME/ hhmm+/-iinn<br>/REJTIME/ hhmm+/-iinn                                                                                                    |
| 53             | Sender's<br>Correspondent   | <ul> <li>In Feld 53 kann eine Korrespondenzbank des Senders angegeben werden.</li> <li>In der Standardmaske ist zunächst keine Option ausgewählt. Möchte der Nutzer Feld 53 belegen, muss er Option A auswählen. Dies geschieht durch Anklicken der Auswahlbox und Auswahl von Option A.</li> <li>Option A: Angabe von BIC oder Kontonummer (max. 34 Stellen) bzw. beidem möglich.</li> <li>Wichtig: Ist eine Option für dieses Feld ausgewählt, muss das Feld auch mit Daten gefüllt werden. Ansonsten erscheint eine Fehlermeldung und die Zahlung kann nicht erfasst werden.</li> </ul> |
| 54a            | Reveiver's<br>Correspondent | <ul> <li>In Feld 54 kann eine Korrespondenzbank des Empfängers angegeben werden. In der Standardmaske ist zunächst keine Option ausgewählt. Möchte der Nutzer Feld 54 belegen, muss er Option A auswählen. Dies geschieht durch Anklicken der Auswahlbox und Auswahl von Option A.</li> <li>Option A: Angabe von BIC oder Kontonummer (max. 34 Stellen) bzw. beidem möglich.</li> <li>Wichtig: Ist eine Option für dieses Feld ausgewählt, muss das Feld auch mit Daten gefüllt werden. Ansonsten erscheint eine Fehlermeldung und die Zahlung kann nicht erfasst werden.</li> </ul>       |

| 56 | Intermediary Institution | In Feld 56 kann ein weiteres zwischengeschaltetes    |
|----|--------------------------|------------------------------------------------------|
|    |                          | Institut angegeben werden.                           |
|    |                          |                                                      |
|    |                          | Es ist jedoch nur Option A möglich.                  |
|    |                          |                                                      |
|    |                          | In der Standardmaske ist zunächst keine Option aus-  |
|    |                          | gewählt. Möchte der Nutzer Feld 56 belegen, muss er  |
|    |                          | Option A auswählen. Dies geschieht durch Anklicken   |
|    |                          | der Auswahlbox und Auswahl der Option A.             |
|    |                          | Option A: Angele von BIC oder Kontonummer            |
|    |                          | (max 34 Stellen) bzw. beidem möglich.                |
|    |                          | (max. of otelion) bzw. beiden megion.                |
|    |                          | Wichtig: Ist die Option für dieses Feld ausgewählt,  |
|    |                          | muss das Feld auch mit Daten gefüllt werden. An-     |
|    |                          | sonsten erscheint eine Fehlermeldung und die Zah-    |
|    |                          | lung kann nicht erfasst werden.                      |
| 57 | Account with Institution | Hier kann der Nutzer das Institut angeben, bei dem   |
|    |                          | das endbegünstigte Konto geführt wird.               |
|    |                          |                                                      |
|    |                          | In der Standardmaske ist zunächst keine Option aus-  |
|    |                          | gewählt. Möchte der Nutzer Feld 57 belegen, muss er  |
|    |                          | Option A auswählen. Dies geschieht durch Anklicken   |
|    |                          | der Auswahlbox und Auswahl der gewunschten Opti-     |
|    |                          | on.                                                  |
|    |                          | Option A: Angabe von BIC oder Kontonummer            |
|    |                          | (max. 34 Stellen) bzw. beidem möglich.               |
|    |                          |                                                      |
|    |                          | Wichtig: Ist eine Option für dieses Feld ausgewählt, |
|    |                          | muss das Feld auch mit Daten gefüllt werden. An-     |
|    |                          | sonsten erscheint eine Fehlermeldung und die Zah-    |
|    |                          | lung kann nicht erfasst werden.                      |
|    |                          |                                                      |
| 72 | Sender to Receiver In-   | Hier kann der Sender dem Empfänger wichtige Infor-   |
|    | formation                | mationen zu der Zanlung mitilerern.                  |
|    |                          | Hierzu stehen ihm sechs Zeilen à 35 Zeichen zur Ver- |
|    |                          | fügung. Wichtig bei der Belegung von Feld 72 ist.    |
|    |                          | dass am Zeilenanfang jeweils SWIFT konforme          |
|    |                          | Codewörter verwendet werden.                         |
|    |                          |                                                      |

#### 8.2 Credit Transfer (Erfassung von Zahlungen)

#### 8.2.4 MT 202COV (Bank an Bank Zahlung mit integriertem MT 103)

Ein MT 202COV ist eine Bank an Bank Zahlung, der ein MT 103 (eine Kundenzahlung) anhängt.

Die Maske zur Erfassung von einem MT 202COV unterteilt sich in Pflichtfelder ("Mandatory fields"), die ausgefüllt werden müssen, und optionale Felder ("Optional fields"), die vom Nutzer belegt werden können. Der MT 202COV besteht aus zwei Sequenzen:

- Sequenz A: Allgemeine Informationen über den Übertrag zwischen Sender und Empfänger
- Sequenz B: zu Grunde liegender MT 103 im Anhang

|                   | RTGS         |               |                              |                   | Services                               |
|-------------------|--------------|---------------|------------------------------|-------------------|----------------------------------------|
| Payments & M      | lessages     | Liquidity     | Limits & Reservations        | Ancillary Systems | Credit Transfer                        |
| RTGS : Credit     | t Transfer : | Enter MT2     | 02 COV                       |                   |                                        |
| Sequence A G      | ieneral Info | rmation       |                              |                   |                                        |
| - Mandatory fi    | ields        |               |                              |                   |                                        |
| Field             | Option       | ı             | Field Name                   |                   | Content                                |
|                   |              |               | Receiver                     |                   | BIC:                                   |
| :113              |              |               | Bank Priority                |                   | Normal 💌                               |
| :119              |              |               | Validation Flag              |                   | COV                                    |
| :20               |              |               | TDN                          |                   |                                        |
| .20               |              |               | Pelated Deference            |                   |                                        |
| :21               |              |               | Value Date/ Currenew/ Amount |                   |                                        |
| :52A              | ^            |               | Ordering Institution         |                   | Date: 2013-02-12 Currency: EUR Amount: |
| :58               | A            | ĩ             | Beneficiary Institution      |                   |                                        |
| 100               |              | 1             | Denendary mediation          |                   |                                        |
| + Optional Fie    | lds          |               |                              |                   |                                        |
| Sequence B -      | Underlying   | Customer      | Credit Transfer Details      |                   |                                        |
| - Mandatory fi    | ields        | oustomer      |                              |                   |                                        |
| Field             | Option       | 1             | Field Name                   |                   | Content                                |
| :50               | A -          | [             | Ordering Customer            |                   | Account Number: /                      |
|                   | ,            |               |                              |                   | BIC:                                   |
| :59               | -            |               | Beneficiary Customer         |                   | Account Number: /                      |
|                   |              |               |                              |                   | Name:                                  |
|                   |              |               |                              |                   | Address 1:                             |
|                   |              |               |                              |                   | Address 2:                             |
|                   |              |               |                              |                   | Address 3:                             |
| + Optional Fields |              |               |                              |                   |                                        |
|                   |              |               |                              |                   |                                        |
| Submit            | Save sele    | ected Field o | options Select Template      | Save As Template  |                                        |
| (                 |              |               |                              |                   |                                        |

| Funktion | Bedeutung                                 |
|----------|-------------------------------------------|
| Field    | Entspricht der Nummer des Feldes in einer |
|          | SWIFT Nachricht                           |
|          |                                           |
| Option   | Entspricht der SWIFT Feldoption.          |
|          |                                           |
|          | Mögliche Auswahlvarianten sind:           |
|          | Sequenz A:                                |
|          | Feld 52: Option A                         |

|            | -                                              |
|------------|------------------------------------------------|
|            | Feld 54: Option A                              |
|            | Feld 56: Option A                              |
|            | Feld 57: Option A                              |
|            | Feld 58: Option A oder D                       |
|            |                                                |
|            |                                                |
|            | Sequenz B:                                     |
|            | Feld 50: Option A,F und K                      |
|            | Feld 52: Option A und D                        |
|            | Feld 56: Option A, C und D                     |
|            | Feld 57: Option A, B, C und D                  |
|            | Feld 59: Option A bzw. keine Option            |
|            |                                                |
| Field Name | Entspricht dem Namen des SWIFT Feldes          |
|            |                                                |
| Content    | Hier kann der Nutzer die gewünschten Daten im  |
|            | ICM eingeben.                                  |
|            |                                                |
|            | Dies kann entweder eine manuelle Eingabe sein  |
|            | (z.B. Eingabe eines BICs) oder die Nutzung aus |
|            | einer Auswahlmaske.                            |
|            |                                                |

Im Folgenden wird auf die SWIFT-Feldinhalte eingegangen.

## 8.2.4.1 Mandatory Fields (Pflichtfelder Sequenz A - MT 202)

| Sequence A  | Sequence A General Information |                              |                                          |  |
|-------------|--------------------------------|------------------------------|------------------------------------------|--|
| - Mandatory | fields                         |                              |                                          |  |
| Field       | Option                         | Field Name                   | Content                                  |  |
|             |                                | Receiver                     | BIC:                                     |  |
| :113        |                                | Bank Priority                | Normal 💌                                 |  |
| :119        |                                | Validation Flag              | COV                                      |  |
|             |                                |                              |                                          |  |
| :20         |                                | TRN                          |                                          |  |
| :21         |                                | Related Reference            |                                          |  |
| :32A        |                                | Value Date/ Currency/ Amount | Date: 2013-03-13 🔽 Currency: EUR Amount: |  |
| :52         | Α                              | Ordering Institution         | BIC: ZYEIDEF0700                         |  |
| :58         | A                              | Beneficiary Institution      | C/D ident.: / Account Number: /          |  |
|             |                                |                              | BIC:                                     |  |

| SWIFT-<br>Feld | Feldname                         | Möglicher Inhalt                                                                                                    |
|----------------|----------------------------------|----------------------------------------------------------------------------------------------------|
|                | Receiver                         | Die Eingabe eines 8- oder 11 stelligen Empfänger-<br>BICs ist möglich. Es handelt sich um den BIC, der im<br>TARGET2 Directory unter "BIC Addressee" steht.                                                                                                    |
| 113            | Bank Priority                    | Hier kann die Priorität der Zahlung vergeben werden.<br>In der Standardauswahl sind die zu erfassenden Zah-<br>lungen mit Priorität "normal" belegt. Durch Anklicken<br>der Auswahlbox kann aber auch die Priorität "urgent"<br>vergeben werden.                                                                                                    |
| 119            | Validation Flag                  | Dieses Feld ist systemseitig mit "COV" belegt, um den MT 202COV zu charakterisieren.                                                                                                    |
| 20             | TRN                              | = Transaction Reference Number<br>Hier kann der Nutzer eine individuelle Transaktionsre-<br>ferenz für die Zahlung vergeben (max. 16 Stellen).                                                                                                    |
| 21             | Related Reference                | Angabe einer zusätzlichen Referenz                                                                                                    |
| 32A            | Value Date/ Currency /<br>Amount | Die Datumsangabe kann mithilfe einer Auswahlbox<br>gesteuert werden. Es ist immer der aktuelle Ge-<br>schäftstag voreingestellt. Sollen Zahlungen mit Valu-<br>tadatum in der Zukunft erfasst werden (Warehoused<br>Zahlungen), ist die Auswahlbox anzuklicken und das<br>entsprechende Datum auszuwählen, an dem die Zah-<br>lung ausgeführt werden soll. Es werden immer der ak-<br>tuelle sowie die folgenden 5 Geschäftstage angezeigt.<br>Die Währung ist zwingend Euro. Diese Angabe kann<br>nicht verändert werden.<br>Im Feld "Amount" ist der entsprechende Betrag einzu-<br>tragen (z.B. 145.00). |
| 52a            | Ordering Institution             | Hier ist der BIC des Internetteilnehmers, der die Zah-<br>lung erfasst, voreingestellt                                                                                                    |
| 58a            | Beneficiary Customer             | In diesem Feld wird der endbegünstigte Kunde einge-<br>tragen.                                                                                                    |

| In der Standardauswahl ist das Feld, in dem die Opti-<br>on steht, mit Option A belegt. Wenn der Kunde Opti-<br>on D verwenden möchte, muss er zunächst die Aus-<br>wahlbox anklicken und dann "D" auswählen.                                                                              |
|----------------------------------------------------------------------------------------------------|
| <ul> <li>Option A: Angabe von BIC oder Kontonummer<br/>(max. 34 Stellen) bzw. beidem möglich.</li> <li>Option D: Angabe einer Kontonummer (max. 34<br/>Stellen), dem Namen des Instituts (max. 35 Stel-<br/>len) und der Adresse (drei Zeilen à max. 35 Zei-<br/>chen) möglich.</li> </ul> |

### 8.2.4.2 Optional fields (optionale Felder Sequenz A - MT 202)

Um die optionalen Felder belegen zu können, ist zunächst das "+" vor dem Begriff "Optional Fields" anzuklicken. Dadurch werden diese Felder zum Ausfüllen geöffnet.

| + Optio        | onal Fields |                                  |                                               |
|----------------|-------------|----------------------------------|-----------------------------------------------|
| - Ontional Fig | alds        |                                  |                                               |
| Field          | Option      | Field Name                       | Content                                       |
| :13C           |             | + Time Indication Code           | Code:/ Time(hhmm):/ Sign:/ + 🔽 Offset(hhmm):/ |
| :53            | -           | Sender's Correspondent           |                                               |
| :54            | -           | Receiver's Correspondent         |                                               |
| :56            | -           | Intermediary Institution         |                                               |
| :57            | •           | Account with Institution         |                                               |
| :72            |             | + Sender to Receiver Information |                                               |

| SWIFT- | Feldname             | Möglicher Inhalt                                      |
|--------|----------------------|-------------------------------------------------------|
| Feld   |                      |                                                       |
| 13C    | Time Indication Code | Hier kann der Nutzer angegeben, ab wann (sog.         |
|        |                      | From-time) bzw. bis wann (sog. Till-time oder Reject- |
|        |                      | Time) eine Zahlung in TARGET2 verrechnet werden       |
|        |                      | soll.                                                 |
|        |                      |                                                       |
|        |                      | /TILTIME/hhmm+/-iinn                                  |
|        |                      | /FROTIME/ hhmm+/-iinn                                 |
|        |                      | /REJTIME/ hhmm+/-iinn                                 |
|        |                      |                                                       |
| 53     | Sender's             | In Feld 53 kann eine Korrespondenzbank des Sen-       |
|        | Correspondent        | ders angegeben werden.                                |
|        |                      |                                                       |
|        |                      | In der Standardmaske ist zunächst keine Option aus-   |

|      | 1                        |                                                                                                    |
|------|--------------------------|----------------------------------------------------------------------------------------------------|
|      |                          | gewählt. Möchte der Nutzer Feld 53 belegen, muss er                                                                                                    |
|      |                          | Option A auswählen. Dies geschieht durch Anklicken                                                                                                    |
|      |                          | der Auswahlbox und Auswahl von Option A.                                                                                                    |
|      |                          |                                                                                                    |
|      |                          | Option A: Angabe von BIC oder Kontonummer                                                                                                    |
|      |                          | (max. 34 Stellen) bzw. beidem möglich.                                                                                                    |
|      |                          |                                                                                                    |
|      |                          | Wichtig: Ist eine Option für dieses Feld ausgewählt,                                                                                                    |
|      |                          | muss das Feld auch mit Daten gefüllt werden. An-                                                                                                    |
|      |                          | sonsten erscheint eine Fehlermeldung und die Zah-                                                                                                    |
|      |                          | lung kann nicht erfasst werden                                                                                                    |
|      |                          | lang kann nont chasst worden.                                                                                                    |
| 54a  | Reveiver's               | In Feld 54 kann eine Korrespondenzbank des Emp-                                                                                                    |
| 0 lu | Correspondent            | fängers angegeben werden. In der Standardmaske ist                                                                                                    |
|      | ooncopondent             | zunächst koine Option ausgewählt. Möchte der Nut-                                                                                                    |
|      |                          | zer Feld 54 belegen, muss er Option A suswählen                                                                                                    |
|      |                          | Zer Feid 54 belegen, muss er Option A auswahlen.                                                                                                    |
|      |                          |                                                                                                    |
|      |                          | Auswani von Option A.                                                                                                    |
|      |                          |                                                                                                    |
|      |                          | Option A: Angabe von BIC oder Kontonummer                                                                                                    |
|      |                          | (max. 34 Stellen) bzw. beidem möglich.                                                                                                    |
|      |                          | Wightig: let eine Option für diesen Fold ausgewählt                                                                                                    |
|      |                          | mung des Feld auch mit Deten gefüllt worden. An                                                                                                    |
|      |                          | muss das Feid auch mit Daten gerunt werden. An-                                                                                                    |
|      |                          | sonsten erscheint eine Feniermeidung und die Zan-                                                                                                    |
|      |                          | lung kann nicht erfasst werden.                                                                                                    |
| 560  | Intermediary Institution | In Fold 56 konn oin weiteren zwischengeschelteten                                                                                                    |
| Jua  | intermedialy institution | In Feld 50 Kallin ein weiteres zwischengeschältetes                                                                                                    |
|      |                          |                                                                                                    |
|      |                          | Equation of the second second se |
|      |                          |                                                                                                    |
|      |                          | In der Standardmaska ist zunächst keine Option aus                                                                                                    |
|      |                          | nowählt. Mächte der Nutzer Feld 50 helegen musser                                                                                                    |
|      |                          | gewanit. Mochte der Nutzer Feid 56 belegen, muss er                                                                                                    |
|      |                          | Option A auswahlen. Dies geschieht durch Anklicken                                                                                                    |
|      |                          | der Auswahlbox und Auswahl der Option A.                                                                                                    |
|      |                          |                                                                                                    |
|      |                          | Option A: Angabe von BIC oder Kontonummer                                                                                                    |
|      |                          | (max. 34 Stellen) bzw. beidem möglich.                                                                                                    |
|      |                          |                                                                                                    |
|      |                          | Wichtig: Ist die Option für dieses Feld ausgewählt,                                                                                                    |
|      |                          | muss das Feld auch mit Daten gefüllt werden. An-                                                                                                    |

## 8.2 Credit Transfer (Erfassung von Zahlungen)

|     |                          | sonsten erscheint eine Fehlermeldung und die Zah-    |
|-----|--------------------------|------------------------------------------------------|
|     |                          | lung kann nicht erfasst werden                       |
|     |                          |                                                      |
|     |                          |                                                      |
| 57a | Account with Institution | Hier kann der Nutzer das Institut angeben, bei dem   |
|     |                          | das endbegünstigte Konto geführt wird.               |
|     |                          |                                                      |
|     |                          | In der Standardmaske ist zunächst keine Option aus-  |
|     |                          | gewählt. Möchte der Nutzer Feld 57 belegen, muss er  |
|     |                          | Option A auswählen. Dies geschieht durch Anklicken   |
|     |                          | der Auswahlbox und Auswahl der gewünschten Onti-     |
|     |                          |                                                      |
|     |                          |                                                      |
|     |                          |                                                      |
|     |                          | Option A: Angabe von BIC oder Kontonummer            |
|     |                          | (max. 34 Stellen) bzw. beidem möglich.               |
|     |                          | Wichtig: Ist eine Option für dieses Feld ausgewählt, |
|     |                          | muss das Feld auch mit Daten gefüllt werden. An-     |
|     |                          | sonsten erscheint eine Fehlermeldung und die Zah-    |
|     |                          | lung kann nicht erfasst werden                       |
|     |                          |                                                      |
| 72  | Sender to Receiver In-   | Hier kann der Sender dem Empfänger wichtige Infor-   |
| 12  | Sender to Receiver III-  |                                                      |
|     | formation                | mationen zu der Zanlung mitiletern.                  |
|     |                          |                                                      |
|     |                          | Hierzu stehen ihm sechs Zeilen à 35 Zeichen zur Ver- |
|     |                          | fügung. Wichtig bei der Belegung von Feld 72 ist,    |
|     |                          | dass am Zeilenanfang jeweils SWIFT konforme          |
|     |                          | Codewörter verwendet werden.                         |
|     |                          |                                                      |
|     |                          |                                                      |

## 8.2.4.3 Mandatory fields (Pflichtfelder Sequenz B - zu Grunde liegender MT103)

| Sequence B - Underlying Customer Credit Transfer Details<br>- Mandatory fields |        |                      |                   |
|--------------------------------------------------------------------------------|--------|----------------------|-------------------|
| Field                                                                          | Option | Field Name           | Content           |
| :50                                                                            | A      | Ordering Customer    | Account Number: / |
|                                                                                |        |                      | BIC:              |
| :59                                                                            | -      | Beneficiary Customer | Account Number: / |
|                                                                                |        |                      | Name:             |
|                                                                                |        |                      | Address 1:        |
|                                                                                |        |                      | Address 2:        |
|                                                                                |        |                      | Address 3:        |

| SWIFT- | Feldname             | Möglicher Inhalt                                                                                                    |
|--------|----------------------|----------------------------------------------------------------------------------------------------|
| Feld   |                      |                                                                                                    |
| 50a    | Ordering Customer    | In diesem Feld wird der Kunde eingetragen, der die Zahlung in Auftrag gegeben hat.                                                                                                    |
|        |                      | Es sind drei Optionen möglich:                                                                                                    |
|        |                      | Option A: Diese Variante ist voreingestellt. Hier                                                                                                    |
|        |                      | kann entweder eine Kontonummer, ein BIC oder<br>beides eingetragen werden                                                                                                    |
|        |                      | <ul> <li>Option F: Wenn der Kunde Option F wählen</li> </ul>                                                                                                    |
|        |                      | möchte, muss er zunächst die Auswahlbox ankli-<br>cken und "F" auswählen. Anschließend kann er<br>vier Zeilen à 35 Zeichen mit Freitext befüllen. In<br>der ersten Zeile wird der Name des Auftraggebers<br>angegeben, die folgenden drei Zeilen entsprechen                                                                                                    |
|        |                      | seiner Adresse.                                                                                                    |
|        |                      | <ul> <li>Option K: Wenn der Kunde Option K wählen<br/>möchte, muss er zunächst die Auswahlbox ankli-<br/>cken und "K" auswählen. Anschließend kann unter<br/>der Rubrik "Account Number" die Kontonummer<br/>des Auftraggebers angegeben werden (max. 34<br/>Stellen). In den folgenden Zeilen kann der Name<br/>sowie die Anschrift des Kunden angegeben wer-<br/>den. Pro Zeile stehen 35 Zeichen zur Verfügung.</li> </ul> |
| 59a    | Beneficiary Customer | In diesem Feld wird der endbegünstigte Kunde einge-<br>tragen.                                                                                                    |
|        |                      | In der Standardauswahl ist das Feld, in dem die Opti-<br>on steht, leer. In diesem Fall kann die Kontonummer<br>und in den folgenden vier Zeilen Name und Anschrift<br>des Kunden eingetragen werden.                                                                                                    |
|        |                      | Wenn der Kunde Option A wählen möchte, muss er<br>zunächst die Auswahlbox anklicken und "A" auswäh-<br>len. Anschließend kann er den BIC und die Konto-<br>nummer des Empfängers eintragen.                                                                                                    |

#### 8.2.4.4 Optional fields (optionale Felder Sequenz B - zu Grunde liegender MT103)

Um die optionalen Felder belegen zu können, ist zunächst das "+" vor dem Begriff "Optional Fields" anzuklicken. Dadurch werden diese Felder zum Ausfüllen geöffnet.

| + Option       | al Fields |   |                                |                   |
|----------------|-----------|---|--------------------------------|-------------------|
|                |           |   |                                |                   |
| - Optional Fie | lds       |   |                                |                   |
| Field          | Option    |   | Field Name                     | Content           |
| :52            | -         |   | Ordering Institution           |                   |
| :56            | -         |   | Intermediary Institution       |                   |
| :57            | -         |   | Account with Institution       |                   |
| :70            |           | + | Remittance Information         |                   |
| :72            |           | + | Sender to Receiver Information |                   |
| :33B           |           |   | Currency/Instructed Amount     | Currency: Amount: |

| SWIFT- | Feldname                 | Möglicher Inhalt                                                                                                    |
|--------|--------------------------|----------------------------------------------------------------------------------------------------|
| Feld   |                          |                                                                                                    |
| 52a    | Ordering Institution     | <ul> <li>In Feld 52 kann der Auftraggeber angegeben werden.<br/>Es sind zwei verschiedene SWIFT Optionen möglich.</li> <li>In der Standardmaske ist zunächst keine Option aus-<br/>gewählt. Möchte der Nutzer Feld 52 belegen, muss er<br/>eine Option auswählen. Dies geschieht durch Ankli-<br/>cken der Auswahlbox und Auswahl der gewünschten<br/>Option.</li> <li>Option A: Angabe von BIC oder Kontonummer<br/>(max. 34 Stellen) bzw. beidem möglich.</li> <li>Option D: Angabe einer Kontonummer (max. 34<br/>Stellen), dem Namen des Instituts (max. 35 Stel-<br/>len) und der Adresse (drei Zeilen à max. 35 Zei-<br/>chen) möglich.</li> <li>Wichtig: Ist eine Option für dieses Feld ausgewählt,<br/>muss das Feld auch mit Daten gefüllt werden. An-<br/>sonsten erscheint eine Fehlermeldung und die Zah-<br/>lung kann nicht erfasst werden</li> </ul> |
|        |                          |                                                                                                    |
| 56a    | Intermediary Institution | In Feld 56 kann ein weiteres zwischengeschaltetes<br>Institut angegeben werden.                                                                                                    |

|     |                          | Es sind drei Optionen möglich.                                                                                                    |
|-----|--------------------------|----------------------------------------------------------------------------------------------------|
|     |                          | <ul> <li>Option A: Angabe von BIC oder Kontonummer<br/>(max. 34 Stellen) bzw. beidem möglich.</li> <li>Option C: Angabe einer Kontonummer (max. 34<br/>Stellen)</li> <li>Option D: Angabe einer Kontonummer (max. 34<br/>Stellen), dem Namen des Instituts (max. 35 Stel-<br/>len) und der Adresse (drei Zeilen à max. 35 Zei-<br/>chen) möglich.</li> </ul>                                                            |
|     |                          | In der Standardmaske ist zunächst keine Option aus-<br>gewählt. Möchte der Nutzer Feld 56 belegen, muss er<br>Option A auswählen. Dies geschieht durch Anklicken<br>der Auswahlbox und Auswahl der Option A.                                                                                                    |
|     |                          | Wichtig: Ist die Option für dieses Feld ausgewählt,<br>muss das Feld auch mit Daten gefüllt werden. An-<br>sonsten erscheint eine Fehlermeldung und die Zah-<br>lung kann nicht erfasst werden.                                                                                                    |
| 57A | Account with Institution | Hier kann der Nutzer das Institut angeben, bei dem<br>das endbegünstigte Konto geführt wird. Es sind drei<br>Optionen möglich:                                                                                                    |
|     |                          | In der Standardmaske ist zunächst keine Option aus-<br>gewählt. Möchte der Nutzer Feld 57 belegen, muss er<br>eine Option auswählen. Dies geschieht durch Ankli-<br>cken der Auswahlbox und Auswahl der gewünschten<br>Option:                                                                                                    |
|     |                          | <ul> <li>Option A: Angabe von BIC oder Kontonummer<br/>(max. 34 Stellen) bzw. beidem möglich</li> <li>Option B: Angabe einer Kontonummer (max. 34<br/>Stellen möglich) und der Stadt mit dem Sitz des<br/>Instituts (max. 35 Stellen) möglich</li> <li>Option D: Angabe einer Kontonummer (max. 34<br/>Stellen), dem Namen des Instituts (max. 35 Stel-<br/>len) und der Adresse (drei Zeilen à max. 35 Zei-</li> </ul> |
|     |                          | chen) möglich<br>Wichtig: Ist eine Option für dieses Feld ausgewählt,                                                                                                    |

| 8.2 | Credit | Transfer | (Erfassung | von Zahlungen) |
|-----|--------|----------|------------|----------------|
|-----|--------|----------|------------|----------------|

|     |                                     | muss das Feld auch mit Daten gefüllt werden. An-<br>sonsten erscheint eine Fehlermeldung und die Zah-<br>lung kann nicht erfasst werden.                                                                                                    |
|-----|-------------------------------------|----------------------------------------------------------------------------------------------------|
| 72  | Sender to Receiver In-<br>formation | Hier kann der Sender dem Empfänger wichtige Infor-<br>mationen zu der Zahlung mitliefern.<br>Hierzu stehen ihm sechs Zeilen à 35 Zeichen zur Ver-<br>fügung. Wichtig bei der Belegung von Feld 72 ist,<br>dass am Zeilenanfang jeweils SWIFT konforme<br>Codewörter verwendet werden. |
| 33B | Currency / Instructed<br>Amount     | Wiederholte Eingabe der Währung und des zu über-<br>tragenden Betrags                                                                                                    |
# Anhang

# I Übersicht über die Verrechnungsmodelle von Nebensystemen

| Model | Name                                                              | Beschreibung                                                                                                    |
|-------|-------------------------------------------------------------------|----------------------------------------------------------------------------------------------------|
| 1     | Liquidity Transfer<br>(Liquiditätsübertrag)                       | Liquiditätsübertragung zwischen dem PM<br>Konto einer Settlement Bank des Nebensys-<br>tems und einem sogenannten "mirror<br>account". Es handelt sich um Einzeltransak-<br>tionen. Die Verrechnung erfolgt im Neben-<br>system selbst.                                                                                                    |
| 2     | Real Time Settlement<br>(Verrechnung in Echtzeit)                 | Einzelne Buchung zwischen den Konten<br>zweier direkter Teilnehmer bzw. zwischen ei-<br>nem direkten Teilnehmer und dem Nebensys-<br>tem.<br>Im ersten Fall wird direkt und zeitgleich eine<br>einzelne Transaktion gebucht. Im zweiten<br>Fall werden zunächst individuelle Belastun-<br>gen gesendet (werden den PM Konten der<br>Settlement Banken belastet und dem Neben-<br>system gutgeschrieben). Nach Verrechnung<br>aller Debits werden individuelle Gutschriften<br>gesendet (Belastung erfolgt auf dem Konto<br>des Nebensystems, Gutschrift auf den PM<br>Konten der Settlement Banken). |
| 3     | Bilateral Settlement<br>(Bilaterale Abwicklung)                   | Das Nebensystem sendet Belastungen und<br>Gutschriften jeweils gesammelt in Dateiform.<br>Die Buchungen werden unabhängig vonei-<br>nander unter Einschaltung eines technischen<br>Kontos abgewickelt.                                                                                                    |
| 4     | Standard Multilateral Sett-<br>lement<br>(Multilaterale Standard- | Belastungen und Gutschriften werden<br>gleichzeitig in einer Datei gesendet. Erst<br>wenn alle Belastungen erfolgreich durchge-                                                                                                    |

|   | abwicklung)                                                                                            | führt wurden, werden die Gutschriften ver-<br>bucht.                                                                                                    |
|---|----------------------------------------------------------------------------------------------------|----------------------------------------------------------------------------------------------------|
| 5 | Simultaneous Multilateral<br>Settlement<br>(Simultan-multilaterale<br>Abwicklung)                      | Belastungen und Gutschriften werden<br>gleichzeitig in einer Datei gesendet. Sie wer-<br>den insgesamt auf ihre Abwicklungsfähigkeit<br>geprüft und können nur nach dem Grundsatz<br>"alles oder nichts" abgewickelt werden.                                                                                                    |
| 6 | Settlement on Dedicated<br>Liquidity Accounts<br>(Verrechnung auf<br>dedizierten<br>Liquiditätskonten) | Zur Abwicklung der Nebensystem-<br>Transaktionen wird Liquidität entweder auf<br>speziellen Unterkonten "sub accounts"<br>(Schnittstellen-Modell) oder auf sogenannten<br>"mirror accounts" (integriertes Modell) zur<br>Verfügung gestellt. Die Abwicklung erfolgt<br>dann entweder auf den Unterkonten oder im<br>Nebensystem selbst. Dieses Abwicklungs-<br>verfahren kann insbesondere für die Nacht-<br>verarbeitung, aber auch für die Tagverarbei-<br>tung genutzt werden. |

# II Die wichtigsten TARGET2-Fehlercodes

| TARGET2    | Beschreibung                                                                                                    |
|------------|----------------------------------------------------------------------------------------------------|
| Fehlercode |                                                                                                    |
| 600        | Revokation of payment by sender – Zahlung wurde vor Verrechnung vom Sender selbst manuell zurückgenommen.                                                                                                    |
| 610        | Removal of payment because of missing cover or exceeding a limit. / Order rejected due to insufficient balance – Zahlung wurde vom System zurückgegeben, da bis zum Erreichen einer "Reject Time" (Zeitpunkt, zu dem eine eingereichte, aber bis dahin noch nicht verrechnete Zahlung systemseitig zurückgegeben werden soll) nicht ausreichend Liquidität auf dem Konto vorhanden war oder ein Limit erreicht worden ist.                                                        |
| 851        | Message format error – Fehler im Format der Zahlungsnachricht                                                                                                    |
| 852        | Invalid character or invalid numeric value – Die Eingabe ist formatmäßig nicht<br>in Ordnung                                                                                                    |
| 854        | Invalid decimal value – eingegebene Dezimalstelle ist formatmäßig nicht in<br>Ordnung                                                                                                    |
| 861        | Double input – Doppeleinreichung: für den gleichen Geschäftstag wurde be-<br>reits eine Zahlungsnachricht des gleichen Nachrichtentyps (z.B. MT 103) mit<br>den gleichen Angaben hinsichtlich Sender, Empfänger, Referenznummer und<br>Betrag eingereicht. Daher wird die zuletzt eingereichte Nachricht vom System<br>zurückgegeben.                                                                                                    |
| 862        | Request out of cut-off time – Eine Zahlungsnachricht wurde zurückgegeben,<br>da sie nach Schließung des Einreichungsfensters noch eingereicht wurde<br>(z. B. Einreichung eines MT 103 – Kundenzahlung – nach 17 Uhr). Zahlun-<br>gen, die bis zum Ende des Einreichungsfensters noch in der Warteschlange<br>stehen, werden mit Erreichen der Annahmeschlusszeit ebenfalls mit dem<br>Fehler 862 zurückgewiesen und müssen am nächsten Geschäftstag neu ein-<br>gereicht werden. |
| 863        | Direct debit not accepted from receiver – Es wurde ein MT 204 (Lastschrift)<br>an einen Teilnehmer gesendet, der den Sender der Nachricht nicht für Last-<br>schriften autorisiert hat (erfolgt über Formular 1018 für SWIFT Teilnehmer<br>bzw. I-1018 für Internet-basierte Teilnehmer).                                                                                                    |

| 868 | Invalid sending/receiving BIC – der angegebene BIC des Senders oder des Receivers ist nicht valide (z.B. kein TARGET2-Teilnehmer).                                                                                                    |
|-----|----------------------------------------------------------------------------------------------------|
| 871 | Backup payment is not allowed / Value date in past not allowed – Das Sen-<br>den einer Zahlung mit rückliegender Valuta ist nicht erlaubt, da der Teilneh-<br>mer dafür nicht freigeschaltet wurde.                                                                                                    |
| 872 | Field 32A/30 - TARGET2 non working day or value date too far in the future –<br>In Feld 32A der Zahlungsnachricht ist ein Datum angegeben, dass entweder<br>kein TARGET2 Geschäftstag ist oder mehr als 5 Geschäftstage in der Zukunft<br>liegt.                                                          |
| 874 | Field 56a - Invalid field option – Die angegebene Option in Feld 56 a ist nicht zulässig für diesen Nachrichtentyp.                                                                                                    |
| 875 | Field 57a - Invalid field option or missing account number – Entweder die an-<br>gegebene Option in Feld 57a ist nicht zulässig für diesen Nachrichtentyp oder<br>es wurde keine Kontonummer in Feld 57a angegeben.                                                                                       |
| 878 | Latest debit time (option A) is reached – Ist eine Zahlungsnachricht mit einer<br>Latest Debit Time (hier speziell mit einer sog. Reject Time – REJTIME) belegt<br>und die Zahlung ist bis zum Erreichen dieses Zeitpunktes noch nicht verrech-<br>net, wird die Zahlung vom System zurückgewiesen.       |
| 879 | Field 58 is not filled with HAM participant – Bei Zahlungen an HAM Teilneh-<br>mer ist der BIC des HAM Teilnehmers in Feld 58 anzugeben. Ist dies nicht er-<br>folgt, wird die Zahlung zurückgewiesen.                                                                                                    |
| 893 | Priority highly urgent not allowed for this kind of payment – Die Priorität<br>"highly urgent" kann für diese Zahlungsnachricht nicht vergeben werden.<br>"Highly Urgent" ist lediglich für bestimmte Arten von Transaktion vorgesehen<br>(z.B. Zahlungen an die CLS Bank oder Nebensystemtransaktionen). |
| H04 | Operation not allowed (e.g. cross border) – HAM spezifischer Fehlercode: Die<br>Tarnsaktion ist nicht erlaubt (z.B. Senden einer Zahlung von einem HAM<br>Kunden an einen HAM Kunden einer anderen Zentralbank)                                                                                           |
| H06 | No data available (e.g. an empty list) – HAM spezifischer Fehlercode: keine<br>Daten verfügbar (z.B. in der ICM Maske für die Darstellung der Mindestreser-<br>ve, wenn keine Daten verfügbar sind).                                                                                                    |

# III Begriffserklärungen TARGET2

| Α                        |                                                     |
|--------------------------|-----------------------------------------------------|
| Account / Sub Account    | Konto / Unterkonto                                  |
| Account Holder           | Kontoinhaber                                        |
| Account Number           | Kontonummer                                         |
| Account Statement        | Kontoauszug                                         |
| Account with Institution | Kontoführende Bank des Begünstigten                 |
| Act on behalf            | Im Namen eines anderen handeln                      |
| Activate                 | Aktivieren                                          |
| Active                   | Aktiv                                               |
| Added                    | Neu hinzugekommen                                   |
| Adjustment Balance       | Tagesendsaldo des aktuellen Geschäftstags, der not- |
|                          | wendig ist, um das Mindestreserve-Soll zu erfüllen. |
| Alert Broadcast          | Broadcast, die beim Empfangen als Popup Fenster     |
|                          | erscheint                                           |
| Allowed                  | erlaubt                                             |
| Amount                   | Betrag                                              |
| Ancillary System         | Nebensystem                                         |
| Archived                 | Archiviert                                          |
| AS Technical Account     | Technisches Konto für die Verrechnung von Neben-    |
|                          | systemtransaktionen                                 |
| Availability             | Verfügbarkeit                                       |
| Available Liquidity      | Verfügbare Liquidität                               |

| В                       |                                                                                |
|-------------------------|--------------------------------------------------------------------------------|
| Backup Payment          | Zahlung in einer Störsituation                                                 |
| Balance                 | Saldo                                                                          |
| Beneficiary Customer    | Begünstigter Kunde                                                             |
| Beneficiary Institution | Begünstigtes Kreditinstitut                                                    |
| BIC Addressee           | BIC, an den eine Zahlung gesendet (adressiert) wer-<br>den muss (als Receiver) |
| Billing                 | Rechnungsbuchungen                                                             |
| Booking ID              | Buchungsnummer                                                                 |

|                   | Nachrichten, die entweder systemseitig oder auf Initi- |
|-------------------|--------------------------------------------------------|
| Broadcast         | ative der Zentralbank oder den Plattformbetreibern     |
|                   | über ICM versendet werden.                             |
| Business Case     | Geschäftsfall                                          |
| Business Case ID  | Geschäftsfall Identifikationsnummer                    |
| Business Day      | Geschäftstag                                           |
| Business Relation | Geschäftsbeziehung                                     |

| С                   |                                                                                                    |
|---------------------|----------------------------------------------------------------------------------------------------|
| Calculate           | Berechnen                                                                                                    |
| Calendar            | Kalender                                                                                                    |
| Cancel              | Abbrechen                                                                                                    |
| Central Bank        | Zentralbank                                                                                                    |
| Changes             | Änderungen                                                                                                    |
| Clear               | Löschen                                                                                                    |
| Clear All Shown     | Alle angezeigten Auswahlvarianten löschen                                                                                                    |
| Completed           | Erfolgreich verarbeitet                                                                                                    |
| Confirm             | Bestätigen                                                                                                    |
| Connected Payment   | Zahlung, die von der Zentralbank gesendet wird und<br>eine Änderung der Kreditlinie auf dem TARGET2 Kon-<br>to bewirkt.                                                                          |
| Contact Item        | Kontaktdaten                                                                                                    |
| Content             | Inhalt                                                                                                    |
| Contingency Module  | TARGET2 Modul, in dem die Zentralbanken bei einem<br>technischen Ausfall von TARGET2 (keine Zahlungs-<br>verarbeitung mehr möglich) kritische und sehr kriti-<br>sche Zahlungen abwickeln können |
| Counterpart Country | Land der Gegenpartei                                                                                                    |
| Credit Institution  | Kreditinstitut                                                                                                    |
| Credit Line         | Kreditlinie                                                                                                    |
| Credit Transfer     | Transfer von Liquidität an einen anderen Teilnehmer                                                                                                    |
| Creditor            | Zahlungsempfänger/Begünstigte Bank                                                                                                    |
| Credits             | Gutschriften                                                                                                    |
| Currency            | Währung                                                                                                    |

| Current | Gegenwärtig/Aktuell |
|---------|---------------------|

| D                    |                                                   |
|----------------------|---------------------------------------------------|
| Date                 | Datum                                             |
| Day Trade Phase      | Tagverarbeitung in TARGET2 (7:00 – 18:00 Uhr)     |
| Deactivate           | Deaktivieren                                      |
| Debit Time Indicator | Anzeige Belastungszeitpunkt                       |
| Debits               | Abbuchungen                                       |
| Debtor               | Auftraggeber/Belastete Bank                       |
| Decrease             | Nach unten verschieben                            |
| Default Selection    | Grundeinstellungen laden/Auswahl aufheben         |
| Deleted              | Gelöscht                                          |
| Direct Debit         | Lastschrift                                       |
| Directory            | Verzeichnis                                       |
| Display              | Anzeigen                                          |
| Distinguished Name   | Eindeutiger technischer Name im SWIFT-Umfeld, mit |
|                      | dem ein Kreditinstitut auf ICM zugreift           |
| Download             | Herunterladen                                     |

| E                   |                                                                                                    |
|---------------------|----------------------------------------------------------------------------------------------------|
| Earliest Debit Time | Frühestmöglicher Ausführungszeitpunkt                                                                                                    |
| Earmarked           | Zahlung steht zur Abwicklung bereit, es muss jedoch<br>noch mindestens eine Bedingung erfüllt werden, bevor<br>die Zahlung verrechnet werden kann. |
| Edit                | Datensatz ändern                                                                                                    |
| End of Day Balance  | Tagesendsaldo                                                                                                    |
| Entry Time          | Eingangszeit                                                                                                    |
| Error code          | Fehlercode                                                                                                    |
| Execution Date      | Ausführungsdatum                                                                                                    |

| F          |           |
|------------|-----------|
| Favourites | Favoriten |
| File       | Datei     |

| File Reference | Referenz einer Datei |
|----------------|----------------------|
| Final          | Final verrechnet     |
| From Date      | Anfangsdatum         |
| Future         | Zukünftig            |

| G                 |                                   |
|-------------------|-----------------------------------|
| Group of accounts | Mehrere Konten bilden eine Gruppe |

| Н             |                     |
|---------------|---------------------|
| Highly urgent | Sehr eilige Zahlung |

| 1                        |                          |
|--------------------------|--------------------------|
| In change                | In Bearbeitung           |
| Increase                 | Nach oben verschieben    |
| Indirect                 | Indirekt                 |
| Interests                | Zinszahlungen            |
| Intermediary Institution | Zwischengeschaltete Bank |
| Internal Message         | Systeminterne Nachricht  |
| Invalid                  | Zahlung ist ungültig     |
| Invoice                  | Rechnung                 |

| L                  |                                                      |
|--------------------|------------------------------------------------------|
| Latest Debit Time  | Spätestmöglicher Ausführungszeitpunkt                |
| Legal Entity       | Juristische Person                                   |
| Less than          | Weniger als                                          |
|                    | Ein Limit beschreibt den Wert an Zahlungen, die ein  |
| Limit              | Teilnehmer bereit ist zu zahlen, ohne von seinen Ge- |
|                    | schäftspartnern Gegenleistungen zu erhalten.         |
| Liquidity          | Liquidität                                           |
| Liquidity Transfer | Liquiditätsübertrag                                  |
| Load Selection     | Gespeicherte Auswahl laden                           |

| Μ                  |                                                    |
|--------------------|----------------------------------------------------|
| Main BIC Flag      | Haupt-BIC                                          |
| Maintenance Period | Mindestreserve-Periode                             |
| Mandated Payment   | Zahlung wurde durch einen anderen als den direkten |
|                    | Teilnehmer initiiert (AS oder CB: act on behalf)   |
| Mandatory          | verpflichtend                                      |
| Marginal Lending   | Übernachtkredit                                    |
| Message            | Nachricht                                          |
| Message Type       | Nachrichtenart (MT 103, MT 202)                    |
| MELLeader          | BIC des Teilnehmers, der die Mindestreserve eine   |
|                    | Mindestreserve-Pools verwaltet                     |
| Modification Date  | Bearbeitungsdatum                                  |
| Modified           | geändert                                           |
| Monitoring         | Überwachung                                        |
| More than or equal | Größer als oder gleich                             |
| MT 103             | Kundenzahlung                                      |
| MT 202             | Bank an Bank Zahlung                               |
| MT 204             | Interbanken-Lastschrift                            |

| Ν                     |                                                                                                    |
|-----------------------|----------------------------------------------------------------------------------------------------|
| National Sorting Code | Bankleitzahl                                                                                                    |
| Night time processing | Nachtverarbeitung in TARGET2 für Nebensystemver-<br>rechnungen Model 6 (zwischen 19:30 und 22:00 Uhr<br>sowie 01:00 und 06:45 Uhr) |

| 0                    |                      |
|----------------------|----------------------|
| Optional             | Optional             |
| Ordering Institution | Erstbeauftragte Bank |
| Overnight Deposits   | Tagesgeldanlage      |
| Overview             | Überblick            |

| Р           |            |
|-------------|------------|
| Partially   | Teilweise  |
| Participant | Teilnehmer |

| Participation               | Teilnahme                                                                                     |
|-----------------------------|-----------------------------------------------------------------------------------------------|
| Payment                     | Zahlung                                                                                       |
| Payment Status              | Zahlungsstatus (z.B.settled, rejected)                                                        |
| Payment Type                | Zahlungsart (z.B. Regular Payments, Liquidity Trans-<br>fer, Billing)                         |
| Payments Module             | Pflichtmodul in TARGET2, in dem die Zahlungsver-<br>rechnung stattfindet                      |
| Penalties                   | Strafzahlungen (für Mindestreserveunterschreitung)                                            |
| Pending                     | Zahlung ist schwebend (mind. ein Versuch der Zah-<br>lungsausführung ist bereits gescheitert) |
| Preferences                 | Präferenz (für die Anzeige des Ergebnisses)                                                   |
| Previous Day                | Vorheriger Geschäftstag                                                                       |
| Priority                    | Priorität der Zahlung (highly urgent, urgent, normal)                                         |
| Processing                  | In Verarbeitung                                                                               |
| Published (in T2 Directory) | Veröffentlicht (im T2 Directory)                                                              |

| Q      |                                  |
|--------|----------------------------------|
| Query  | Abfrage                          |
| Queued | Zahlung ist in der Warteschlange |

| R                            |                                                     |
|------------------------------|-----------------------------------------------------|
| RAD = Restart after Disaster | Neustart nach Ausfall                               |
| Receipt                      | Quittung                                            |
| Receiver                     | Empfänger                                           |
| Receiver's Correspondent     | Korrespondent der endbegünstigten Bank              |
| Refresh                      | Neu Laden                                           |
| Regular Payments             | Reguläre Zahlung                                    |
| Rejected                     | Zahlung wurde systemseitig zurückgewiesen           |
| Related Reference            | Bezugsreferenz                                      |
| Reservations                 | Reservierungen von Liquidität für Zahlungen mit be- |
|                              | stimmten Prioritäten (Urgent oder Highly Urgent)    |
| Reserve Management           | TARGET2 Modul zur Berechnung der Mindestreserve     |
| Resp. = Responsible CB       | Zuständige Zentralbank                              |
| Revoked                      | Zahlung wurde vom Sender manuell widerrufen         |

| RTGS Account    | Konto im PM Modul zur Abwicklung von Zahlungsver-<br>kehr |
|-----------------|-----------------------------------------------------------|
| Running Average | Laufender Durchschnitt                                    |

| S                   |                                                    |  |  |  |  |
|---------------------|----------------------------------------------------|--|--|--|--|
| Save                | Speichern                                          |  |  |  |  |
| Save Selection      | Auswahl speichern                                  |  |  |  |  |
| Search              | Suche                                              |  |  |  |  |
| Select              | Auswählen                                          |  |  |  |  |
| Select All Shown    | Alle angezeigten Auswahlmöglichkeiten auswählen    |  |  |  |  |
| Sender BIC          | BIC des Senders                                    |  |  |  |  |
| Settled             | Zahlung ist final verrechnet                       |  |  |  |  |
| Settlement          | Verrechnung                                        |  |  |  |  |
| Settlement Time     | Verrechnungszeit / Buchungszeit                    |  |  |  |  |
| Source              | Quelle                                             |  |  |  |  |
| SSP Operating Day   | TARGET2 Geschäftstag                               |  |  |  |  |
| Standing Facilities | Ständige Fazilitäten                               |  |  |  |  |
| Standing Order      | Dauerauftrag                                       |  |  |  |  |
| Static Data         | Stammdaten                                         |  |  |  |  |
| Submit              | Ausführen                                          |  |  |  |  |
| SWIFT               | Society for Worldwide Interbank Financial Telecom- |  |  |  |  |
|                     | munication                                         |  |  |  |  |
| SWIFT Fields        | SWIFT Felder                                       |  |  |  |  |

| Т                     |                                                  |  |  |
|-----------------------|--------------------------------------------------|--|--|
| TADOLT                | Trans-European Automated Real Time Gross Settle- |  |  |
| TARGET                | ment Express Transfer                            |  |  |
| Task Queue            | Liste zu erledigender Aufgaben in ICM            |  |  |
| Time Range            | Zeitraum                                         |  |  |
| Timed Payments        | Zahlungen mit einem Zeitindikator                |  |  |
| Timestamp             | Zeitpunkt                                        |  |  |
| To Date               | Endedatum                                        |  |  |
| Transaction Reference | Transaktions-Referenz-Nummer                     |  |  |
| Transaction Status    | Transaktionsstatus                               |  |  |

| Transactions | Transaktionen  |  |  |
|--------------|----------------|--|--|
| U            |                |  |  |
| Unchanged    | unverändert    |  |  |
| Urgent       | Eilige Zahlung |  |  |
| User         | Nutzer         |  |  |

| V     |                                                       |
|-------|-------------------------------------------------------|
|       | a) Valide (Format einer Zahlungsnachricht ist in Ord- |
| Valid | nung)                                                 |
|       | b) Gültig (ein Datensatz ist gültig ab / bis)         |
| Value | Wert                                                  |
| VAT   | Mehrwertsteuer                                        |

| W              |                                                               |
|----------------|---------------------------------------------------------------|
| Waiting        | Zahlung wartet auf ersten Buchungsversuch                     |
| Warehoused     | Im Voraus eingelieferte Zahlung (bis zu 5 Geschäfts-<br>tage) |
| Wildcard Rules | Platzhalter-Regeln für BICs im T2-Directory                   |

| Z        |              |
|----------|--------------|
| ZIP Code | Postleitzahl |

# IV Abkürzungsverzeichnis

| Abkürzung | Bedeutung                                   |
|-----------|---------------------------------------------|
| AS        | Ancillary System                            |
| BIC       | Business Identifier Code                    |
| САР       | Collateralmanagement Access Portal –        |
|           | Software zur Steuerung des                  |
|           | Sicherheitenkontos bei der Deutschen Bun-   |
|           | desbank                                     |
| СВ        | Central Bank (Zentralbank)                  |
| CI        | Credit Institution (Kreditinstitut)         |
| CLS       | Continuous Linked Settlement – Globales     |
|           | Verrechnungssystem für Devisengeschäfte     |
| CRISP     | Modul in CRSS zur Rechnungserstellung       |
| CRSS      | Customer Related Services System – Nach-    |
|           | forschungssystem für Zentralbanken          |
| DN        | Distinguished Name                          |
| EBA       | Euro Banking Association                    |
| ECB       | European Central Bank (Europäische Zent-    |
|           | ralbank)                                    |
| HBV       | Hausbankverfahren                           |
| НАМ       | Home Accounting Module                      |
| ICM       | Information and Control Module              |
| MT        | Message Type (Nachrichtentyp)               |
| NCB       | National Central Bank (Nationale Zentral-   |
|           | bank)                                       |
| NSD       | National Service Desk                       |
| РМ        | Payments Module (Pflichtmodul in TAR-       |
|           | GET2, in dem die Zahlungsverrechnung        |
|           | stattfindet)                                |
| RBAC      | Role Based Access Control – für SWIFT ba-   |
|           | sierte Teilnehmer: es können Rollen für die |
|           | Nutzung an ICM vergeben werden, die die     |
|           | Berechtigungen der Nutzer steuern           |
| RM        | Reserve Management - TARGET2 Modul          |
|           | zur Berechnung der Mindestreserve           |
| RTGS      | Real Time Gross Settlement (Brutto-         |
|           | Abwicklung in Echtzeit)                     |
| SD        | Static Data (Stammdaten)                    |
| SF        | Standing Facilities (Ständige Fazilitäten)  |

| SM     | Settlement Model                          |  |  |
|--------|-------------------------------------------|--|--|
| SSP    | Single Shared Plattform (= TARGET2        |  |  |
|        | Plattform)                                |  |  |
| STP    | Straight Through Processing               |  |  |
| SWIFT  | Society for Worldwide Interbank Financial |  |  |
|        | Telecommunication                         |  |  |
| TARGET | Trans-European Automated Real Time        |  |  |
| TARGET | Gross Settlement Express Transfer         |  |  |
| TDN    | Transaction Reference Number              |  |  |
|        | (Zahlungsreferenz)                        |  |  |

## V Aufbau eines MT 940

| SWIFT  | standar | ď                                          | SSP Specifications |                                                                |                                |                                                                                                    |
|--------|---------|--------------------------------------------|--------------------|----------------------------------------------------------------|--------------------------------|----------------------------------------------------------------------------------------------------|
| Status | Field   | Field name                                 | Status             | Form                                                           | at                             | Use in SSP                                                                                                    |
| М      | 20      | Transac-<br>tion Refer-<br>ence<br>Number  | м                  | 16x                                                            |                                |                                                                                                    |
| 0      | 21      | Related<br>Reference                       | -                  | -                                                              |                                | Must not be used                                                                                                    |
| М      | 25      | Account<br>Identifica-<br>tion             | м                  | 35x                                                            |                                | Usage up to 34 digits; account<br>number related to RTGS main<br>account or sub-account debited by<br>an ancillary system.                                                                                                    |
| Μ      | 28c     | Statement<br>Number/<br>Sequence<br>Number | M                  | 5n[/5n]                                                        |                                | Statement Number:<br>At the beginning of the year and for<br>the first message of a new partici-<br>pant starting with 00001<br>PM:<br>Sequence Number:<br>Starting daily with 00001<br>In case of overflow of the sequence<br>number on the same business day<br>the statement number increases by<br>1 and the sequence number starts<br>again from 1. |
| м      | 60a     | Opening<br>Balance                         | M                  | Option F:<br>1!a6In3Ia15<br>d<br>Option M:<br>1!a6In3Ia15<br>d |                                | <ul> <li>F = First Opening BalanceD/C Mark,<br/>Date (current business date), Currency, Amount</li> <li>M = Intermediate Opening BalanceD/C Mark, Date (current business date), Currency, Amount</li> </ul>                                                                                                    |
| 0      | 61      | Statement<br>Line                          | 0                  | 6!n[4!<br>!a]150<br>c16x[/<br>16x][3                           | n]2a[1<br> 1!a3!<br>//<br> 4x] |                                                                                                    |
|        |         |                                            |                    | Sub-<br>field                                                  | For-<br>mat                    | PM:                                                                                                    |
|        |         |                                            |                    | 1                                                              | 6!n                            | Value date (YYMMDD)                                                                                                    |
|        |         |                                            |                    | 2                                                              | [4!n]                          | Business day date (MMDD)                                                                                                    |
|        |         |                                            |                    | 3                                                              | 2a                             | <ul> <li>Characters for Debit/Credit (D or C)</li> <li>Characters for Reversal of Debit/Credit (RD or RC)</li> </ul>                                                                                                    |
|        |         |                                            |                    | 4                                                              | [1!a]                          | Code for money type (not being used)                                                                                                    |

| SWIFT  | standa | rd         | SSP Specifications |        | tions       |                                                                                                    |  |
|--------|--------|------------|--------------------|--------|-------------|----------------------------------------------------------------------------------------------------|--|
| Status | Field  | Field name | Status             | Format |             | Use in SSP                                                                                                    |  |
|        |        |            |                    | 5      | 15d         | Amount in euro                                                                                                    |  |
|        |        |            |                    | 6      | 1la3l<br>c  | Origination type of turnover (S3In).<br>3!n is filled with the respective<br>SWIFT message type (eg S103)<br><b>AS transactions:</b><br>" <b>S202</b> " for transactions sent by a<br>settlement bank (MT 202, SBTrans-<br>ferInitiation, LiquidityCreditTransfer,<br>U2A) to debit its own RTGS account<br>" <b>S204</b> " for all others operations<br>ordered by a third party (AS, CB or<br>PM)                                                                                                    |  |
|        |        |            |                    | 7      | 16x         | Ordering party's reference (field 20)<br>Origin of payment is within SSP:<br>(eg liquidity retransfer at EoD to<br>HAM, PHA or other participants;<br>EOD settlement on ECB account<br>Levelling out,<br>Liquidity transfer from PM to HAM<br>and PHA during the day or between<br>GoA members, backup payments,<br>internal payments from HAM/SF/<br>RM/CM/CRISP to PM)<br>• reference (field 20) of the inter-<br>nal message<br>• if field is not available/filled: PM<br>reference<br><b>AS transactions:</b><br>• "Tag 20" for MT 202<br>• "Message Identification" for<br>SBTransferInitiation and Liqui-<br>dityCreditTransfer<br>• "SSP internal reference" for U2A,<br>standing orders and operations<br>ordered by PM<br>• "BusinessInformationRefer-<br>ence" for end of procedure<br>requested via ReturnGeneral-<br>BusinessInformation<br>• "EndToEndIdentification" for all<br>other cases (requested by<br>ASTransferInitiation) |  |
|        |        |            |                    | 8      | [//<br>16x] | Reference for the institution main-<br>taining the account: SSP internal<br>posting reference for unique identifi-<br>cation<br><b>AS transactions:</b><br>"SSP internal Reference"                                                                                                    |  |

| SWIFT  | standar | ď                   | SSP Specifications |       |       |                                                                                                    |
|--------|---------|---------------------|--------------------|-------|-------|----------------------------------------------------------------------------------------------------|
| Status | Field   | Field name          | Status             | Form  | at    | Use in SSP                                                                                                    |
| 0      | 86      |                     |                    | 9     | [34x] | <bic from="" of="" sender="" swift<br="" the="">Header&gt;<br/>/<settlement hhmmss="" time="">[/<bic<br>from field 52 or the first chatacters of<br/>field 52D &gt;] optional[/BUP/] optional;<br/>only for backup payments<br/>[/MANPAY/] optional; only for man-<br/>dated payments<br/>(/MANPAY/] optional; only for man-<br/>dated payments<br/>Origin of payment is within SSP:<br/><pm bic=""> for payments initiated by<br/>PM (eg liquidity retransfer at EoD to<br/>HAM, PHA or other participants,<br/>EOD settlement on ECB account<br/>levelling out)<br/><bic customer="" icm="" of="" request=""><br/>for payments initiated via ICM (eg<br/>liquidity transfer from PM to HAM<br/>and PHA during the day or between<br/>GoA members, backup payments)<br/><bic 53="" field="" internal<br="" of="" the="">message&gt; for internal payments<br/>from HAM/SF/RM/CM/CRISP to PM<br/>AS transactions:<br/><sb bic="">/HHMMSS for standing<br/>orders and for emergency procedure<br/>launched automatically by PM (ex: if<br/>End of Procedure has not been sent<br/>by the AS before the end of day)<br/><as bic="">/HHMMSS for messages<br/>sent by AS<br/><cb bic="">/HHMMSS for messages<br/>sent by AS<br/><cb bic="">/HHMMSS for messages<br/>sent by AS</cb></cb></cb></cb></cb></cb></cb></cb></cb></cb></cb></cb></cb></cb></cb></cb></cb></cb></cb></cb></cb></cb></cb></cb></cb></cb></as></sb></bic></bic></pm></bic<br></settlement></bic> |
|        | 00      | to Account<br>Owner |                    | 0.000 |       | not used by the OOP                                                                                                    |

| SWIFT standard |       |                                                         | SSP Sp | ecifications                  |                                                                                                 |
|----------------|-------|---------------------------------------------------------|--------|-------------------------------|-------------------------------------------------------------------------------------------------|
| Status         | Field | Field name                                              | Status | Format                        | Use in SSP                                                                                      |
| М              | 62a   | Closing Bal-<br>ance<br>(Booked<br>Funds)               | м      | Option F:<br>1!a6In3Ia15<br>d | F = Final Closing BalanceD/C Mark,<br>Date (current business date), Cur-<br>rency, Amount       |
|                |       |                                                         |        | Option M:<br>1!a6!n3!a15<br>d | M = Intermediate Closing BalanceD/<br>C Mark, Date (current business<br>date), Currency, Amount |
| 0              | 64    | Closing<br>Available<br>Balance<br>(Available<br>Funds) | 0      | 11a61n31a15<br>d              | Not used by the SSP                                                                             |
| 0              | 65    | Forward<br>Available<br>Balance                         | 0      | 1!a6!n3!a15<br>d              | Not used by the SSP                                                                             |
| 0              | 86    | Information<br>to Account<br>Owner                      | 0      | 6*65x                         | Not used by the SSP                                                                             |

## **VI Fallbeispiele**

### VI – I Transaktionen zwischen HAM und PM

1) Ein direkter PM Teilnehmer sendet einen MT 202 an ein HAM Konto.

#### SWIFT Feldbelegung

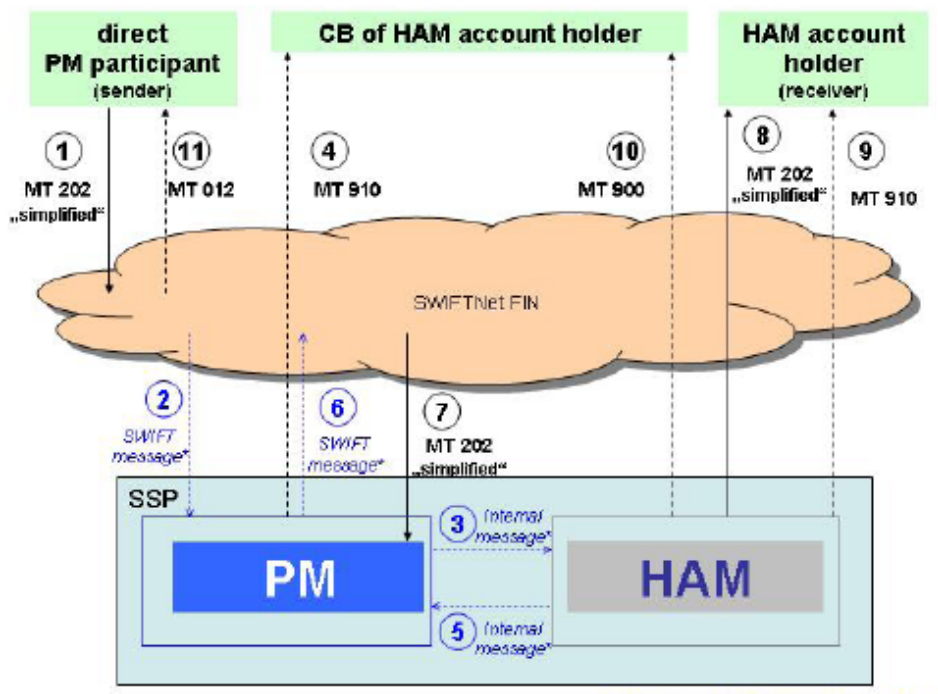

\* Internal and SWIFT messages are not explained

| Message                                                       | BIC of respective<br>SSP-Module |                        | Field entry                                                                                       |
|---------------------------------------------------------------|---------------------------------|------------------------|---------------------------------------------------------------------------------------------------|
| ① MT 202 "simplified"<br>from direct PM<br>participant to HAM | TRGTXEPMHAM<br>(SSP-BIC of HAM) | S:<br>R:<br>103:       | Direct PM participant (sender)<br>TRGTXEPMHAM<br>TGT (service identifier)                         |
|                                                               |                                 | 20:<br>21:<br>32A:<br> | TRN<br>Related Reference<br>Value date, currency code and amount<br>HAM account holder (receiver) |

Der direkte Teilnehmer RTGSDEFF sendet einen MT 202 (simplified) an den HAM Teilnehmer HAMPDEFF:

| Sender               | RTGSDEEF                     |
|----------------------|------------------------------|
| Gender               | RIGGDEIT                     |
| Receiver (Empfänger) | TRGTXEPMHAM                  |
| 103:                 | TGT                          |
| 20:                  | Referenznummer               |
| 21:                  | Weitere Referenznummer       |
| 32A:                 | Verrechnungstag, EUR, Betrag |
|                      |                              |
| 58a:                 | HAMPDEFF                     |

| Payments & Messages Liquidity                                           | Limits & Reservations      | Ancillary Systems  | Backup       |  |  |  |  |  |
|-------------------------------------------------------------------------|----------------------------|--------------------|--------------|--|--|--|--|--|
| RTGS:Liquidity:Current Liquidity:Display Cu                             | rrent Liquidity RTGS Accou | nt                 |              |  |  |  |  |  |
| RTGS Account ZYEKDEF0700 (EUR)                                          |                            |                    |              |  |  |  |  |  |
| Start balance                                                           |                            |                    | 0.00         |  |  |  |  |  |
| <ul> <li>Liquidity transfers final</li> <li>Debite final</li> </ul>     |                            |                    | 1,998,102.34 |  |  |  |  |  |
| Depits final     Credits final                                          |                            |                    | 0.00         |  |  |  |  |  |
|                                                                         |                            |                    |              |  |  |  |  |  |
| Current Balance                                                         |                            |                    | 1,998,102.34 |  |  |  |  |  |
| Credit line                                                             |                            |                    | 0.00         |  |  |  |  |  |
| A sette to the transitions                                              |                            |                    | 4 000 400 24 |  |  |  |  |  |
| Available Liquidity                                                     |                            |                    | 1,998,102.34 |  |  |  |  |  |
| <ul> <li>Liquidity transfers pending</li> <li>Dobits pending</li> </ul> |                            |                    | U.UU<br>0.00 |  |  |  |  |  |
| Credits pending                                                         |                            |                    | 0.00         |  |  |  |  |  |
| Changes of Credit Line pending                                          |                            |                    | 0.00         |  |  |  |  |  |
|                                                                         |                            |                    |              |  |  |  |  |  |
| Projected Liquidity                                                     |                            |                    | 1,998,102.34 |  |  |  |  |  |
| Timed Payments                                                          |                            |                    |              |  |  |  |  |  |
| <ul> <li>Debits</li> </ul>                                              |                            |                    | 0.00         |  |  |  |  |  |
| <ul> <li>Credits</li> </ul>                                             |                            |                    | 0.00         |  |  |  |  |  |
| Reservations                                                            |                            |                    |              |  |  |  |  |  |
| Highly urgent                                                           |                            |                    | 0.00         |  |  |  |  |  |
| Pending Reservations                                                    |                            |                    | 0.00         |  |  |  |  |  |
| Highly urgent                                                           |                            |                    | 0.00         |  |  |  |  |  |
| Urgent                                                                  |                            |                    | 0.00         |  |  |  |  |  |
|                                                                         |                            |                    |              |  |  |  |  |  |
| Liquidity Transfer Credit Line                                          | Interbank Transfer RTGS    | other HAM accounts |              |  |  |  |  |  |

| RTGS                                                                            |                       | Н                    | ome Account                                                           |
|---------------------------------------------------------------------------------|-----------------------|----------------------|-----------------------------------------------------------------------|
| Payments & Messages Liquidity                                                   | Limits & Reservations | Ancillary Systems    | Backup                                                                |
| RTGS: Liquidity: Interbank Transfer to othe                                     | er HAM accounts       |                      |                                                                       |
| Participant                                                                     |                       |                      |                                                                       |
| Participant BIC<br>Participant Name<br>Account No.<br>Available Liquidity (EUR) |                       | Zh<br>Pi<br>Di<br>1, | /EKDEF0700<br>M SWIFT Teilnehmer 1<br>XZYBUPZYEKDEF0700<br>998,102.34 |
| Counterpart for Interbank Transfer<br>Field Name                                |                       | Ci                   | ontent                                                                |
| Participant BIC<br>Amount (EUR)                                                 |                       |                      |                                                                       |
| Submit                                                                          |                       |                      |                                                                       |

2) Ein direkter PM Teilnehmer sendet einen MT 202 an sein eigenes HAM Konto (gleicher BIC)

#### SWIFT Feldbelegung

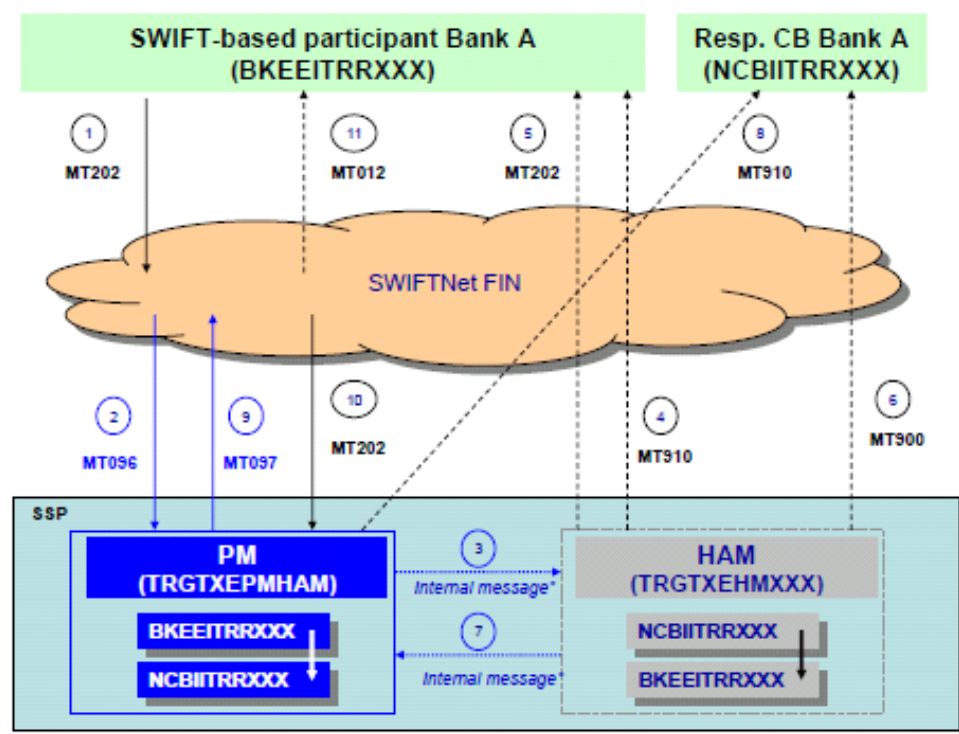

\* Internal and MT096-097 messages are not explained

| Message            | BIC of respective |                                | Field entry                                                                              |
|--------------------|-------------------|--------------------------------|------------------------------------------------------------------------------------------|
|                    | SSP-Module        |                                |                                                                                          |
| ① MT 202 from      | TRGTXPMHAM        | S:                             | BKEEITRRXXX                                                                              |
| PM account to      | (CB Customer      | R:                             | TRGTXPMHAM                                                                               |
| HAM account        | Liquidity Bridge) | 103:                           | TGT (service identifier)                                                                 |
| (same participant) |                   | 20:<br>21:<br>32A:<br><br>52a: | TRN<br>Related reference<br>Value date, currency code and amount<br>BKEEITRRXXX (Bank A) |
|                    |                   | <br>58a:                       | BKEEITRRXXX (Bank A)                                                                     |

Der direkte Teilnehmer RTGSDEFF sendet einen MT 202 (simplified) an sein eigenes HAM Konto RTGSDEFF:

| Sender               | RTGSDEFF                     |
|----------------------|------------------------------|
| Receiver (Empfänger) | TRGTXEPMHAM                  |
| 103:                 | TGT                          |
| 20:                  | Referenznummer               |
| 21:                  | Weitere Referenznummer       |
| 32A:                 | Verrechnungstag, EUR, Betrag |
| 52a:                 | RTGSDEFF                     |
|                      |                              |
| 58a:                 | RTGSDEFF                     |

- funktioniert nur, wenn RTGS Konto und HAM Konto den gleichen BIC haben -

| IGS Acc | count ZYEKDEF0700              | (EU        |
|---------|--------------------------------|------------|
|         | Start balance                  | 0.         |
| •       | Liquidity transfers final      | 1,998,102. |
| •       | Debits final                   | 0.         |
| +       | Credits final                  | 0.         |
|         | Current Balance                | 1,998,102. |
|         | Credit line                    | 0.         |
|         | Available Liquidity            | 1,998,102. |
| •       | Liquidity transfers pending    | 0.         |
| •       | Debits pending                 | 0.         |
| •       | Credits pending                | 0.         |
|         | Changes of Credit Line pending | 0.         |
|         | Projected Liquidity            | 1,998,102. |
| •       | Timed Payments                 |            |
| •       | Debits                         | 0.         |
| •       | Credits                        | 0.         |
|         | Reservations                   |            |
|         | Highly urgent                  | 0.         |
|         | Urgent                         | 0          |
|         | Pending Reservations           |            |
|         | Highly urgent                  | 0.         |
|         | Urgent                         | 0.         |
|         |                                |            |

| RTGS                                               |                                                | 6                     | Ho                | me Account |                | Services                                           |                                                            |
|----------------------------------------------------|------------------------------------------------|-----------------------|-------------------|------------|----------------|----------------------------------------------------|------------------------------------------------------------|
| Payments & Messages                                | iquidity                                       | Limits & Reservations | Ancillary Systems | Backup     |                |                                                    |                                                            |
| RTGS : Liquidity : Enter L                         | iquidity Transfer                              |                       |                   |            |                |                                                    |                                                            |
|                                                    |                                                | RTGS Account          |                   |            | Transfer (EUR) |                                                    | Home Ac                                                    |
| Participant BIC<br>Participant Name<br>Account No. | ZYEKDEF0700<br>PM SWIFT Tellne<br>DXZYBUPZYEKE | nmer 1<br>IEF0700     |                   |            | ۲              | Participant BIC<br>Participant Name<br>Account No. | ZYEKDEF0700<br>PM SWIFT Teilnehmer 1<br>DXZYBUHZYEKDEF0700 |
| Available Liquidity (EUR)                          | 1,995,163,64                                   |                       |                   |            |                | Available Liquidity (EUR)                          | 0.00                                                       |

3) Ein indirekter PM Teilnehmer beauftragt seinen direkten Teilnehmer einen MT 202 an ein HAM Konto zu senden.

### SWIFT Feldbelegung

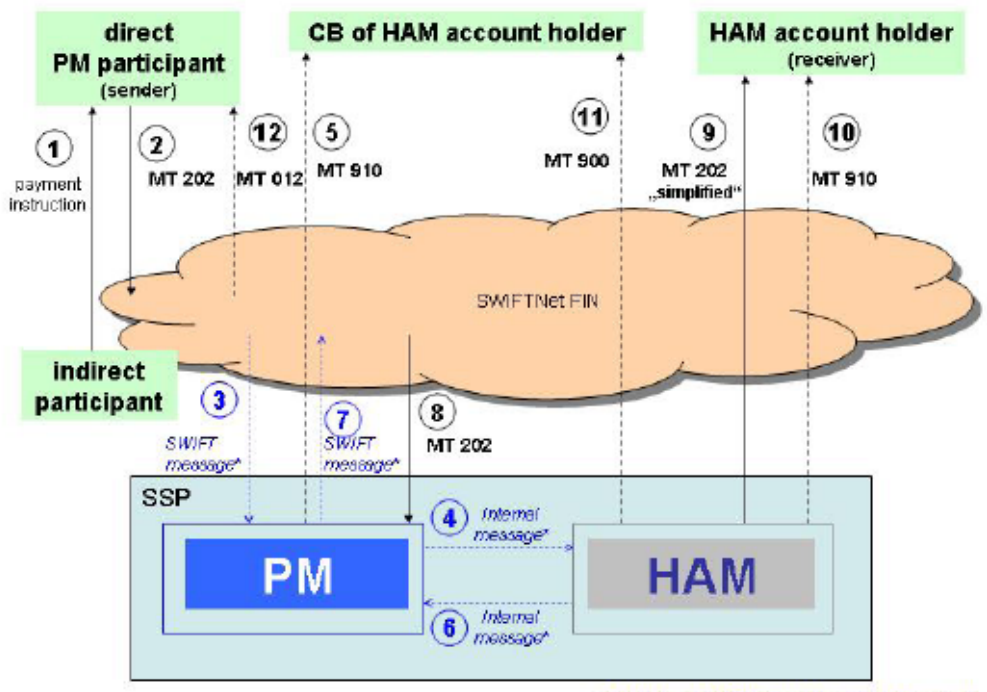

\* Internal and SWIFT messages are not explained

| Message                                          | BIC of respective<br>SSP-Module |                                                | Field entry                                                                                                    |
|--------------------------------------------------|---------------------------------|------------------------------------------------|----------------------------------------------------------------------------------------------------|
| <ol> <li>Payment<br/>instruction</li> </ol>      |                                 |                                                | - outside the scope of SSP -                                                                                                    |
| ② MT 202<br>from direct PM<br>participant to HAM | TRGTXEPMHAM<br>(SSP-BIC of HAM) | S:<br>R:<br>103:                               | Direct PM participant (sender)<br>TRGTXEPMHAM<br>TGT (service identifier)                                                                           |
|                                                  |                                 | 20:<br>21:<br>32A:<br><br>52a:<br><br>58a:<br> | TRN<br>Related Reference<br>Value date, currency code and amount<br>Indirect participant (instructed the MT 202 ©)<br>HAM account holder (receiver) |

Der indirekte Teilnehmer INDIDEFF beauftragt seinen direkten Teilnehmer RTGSDEFF einen MT 202 an den HAM Teilnehmer HAMPDEFF zu senden.

| Sender               | RTGSDEFF                     |
|----------------------|------------------------------|
| Receiver (Empfänger) | TRGTXEPMHAM                  |
| 103:                 | TGT                          |
| 20:                  | Referenznummer               |
| 21:                  | Weitere Referenznummer       |
| 32A:                 | Verrechnungstag, EUR, Betrag |
| 52a:                 | INDIDEFF                     |
|                      |                              |
| 58a:                 | HAMPDEFF                     |

4) Ein HAM Teilnehmer (SWIFT-Zugang) sendet einen MT 202 (simplified) an sein eigenes RTGS Konto.

#### SWIFT Feldbelegung

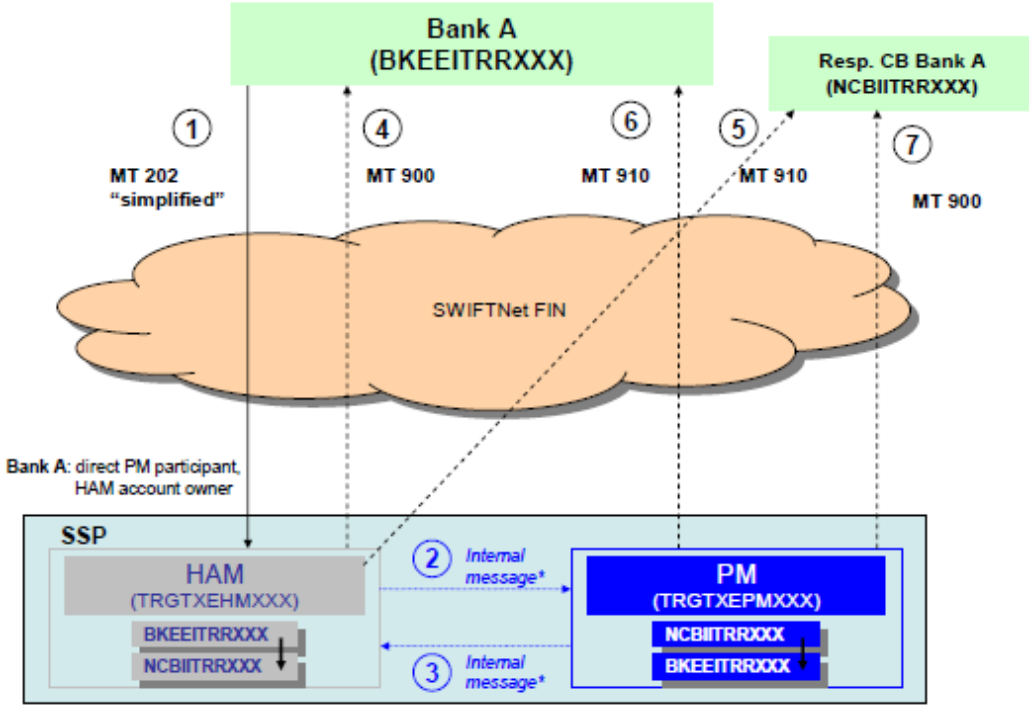

\* Internal and SWIFT messages are not explained

|   | Message                            | BIC of respective<br>SSP-Module |                                | Field entry                                                                                                    |
|---|------------------------------------|---------------------------------|--------------------------------|----------------------------------------------------------------------------------------------------|
| 1 | MT 202 "simplified"<br>from Bank A | TRGTXEHMXXX<br>(SSP-BIC of HAM) | S:<br>R:                       | Bank A (BKEEITRRXXX)<br>TRGTXEHMXXX                                                                                                    |
|   | to HAM                             |                                 | 20:<br>21:<br>32A:<br><br>57a: | TRN (assigned by sender)<br>Related Reference (assigned by sender)<br>Value date, currency code and amount<br>Debtor's CB (NCBIITRRXXX) |
|   |                                    |                                 |                                | creditor, Beneficiary Institution                                                                                                    |

Der HAM Teilnehmer HAMPDEFF (SWIFT-Zugang) sendet einen MT 202 (simplified) an sein eigenes RTGS Konto HAMPDEFF:

| Sender               | HAMPDEFF                     |
|----------------------|------------------------------|
| Receiver (Empfänger) | TRGTXEHMXXX                  |
| 20:                  | Referenznummer               |
| 21:                  | Weitere Referenznummer       |
| 32A:                 | Verrechnungstag, EUR, Betrag |
| 57a:                 | MARKDEFF                     |
|                      |                              |
| 58a:                 | HAMPDEFF                     |

- funktioniert nur, wenn RTGS Konto und HAM Konto den gleichen BIC haben -

| HAM Account ZYEKDEF0700 (EL                 | JR)                                                                                                    |
|---------------------------------------------|----------------------------------------------------------------------------------------------------|
| Start balance                               | 1,998,102.34                                                                                                    |
| Liquidity transfers                         | -1,998,102.34                                                                                                    |
| Debits final                                | 0.00                                                                                                    |
| Credits final                               | 0.00                                                                                                    |
| Available Liquidity                         | 0.00                                                                                                    |
| Debits pending                              | 0.00                                                                                                    |
| Credits pending                             | 0.00                                                                                                    |
| Projected Liquidity                         | 0.00                                                                                                    |
| Warehoused Payments (Current Business Date) |                                                                                                    |
| Debits                                      | 0.00                                                                                                    |
| Credits                                     | 0.00                                                                                                    |
| Reservation                                 |                                                                                                    |
|                                             | 0.00                                                                                                    |
|                                             | HAM Account ZYEKDEF0700 (EL<br>Start balance<br>Liquidity transfers<br>Debits final<br>Credits final<br>Available Liquidity<br>Debits pending<br>Credits pending<br>Projected Liquidity<br>Warehoused Payments (Current Business Date)<br>Debits<br>Credits<br>Beservation |

| RTGS                                               |                                              | < A                   | Но                | me Account | X              | Services                                           |                                                            |
|----------------------------------------------------|----------------------------------------------|-----------------------|-------------------|------------|----------------|----------------------------------------------------|------------------------------------------------------------|
| Payments & Messages                                | iquidity                                     | Limits & Reservations | Ancillary Systems | Backup     |                |                                                    |                                                            |
| RTGS : Liquidity : Enter Li                        | quidity Transfer                             |                       |                   |            |                |                                                    | User                                                       |
|                                                    |                                              | RTGS Account          |                   |            | Transfer (EUR) |                                                    | Home Account                                               |
| Participant BIC<br>Participant Name<br>Account No. | ZYEKDEF0700<br>PM SWIFT Teiln<br>DXZYBUPZYEK | etimer 1<br>DEF0700   |                   |            | •              | Participant BIC<br>Participant Name<br>Account No. | ZYEKDEF0700<br>PM SWIFT Teilnehmer 1<br>DXZYBUHZYEKDEF0700 |
| France's Liquidity (EUR)                           | 1,996,163.64                                 |                       |                   |            |                | Available Liquidity (EUR)                          | 0.00                                                       |
| Submit                                             |                                              |                       |                   |            |                |                                                    |                                                            |

5) Ein HAM Teilnehmer (SWIFT-Zugang) sendet einen MT 202 (simplified) an ein anderes RTGS Konto.

#### SWIFT Feldbelegung

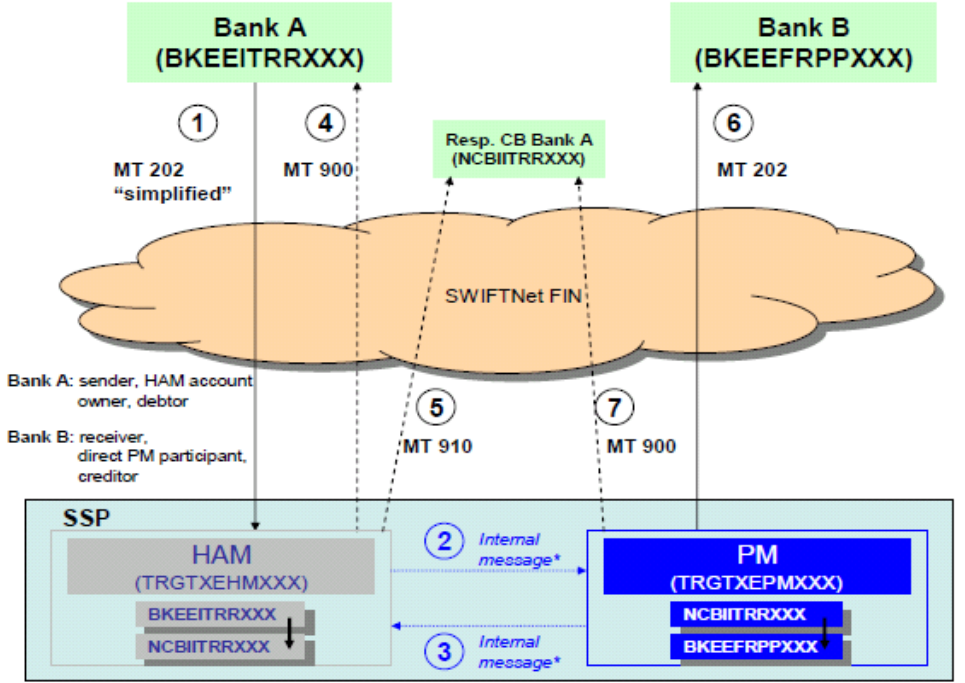

\* Internal and SWIFT messages are not explained

| Message                              | BIC of respective<br>SSP-Module | Field entry                                                                                                    |
|--------------------------------------|---------------------------------|----------------------------------------------------------------------------------------------------|
| ① MT 202 "simplified"<br>from Bank A | TRGTXEHMXXX<br>(SSP-BIC of HAM) | S: Bank A (BKEEITRRXXX), debtor<br>R: TRGTXEHMXXX                                                                                                    |
| to HAM                               |                                 | <ul> <li>20: TRN (assigned by sender)</li> <li>21: Related Reference (assigned by sender)</li> <li>32A: Value date, currency code and amount</li> <li>57a: Debtor's CB (NCBIITRRXXX)</li> <li>58a: Bank B (BKEEFRPPXXX),<br/>creditor, Beneficiary Institution</li> </ul> |

Der HAM Teilnehmer HAMPDEFF (SWIFT-Zugang) sendet einen MT 202 (simplified) an ein anderes RTGS Konto RTGSDEFF:

| Sender               | HAMPDEFF                     |
|----------------------|------------------------------|
| Receiver (Empfänger) | TRGTXEHMXXX                  |
| 20:                  | Referenznummer               |
| 21:                  | Weitere Referenznummer       |
| 32A:                 | Verrechnungstag, EUR, Betrag |
|                      |                              |
| 57a:                 | MARKDEFF                     |
| 58a:                 | RTGSDEFF                     |

| /                                 | Home Account                        |              |
|-----------------------------------|-------------------------------------|--------------|
| Payments Liquidity                |                                     |              |
| Home Account : Liquidity : Currer | nt Liquidity                        |              |
|                                   | HAM Account HAMPDEFF EUR)           |              |
| Start balan                       | ce                                  | 3,325,606.61 |
| <ul> <li>Liquidity tra</li> </ul> | ansfers                             | 0.00         |
| <ul> <li>Debits final</li> </ul>  |                                     | 0.00         |
| <ul> <li>Credits fina</li> </ul>  | al                                  | 0.00         |
| Available L                       | iquidity                            | 3,325,606.61 |
| Debits pen                        | idina                               | 0.00         |
| <ul> <li>Credits per</li> </ul>   | nding                               | 0.00         |
|                                   |                                     |              |
| Projected                         | Liquidity                           | 3,325,606.61 |
| <ul> <li>Warehouse</li> </ul>     | ed Payments (Current Business Date) |              |
| <ul> <li>Debits</li> </ul>        |                                     | 0.00         |
| <ul> <li>Credits</li> </ul>       |                                     | 0.00         |
| Reservatio                        | n                                   |              |
| Cash withd                        | drawals                             | 0.00         |
|                                   |                                     |              |
|                                   |                                     |              |
| Liquidity Transfer                | quidity Transfer (other Accounts)   |              |

|                                                       | Ho                                   | me Account                                 |
|-------------------------------------------------------|--------------------------------------|--------------------------------------------|
| Payments                                              | Liquidity                            |                                            |
| Home Account : Liquidity                              | : Liquidity Transfer (other Accounts | 5)                                         |
| Participant                                           |                                      |                                            |
| Participant BIC<br>Participant Name<br>Account Number |                                      | HAMPDEFF<br>Testbank<br>DEMARKHHAMPDEFFXXX |
| Current Balance (EUR)                                 |                                      | 3,325,606.61                               |
| Counterpart for Liquidity                             | Transfer                             |                                            |
| Field Name                                            |                                      | Content                                    |
| Participant BIC                                       |                                      | RTGSDEFF                                   |
| Module                                                |                                      | O HAM                                      |
|                                                       |                                      | • RTGS                                     |
| Responsible Central Ban                               | k                                    | DE 💌                                       |
| Liquidity transfer (EUR)                              |                                      |                                            |
|                                                       |                                      |                                            |
| Submit                                                |                                      |                                            |

- 6) Ein HAM Teilnehmer (SWIFT-Zugang) sendet einen MT 202 (simplified) an ein anderes HAM Konto.
  - Nur möglich, wenn beide HAM Konten die gleiche zuständige Zentralbank haben -

#### SWIFT Feldbelegung

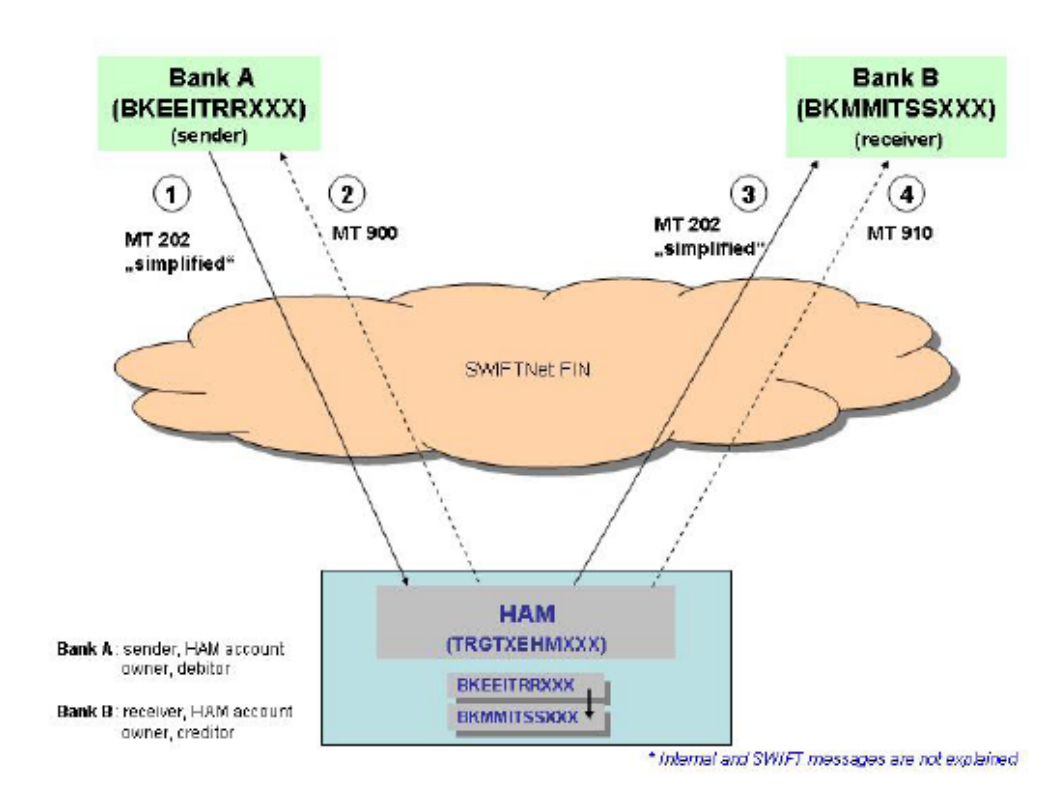

| Message                                                       | BIC of respective<br>SSP-Module | Field entry                                                                                                    |
|---------------------------------------------------------------|---------------------------------|----------------------------------------------------------------------------------------------------|
| ① MT 202 "simplified"<br>from HAM account<br>holder<br>to HAM | TRGTXEHMXXX<br>(SSP-BIC of HAM) | S: Bank A (BKEEITRRXXX), debtor<br>R: TRGTXEHMXXX<br>20: TRN (assigned by sender)<br>21: Related Reference (assigned by sender)<br>32A: Value date, currency code and amount<br><br>58a: Bank B (BKMMITSSXXX),<br>creditor, Beneficiary Institution |

Der HAM Teilnehmer HAMPDEFF (SWIFT-Zugang) sendet einen MT 202 (simplified) an ein anderes HAM Konto HAPADEFF:

| Sender               | HAMPDEFF                     |
|----------------------|------------------------------|
| Receiver (Empfänger) | TRGTXEHMXXX                  |
| 20:                  | Referenznummer               |
| 21:                  | Weitere Referenznummer       |
| 32A:                 | Verrechnungstag, EUR, Betrag |
|                      |                              |
| 58a:                 | HAPADEFF                     |

|                                                        | Home Account                                | X.                   |
|--------------------------------------------------------|---------------------------------------------|----------------------|
| Payments                                               | Liquidity                                   |                      |
| Home Account : Liqui                                   | dity: Current Liquidity                     |                      |
|                                                        | HAM Account HAMPDEFF EUR)                   |                      |
| •                                                      | Start balance<br>Liquidity transfers        | 3,325,606.61<br>0.00 |
| *<br>*                                                 | Debits final<br>Credits final               | 0.00<br>0.00         |
|                                                        | Available Liquidity                         | 3,325,606.61         |
| )<br>)                                                 | Debits pending<br>Credits pending           | 0.00<br>0.00         |
|                                                        | Projected Liquidity                         | 3,325,606.61         |
| •                                                      | Warehoused Payments (Current Business Date) |                      |
| <b>&gt;</b>                                            | Debits<br>Credits                           | 0.00<br>0.00         |
|                                                        | Reservation<br>Cash withdrawals             | 0.00                 |
| Liquidity Transfer Liquidity Transfer (other Accounts) |                                             |                      |

|                                                                                | Home Account                                                   |  |  |
|--------------------------------------------------------------------------------|----------------------------------------------------------------|--|--|
| Payments Liquidity                                                             |                                                                |  |  |
| Home Account : Liquidity : Liquidity Trans                                     | Home Account : Liquidity : Liquidity Transfer (other Accounts) |  |  |
| Participant                                                                    |                                                                |  |  |
| Participant BIC<br>Participant Name<br>Account Number<br>Current Balance (EUR) | HAMPDEFF<br>Testbank<br>DEMARKHHAMPDEFFXXX<br>3,325,606.61     |  |  |
| Counterpart for Liquidity Transfer                                             |                                                                |  |  |
| Field Name                                                                     | Content                                                        |  |  |
| Participant BIC                                                                | HAPADEFF                                                       |  |  |
| Module                                                                         | • HAM                                                          |  |  |
|                                                                                | O RTGS                                                         |  |  |
| Responsible Central Bank                                                       | DE 💌                                                           |  |  |
| Liquidity transfer (EUR)                                                       |                                                                |  |  |
| Submit                                                                         |                                                                |  |  |
# VI – II Transaktionen im Barverkehr

## 1) Bareinzahlung zur Weiterleitung (Niko-Verfahren)

Nach der Einzahlung (auf ein Asservatenkonto) wird im BMS eine Überweisung für das PM bzw. HAM Konto in das HBV-P1 eingeleitet. HBV leitet die Überweisung an TARGET2 PM (MT202 und MT103)/ HAM weiter.

Für HAM werden nur MT202 erzeugt. Die Differenzierung zwischen PM Konto und HAM Konto erfolgt über die Angaben der Kundennummer im BMS.

## 2) Übertrag aus TARGET2 auf ein Dotationskonto

#### Für HAM Kontoinhaber

Liquiditätsübertrag von einem HAM-Konto HAMPDEFF an ein in KTO2 geführtes Dotationskonto (Verstärkung) mit einer MT 202 "simplified":

(Hinweis: Nur möglich, wenn der Kontoinhaber vorab genau **ein** Dotationskonto als Empfängerkonto festgelegt hat. Es kann im Auftrag **keine** Kontonummer eines Dotationskontos angegeben werden.)

| Sender               | TRGTXEHMXXX                  |
|----------------------|------------------------------|
| Receiver (Empfänger) | MARKDEFFXXX                  |
| 20:                  | Referenznummer               |
| 21:                  | Weitere Referenznummer       |
| 32A:                 | Verrechnungstag, EUR, Betrag |
| 52A:                 | HAMPDEFFXXX                  |
|                      |                              |
| 58a:                 | MARKDEFFXXX                  |

<u>Manuelle Erfassung über ICM</u> (sowohl für HAM SWIFT als auch für HAM Internet basierte Kunden)

|                   |                             | Home Account           | X      | \            |
|-------------------|-----------------------------|------------------------|--------|--------------|
| Payments          | Liquidity                   |                        |        |              |
| Home Account : Li | quidity : Current Liquidity |                        |        |              |
|                   |                             | HAM Account HAMPDER    | F EUR) |              |
|                   | Start balance               |                        |        | 3,325,606.61 |
| •                 | Liquidity transfers         |                        |        | 0.00         |
| •                 | Debits final                |                        |        | 0.00         |
| •                 | Credits final               |                        |        | 0.00         |
|                   | Available Liquidity         |                        |        | 3,325,606.61 |
| •                 | Debits pending              |                        |        | 0.00         |
| •                 | Credits pending             |                        |        | 0.00         |
|                   | Projected Liquidity         |                        |        | 3,325,606.61 |
| •                 | Warehoused Payments (       | Current Business Date) |        |              |
| •                 | Debits                      |                        |        | 0.00         |
| •                 | Credits                     |                        |        | 0.00         |
|                   | Reservation                 |                        |        |              |
|                   | Cash withdrawals            |                        |        | 0.00         |
|                   |                             |                        |        |              |
|                   |                             |                        |        |              |
| Liquidity Transfe | r Liquidity Transfer        | (other Accounts)       |        |              |
|                   |                             |                        |        |              |

| н                                                            | ome Account                                |
|--------------------------------------------------------------|--------------------------------------------|
| Payments Liquidity                                           |                                            |
| Home Account : Liquidity : Liquidity Transfer (other Account | ts)                                        |
| Participant                                                  |                                            |
| Participant BIC<br>Participant Name<br>Account Number        | HAMPDEFF<br>Testbank<br>DEMARKHHAMPDEFFXXX |
| Current Balance (EUR)                                        | 3,325,606.61                               |
| Counterpart for Liquidity Transfer                           |                                            |
| Field Name                                                   | Content                                    |
| Participant BIC                                              | MARKDEFF                                   |
| Module                                                       | O HAM                                      |
|                                                              | © RTGS                                     |
| Responsible Central Bank                                     | DE 💌                                       |
| Liquidity transfer (EUR)                                     |                                            |
| Submit                                                       |                                            |

## Für PM Kontoinhaber

Liquiditätsübertrag bzw. Transaktion von einem RTGS-Konto RTGSDEFFXXX an ein in KTO2 geführtes Dotationskonto (Verstärkung) mit einer MT 202:

(Hinweis: Hier kann eine Kontonummer des Dotationskontos angegeben werden.)

| Sender               | RTGSDEFF                               |
|----------------------|----------------------------------------|
| Receiver (Empfänger) | MARKDEFFXXX                            |
| 103                  | TGT                                    |
| 20:                  | Referenznummer                         |
| 21:                  | Weitere Referenznummer                 |
| 32A:                 | Verrechnungstag, EUR, Betrag           |
| 52A:                 | RTGSDEFFXXX                            |
|                      |                                        |
| 58a:                 | MARKDEFFXXX (bzw. BIC der kontoführen- |
|                      | den BBk-Filiale MARKDEF1300)           |
|                      | /30040011                              |

#### Manuelle Erfassung für Internet-Basierte PM Teilnehmer

|                   |              | RTGS             |                              |                   | Services                                   |
|-------------------|--------------|------------------|------------------------------|-------------------|--------------------------------------------|
| Payments &        | Messages     | Liquidity        | Limits & Reservations        | Ancillary Systems | Credit Transfer                            |
| RTGS : Cre        | dit Transfer | Enter MT202      |                              |                   |                                            |
| - Mandatory       | y fields     |                  |                              |                   |                                            |
| Field             | Option       | ı                | Field Name                   |                   | Content                                    |
|                   |              |                  | Receiver                     |                   | BIC: MARKDEFF                              |
| :113              |              |                  | Bank Priority                |                   | Normal 💌                                   |
|                   |              |                  |                              |                   |                                            |
| :20               |              |                  | TRN                          |                   | Beispiel                                   |
| :21               |              |                  | Related Reference            |                   | 1234                                       |
| :32A              |              |                  | Value Date/ Currency/ Amount |                   | Date: 2013-03-27 Currency: EUR Amount:     |
| :52               | А            | _                | Ordering Institution         |                   | BIC: RTGSDEFF                              |
| :58               | A            |                  | Beneficiary Institution      |                   | C/D ident.: / 📃 Account Number: / 12345678 |
|                   |              |                  |                              |                   | BIC: MARKDEFF                              |
| + Optional Fields |              |                  |                              |                   |                                            |
| Submit            | Save sele    | ected Field opti | ons Select Template          | Save As Template  |                                            |

- VI III Transaktionen von einem Co-Manager initiiert
- 1) Ein Co-Manager COMADEFFXXX sendet einen MT 202 "simplified" für seinen Comanaged HAM-Teilnehmer HAMPDEF1ABC an einen HAM-Teilnehmer DHBNDEDDHAM:

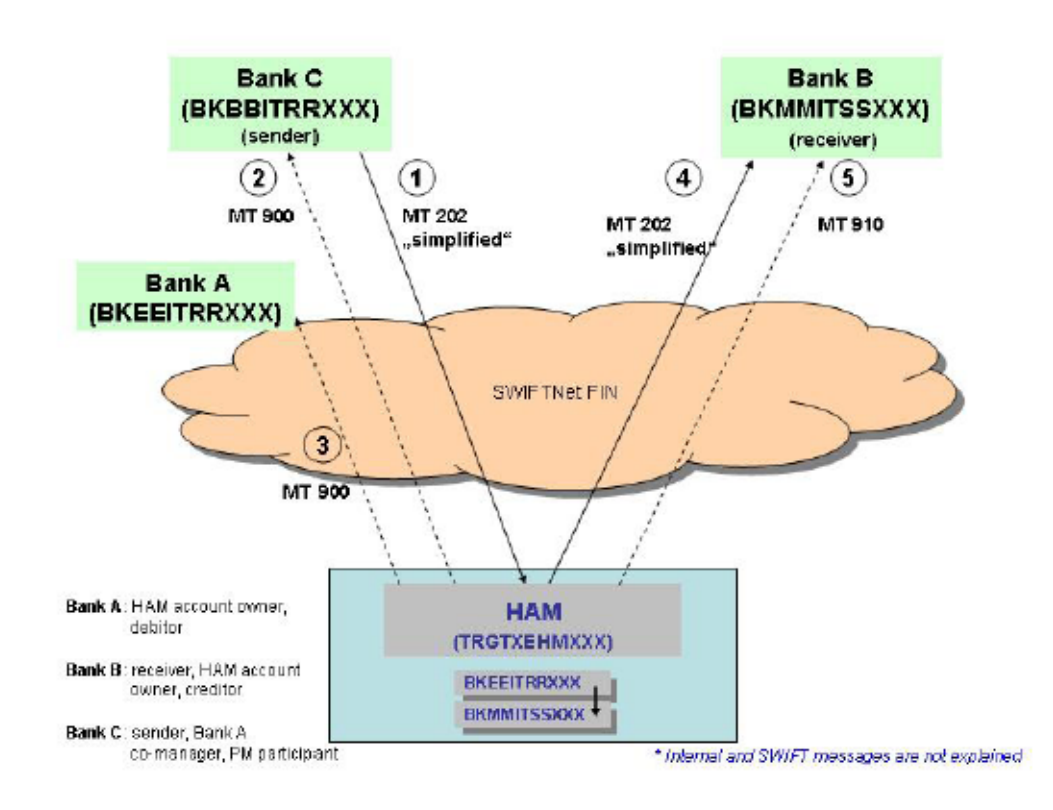

| Message                                            | BIC of respective<br>SSP-Module | Field entry                                                                                                    |
|----------------------------------------------------|---------------------------------|----------------------------------------------------------------------------------------------------|
| ① MT 202 "simplified"<br>from co-manager<br>to HAM | TRGTXEHMXXX<br>(SSP-BIC of HAM) | S: Bank C (BKBBITRRXXX) - Co-manager (PM<br>participant)<br>R: TRGTXEHMXXX                                                                              |
|                                                    |                                 | <ul> <li>20: TRN (assigned by sender)</li> <li>21: Related Reference (assigned by sender)</li> <li>32A: Value date, currency code and amount</li> </ul> |
|                                                    |                                 | 53a: Bank A (BKEEITRRXXX),<br>debtor, co-managed participant                                                                                            |
|                                                    |                                 | 58a: Bank B (BKMMITSSXXX),<br>creditor, Beneficiary Institution                                                                                         |

# Beispiel:

Der Co-Manager COMADEFFXXX sendet einen MT 202 (simlipfied) für seinen co-managed HAM Teilnehmer HAMPDEF1ABC an ein anderes HAM Konto DHBNDEDDHAM:

| Sender               | COMADEFF                     |
|----------------------|------------------------------|
| Receiver (Empfänger) | TRGTXEHMXXX                  |
| 20:                  | Referenznummer               |
| 21:                  | Weitere Referenznummer       |
| 32A:                 | Verrechnungstag, EUR, Betrag |
| 53a:                 | HAMPDEF1ABC                  |
|                      |                              |
| 58a:                 | DHBNDEDDHAM                  |

## Manuelle Erfassung über ICM

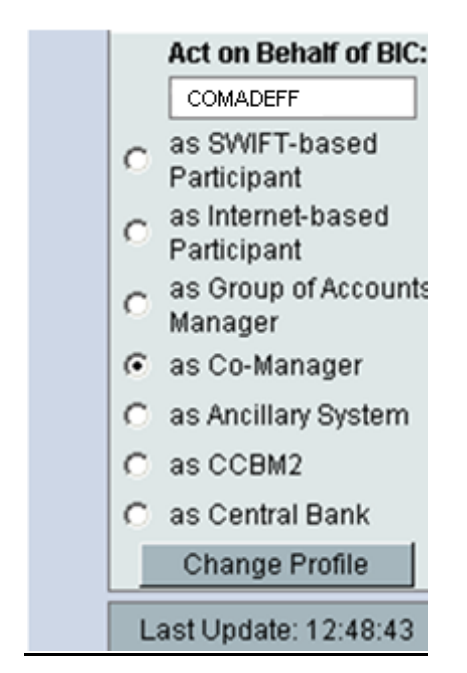

|             |                                                    | Home Account                      |                      |
|-------------|----------------------------------------------------|-----------------------------------|----------------------|
| Liquidity   |                                                    |                                   |                      |
| Home Acco   | Home Account : Liquidity : Co-Managed Participants |                                   |                      |
| Co-Manage   | r                                                  |                                   |                      |
| Participant | BIC                                                | COMADEFF                          |                      |
| Participant | Name                                               | Co-Manager für co-managed HAM-Act | counts               |
| Co-Manage   | d Accounts                                         |                                   |                      |
|             | Participant BIC 🗘                                  | Current Balance (EUR) 🗘           | HAM Account Number 🗘 |
| e           | HAMPDEF1 ABC                                       | 100,000.00                        | DEMARKHHAMDEF1ABC    |

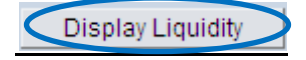

| 1         | Home Account                                  |            |
|-----------|-----------------------------------------------|------------|
| Liquidity |                                               |            |
| Home Ac   | count : Liquidity : Display Current Liquidity |            |
| Co-Mana   | ged HAM Account HAMPDEF1ABC                   | (EUR)      |
|           | Start balance                                 | 100,000.00 |
|           | Liquidity transfers                           | 0.00       |
| •         | Debits final                                  | 0.00       |
| ,         | Credits final                                 | 0.00       |
|           | Available Liquidity                           | 100,000.00 |
|           | Debits pending                                | 0.00       |
|           | Credits pending                               | 0.00       |
|           | Projected Liquidity                           | 100,000.00 |
|           | Warehoused Payments (Current Business Date)   |            |
|           | Debits                                        | 0.00       |
|           | Credits                                       | 0.00       |
|           | Reservations                                  |            |
|           | Cash withdrawals                              | 0.00       |

|                                              | Home Account        |
|----------------------------------------------|---------------------|
| Liquidity                                    |                     |
| Home Account : Liquidity : Liquidity Transfe | r (other Accounts)  |
| Participant                                  |                     |
| Participant BIC                              | HAMPDEF1ABC         |
| Participant Name                             | Co-managed          |
| Account Number                               | DEMARKHHAMPDEF1 ABC |
| Current Balance (EUR)                        | 100,000.00          |
| Counterpart for Liquidity Transfer           |                     |
| Field Name                                   | Content             |
| Participant BIC                              | DHBNDEDDHA          |
| Module                                       | HAM                 |
|                                              | C RTGS              |
| Responsible Central Bank                     | DE 💌                |
| Liquidity transfer (EUR)                     |                     |
| Ruhmit                                       |                     |
| Submit                                       |                     |

2) Ein Co-Manager COMADEFFXXX sendet einen MT 202 "simplified" für seinen Comanaged HAM-Teilnehmer HAMPDEF1ABC an einen RTGS-Teilnehmer RTGSDEFFXXX:

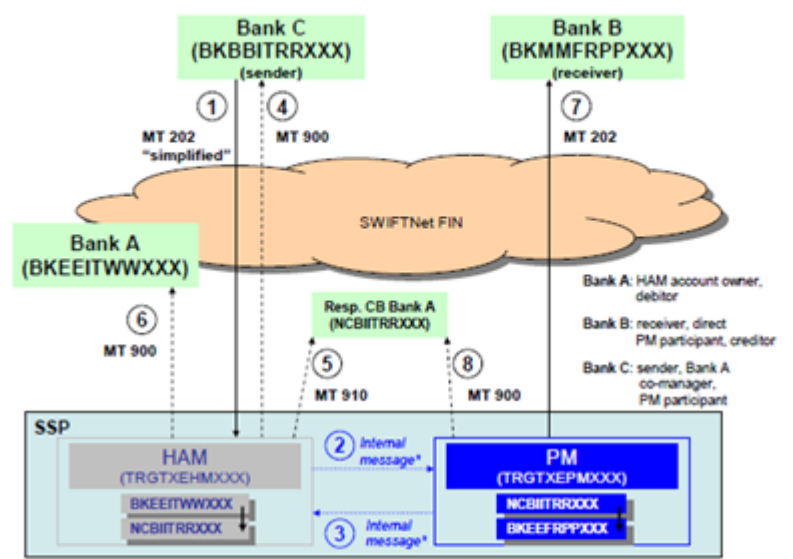

\* Internal and SWIFT messages are not explained

|   | Message                                          | BIC of respective<br>SSP-Module |                                                        | Field entry                                                                                                    |
|---|--------------------------------------------------|---------------------------------|--------------------------------------------------------|----------------------------------------------------------------------------------------------------|
| 0 | MT 202 "simplified"<br>from co-manager<br>to HAM | TRGTXEHMXXX<br>(SSP-BIC of HAM) | S:<br>R:<br>20:<br>21:<br>32A:<br>53a:<br>57a:<br>58a: | Bank C (BKBBITRRXXX) - Co-manager<br>(PM participant)<br>TRGTXEHMXXX<br>TRN (assigned by sender)<br>Related Reference (assigned by sender)<br>Value date, currency code and amount<br>Bank A (BKEEITWWXXX), debtor, co-managed,<br>HAM participant<br>Debtor's CB (NCBIITRRXXX)<br>Bank B (BKMMFRPPXXX), PM participant,<br>creditor, Beneficiary Institution |

Beispiel:

Der Co-Manager COMADEFFXXX sendet einen MT 202 (simplified) für seinen co-managed HAM Teilnehmer HAMPDEF1ABC an ein anderes RTGS Konto RTGSDEFFXXX:

| Sender               | COMADEFFXXX                  |
|----------------------|------------------------------|
| Receiver (Empfänger) | TRGTXEHMXXX                  |
| 20:                  | Referenznummer               |
| 21:                  | Weitere Referenznummer       |
| 32A:                 | Verrechnungstag, EUR, Betrag |
| 53A:                 | HAMPDEF1ABC                  |
|                      |                              |
| 57a:                 | MARKDEFF                     |
| 58a:                 | RTGSDEFFXXX                  |

# Manuelle Erfassung über ICM

|   | Act on Behalf of BIC:                                |  |  |
|---|------------------------------------------------------|--|--|
|   | COMADEFF                                             |  |  |
|   | C as SWIFT-based<br>Participant                      |  |  |
|   | C as Internet-based<br>Participant                   |  |  |
|   | <ul> <li>as Group of Accounts<br/>Manager</li> </ul> |  |  |
|   | as Co-Manager                                        |  |  |
|   | O as Ancillary System                                |  |  |
|   | C as CCBM2                                           |  |  |
|   | O as Central Bank                                    |  |  |
|   | Change Profile                                       |  |  |
| [ | Last Update: 12:48:43                                |  |  |

| Home Account                                       |                                   |                      |
|----------------------------------------------------|-----------------------------------|----------------------|
| Liquidity                                          |                                   |                      |
| Home Account : Liquidity : Co-Managed Participants | s                                 |                      |
| Co-Manager                                         |                                   |                      |
| Participant BIC                                    | COMADEFF                          |                      |
| Participant Name                                   | Co-Manager für co-managed HAM-Acc | counts               |
| Co-Managed Accounts                                |                                   |                      |
| Participant BIC 🛇                                  | Current Balance (EUR) 🗘           | HAM Account Number 🗘 |
| HAMPDEF1ABC                                        | 100,000.00                        | DEMARKHHAMDEF1ABC    |
| Display Liquidity                                  |                                   |                      |

| Limited  | Home Account                                                          |                                    |
|----------|-----------------------------------------------------------------------|------------------------------------|
| Home Acc | count : Liquidity : Display Current Liquidity                         |                                    |
| Co-Manag | ed HAM Account HAMPDEF1 ABC                                           | (EUR)                              |
| ;        | Start balance<br>Liquidity transfers<br>Debits final<br>Credits final | 100,000.00<br>0.00<br>0.00<br>0.00 |
| ;        | Available Liquidity<br>Debits pending<br>Credits pending              | 100,000.00<br>0.00<br>0.00         |
|          | Projected Liquidity                                                   | 100,000.00                         |
| ;        | Warehoused Payments (Current Business Date)<br>Debits<br>Credits      | 0.00<br>0.00                       |
|          | Reservations<br>Cash withdrawals                                      | 0.00                               |

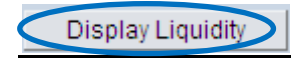

|                                                                | Home Account       |  |
|----------------------------------------------------------------|--------------------|--|
| Liquidity                                                      |                    |  |
| Home Account : Liquidity : Liquidity Transfer (other Accounts) |                    |  |
| Participant                                                    |                    |  |
| Participant BIC                                                | HAMPDEF1 ABC       |  |
| Participant Name                                               | Co-managed         |  |
| Account Number                                                 | DEMARKHHAMPDEF1ABC |  |
| Current Balance (EUR)                                          | 100,000.00         |  |
| Counterpart for Liquidity Transfer                             |                    |  |
| Field Name                                                     | Content            |  |
| Participant BIC                                                | RTGSDEFF           |  |
| Module                                                         |                    |  |
|                                                                | © RTGS             |  |
| Responsible Central Bank                                       | DE 💌               |  |
| Liquidity transfer (EUR)                                       |                    |  |
| Submit                                                         |                    |  |

3) Ein Co-manager COMADEFFXXX sendet einen MT 202 "simplified" für sein Comanaged HAM-Teilnehmer HAMPDEF1ABC an das RTGS-Konto des Co-Managers

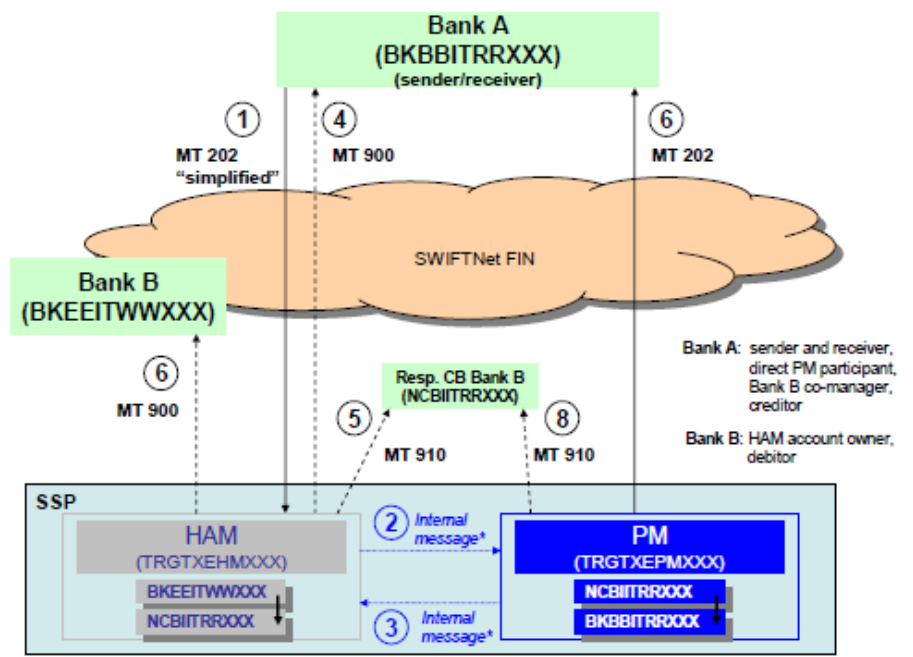

\* Internal and SWIFT messages are not explained

| Message                                                        |                | BIC of respective               | Field entry        |                                                                                                    |
|----------------------------------------------------------------|----------------|---------------------------------|--------------------|----------------------------------------------------------------------------------------------------|
|                                                                |                | SSP module                      |                    | _                                                                                                    |
| <ol> <li>MT 202 "simpl<br/>from co-mana-<br/>to HAM</li> </ol> | lified"<br>ger | TRGTXEHMXXX<br>(SSP-BIC of HAM) | S:<br>R:           | Bank A (BKBBITRRXXX) - Co-manager,<br>PM participant<br>TRGTXEHMXXX                                                                                               |
|                                                                |                |                                 | 20:<br>21:<br>32A: | TRN (assigned by sender)<br>Related Reference (assigned by sender)<br>Value date, currency code and amount                                                        |
|                                                                |                |                                 | <br>53a:           | Co-managed account (BKEEITWWXXX),<br>debtor, HAM participant                                                                                                    |
|                                                                |                |                                 | 57a:<br>58a:       | Debtor`s/creditor's CB (NCBIITRRXXX)<br>Bank A (BKBBITRRXXX) – Co-manager,<br>PM participant, Beneficiary Institution, sender of<br>initial MT 202 "simplified" ① |
|                                                                |                |                                 |                    |                                                                                                    |

Beispiel:

Der Co-Manager COMADEFFXXX sendet einen MT 202 (simlipfied) für seinen co-managed HAM Teilnehmer HAMPDEF1ABC an das RTGS Konto des Co-Managers (COMADEFF).

| Sender               | COMADEFF                     |
|----------------------|------------------------------|
| Receiver (Empfänger) | TRGTXEHMXXX                  |
| 20:                  | Referenznummer               |
| 21:                  | Weitere Referenznummer       |
| 32A:                 | Verrechnungstag, EUR, Betrag |
| 53A:                 | HAMPDEF1ABC                  |
|                      |                              |
| 57a:                 | MARKDEFF                     |
| 58a:                 | COMADEFF                     |

## Manuelle Erfassung über ICM

|   | Act on Behalf of BIC:            |  |  |
|---|----------------------------------|--|--|
|   | COMADEFF                         |  |  |
| 0 | as SWIFT-based<br>Participant    |  |  |
| 0 | as Internet-based<br>Participant |  |  |
| 0 | as Group of Accounts<br>Manager  |  |  |
| • | as Co-Manager                    |  |  |
| 0 | as Ancillary System              |  |  |
| 0 | as CCBM2                         |  |  |
| 0 | as Central Bank                  |  |  |
|   | Change Profile                   |  |  |
| L | Last Update: 12:48:43            |  |  |

|                                                         |                 | Home Account            |                      |  |
|---------------------------------------------------------|-----------------|-------------------------|----------------------|--|
| Liquidity                                               |                 |                         |                      |  |
| Home Account : Liquidity : Co-Managed Participants      |                 |                         |                      |  |
| Co-Manager                                              |                 |                         |                      |  |
| Participant BIC                                         |                 | COMADEFF                |                      |  |
| Participant Name Co-Manager für co-managed HAM-Accounts |                 | counts                  |                      |  |
| Co-Managed Accounts                                     |                 |                         |                      |  |
| Pa                                                      | rticipant BIC 🗘 | Current Balance (EUR) 🗘 | HAM Account Number 🗘 |  |
| • HA                                                    | MPDEF1 ABC      | 100,000.00              | DEMARKHHAMDEF1ABC    |  |

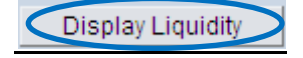

| 6         | Home Account                                                          |                                    |
|-----------|-----------------------------------------------------------------------|------------------------------------|
| Liquidity |                                                                       |                                    |
| Home Ac   | count : Liquidity : Display Current Liquidity                         |                                    |
| Co-Mana   | ged HAM Account HAMPDEF1ABC                                           | (EUR)                              |
| ;         | Start balance<br>Liquidity transfers<br>Debits final<br>Credits final | 100,000.00<br>0.00<br>0.00<br>0.00 |
| ;         | Available Liquidity<br>Debits pending<br>Credits pending              | 100,000.00<br>0.00<br>0.00         |
|           | Projected Liquidity                                                   | 100,000.00                         |
| ;         | Warehoused Payments (Current Business Date)<br>Debits<br>Credits      | 0.00<br>0.00                       |
|           | Reservations<br>Cash withdrawals                                      | 0.00                               |

|                                                                | Home Account       |  |  |  |
|----------------------------------------------------------------|--------------------|--|--|--|
| Liquidity                                                      |                    |  |  |  |
| Home Account : Liquidity : Liquidity Transfer (other Accounts) |                    |  |  |  |
| Participant                                                    | Participant        |  |  |  |
| Participant BIC                                                | HAMPDEF1ABC        |  |  |  |
| Participant Name                                               | Co-managed         |  |  |  |
| Account Number                                                 | DEMARKHHAMPDEF1ABC |  |  |  |
| Current Balance (EUR)                                          | 100,000.00         |  |  |  |
| Counterpart for Liquidity Transfer                             |                    |  |  |  |
| Field Name                                                     | Content            |  |  |  |
| Participant BIC                                                | COMADEFF           |  |  |  |
| Module                                                         | C HAM              |  |  |  |
|                                                                | • RTGS             |  |  |  |
| Responsible Central Bank                                       | DE 💌               |  |  |  |
| Liquidity transfer (EUR)                                       |                    |  |  |  |
| Submit                                                         |                    |  |  |  |
|                                                                |                    |  |  |  |

I